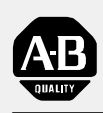

## Allen-Bradley

## Clutch/Brake Control System PLC-5 Series

(Cat. No. 6556-Pxxxx)

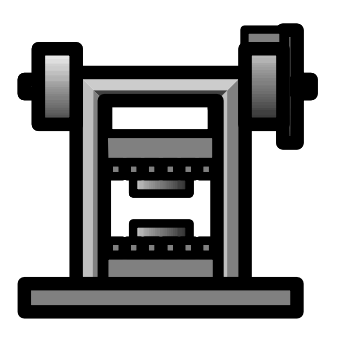

**ClutchBrake**<sup>™</sup>

# Design Manual

#### **Important User Information**

Because of the variety of uses for the products described in this publication, those responsible for the application and use of this control equipment must satisfy themselves that all necessary steps have been taken to assure that each application and use meets all performance and safety requirements, including any applicable laws, regulations, codes and standards.

The illustrations, charts, sample programs and layout examples shown in this guide are intended solely for purposes of example. Since there are many variables and requirements associated with any particular installation, Allen-Bradley does not assume responsibility or liability (to include intellectual property liability) for actual use based upon the examples shown in this publication.

Allen-Bradley publication SGI-1.1, *Safety Guidelines for the Application, Installation, and Maintenance of Solid-State Control* (available from your local Allen-Bradley office), describes some important differences between solid-state equipment and electromechanical devices that should be taken into consideration when applying products such as those described in this publication.

Reproduction of the contents of this copyrighted publication, in whole or in part, without written permission of Allen-Bradley Company, Inc., is prohibited.

Throughout this manual we use notes to make you aware of safety considerations:

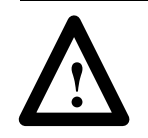

**ATTENTION:** Identifies information about practices or circumstances that can lead to personal injury or death, property damage or economic loss.

Attention statements help you to:

- identify a hazard
- avoid the hazard
- recognize the consequences

**Important:** Identifies information that is critical for successful application and understanding of the product.

## **Summary of Changes**

## Software Revision 1.3 Series B

#### **Wiring Changes**

**Important:** Revision 1.3 software cannot be operated on a machine wired for Revision 1.2 (or earlier) software without changing the wiring for power distribution (sheet 1 of 9) and module group 4 (sheet 8 of 9).

#### **Summary of Changes**

We revised this manual to reflect wiring changes and the upgrade to software revision 1.3 as follows:

| Chapter: | We Made These Changes:                                                                                                    | in Section Title:                                            |  |  |
|----------|----------------------------------------------------------------------------------------------------|--------------------------------------------------------------|--|--|
| 1        | Referred to Rockwell 6200 and AI5 software                                                                                             | The Application Package                                      |  |  |
| 4        | Added:<br>• Inch Output Enabled, B151/28<br>• Initiate Auto Single Stroke, B151/29                                                     | Command Bits                                                 |  |  |
|          | Included 6200 and AI5 software procedures                                                                                              | Steps to Write Ladder logic                                  |  |  |
|          | Corrected a bit error in Figure 4.17                                                                                                   | Programming Command Bits                                     |  |  |
|          | Added ANSI requirement to Figure 4.19                                                                                                  |                                                              |  |  |
|          | Clarified the description                                                                                                    | Exchanging Processor Data                                    |  |  |
| 5        | Referred to 6200 and AI5 software procedures                                                                                           | throughout                                                   |  |  |
| 6        | Added procedure to convert from NC to NO                                                                                               | Controller OK Relay Contacts                                 |  |  |
| 7        | Simplified the RCLS zones<br>for easier setup and faster response                                                                      | Setting Up Position Monitoring (also described in chapter 2) |  |  |
|          | Retained revision 1.2 logic for indication of shaft position, but explained its operation as different from the simplified RCLS zones. | How Bits Indicate<br>Shaft Position                          |  |  |
|          | Added this section.                                                                                                    | How Transition Faults<br>Stop the Press                      |  |  |
|          | Revised the fault codes for simplified RCLS                                                                                            | Troubleshoot Position Monitor                                |  |  |
| 8        | Changed Controller OK test per appendix G, H                                                                                           | Static Wiring Test                                           |  |  |
|          | Revised tests for Air Pressure, Main Motor,<br>Motion, and Chair Break                                                                 | Switch Tests                                                 |  |  |
| A        | Revised the diagrams to include starting the press from any position.                                                                  | Operational Diagrams                                         |  |  |
| В        | Deleted the feedback diagram for air pressure                                                                                          | Timing Diagrams                                              |  |  |
| С        | Revised fault codes for controller OK and RCLS                                                                                         | Troubleshooting, Fault Codes                                 |  |  |
| E        | Differentiated between reserved and usable                                                                                             | Reserved Data Files                                          |  |  |
| G        | Rewired the Controller OK relay                                                                                                    | Pwr Distribution (sheet 1 of 9)                              |  |  |
|          | Added Input 16: Control Check Power                                                                                                    | Module Group 4 (sheet 8 of 9)                                |  |  |
| Н        | Rewired the Controller OK relay                                                                                                    | Pwr Distribution (sheet 1 of 9)                              |  |  |
|          | Added Input 16: Control Check Power                                                                                                    | Module Group 4 (sheet 8 of 9)                                |  |  |

#### Software Revision 1.2

#### Hardware Changes

**Important:** Revision 1.2 software cannot be operated on a machine wired for Revision 1.1 (or earlier) software without this change:

You must move the pressure switch from the port line of the clutch/brake valve to the pressure line. This is because we changed the logic of the clutch/brake pressure switch from "cycles with the clutch/brake valve" to "must be ON to run the press".

| Category:                                                                                | For These New Features:                                               | Use Bits B151/:    | See Example*:                  |  |
|------------------------------------------------------------------------------------------|-----------------------------------------------------------------------|--------------------|--------------------------------|--|
| Control Bits                                                                             | Delayed start (alternate programming of original control bit)         | 5                  | Figure 4.4                     |  |
|                                                                                          | "Soft" clutch and brake to provide smoother starts and stops          | 16, 17, 19, and 22 | Figure 4.14                    |  |
|                                                                                          | Valve stems enabled to omit the wiring of unused valve-stem feedback  | 20 and 21          | Figure 4.15                    |  |
|                                                                                          | Remote fault reset to clear a C/B software fault from a remote PB     | 23                 | Figure 4.16                    |  |
|                                                                                          | Software micro-inch mode to select this mode remotely                 | 24                 | Figure 4.17                    |  |
|                                                                                          | Automatic single-stroke mode to start a cycle in this mode remotely   | 25 and 26          | Figure 4.18, 19                |  |
|                                                                                          | Armed for remote automatic continuous mode to start on demand         | 25 and 27          | Figure 4.18, 20                |  |
| Press<br>Operation                                                                       | Start Continuous Mode from Any Point in the Press Cycle               | n/a                | in chapter 8<br>and appendix A |  |
| Programming                                                                              | Brake Monitor                                                         | n/a                | Figure 4.27                    |  |
| Examples                                                                                 | Variable-speed Top Stop                                               | n/a                | Figure 4.28                    |  |
|                                                                                          | Ladder Logic to Guard Against Reverse-motion Faults (Resolver Inputs) | n/a                | Figure 7.6                     |  |
| Troubleshooting                                                                          | Troubleshoot the Setup of Your Position Monitoring Devices            | n/a                | in chapter 7                   |  |
| * Figure numbers refer to this revision of the manual (revision 1.3 dated October 1996). |                                                                       |                    |                                |  |

#### **Additional New Features**

Software Revision 1.1

**Important:** Revision 1.1 software cannot be operated on a machine wired for Revision 1.0 software without this change:

You must change the type of chain break switch from normally-closedheld-open to normally-open held-closed. This is because we changed the chain break logic from "input goes ON" for a chain break to "input goes OFF". (See wiring drawing sheet 8, module group 4.) This change remains throughout subsequent software revisions.

| Summary of Changes                            | <u>soc-i</u>  |
|-----------------------------------------------|---------------|
| Software Revision 1.3 Series B                | soc-i         |
| Software Revision 1.2                         | soc-ii        |
| Software Revision 1.1                         | <u>soc-ii</u> |
|                                               |               |
| Using This Manual                             | <u>P-1</u>    |
| Information in the Appendices                 | <u>P-2</u>    |
| Concerning Rockwell Programming Software      | <u>P-2</u>    |
| Overview of the Clutch/Brake Control System   | 1-1           |
| Manual Objectives                             | <u> </u>      |
| Qualifications for Applying this Product      |               |
|                                               | D 1           |
| We've Simplified Your Wiring Degumentation    | <u> </u>      |
|                                               | <u> </u>      |
|                                               | <u> </u>      |
| Chapter Objectives                            | <u>1-1</u>    |
| The Application Package                       | 1-1           |
| Software and Documentation                    | 1-1           |
| Typical Hardware (for the cat. no. 6556-PxxxK |               |
| Application Package)                          | <u>1-2</u>    |
| Related Safety Information                    | <u>1-2</u>    |
| Control by Redundant Processors               | <u>1-3</u>    |
| How the Software Controls Your Press          | <u>1-4</u>    |
| Organization of Program Files                 | <u>1-4</u>    |
| Scanning Program Files                        | 1-4           |
| Protected Memory in PLC-5/x6 Processors       | <u>1-6</u>    |
| Passwords and Levels of Memory Protection     | <u>1-6</u>    |
| Functional Block Diagram                      | <u>1-7</u>    |
| Modes of Control System operation             | <u>1-7</u>    |
| Clutch/Brake Control Functions                | <u>1-8</u>    |
| Required Input Switches                       | <u>1-9</u>    |
| Choice of Position Monitoring Devices         | <u>1-10</u>   |
| Control System Outputs                        | <u>1–10</u>   |
| System Response Time                          | <u>1-10</u>   |
| Internal Timers                               | <u>1-11</u>   |
| Options to Suit Your Application              | <u>1-12</u>   |
| Selecting Factory Configured Options          | <u>1-12</u>   |
| Programming Ladder-logic Commands             | <u>1-12</u>   |
| Wiring Your Control System                    | <u>1-13</u>   |
| Wiring Drawings                               | <u>1–13</u>   |
|                                               |               |

| Information on Diskette                                 | <u>1-13</u> |
|---------------------------------------------------------|-------------|
| Control System Specifications                           | <u>1-14</u> |
|                                                         |             |
| Define Your Control System Characteristics              | <u>2-1</u>  |
| Chapter Objectives                                      | <u>2-1</u>  |
| 1. Verify Your Factory-configured Options               | <u>2-1</u>  |
| 2. Assign Valves to Specific Outputs                    | <u>2-2</u>  |
| 3. Select the Type of Valve Fault Detection             | <u>2-2</u>  |
| 4. Select the Type of Position Sensor                   | <u>2-3</u>  |
| Rotary Cam Limit Switches                               | <u>2-3</u>  |
| Resolver                                                | <u>2-3</u>  |
| 5. Record On/Off Positions of Rotary Cam Limit Switches | <u>2-4</u>  |
| 6. Select Input Switches                                | <u>2-4</u>  |
| 7. Select Command Bits for C/B Interface Logic          | <u>2-4</u>  |
| 8. Select Other Options                                 | <u>2-6</u>  |
| 9. Reduce Watchdog Timer Presets (Optional)             | <u>2-6</u>  |
| 1. Verify Your Factory-configured Options               | <u>2-7</u>  |
| 2. Assign Outputs                                       | <u>2-7</u>  |
| 3. Record the Type(s) of Valve Fault Detection          | <u>2-8</u>  |
| 4. Select the Type and Location of Position Monitors    | <u>2-8</u>  |
| 5. Record On/Off Positions of Rotary Cam Limit Switches | <u>2-8</u>  |
| 6. Select Input Switches                                | <u>2-9</u>  |
| 7. Select Optional Command Bits for C/B Interface Logic | <u>2-10</u> |
| 8. Select Options That Affect System Wiring             | <u>2-11</u> |
| 9. Reduce Watchdog Timer Presets as an Option           | <u>2-12</u> |
| 10. Select Options That Require Programming             | <u>2-13</u> |
|                                                         |             |
| Customize the Wiring to Suit Your Application           | <u>3-1</u>  |
| Chapter Objectives                                      | <u>3-1</u>  |
| How to Customize the Default Wiring                     | <u>3-1</u>  |
| Install Your Wiring Drawing Diskettes                   | <u>3-2</u>  |
| Generalized Instructions to Customize Your Wiring       | <u>3–3</u>  |
| Customizing an Ungrounded AC System                     | <u>3-3</u>  |
| Customize a Grounded AC System                          | <u>3-12</u> |
| Notes                                                   | <u>3-20</u> |

| Write Ladder Logic                                        | <u>4-1</u>  |
|-----------------------------------------------------------|-------------|
| Chapter Objectives                                        | 4-1         |
| Overview of Memory Organization                           | 4-1         |
| Reserved Program and Data Files                           | 4-2         |
| How Command Bits Act On Control Logic in Protected Memory | 4-2         |
| Select from These Command Bits                            | 4-3         |
| Steps to Write Ladder Logic                               | 4-5         |
| Programming Command Bits                                  | 4-6         |
| "Soft" Clutch and Brake                                   | 4-13        |
| Exchanging Data Between Processors                        | <u>4–18</u> |
| Using Fault and Prompt Bits                               | <u>4–19</u> |
| Programming Shorter Presets for Your Internal Timers      | 4-20        |
| Programming Press-ready-to-start Indicators               | 4-22        |
| Programming a Brake Monitor (patent pending)              | 4-22        |
| Selecting the Interrupt Period                            | 4-22        |
| Programming a Variable-speed Top Stop                     | 4-28        |
|                                                           |             |
| Assigning Passwords to Your Program and Data Files        | <u>5-1</u>  |
| Chapter Objectives                                        | <u>5–1</u>  |
| What Can Privilege Classes Protect?                       | <u>5-1</u>  |
| How We Assigned Privileges to Privilege Classes           | <u>5-2</u>  |
| Privilege Classes                                         | <u>5-2</u>  |
| Data Table Privileges                                     | <u>5–3</u>  |
| Program File Privileges                                   | 5-4         |
| Communication Channel Privileges                          | <u>5–5</u>  |
| Assigning Passwords to Classes                            | <u>5-6</u>  |
| Gaining Access to Protected Memory Files                  | <u>5-6</u>  |
|                                                           |             |
| Install and Wire the Clutch/Brake Control System          | <u>6-1</u>  |
| Chapter Objectives                                        | <u>6-1</u>  |
| Set Jumpers and Switches                                  | <u>6-1</u>  |
| PLC-5/x6 Processors                                       | <u>6-2</u>  |
| Jumper and Switch Settings for I/O Chassis A and B        | <u>6-4</u>  |
| Keying the Backplane                                      | <u>6-4</u>  |
| 1771-ID16 Input Modules                                   | <u>6-5</u>  |
| Install PLC Processors, I/O Modules, and Power Supplies   | <u>6-5</u>  |
| Connect PLC Processors and Programming Terminal           | <u>6-7</u>  |
| Convert Controller OK Relay Contacts from N.O. to N.C.    | <u>6-8</u>  |
| Wire Your Control System                                  | <u>6-8</u>  |

| Set Up or Simulate Rotary Cam Limit Switches               | <u>7-1</u>  |
|------------------------------------------------------------|-------------|
| Chapter Objectives                                         | <u>7-1</u>  |
| Setting Up Position Monitoring Devices                     | <u>7-1</u>  |
| Setup If Using Rotary Cam Limit Switches                   |             |
| (omit if using only resolvers)                             | <u>7-4</u>  |
| Setup If Using Resolvers (omit if using only RCLSs)        | <u>7-4</u>  |
| Ladder Logic to Simulate Rotary Cam Limit Switches         | <u>7-5</u>  |
| How Bits Indicate Shaft Position                           | <u>7-8</u>  |
| How Transition Faults Stop the Press                       | <u>7-9</u>  |
| Troubleshoot the Setup of Your Position Monitoring Devices | <u>7-10</u> |
| Notes                                                      | <u>7-12</u> |
|                                                            |             |
| Test Your Clutch/Brake Control System                      | <u>8-1</u>  |
| Chapter Objectives                                         | <u>8-1</u>  |
| Static Wiring Tests                                        | <u>8-1</u>  |
| Controller OK Test                                         | <u>8-1</u>  |
| CRM Relay Test                                             | <u>8-2</u>  |
| Seal Relay Test                                            | <u>8-2</u>  |
| Crowbar Relay Test (If using crowbar relays)               | <u>8-3</u>  |
| Test Run Buttons (all four stations)                       | <u>8-3</u>  |
| Test Inch Buttons                                          | <u>8-4</u>  |
| Test Stop-on-top and Arm Continuous Buttons                | <u>8-4</u>  |
| Test Mode Selector Switch                                  | <u>8–4</u>  |
| Valves and Valve Feedback                                  | <u>8-5</u>  |
| Dynamic Tests of Operating Modes                           | <u>8-8</u>  |
| Inch Mode                                                  | <u>8-8</u>  |
|                                                            | <u>8-9</u>  |
|                                                            | <u>8-9</u>  |
| Continuous Mode with Stroke-and-a-half                     | <u>8-10</u> |
|                                                            | <u>8-10</u> |
| Air Pressure Switch                                        | 0 11        |
| Main Motor Forward Switch                                  | 0-11        |
| Chain Brook Switch                                         | 0-11        |
|                                                            | 0-12        |
| Description of Operating Modes                             | ۸_1         |
|                                                            | <u>A-1</u>  |
| Operating Modes of the Clutch/Brake Controller             | <u>A-1</u>  |
|                                                            | <u>A-1</u>  |
| Kemote Mode                                                | <u>A-1</u>  |
| Inch and Micro-Inch Modes                                  | <u>A-2</u>  |
| Single Stroke Mode                                         | <u>A-3</u>  |
| Continuous mode                                            | <u>A-6</u>  |

| Feedback Timing Diagrams                            | <u>B-1</u>  |
|-----------------------------------------------------|-------------|
| Timing Diagrams for Control System Feedback         | <u>B-1</u>  |
| Notes                                               | <u>B-2</u>  |
|                                                     |             |
| Troubleshooting with Fault Codes, Operator Prompts, | _           |
| and Snapshot Status Bits                            | <u>C-1</u>  |
| Troubleshooting with Fault Codes                    | <u>C-1</u>  |
| Prompts for Operating the Press                     | <u>C-6</u>  |
| Troubleshooting with Snapshot Status Bits           | <u>C-9</u>  |
| Notes                                               | <u>C-10</u> |
| Classes of Memory Protection                        | D_1         |
|                                                     |             |
|                                                     | <u>D-1</u>  |
|                                                     | <u>D-1</u>  |
| Program Files                                       | <u>D-1</u>  |
| Data Files                                          | <u>D-2</u>  |
| Mapping of Data and Program Files                   | <u>E-1</u>  |
| Reserved Data Files                                 | E-1         |
| Reserved Files                                      | E-1         |
| Useable Data                                        | E-2         |
| Reserved Program Files                              | <u>E-2</u>  |
|                                                     |             |
| Programming Considerations for PLC-5 Processors     | <u>F-1</u>  |
| Purpose of this Appendix                            | <u>F-1</u>  |
| Program Scan: How the Processor Scans a Program     | <u>F-1</u>  |
| How the Processor Scans the Program                 | <u>F-2</u>  |
| The Processor:                                      | <u>F-2</u>  |
| Affect Your Ladder Logic Has on the Program Scan    | <u>F-2</u>  |
|                                                     | <u>F-2</u>  |
| Processor Family                                    | <u>F-3</u>  |
| Data Format                                         | <u>F-4</u>  |
| Addressing                                          | <u>F-4</u>  |
| How to Program a Faster Response                    | <u>F-5</u>  |
| Scan Logic Only When Needed                         | <u></u> 5   |
| Other Considerations                                | <u> </u>    |
|                                                     | <u>F_6</u>  |
| How Subroutines Are Scanned                         | <u> </u>    |
| Using Immediate I/O Instructions                    | F-9         |
| Passing Data Into and Out of a Subroutine           | <u>F</u> -9 |
| Working With Data                                   | F-10        |
| Types of Data                                       | F-10        |
| Addressing Your Data                                | <u>F-10</u> |

| Creating Data Storage Files                 | <u>F-11</u> |
|---------------------------------------------|-------------|
| Directly Creating Data Storage Files        | <u>F-11</u> |
| Data Storage Created by Assigning Addresses | <u>F-11</u> |
|                                             |             |
| Wiring Drawings for an Ungrounded System    | <u>G-1</u>  |
| Wiring Drawings                             | <u>G-1</u>  |
| Wiring Drawings for a Grounded System       | <u>H-1</u>  |
| Wiring Drawings                             | <u>H-1</u>  |

## **Using This Manual**

| Manual Objectives                        | This manual shows you how to apply the Clutch/Brake Application<br>Package (cat. no. 6556-Pxxxx) to your mechanical stamping press.<br>The manual helps you design, install, and test the clutch/brake control<br>system and interface it with optional auxiliary press functions. |                                                                                                    |  |  |
|------------------------------------------|----------------------------------------------------------------------------------------------------|----------------------------------------------------------------------------------------------------|--|--|
| Qualifications for Applying this Product | Only qualified installers should apply the Clutch/Brake Application<br>Package to a mechanical stamping press. We assume that the<br>installation team includes:                                                                                                    |                                                                                                    |  |  |
|                                          | <ul> <li>a professional stamping press builder or re-builder<br/>knowledgeable in press and press control standards</li> </ul>                                                                                                    |                                                                                                    |  |  |
|                                          | <ul> <li>a programmer experienced with programma<br/>(especially with the Allen-Bradley PLC-5<sup>®</sup>)</li> </ul>                                                                                                    | • a programmer experienced with programmable controllers (especially with the Allen-Bradley PLC-5 <sup>®</sup> family of processors) |  |  |
|                                          | • an electrical technician skilled in installing                                                                                                    | electronic equipment                                                                                                    |  |  |
| Installation Tasks                       | yourself with the information in this manual. We tasks that your integration team will perform as <b>These Tasks</b> :                                                                                                    | We summarize the<br>s follows:<br>Are Covered in:                                                                                    |  |  |
|                                          | <ul> <li>Browse through the overview in chapter 1</li> <li>Browse through the entire manual and appendices</li> </ul>                                                                                                    | All chapters<br>All appendices                                                                                                    |  |  |
|                                          | <ul><li>Select control options for the stamping press</li><li>Define control system characteristics</li></ul>                                                                                                    | Chapter 2 and<br>Appendices A, B                                                                                                    |  |  |
|                                          | Customize the wiring drawings to match control options                                                                                                    | Chapter 3                                                                                                    |  |  |
|                                          | <ul><li>Program the interface to clutch/brake control logic</li><li>Write ladder logic for auxiliary press functions</li></ul>                                                                                                    | Chapter 4 and<br>Appendix E                                                                                                    |  |  |
|                                          | Assign passwords to guard against unauthorized access                                                                                                    | Chapter 5 and<br>Appendix D                                                                                                    |  |  |
|                                          | <ul> <li>Install processors and I/O modules in I/O chassis</li> <li>Connect cables</li> <li>Wire the control system according to selected options</li> </ul>                                                                                                    | Chapter 6 and wiring drawings                                                                                                    |  |  |
|                                          | <ul><li>Set up rotary cam limit switches or resolvers</li><li>If using resolvers, simulate cam limit switches.</li></ul>                                                                                                    | Chapter 7                                                                                                    |  |  |
|                                          | <ul><li>Test system wiring</li><li>Test press operation</li></ul>                                                                                                    | Chapter 8<br>Appendices A, C                                                                                                    |  |  |

## Information in the Appendices

The last part of the manual contains appendices. Appendix A contains these descriptions of control system operating modes:

- inch, and micro-inch
- single stroke
- continuous

Other appendices include:

- timing diagram of control system feedback, in Appendix B
- fault codes to help you debug the control system, in Appendix C
- operator prompts to help you run the press, in Appendix C
- class privileges and read/write access by class, in Appendix D
- reserved data files and program files, in Appendix E
- programming considerations for PLC-processors, in Appendix F
- wiring drawings for ungrounded ac power distribution, in Appendix G
- wiring drawings for grounded ac power distribution, in Appendix H

Wiring drawings are included on diskette so that you can modify them with your own Computer Aided Drafting (CAD) system. They are stored in these file formats:

- AutoCAD, Release 11.0 (.DWG)
- INTERCHANGE Software (.DXF)

Choose the one that matches your CAD system.

There are two sets of wiring drawings: one for ungrounded, the other for grounded ac power distribution. Select the set you will use and dispose of the other to avoid confusion.

We include fold-out wiring drawings in a separate package that accompanies this manual, and a duplicate set in Appendices G and H.

We included both versions of Rockwell software on diskette:

- Series 6200
- Series AI5

Throughout the manual, we tell you the version of software that applies to the software procedures.

#### We've Simplified Your Wiring Documentation

### Concerning Rockwell Programming Software

## **Terms and Abbreviations**

You should become familiar with these abbreviated terms. For complete definitions of clutch/brake terms, refer to ANSI B11.1-1988 section 3.

| Category       | Term                         | Definition                                                                                                    |  |  |  |  |  |
|----------------|------------------------------|----------------------------------------------------------------------------------------------------|--|--|--|--|--|
| Hardware       | active pin                   | run station wiring that provides a signal to indicate that pairs of run buttons are active, not replaced by dummy plugs (optional feature)                                                                               |  |  |  |  |  |
|                | brake-time<br>monitor        | solid-state device that monitors press stopping time at any point in the stroke                                                                                                    |  |  |  |  |  |
|                | buttons                      | palm-type pushbutton switches used by an operator for starting and stopping the press                                                                                                    |  |  |  |  |  |
|                | dummy plug                   | jumpers used in place of a run station when removing a run station from the press control circuit                                                                                                    |  |  |  |  |  |
|                | resolver                     | a solid-state device that detects and transmits the angular position of the press drive shaft                                                                                                    |  |  |  |  |  |
|                | run station                  | a press operator's point of operation that typically contains a pair off pushbuttons to start the press                                                                                                    |  |  |  |  |  |
| Operating Mode | continuous                   | lets the control system maintain continuous stroking after an operator starts the press                                                                                                    |  |  |  |  |  |
|                | inch                         | lets an operator move the press intermittently by pressing and releasing a pair of inch buttons                                                                                                    |  |  |  |  |  |
|                | micro inch                   | the same as Inch but at a slower speed. Requires a separate drive assembly and a separate set of outputs                                                                                                    |  |  |  |  |  |
|                | off                          | disables operation of the clutch/brake control system when not in operation                                                                                                    |  |  |  |  |  |
|                | single stroke                | lets the operator run one complete press stroke, usually started at the top                                                                                                    |  |  |  |  |  |
| Press Cycle    | anti-tie-down                | revents the press from starting if the system detects that an operator has tied down a RUN or INCH button.<br>After all buttons are released, the operator must press both RUN or INCH buttons at the same time.         |  |  |  |  |  |
|                | downstroke                   | the part of the press cycle when the press travels from the near-top to the near-bottom position                                                                                                    |  |  |  |  |  |
|                | interrupted<br>stroke        | ets the operator stop the press quickly by releasing a RUN button during a downstroke in single-stroke<br>or continuous mode.                                                                                            |  |  |  |  |  |
|                | bottom                       | the part of the press cycle when the die is closed                                                                                                    |  |  |  |  |  |
|                | near top                     | the part of the press cycle when the press is at the top of its stroke                                                                                                    |  |  |  |  |  |
|                | on-the-hop                   | option that lets an operator continue stroking in single-stroke mode by pressing run buttons on each upstroke                                                                                                    |  |  |  |  |  |
|                | stop-on-top                  | a command designed to stop the press at the top of its stroke                                                                                                    |  |  |  |  |  |
|                | stroke-and-<br>a-half        | a method to initiate continuous stroking where an operator holds down the run buttons for 1-1/2 press cycles                                                                                                    |  |  |  |  |  |
|                | upstroke                     | the part of the press cycle when the press travels from the near-bottom to the near-top position                                                                                                    |  |  |  |  |  |
| Rotary Cam     | RCLS -                       | a switch that rides a rotating cam to provide information on the position of the press drive shaft                                                                                                    |  |  |  |  |  |
| Limit Switch   | anti-repeat                  | a part of the control system designed to limit press operation to a single cycle if the actuating means is held<br>actuated. Anti-repeat requires the release of all means of actuation before a repeat stroke can occur |  |  |  |  |  |
|                | brake monitor                | a part of the control system designed to prevent the next stroke if stopping time or distance exceeds a preset                                                                                                    |  |  |  |  |  |
|                | takeover                     | a part of the control system designed to allow upstroke without the operator holding the run buttons                                                                                                    |  |  |  |  |  |
| Valves         | clutch valve                 | the main valve that controls the flow of air to the clutch/brake mechanism                                                                                                    |  |  |  |  |  |
|                | auxiliary valve              | valve used in addition to the clutch valve such as for dump, "soft" clutch/brake, etc                                                                                                    |  |  |  |  |  |
|                | dump valve                   | the valve that vents a large volume of air to/from the clutch/brake mechanism                                                                                                    |  |  |  |  |  |
|                | solenoid valve               | an on/off electrically-driven valve                                                                                                    |  |  |  |  |  |
|                | valve stem<br>feedback       | a signal from a switch on the valve stem that tells when the valve is open or closed                                                                                                    |  |  |  |  |  |
|                | fault detection (for valves) | external: designed so a signal from an external valve-stem switch detects when the valve is malfunctioning internal: the valve is designed to turn itself off in the event of valve failure                              |  |  |  |  |  |

P-4

Notes

## **Overview of the Clutch/Brake Control System**

## **Chapter Objectives**

This chapter acquaints you with the Allen-Bradley clutch/brake control system for part-revolution mechanical stamping presses with a friction clutch/brake mechanism. Topics include:

- The Application Package
- Related Safety Documentation
- Control by Redundant Processors
- How the Software Controls Your Press
- Protected Memory in PLC-5/x6 Processors
- Functional Block Diagram
- Modes of Control System Operation
- Options to Suit Your Application
- Wiring Drawings
- Information on Diskette
- Choice of Position Monitoring Devices
- Input Switches
- Control System Outputs
- Internal Timers
- System Response Time
- Control System Specifications

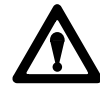

**ATTENTION:** This control system is designed for use only with mechanical stamping presses having a part-revolution friction brake. Applying this control system to any other type of press could result in personal injury and/or damage to equipment.

## **The Application Package**

The 6556 series Application Packages consists of the following:

#### Software and Documentation

- diskette of ladder logic that controls the clutch/brake mechanism
- diskette of wiring drawings in AutoCAD (Release 11.0) and DXF formats
- user manual including fold-out wiring drawings
- pocket-sized operator's guide

In addition, you must use Rockwell 6200 Series Software (revision 5.11 or later) or AI5 Software (revision 7.20 or later). You can program the clutch/brake control system with an IBMXT/AT compatible computer.

#### Typical Hardware (for the cat. no. 6556-PxxxK Application Package)

- PLC-5/46 processor (scanner mode, chassis A)
- PLC-5/26 processor (adapter mode, chassis B)
- two 1771-A2B 8-slot I/O chassis
- six 1771-ID16 16-point isolated input modules
- two 1771-OD16 16-point isolated output modules
- two 1771-P4S slot power supplies
- six 700-P400 master control and seal relays

**Important:** You must provide various input switches to the clutch/brake control system. We cover this in chapter 2.

#### **Related Safety Information**

You are responsible for the safety of the entire installed control system and for meeting all applicable laws, codes, and safety requirements. The application package deals only with the electrical control portion of the clutch/brake device.

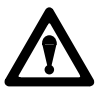

**ATTENTION:** As the installer of this control system, you must be knowledgeable of ANSI B11.1 regarding mechanical power presses, OSHA 1910.217, and other applicable standards pertaining to safety recommendations related to:

- machine construction
- general electrical
- machine guarding
- point-of-operation guards, light curtains gates, 2-hand switches

In addition to local codes and laws, you are responsible for the safety recommendations detailed in all applicable codes and standards including:

- OSHA Regulations, Title 29-Labor, Chapter XVII, Section 1910.217, Mechanical Power Presses
- ANSI B11.1, American National Standard for Machine Tools, Mechanical Power Presses, Construction, Care, and Use (available from American National Standards Institute 1430 Broadway NY, NY 10018-3363)
- NFPA No. 79, Electrical Standard for Metalworking Machine Tools
- CAN/CSA-Z142-M90 Code for Punch Press and Brake Press Operation: Health, Safety, and Guarding Requirements (Canadian Standards Assoc. 178 Rexdale Blvd. Rexdale (Toronto) Ontario Canada M9W 1R3)

Also refer to Important User Information inside the front cover.

Without this knowledge, your control system could be unsafe, resulting in possible personal injury and/or damage to equipment.

#### Control by Redundant Processors

The clutch/brake control system uses two independent PLC-5/x6 processors (Figure 1.1), such as but not limited to:

- PLC-5/46 processor operating in scanner mode in chassis A
- PLC-5/26 processor operating in adapter mode in chassis B

Both processors monitor all clutch/brake I/O and exchange information regarding machine status. They are linked by hardwired I/O and a communication channel so that if one processor detects a condition different from that detected by the other, its control logic is designed to declare a fault and turn off all outputs to press valves. The other processor is designed to follow suit.

Chassis A or B may contain additional optional I/O modules for other press functions. Otherwise, I/O modules in both chassis are identical.

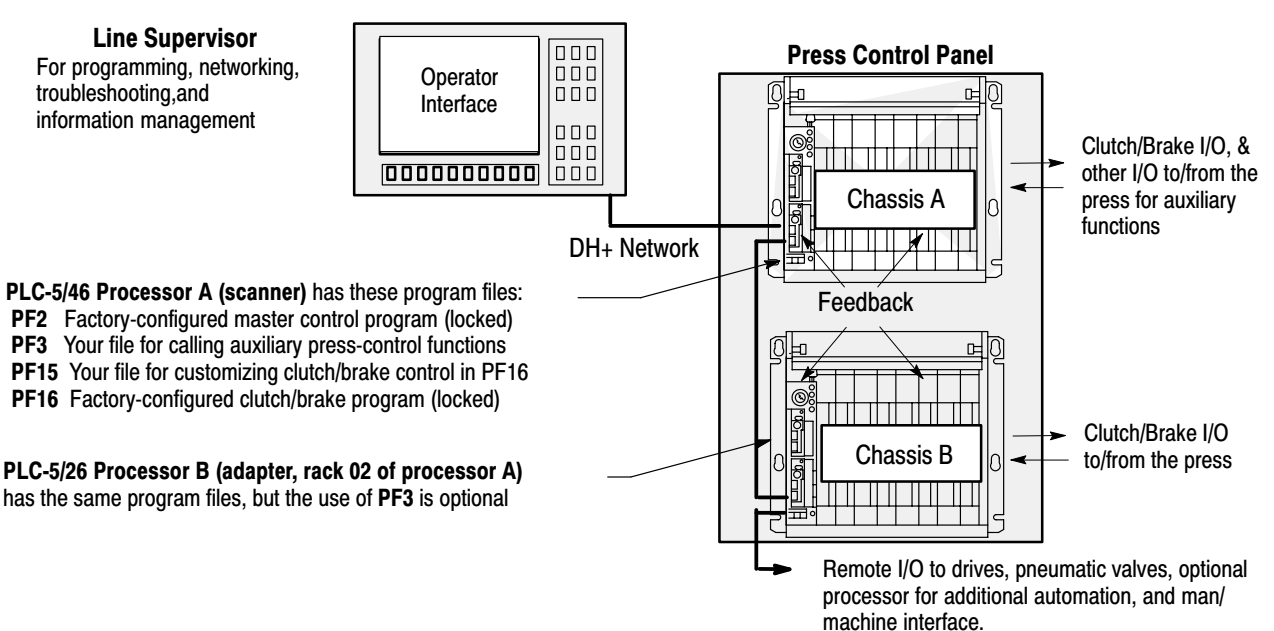

Figure 1.1 Typical Architecture for Redundant Control

Dual processors control outputs to clutch/brake valves. To illustrate the redundant control concept, we show how processor outputs are linked to processor inputs (Figure 1.2) where -() are processor outputs, and -] [– are processor inputs:

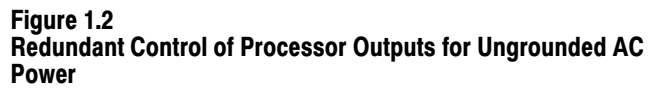

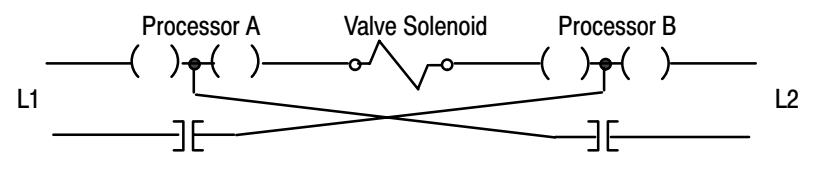

### How the Software Controls Your Press

The clutch/brake control system can control the entire press because you can add your own ladder logic for other press functions. Factoryprotected logic for control of the clutch/brake mechanism is stored in locked program files (PF2 and PF16). You store your own clutch/ brake interface logic in an unlocked program file (PF15). Either processor can use program file (PF3) to call subroutines (PFxx) or to directly control auxiliary press functions that you program.

#### **Organization of Program Files**

We organized selected program files in both PLC-5/x6 processors as follows to control the clutch/brake and other press functions:

| Program File  | Description (Processor in Chassis A)                                                                                     | Description (Processor in Chassis B)                                                                |
|---------------|----------------------------------------------------------------------------------------------------|----------------------------------------------------------------------------------------------------|
| PF2 (Locked)  | Factory-configured Master Control Program                                                                                | Identical to the processor in chassis A                                                             |
| PF3           | Used to program or call subroutines to control auxiliary press functions, such as automation valve, die protection, etc. | Optional but available for application<br>programming, independent of the<br>processor in chassis A |
| PF15          | Used to program the clutch/brake interface<br>with machine sequencing to customize the<br>clutch/brake code in PF16      | Similar to the processor in chassis A                                                               |
| PF16 (Locked) | Factory-configured clutch/brake code                                                                                     | Identical to the processor in chassis A                                                             |
| PFxx          | Subroutines to control auxiliary press functions                                                                         | Same as PF3                                                                                         |

#### **Scanning Program Files**

Both PLC-5/x6 processors scan assigned program files shown in Figure 1.3.

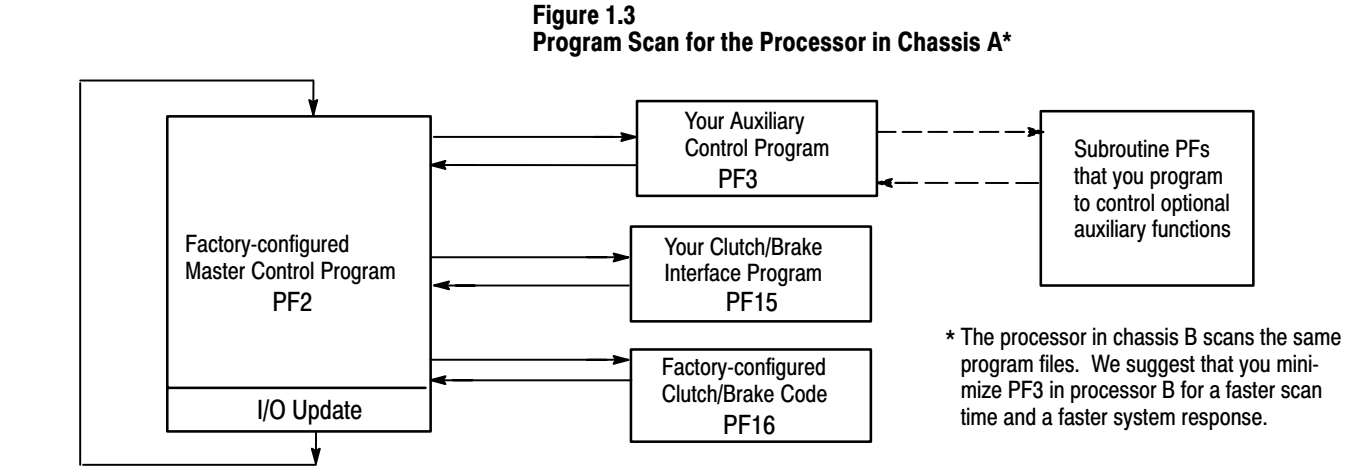

The Clutch/Brake Application Package includes the clutch/brake code in PF2 and PF16. You program the remaining machine applications (Figure 1.4).

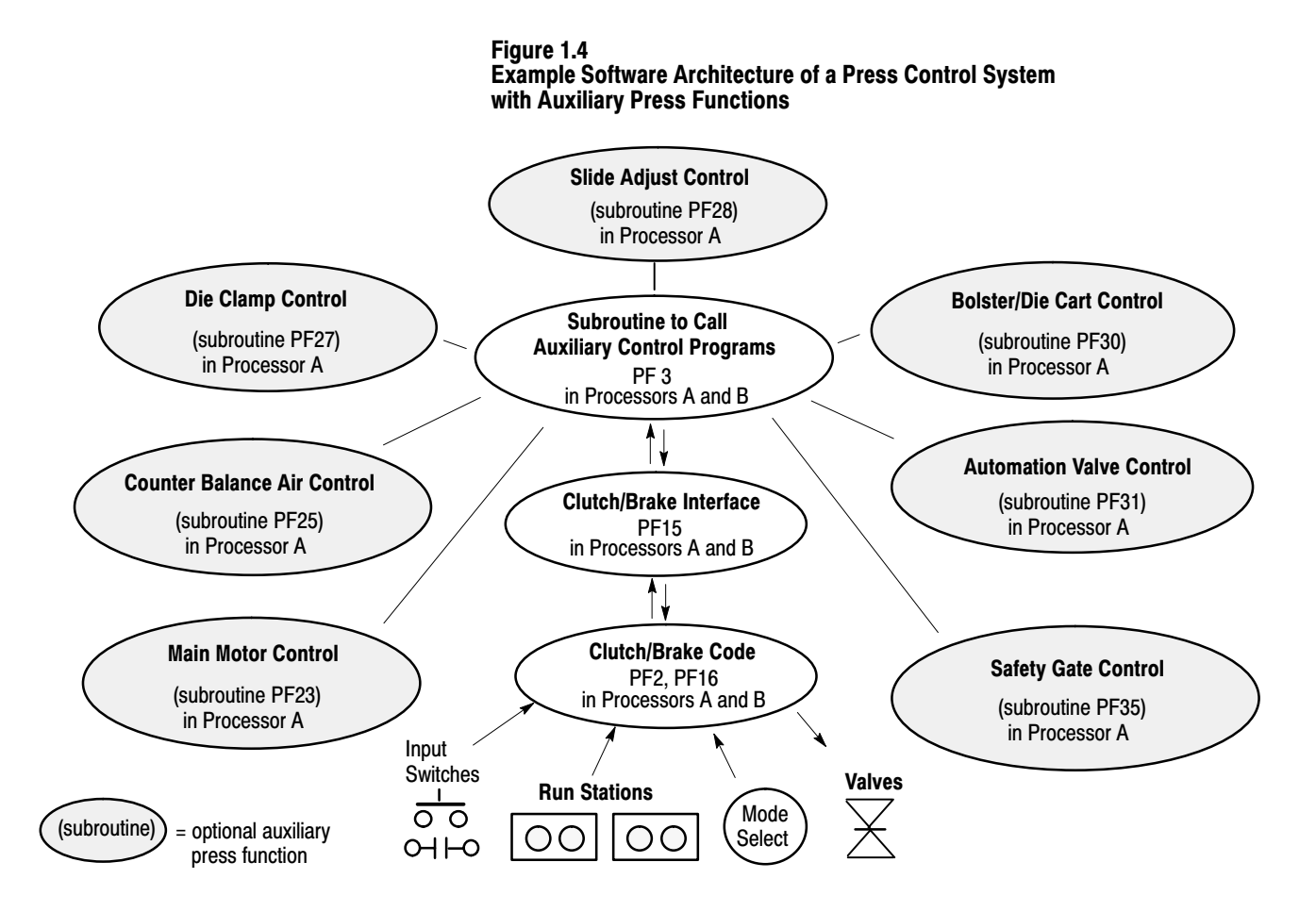

To facilitate standardized programming, we suggest that you use the following program file numbers for auxiliary press functions:

|      |                             | DEAL | 0                                  |      |                           |
|------|-----------------------------|------|------------------------------------|------|---------------------------|
| PF4  | Initialization              | PF21 | Spare                              | PF36 | Slide Lock Control        |
| PF5  | Analog                      | PF22 | Auto Die Change Control            | PF37 | Turnover Control          |
| PF6  | Lube/Hydraulic              | PF23 | Main Motor Control                 | PF38 | Prebender/Rotator Control |
| PF7  | Mode Change                 | PF24 | Inch Motor Control                 | PF39 | Nest Station Control      |
| PF8  | Slide Angle                 | PF25 | Counter Balance Air Control        | PF40 | Exit Conveyor Control     |
| PF9  | Spare                       | PF26 | Cushion Air Control                | PF41 | Scrap Chute Control       |
| PF10 | Part Transfer Monitor       | PF27 | Die Clamp Control                  | PF42 | Temperature Control       |
| PF11 | Die Identification          | PF28 | Slide Adjust Control               | PF43 | Spare                     |
| PF12 | Recipe Management           | PF29 | Cushion Stroke Adjust Control      | PF44 | Stack/Roll Feeder Control |
| PF13 | Fault Response              | PF30 | Bolster/Die Cart Control           | PF45 | Spare                     |
| PF14 | Spare                       | PF31 | Automation Valve Control           | PF46 | Production Data           |
| PF17 | Operator Interface          | PF32 | PTO Control                        | PF47 | Lamp Check                |
| PF18 | Supervisor Interface        | PF33 | Transfer/Electronic Feeder Control | PF48 | Spare                     |
| PF19 | Feeder Blank/Roll Interface | PF34 | Crossbar Control                   | PF49 | Automation Compensation   |
| PF20 | Automation Interface        | PF35 | Safety Gate Control                |      |                           |
|      |                             |      |                                    |      |                           |
|      |                             | 1    |                                    |      |                           |

### Protected Memory in PLC-5/x6 Processors

#### Security

When programmed with either version of Rockwell programming software, PLC-5/x6 processors provide enhanced security. Designated program files, such as those storing factory-configured clutch/brake control logic, are locked at the factory. You can read them but you *cannot:* 

- edit locked program files of a PLC-5/x6 processor
- restore PLC-5/x6 programs to other PLC-5 processors

Other program files in the PLC-5/x6 processors are available for your application programming.

Programs written for PLC-5/x6 processors are transferrable between PLC-5/x6 processors only with the Rockwell software used to write the original program.

#### **Passwords and Levels of Memory Protection**

Either version of Rockwell software and PLC-5/x6 processors provide four levels of memory protection. The password to the highest level (including, access to program files PF2 and PF16) is kept confidential at the factory. We pre-assigned access privileges to other levels. They include a read-only privilege at the lowest level. You create your own passwords for the three lower levels.

We show you how to assign privileges and passwords in chapter 5.

## **Functional Block Diagram**

The functional block diagram in Figure 1.5 shows the relationships between various mechanical components of a stamping press and the control system.

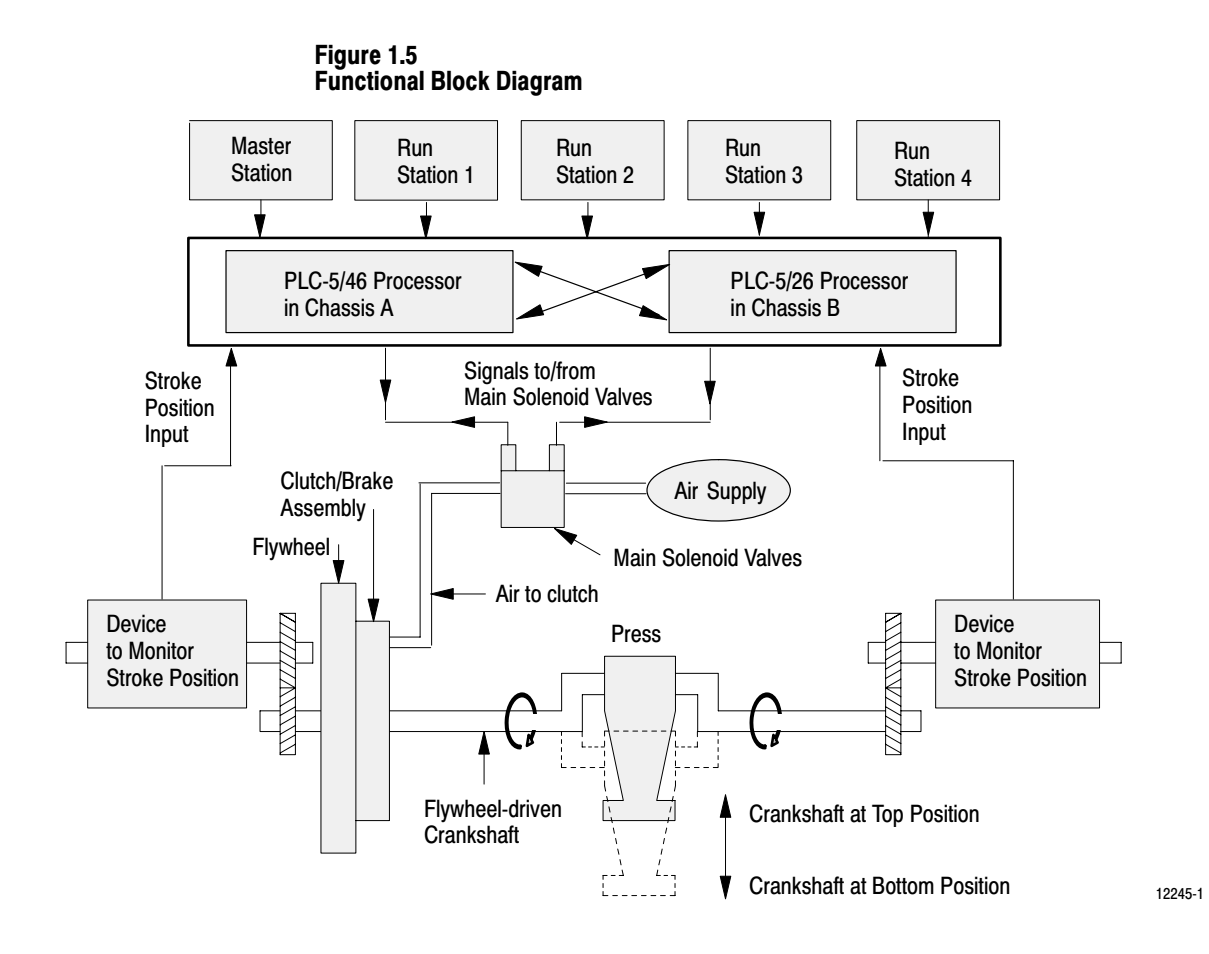

#### Modes of Control System operation

You select the mode of control system operation with a selector switch. In accordance with ANSI B11.1 Section 4.12.4.1, the means of selecting the operational mode must be capable of being fixed by a supervisor. Typically, this is interpreted as to mean a keyswitch.

| This Mode  | Lets you:                                                                                                    |
|------------|----------------------------------------------------------------------------------------------------|
| Off        | Disable operation of the clutch/brake control system when not in operation                                                                               |
| Inch       | Move the press up or down to the desired position with Inch pushbuttons<br>(or by ladder logic) to set up dies and tooling (not intended for production) |
| Micro-inch | Same as Inch but at a slower speed. Requires a separate drive assembly and operates from a separate set of outputs                                       |
| Single     | Cycle the press through a single uninterrupted stroke (from top to bottom to top) with RUN buttons, with or without on-the-hop                           |
| Continuous | Run the press with uninterrupted stroking for production operation                                                                                       |
| Remote     | Select Inch, Micro-inch, Single, Auto Single, or Continuous mode, remotely Simulate inch and run buttons, and arm for continuous on demand               |
| Die Change | Run die change, only                                                                                                    |

## Clutch/Brake Control Functions

Clutch/brake control functions are summarized in Table 1.A.

| Table 1.A  |              |         |           |
|------------|--------------|---------|-----------|
| Summary of | Clutch/Brake | Control | Functions |

| <b>Control Function</b>     | Operating Mode                 | Description                                                                                                    |
|-----------------------------|--------------------------------|----------------------------------------------------------------------------------------------------|
| Selector Switch             | Off                            | Prevents energization of clutch/brake outputs.                                                                                                    |
|                             | Inch                           | Lets the operator jog the press through through successive parts of the cycle by pressing and releasing the pair of INCH buttons. If INCH buttons are held, the press will stop at the top of its stroke.                                                                                                    |
|                             | Micro-inch                     | This mode of operation lets you run your press a low speeds (1 spm typical) for setting up dies. You must supply a separate drive and clutch/brake assembly to drive the shaft at low press speeds, bypassing the flywheel.                                                                                                    |
|                             | Single-stroke                  | Lets the operator jog the press through one complete cycle stopping on top, by holding both RUN buttons until completion of the down stroke.                                                                                                    |
|                             | Continuous                     | <ul> <li>Lets the operator run the press continuously until stopped by a stop-on-top command, or until a fault is detected. The method to start the press is a factory configured option:</li> <li>close the ARM CONTINUOUS switch and press both RUN buttons in all active stations within five seconds.</li> <li>hold both RUN buttons for half a stroke until take-over (run-on) cams close (or for 1-1/2 strokes if so configured).</li> </ul> |
|                             | Remote                         | Lets you program the selection of these modes remotely:<br>• inch<br>• micro-inch<br>• single stroke<br>• automatic single stroke<br>• continuous<br>Lets you program automatic press motion with:<br>• simulate inch buttons<br>• simulate run buttons<br>• arm for continuous on demand                                                                                                    |
| On-the-hop                  | Single-stroke                  | Lets the operator recycle the press without stopping by releasing and pressing both RUN buttons during a specific portion of the upstroke. (factory-configured option)                                                                                                    |
| Stop-on-top<br>(cycle stop) | Continuous                     | Lets the operator stop the press at top of stroke (after the take-over cam signal turns off).                                                                                                    |
| Interrupted stroke          | Single-stroke<br>or Continuous | Lets the operator stop the press quickly by releasing a RUN button during a downstroke.                                                                                                    |
| Anti-tie-down               | All                            | Prevents the press from starting if the system detects that an operator has tied down one or more RUN buttons. After all RUN buttons are released, the operator must press both RUN buttons at a station at the same time. The same applies to the pair of INCH buttons.                                                                                                    |
| Anti-repeat                 | Single-stroke                  | Limits press operation to a single stroke, even if the operator continues to press both RUN buttons. The operator must release and press them again to start the next stroke.                                                                                                    |
|                             | Inch                           | Limits press operation to a single stroke when using a pair of INCH buttons.                                                                                                    |
| Motion detector             | Single-stroke or Continuous    | Configurable option designed to detect press motion from a hardware or software input.                                                                                                    |
| Brake Monitor               | All                            | Configurable option designed to prevent restarting the press when the system detects a faulty-brake signal from the brake monitor cam (BCAM) or from a time-based input.                                                                                                    |

## **Required Input Switches**

The clutch/brake control system requires input switches. Table 1.B lists representative types. Select the right input switches for your application.

| Device                              | Symbol | Purpose                                                                                                    | Туре                                                                                        | Allen-Bradley Type                                         | Qty                    |
|-------------------------------------|--------|----------------------------------------------------------------------------------------------------|---------------------------------------------------------------------------------------------|------------------------------------------------------------|------------------------|
| Palm<br>Buttons for<br>Run Stations |        | <ul> <li>Lets press operators start the press</li> <li>Assures 2-hand operation</li> <li>Note: Position RUN buttons at least 24" apart.,<br/>and RUN stations in accordance with<br/>ANSI B11.1 appendix A.</li> </ul> | Momentary pushbuttons<br>dual contact<br>normally closed (N.C.)<br>and normally open (N.O.) | (2) Articulated Palm<br>Buttons 800P-F2CA                  | up<br>to<br>4<br>pairs |
| Left-hand<br>Inch                   |        | <ul> <li>Lets you inch the press up or down</li> <li>Note: Position INCH buttons at least 24" apart.</li> </ul>                                                                                                    | Momentary pushbuttons dual contact N.C. and N.O                                             | Articulated Palm<br>Buttons 800P-F2CA                      | 1                      |
| Right-hand<br>Inch                  |        | <ul> <li>Lets you inch the press up or down</li> <li>Note: Position INCH buttons at least 24" apart.</li> </ul>                                                                                                    | Momentary pushbuttons dual contact N.C. and N.O.                                            | Articulated Palm<br>Buttons 800P-F2CA                      | 1                      |
| Stop on Top                         |        | Stops press at top during continuous stroking                                                                                                    | Momentary pushbutton<br>single N.C. contact                                                 | Yellow Mushroom-<br>head 800T-D9B                          | 1                      |
| E-Stop                              |        | <ul> <li>Stops the press immediately</li> <li>Note: Wire switches in series as needed.</li> </ul>                                                                                                    | Momentary pushbutton<br>single N.C. contact                                                 | Jumbo Mushroom-<br>head 800T-FXP16RA5                      | 1<br>or<br>more        |
| Mode<br>Select                      |        | Lets you select the operating mode:<br>Off<br>Inch<br>Micro-inch<br>Single<br>Continuous<br>Remote<br>Die Change                                                                                                    | Rotary, 7-position<br>key lockable                                                          | N/A                                                        | 1                      |
| Arm<br>Continuous                   |        | Lets you begin a multi-second time window to<br>start continuous mode.                                                                                                    | Momentary pushbutton<br>single N.O. contact                                                 | Black Momentary<br>Pushbutton 800T-A2A                     | 1                      |
| Main Motor<br>Forward<br>Interlock  |        | <ul> <li>Monitors whether motor-forward starter is<br/>engaged. If not, it opens to prevent running the<br/>press in single or continuous mode.</li> </ul>                                                             | N.O. auxiliary contact for<br>forward motor starter                                         | Motor Starter<br>Auxiliary Contact 595-A                   | 2                      |
| Air Pressure                        |        | <ul> <li>Monitors maintained signal of C/B air pressure</li> <li>Must be ON to run single or continuous cycles</li> </ul>                                                                                              | N.O. single-throw<br>pressure switch                                                        | Pressure Switch<br>836-C8JX321                             | 1                      |
| Motion<br>Detector<br>Interlock     | 0-1-0  | <ul> <li>Detects if motion is stopped in single or<br/>continuous mode.</li> <li>Note: If using resolvers, you program this function.</li> </ul>                                                                       | N.O. single contact                                                                         | N/A                                                        | 2                      |
| Control<br>Reset                    |        | <ul> <li>Lets you manually reset power to valve<br/>solenoids at power up or after an E-stop.</li> </ul>                                                                                                    | Momentary pushbutton<br>single N.O. contact                                                 | 800T-A2A                                                   | 1                      |
| Clutch/Brake<br>Power Reset         |        | <ul> <li>Lets you manually reset clutch power (and<br/>crowbars if used) on power up or after E-stop.</li> </ul>                                                                                                    | Momentary pushbutton<br>triple contact 1 N.O.<br>and 2 N.C.                                 | 800T-A2B                                                   | 1                      |
| Chain Break                         | 00     | Monitors the chain drive. Note: When it detects breakage, it opens to stop a downstroke or to prevent starting the press                                                                                               | N.O. limit switch,<br>held closed                                                           | Limit Switch 802M-AY5<br>with Operating Lever<br>802MC-W1A | 1                      |

downstroke or to prevent starting the press.

Table 1.B Required Input Switches

#### Choice of Position Monitoring Devices

Purchased separately, you have a choice of dual position monitors:

- rotary cam limit switches
- resolvers
- combination of both

If using rotary cam limit switches, we recommend:

• a pair of Allen-Bradley Cat. No. 803-B94 or 803-P94

If using a resolver, we recommend one of these solutions:

- AMCI Series 1700 AMCI Resolver, and Absolute Resolver Input Module that plugs into the 1771 I/O chassis
- NSD VRE–P062 Resolver and VE–2A Single Turn Converter (decoder) that connects to a high-speed input module such as a 1771-IBD.

Control System Outputs

The clutch/brake control system is designed with three pairs of outputs available for your application:

| Use these Valve Outputs | for these Functions       | Notes                                                                              |
|-------------------------|---------------------------|------------------------------------------------------------------------------------|
| clutch                  | clutch/brake valves       | For clutch or clutch/brake valves                                                  |
| auxiliary               | auxiliary valves          | You can program these outputs in unison with or in opposition to C/B valve outputs |
| micro-inch              | separate micro-inch drive | Used in micro-inch mode only                                                       |

## **System Response Time**

The worst case time required for the clutch/brake control to respond to a change of input depends on the sum of these response times: (excluding scan time for auxiliary press functions that you can compute from corresponding ladder logic)

| Response Time                                | Delay (ms) |
|----------------------------------------------|------------|
| 1771-ID16 input module                       | 2          |
| PLC-5/x6 scan time for typical control logic | 10         |
| 1771-OD16 triac switching time               | 9          |
| Total response time                          | 21         |

The number of degrees that the shaft continues to rotate, beyond the moment when the input changes, depends on the speed of rotation. The greater the speed (strokes per minute), the further the shaft rotates before a command from the control system is applied. The response time of 21 ms is represented in degrees of shaft rotation that increases as press speed increases (Figure 1.6).

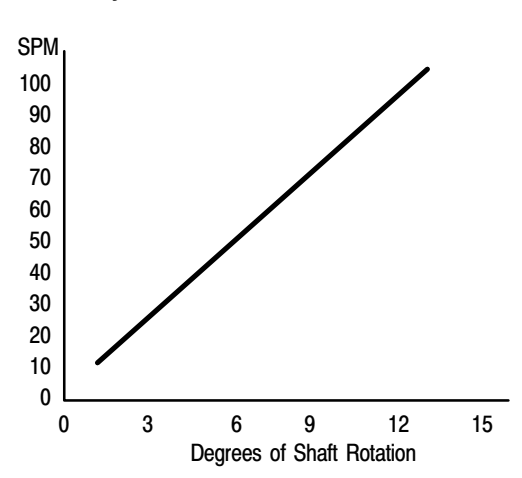

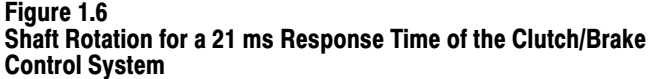

**Important:** When estimating the braking distance in degrees of rotation, you must add the response time of the control system (Figure 1.6) to the specified downstroke or upstroke braking distance of your press.

If you program additional ladder logic for other press functions in processor A or B, you will increase the scan time of that processor. Program scans in both processors are not synchronized, so minimize the scan time of one processor.

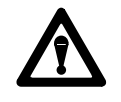

**ATTENTION:** You are responsible for system response time. The combination of fast press stroking and additional program logic could extend the stopping time, resulting in possible death, personal injury, and/or damage to the press and/or tangential machinery.

Where fast press stroking and considerable program logic are required for your application, consider an independent PLC-5 processor for other press functions.

The clutch/brake control program contains timers with factory-set presets. You may change timer presets to time out faster, but never slower than the factory-set presets. See chapter 4. Examples of internal timers include:

| Type of Timer                      | Preset (sec) |
|------------------------------------|--------------|
| Anti-tiedown                       | 3            |
| Motion Detector                    | 3            |
| Arm Continuous                     | 5            |
| Clutch or Auxiliary Valve Feedback | 1            |

#### **Internal Timers**

## Options to Suit Your Application

To customize the control system to suit your application, we help you:

- select your factory-configured options
- program your clutch/brake interface with ladder-logic commands
- wire your control system

#### **Selecting Factory Configured Options**

When you purchased your Application Package, you designated factoryconfigured options by a coded catalog number (6556-Pxxxx) from combinations of these features:

| Order Code:  | Option:                                  | Lets You:                                                                                                    |
|--------------|------------------------------------------|----------------------------------------------------------------------------------------------------|
| A<br>S       | Method to<br>Start<br>Continuous<br>Mode | <ul> <li>for Armed Continuous: start continuous stroking by pressing the Arm<br/>Continuous button and all active run buttons for at least 1/2 stroke. Or,</li> <li>for Stroke-and-a-half: start continuous stroking by holding run buttons into<br/>the second stroke. If released <i>before</i> the second closure, the press comes<br/>to a stop at the top; if <i>after</i> the second closure, the press keeps running</li> </ul> |
| H or 0       | On the Hop                               | stroke the press in single mode without stopping by releasing and again pressing run buttons when in the upstroke zone                                                                                                    |
| P or 0       | Active Pin                               | include or exclude active pin wiring to detect the absence of a run station                                                                                                    |
| K, M, M1, M3 | Hardware Kit                             | select PLC-5/x6 processors, power supplies, and I/O for clutch/brake control                                                                                                    |

#### **Programming Ladder-logic Commands**

To customize the control system to your application, we help you program any combination of the following command bits that interface to the protected clutch/brake control program. See chapter 4.

| To program this objective                                                 | Use these command bits                                                                                                    | B151/                                                          |
|---------------------------------------------------------------------------|----------------------------------------------------------------------------------------------------|----------------------------------------------------------------|
| Simulate rotary cam limit switches when using resolvers instead of RCLSs  | brake monitor (BCAM)<br>take-over (TCAM)<br>anti-repeat (ACAM)                                                                                                    | 00<br>01<br>02                                                 |
| Interface press and machine functions<br>during automatic continuous mode | permit cycle start<br>permit run<br>permit downstroke or delayed start<br>permit upstroke<br>top stop<br>permit inch<br>simulate inch buttons<br>simulate run buttons<br>arm for continuous on demand<br>inch output enabled<br>initiate automatic single stroke | 03<br>04<br>05<br>06<br>07<br>08<br>09<br>25<br>27<br>28<br>29 |
| Select operating mode remotely<br>with your ladder logic                  | remote inch mode<br>remote single-stroke mode<br>remote continuous mode<br>remote micro-inch mode<br>remote automatic single-stroke mode                                                                                                    | 10<br>13<br>14<br>24<br>26                                     |
| Monitor clutch pressure and press motion                                  | clutch pressure ON<br>press in motion<br>motor running forward                                                                                                    | 11<br>12<br>18                                                 |

| To program this objective                                                | Use these command bits                                                                                                    | B151/                |
|--------------------------------------------------------------------------|----------------------------------------------------------------------------------------------------|----------------------|
| Apply crowbar                                                            | enable crowbar relay                                                                                                    | 15                   |
| Sequence the operation of auxiliary valves                               | aux valve 1 cycles with clutch valve<br>aux valve 2 cycles with clutch valve                                                           | 16<br>17             |
| Turn clutch and brake valves on/off with "soft" operation                | aux valve 1 cycles with clutch valve<br>aux valve 2 cycles with clutch valve<br>auxiliary valve 1 enabled<br>auxiliary valve 2 enabled | 16<br>17<br>19<br>22 |
| Omit valve-stem feedback when using valves with internal fault detection | auxiliary valve stems enabled<br>C/B valve stems enabled                                                                               | 20<br>21             |
| Reset processor following C/B fault                                      | fault reset                                                                                                    | 23                   |

#### Wiring Your Control System

Your application determines the wiring options to your control system: (We show you how to customize your wiring in chapter 3.)

- four or fewer run stations
- micro inch and/or micro inch feedback
- valve-stem feedback or valves with internal fault detection
- hardware or software motion detection
- crowbar shutdown
- grounded or ungrounded ac power

To facilitate wiring your control system, we include drawings for:

- Wiring to I/O modules for grounded and ungrounded ac power
- Power distribution and relay backup circuits

Fold-out drawings accompany your manual as a separate package. We include duplicate wiring drawings in appendices G and H.

Software diskettes in your C/B Application Package consist of:

| Diskette                                                                                  | Contents                                                                                                    |
|-------------------------------------------------------------------------------------------|----------------------------------------------------------------------------------------------------|
| C/B Control Logic for<br>Processors A and B<br>(about 2K words, each<br>for PF2 and PF16) | <b>Program Files PF2 and PF16</b> : Factory-configured proprietary ladder logic for controlling the clutch/brake mechanism. Processors in chassis A and B monitor press inputs and feedback from the opposite I/O chassis; and control outputs to press solenoid valves. |
|                                                                                           | Program File PF15: Empty file that you program to integrate C/B control with that for the rest of the stamping press.                                                                                                    |
|                                                                                           | <b>Program File 3:</b> Empty file that you program to call subroutines for the control of, or to directly control, auxiliary machine functions.                                                                                                    |
| Wiring Drawings in<br>AutoCAD and<br>DXF formats                                          | <b>System wiring</b> : Software version of all wiring drawings.<br>Use it as the base to document all application wiring. Both AutoCAD release 11.0 (.DWG) and Interchange format (.DXF) files are included.                                                             |

#### Information on Diskette

**Wiring Drawings** 

## Control System Specifications

| Type of processor                                             | Command bits for clutch/brake log                                       | gic     |
|---------------------------------------------------------------|-------------------------------------------------------------------------|---------|
| <ul> <li>PLC-5/x6 master processor</li> </ul>                 | <ul> <li>simulate ACAM</li> </ul>                                       | B151/00 |
| <ul> <li>PLC-5/x6 redundant processor</li> </ul>              | <ul> <li>simulate BCAM</li> </ul>                                       | B151/01 |
| Type of ac power:                                             | <ul> <li>simulate TCAM</li> </ul>                                       | B151/02 |
| <ul> <li>grounded</li> </ul>                                  | <ul> <li>permit cycle start</li> </ul>                                  | B151/03 |
| <ul> <li>ungrounded</li> </ul>                                | permit run                                                              | B151/04 |
| Mode selections                                               | <ul> <li>permit downstroke (delayed start)</li> </ul>                   | B151/05 |
| • off                                                         | <ul> <li>permit upstroke</li> </ul>                                     | B151/06 |
| inch                                                          | top stop                                                                | B151/07 |
| <ul> <li>single stroke</li> </ul>                             | permit inch                                                             | B151/08 |
| continuous                                                    | <ul> <li>simulate inch buttons</li> </ul>                               | B151/09 |
| remote                                                        | <ul> <li>remote inch mode</li> </ul>                                    | B151/10 |
| micro-inch                                                    | <ul> <li>clutch pressure on</li> </ul>                                  | B151/11 |
| die change                                                    | <ul> <li>press in motion</li> </ul>                                     | B151/12 |
| Type of valves                                                | <ul> <li>remote single-stroke mode</li> </ul>                           | B151/13 |
| external fault detection                                      | <ul> <li>remote continuous mode</li> </ul>                              | B151/14 |
| internal fault detection                                      | <ul> <li>enable crowbar relay</li> </ul>                                | B151/15 |
|                                                               | <ul> <li>auxiliary valve 1 cycles with clutch</li> </ul>                | B151/16 |
| • two dutch valves                                            | <ul> <li>auxiliary valve 2 cycles with clutch</li> </ul>                | B151/17 |
| • two cutiliary valves                                        | <ul> <li>motor running forward</li> </ul>                               | B151/18 |
| • two miero inch volvos                                       | <ul> <li>auxiliary valve 1 enabled</li> </ul>                           | B151/19 |
|                                                               | <ul> <li>auxiliary valve stems enabled</li> </ul>                       | B151/20 |
| Position monitoring inputs                                    | C/B valve stems enabled                                                 | B151/21 |
| • two rotary cam limit switch assemblies                      | <ul> <li>auxiliary valve 2 enabled</li> </ul>                           | B151/22 |
| • two resolver assemblies                                     | fault reset                                                             | B151/23 |
| <ul> <li>one of each of the above</li> </ul>                  | <ul> <li>remote micro-inch mode</li> </ul>                              | B151/24 |
| Machine inputs                                                | <ul> <li>simulate run buttons</li> </ul>                                | B151/25 |
| top stop                                                      | • remote automatic single-stroke mode                                   | B151/26 |
| <ul> <li>motion detector</li> </ul>                           | arm for continuous on demand                                            | B151/27 |
| <ul> <li>clutch/brake air pressure</li> </ul>                 | <ul> <li>inch output enabled</li> </ul>                                 | B151/28 |
| <ul> <li>motor forward</li> </ul>                             | <ul> <li>initiate automatic single stroke</li> </ul>                    | B151/29 |
| • CRM                                                         | Environmental conditions                                                |         |
| CRM power                                                     | Operating Temperature                                                   |         |
| Number of run stations                                        | $0 \text{ to } 60^{\circ}\text{C} (32 \text{ to } 140^{\circ}\text{F})$ |         |
| four or fewer                                                 | Storage Temperature                                                     |         |
| Response time of C/B control                                  | -40 to 85°C (-40 to 185°F)                                              |         |
| <ul> <li>from switched input to turned-OFF output:</li> </ul> | Relative Humidity                                                       |         |
| 21ms typical (excluding other functions)                      | 5 to 95% (without condensation)                                         |         |
|                                                               | Designed to comply with                                                 |         |
|                                                               | • ANSI - B11.1                                                          |         |
|                                                               |                                                                         |         |
|                                                               | <ul> <li>OSHA – 1910.217</li> </ul>                                     |         |

## **Define Your Control System Characteristics**

## **Chapter Objectives**

This chapter helps you complete the design of your Clutch/Brake Control System by specifying design characteristics on a worksheet as follows:

- verify your factory-configured options
- assign valves to specific outputs
- select the type of valve fault detection
- select input switches
- select the type of position sensor
- select command bits for your clutch/brake interface logic
- select other options
- select watchdog timer presets (optional)
- record on/off positions of rotary cam limit switches

Use the worksheet at the end of the chapter to record your selections. The numbered section headings match those on the worksheet.

#### 1. Verify Your Factoryconfigured Options

To verify your choice of factory-configured options, inspect the label on the software diskette in your Application Package to be sure it matches the catalog number that you ordered.

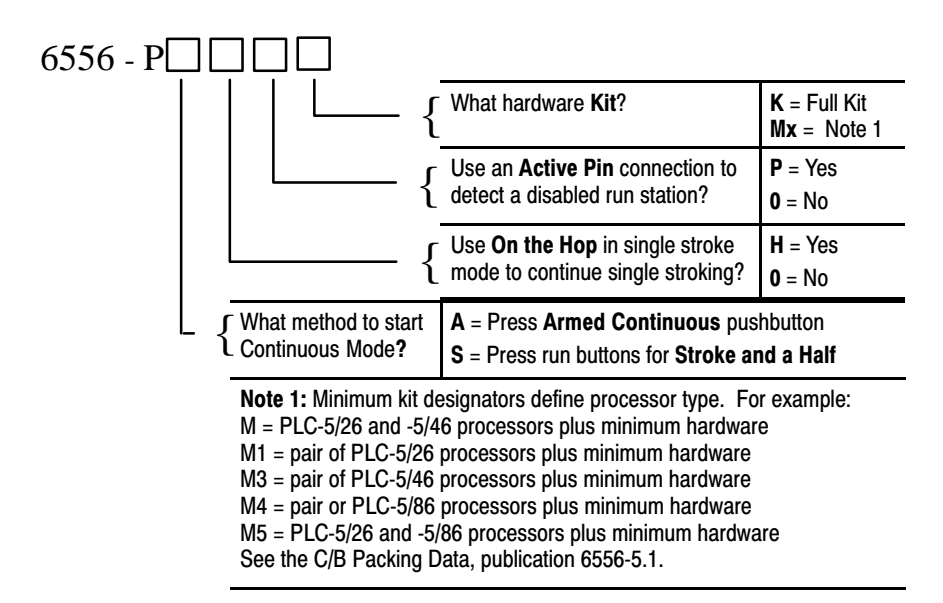

#### 2. Assign Valves to Specific Outputs

Each processor has three pairs of outputs for press valves (6 outputs per processor, 12 outputs per system). The pairs are:

- Clutch 1 and Clutch 2 (Clutch and Brake)
- Auxiliary 1 and Auxiliary 2
- Micro-inch 1 and Micro-inch 2

Assign your press valves to specific outputs as follows:

| If your press has                                                          | Then use these outputs                                                           |
|----------------------------------------------------------------------------|----------------------------------------------------------------------------------|
| one set of valves for clutch and brake                                     | Clutch 1 and Clutch 2 for both                                                   |
| auxiliary valves for other functions such as "soft" C/B and/or dump valves | Clutch 1 for clutch, Clutch 2 for brake<br>Auxiliary 1 and Auxiliary 2 for other |
| one additional set of valves for micro-inch                                | Micro-inch 1 and micro-inch 2 for micro-inch                                     |

**Important:** If using dump valves to assist in controlling the brake, you can program whether dump valves turn ON/OFF in unison with or opposite to clutch valves. We cover this under Command Bits in chapter 4.

Record your assignment of control system outputs on the worksheet.

#### 3. Select the Type of Valve Fault Detection

There are two types of valve fault detection:

- internal the valve checks itself for failure
- external the control system checks a valve-actuated switch on the spool or stem to verify that the valve cycles every stroke

| If Your Valves Have<br>This Fault Detection | Then the Valve                                                                                                    | And your control system       |
|---------------------------------------------|----------------------------------------------------------------------------------------------------|-------------------------------|
| internal                                    | <ul> <li>closes automatically when it detects a fault</li> <li>will NOT open unless both solenoids work in unison</li> <li>has NO valve-stem switches</li> </ul> | omits valve-stem feedback     |
| external                                    | <ul> <li>has valve-stem switches</li> <li>provides an external signal of its valve position<br/>(when valve is open, switch is ON)</li> </ul>                    | must have valve-stem feedback |

The type of fault detection determines whether you use valve-stem feedback:

**Important:** If one or more valves have valve-stem feedback, all valves must have it or simulate it. We show you how in chapter 3.

Record the type of valve fault detection and valve-stem feedback.

#### 4. Select the Type of Position Sensor

The control system uses dual independent position sensors to monitor the slide position. You select the type of position sensor from:

- dual rotary cam limit switches (RCLS)
- dual resolvers (with RCLSs simulated in ladder logic)
- combination of both

#### **Rotary Cam Limit Switches**

These switches monitor the position of the slide by riding rotating cams. The switches open or close according to the cam geometry that you can adjust to represent the six rotational zones in the press cycle.

You must use two independent switch assemblies, one wired to chassis A, the other to chassis B, with these limit switches:

- brake monitor (BCAM)
- takeover (TCAM)
- anti-repeat (ACAM)

| Device                     | Symbol     | Purpose                                                                                                    | Туре                                      |
|----------------------------|------------|----------------------------------------------------------------------------------------------------|-------------------------------------------|
| Anti-repeat<br>(ACAM)      | ¢°         | In Single Mode: Monitors press motion to limit operation to a single stroke if operators hold RUN buttons too long.                                                                                                    | 1 N.O. contact<br>(2 switches per system) |
| Brake<br>Monitor<br>(BCAM) | <i>₹</i> ° | In Single or Continuous Mode: Monitors the slide<br>position where the press comes to a stop. Designed to<br>prevent the press from starting if it stops too late                                                           | 1 N.O. contact<br>(2 switches per system) |
| Take-over<br>(TCAM)        | Å<br>°     | In Single Mode: Lets the press complete a stroke when<br>operators release run buttons after downstroke.<br>In Continuous Mode: Lets the press continue stroking.<br>Stops the press at the end of a stroke when commanded. | 1 N.O. contact<br>(2 switches per system) |

If using rotary cam limit switches, record the fact on the worksheet. We assist you in setting up your rotary cam limit switches in chapter 7.

#### Resolver

Resolvers monitor the position of the press slide electronically, so are free from contact failure. We recommend either group of resolver devices:

- AMCI Series 1700 resolver and interface module (for I/O chassis)
- NSD VRE-P062 resolver, VE-2A decoder, and 1771-IBD input module

When using resolvers, you must simulate the action of cam limit switches with ladder logic. We assist you in doing this in chapter 7. We reserved slots 0 and 1 of I/O chassis A and B for resolver input modules. This slot location helps you isolate ac and dc input signals.

If using resolvers, record the brand and model on the worksheet.

#### 5. Record On/Off Positions of Rotary Cam Limit Switches

During installation of your rotary cam limit switches, you must set the on and off positions of these switches (Figure 2.1). Use the initial on/off positions specified by the press manufacturer.

#### Figure 2.1 Guidelines for Setting the On/Off Positions of the Rotary Cam Limit Switches

#### Set Up or Simulate Rotary Cam Limit Switches as Follows:

- A During downstroke, BCAM must be On.
- (B) During upstroke, TCAM must be On and BCAM must be Off.
- During upstroke, ACAM must cycle from On to Off to On while TCAM is On.
- (D) Near top, BCAM and TCAM must be Off while ACAM remains On.

#### **Other Conditions:**

The software is designed to fault if/when it detects:

- a. ACAM, BCAM, and TCAM are OFF all at the same time.
- b. BCAM is On when ACAM is Off.
- c. ACAM does not cycle while TCAM is On during upstroke.

ACAM should remain On for the entire stroke except for an On/Off/On cycle while TCAM is On during upstroke.

The dual sets of contacts need not cycle at the same moment. An offset of up to 1 second is acceptable. You can reduce this preset.

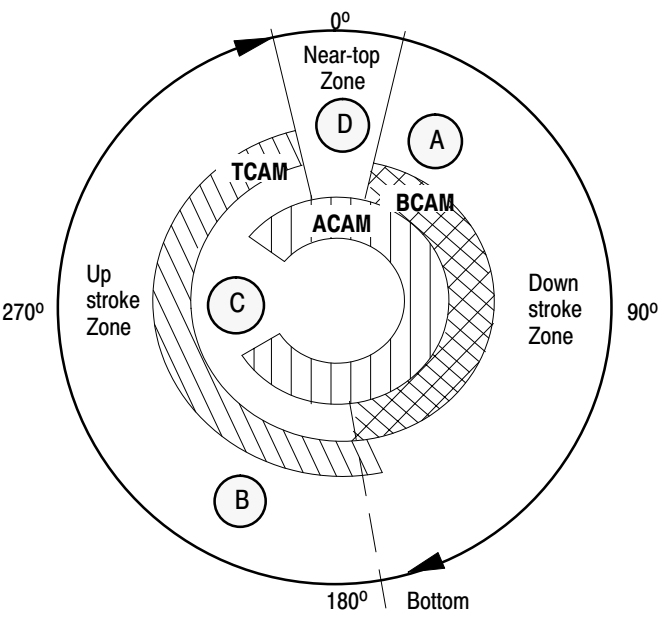

Important: See your press manufacturer's recommendations for On/Off settings of ACAM, BCAM, and TCAM switches

Write down initial on/off positions of cam limit switches on the worksheet. We tell you how to set up your rotary cam limit switches in chapter 7.

#### 6. Select Input Switches

The control system monitors input switches as listed on the worksheet. As you review this list, record the quantity and location of each switch that you will use. We left space if you need additional switches.

#### 7. Select Command Bits for C/B Interface Logic

Command bits (Table 2.A) that you program in file PF15 let you interface your application to the clutch/brake code in PF16. These bits let you:

- simulate RCLS for resolver inputs
- program operator interface functions
- interface machine functions during automatic continuous mode
- use auxiliary valves for operations such as "soft" clutch and brake
- simulate inch and/or micro-inch buttons during setup
- monitor clutch pressure and press motion
- select the operating mode from a remote selector
- control and monitor other functions

| To program<br>this feature                        | Program these bits in PF15             | Address |
|---------------------------------------------------|----------------------------------------|---------|
|                                                   | Name                                   | Audiess |
| Simulate rotary cam limit switches                | Brake Monitor                          | B151/00 |
| for resolver input                                | Takeover                               | B151/01 |
|                                                   | Anti-repeat                            | B151/02 |
| Operator interface and press automation           | Permit Run                             | B151/04 |
| (robotic functions in automatic continuous mode)  | Permit Cycle Start                     | B151/03 |
| · · · · · ·                                       | Permit Downstroke                      | B151/05 |
|                                                   | Permit Upstroke                        | B151/06 |
|                                                   | Top Stop                               | B151/07 |
|                                                   | Simulate Run Buttons                   | B151/25 |
|                                                   | Arm for Continuous on Demand           | B151/27 |
|                                                   | Inch Output Enabled                    | B151/28 |
|                                                   | Initiate Automatic Single Stroke       | B151/29 |
| Simulate inch or micro-inch buttons               | Permit Inch                            | B151/08 |
| during start up or for automatic die change       | Simulate Inch Buttons                  | B151/09 |
|                                                   | Remote Inch Mode                       | B151/10 |
|                                                   | Remote Micro-inch Mode                 | B151/24 |
| Monitor clutch pressure and press motion          | Clutch Pressure OK                     | B151/11 |
|                                                   | Press in Motion                        | B151/12 |
|                                                   | Main Motor Forward                     | B151/18 |
| Select operating mode remotely with your ladder   | Remote Inch Mode                       | B151/10 |
| logic (Main selector switch must be switched to   | Remote Single-stroke Mode              | B151/13 |
| remote mode.)                                     | Remote Continuous Mode                 | B151/14 |
|                                                   | Remote Micro-inch Mode                 | B151/24 |
|                                                   | Remote Automatic Single-stroke Mode    | B151/26 |
| Reset processor with keyswitch after C/B fault    | Fault Reset                            | B151/23 |
| Enable the crowbar relay circuit                  | Enable Crowbar Relay                   | B151/15 |
| As a last resort for an E-Stop condition, the     |                                        |         |
| processor sets a bit that closes a relay to dead- |                                        |         |
| short the ac line. This is designed to trip the   |                                        |         |
| circuit breaker supplying the control system.     |                                        |         |
| Soft clutch and brake operation                   | Aux Valve 1 Cycles with Clutch Outputs | B151/16 |
| ·                                                 | Aux Valve 2 Cycles with Clutch Outputs | B151/17 |
|                                                   | Aux Valve 1 Enabled                    | B151/19 |
|                                                   | Aux Valve 2 Enabled                    | B151/22 |
| Required programming if you:                      | Aux Valve 1 Enabled                    | B151/19 |
| omit auxiliary valves, and/or                     | Aux Valve 2 Enabled                    | B151/22 |
| use valves without valve-stem switches            | Aux Valve Stems Enabled                | B151/20 |
|                                                   | C/B Valve Stems Enabled                | B151/21 |

Table 2.A Command Bits for Your Clutch/Brake Interface

Record the command bits required for your application on the worksheet. We present examples of how to use these bits in chapter 4.

| 8. Select Other Options                        | We provide you with wiring drawings on paper and diskette for ac power:                                                                                                    |
|------------------------------------------------|----------------------------------------------------------------------------------------------------|
|                                                | <ul><li>grounded</li><li>ungrounded</li></ul>                                                                                                    |
|                                                | <b>Important:</b> Select the type of ac wiring system used for your press.<br>Discard the other set of drawings on paper and diskette to avoid confusion.                                      |
|                                                | Other options relate to the way you:                                                                                                    |
|                                                | <ul> <li>wire your control system for application options</li> <li>program ladder logic in PF15</li> </ul>                                                                                     |
|                                                | We tell you how to implement these options in chapters 3 and 4.                                                                                                    |
|                                                | Refer to the list of options and corresponding wiring drawings and/or command bits in the worksheet. Browse through the wiring drawings and select wiring-related options on the worksheet.    |
| 9. Reduce Watchdog Timer<br>Presets (Optional) | You may program shorter watchdog timer presets but never longer presets. We show you how in chapter 4. On the worksheet, check the timers you want to change and record their shorter presets. |

## **Configuration Worksheet**

#### 1. Verify Your Factory-configured Options

Do this by inspecting the label on the software diskette in your Application Package and matching it to your order number, such as cat. no. 6556-PA<sup>1</sup>H<sup>2</sup>P<sup>3</sup>K<sup>4</sup>:

| Factory-configured Options (by Cat. No.)                                                         |                             | Code     | Ordered | Received |
|--------------------------------------------------------------------------------------------------|-----------------------------|----------|---------|----------|
| $^{1}$ Method to Start                                                                           | Arm continuous PB, or       | А        |         |          |
| Continuous Mode                                                                                  | Stroke-and-a-half           | S        |         |          |
| <sup>2</sup> On-the-hop                                                                          | With this feature           | Н        |         |          |
|                                                                                                  | Omit this feature           | 0        |         |          |
| <sup>3</sup> Active Pin                                                                          | With active pin, or         | Р        |         |          |
| in Run Stations                                                                                  | Omit active pin             | 0        |         |          |
| <sup>4</sup> Hardware Kit                                                                        | Full kit                    | К        |         |          |
|                                                                                                  | Minimum bundle <sup>1</sup> | M, M1-M5 |         |          |
| <sup>1</sup> For hardware lists of various kits, see the C/B Packing Data, publication 6556-5.1. |                             |          |         |          |

#### 2. Assign Outputs

Match 1771-OD16 outputs to your clutch/brake valves. For output wiring, refer to wiring drawing sheet 9.

| Output                                                            | 1771-OD16 Address       | Your Designation |
|-------------------------------------------------------------------|-------------------------|------------------|
| Clutch 1                                                          | AO:005/02 and BO:005/02 |                  |
| Clutch 2 (Brake)                                                  | AO:005/03 and BO:005/03 |                  |
| Auxiliary 1                                                       | AO:005/06 and BO:005/06 |                  |
| Auxiliary 2                                                       | AO:005/07 and BO:005/07 |                  |
| Micro-inch 1                                                      | AO:005/12 and BO:005/12 |                  |
| Micro-inch 2                                                      | AO:005/13 and BO:005/13 |                  |
| Auxiliary valves in unison with or in opposition toclutch valves. |                         |                  |
| If not used, set corresponding command bit                        |                         |                  |

#### 3. Record the Type(s) of Valve Fault Detection

**Important:** If using a mix of valves having external and internal fault detection, you must:

- use valve-stem feedback on all valves with external fault detection
- simulate valve-stem feedback on valves with internal fault detection

| Press Valves     | External | Internal | Reference      |
|------------------|----------|----------|----------------|
| Clutch 1 & 2     |          |          |                |
| Auxiliary 1 & 2  |          |          | Sheets 8 and 9 |
| Micro-inch 1 & 2 |          |          |                |

Valve-stem feedback? yes\_\_\_\_\_ no\_\_\_\_\_

#### 4. Select the Type and Location of Position Monitors

Record the type of position monitor and to which I/O chassis it will be wired. If using resolvers, record the rack/group/slot number (rack address) of the resolver input module.

| Position Monitor                                                                            | Chassis A | Chassis B |
|---------------------------------------------------------------------------------------------|-----------|-----------|
| Rotary Cam Limit Switches                                                                   |           |           |
| Resolver and Input Module(s) <ul> <li>AMCI Series 1700 Resolver and Input Module</li> </ul> |           |           |
| • NSD VE-2A, VRE-P062, 1771-IBD                                                             |           |           |

#### 5. Record On/Off Positions of Rotary Cam Limit Switches

Write down the press manufacturer's recommended on/off positions for rotary cam limit switches (RCLSs) or for resolver simulation. You may adjust them later.

| Name of RCLS         | ON @ <sup>o</sup> Rotation | OFF @ <sup>o</sup> Rotation |
|----------------------|----------------------------|-----------------------------|
| Brake Monitor (BCAM) |                            |                             |
| Takeover (TCAM)      |                            |                             |
| Anti-repeat (ACAM)   |                            |                             |
## 6. Select Input Switches

| Device                                                 | Symbol                                                                                                    | Purpose                                                                                                    | Туре                                                                                    | Qty | Location |
|--------------------------------------------------------|----------------------------------------------------------------------------------------------------|----------------------------------------------------------------------------------------------------|-----------------------------------------------------------------------------------------|-----|----------|
| Palm<br>Buttons for<br>Run Stations<br>(1 pr./station) | $ \begin{array}{c c} \hline 0 & 0 \\ \hline 0 & 0 \\ \hline 0 & 0 \\ \hline 0 & 0 \\ \hline 1 & 0 \\ \hline 0 & 0 \\ \hline 1 & 0 \\ \hline 0 & 0 \\ \hline 1 & 0 \\ \hline 0 & 0 \\ \hline 1 & 0 \\ \hline 0 & 0 \\ \hline 1 & 0 \\ \hline 1 & $ | <ul> <li>Used by press operators to start the press in single or continuous mode.</li> <li>Assures 2-hand operation of the press in single or continuous mode (located more than 24" apart).</li> <li>Position RUN stations per ANSI B11.1 appendix A</li> </ul> | Momentary pushbuttons<br>dual contact<br>normally closed N.C.<br>and normally open N.O. |     |          |
| Left-hand<br>Inch                                      | $\left( \begin{array}{c} 0 \\ 0 \\ 0 \end{array} \right) - \left  \begin{array}{c} 0 \\ 0 \\ 0 \end{array} \right $                                                                                                    | <ul> <li>Lets you inch the press up or down.</li> <li>Assures 2-hand operation of the press when positioned more than 24" from other button.</li> </ul>                                                                                                    | Momentary pushbuttons<br>dual contact N.C. and<br>N.O                                   |     |          |
| Right-hand<br>Inch                                     |                                                                                                    | <ul> <li>Lets you inch the press up or down.</li> <li>Assures 2-hand operation of the press when positioned more than 24" from other button.</li> </ul>                                                                                                    | Momentary pushbuttons<br>dual contact N.C. and<br>N.O.                                  |     |          |
| Stop on Top                                            |                                                                                                    | <ul><li>Turns clutch output OFF at the next top of stroke.</li><li>No effect in single mode.</li></ul>                                                                                                    | Momentary pushbutton<br>single NC contact                                               |     |          |
| E-Stop                                                 |                                                                                                    | <ul> <li>Wire in series.</li> <li>Distribute as needed to stop press quickly.</li> <li>You are responsible for meeting applicable codes.</li> </ul>                                                                                                    | Momentary pushbutton single N.C. contact                                                |     |          |
| Mode<br>Select                                         |                                                                                                    | Lets you select the operating mode:<br>Off<br>Inch<br>Micro-inch<br>Single<br>Continuous<br>Remote<br>Die Change                                                                                                    | Rotary, 7-position<br>key lockable                                                      |     |          |
| Arm<br>Continuous                                      |                                                                                                    | <ul> <li>Lets you begin a 5-second time window to start<br/>continuous mode.</li> </ul>                                                                                                    | Momentary pushbutton<br>single N.O. contact                                             |     |          |
| Main Motor<br>Forward<br>Interlock                     | οнь                                                                                                    | <ul> <li>Monitors whether motor-forward starter is engaged.<br/>If not, it opens to prevent running the press in<br/>single or continuous mode.</li> </ul>                                                                                                    | N.O. auxiliary contact for<br>forward motor starter                                     |     |          |
| Air Pressure                                           | 0                                                                                                    | <ul> <li>Monitors maintained signal of C/B air pressure</li> <li>Must be ON to run single or continuous cycles</li> </ul>                                                                                                    | N.O. single-throw<br>pressure switch                                                    |     |          |
| Motion<br>Detector<br>Interlock                        | 0-1-0                                                                                                    | <ul> <li>Detects press motion in single or continuous mode.</li> <li>Must cycle ON/OFF with press motion</li> <li>If using resolvers, program this function.</li> </ul>                                                                                          | N.O. single contact                                                                     |     |          |
| Control<br>Reset                                       |                                                                                                    | <ul> <li>Lets you manually reset power to valve outputs at<br/>power up or after an E-stop.</li> </ul>                                                                                                    | Momentary pushbutton single N.O. contact                                                |     |          |
| Clutch/Brake<br>Power Reset                            |                                                                                                    | <ul> <li>Lets you manually reset clutch power (and<br/>crowbars if used) on power up or after an E-stop.</li> </ul>                                                                                                    | Momentary pushbutton<br>triple contact 1 N.O.<br>and 2 N.C.                             |     |          |
| Chain Break<br>Indicator                               | 0-0                                                                                                    | <ul> <li>Monitors the chain drive. When it detects<br/>breakage, it opens to stop a downstroke or to<br/>prevent starting the press.</li> </ul>                                                                                                    | N.O. limit switch,<br>held closed                                                       |     |          |

Record the quantity and locations of your input switches.

## 7. Select Optional Command Bits for C/B Interface Logic

Select command bits for your clutch/brake interface (PF15). We grouped bits by similar kind. For logic examples, see chapter 4.

Important: Some bits are listed more than once, based on usage.

| То:                                                         | Use this Control Bit:                  | At Addr. |  |
|-------------------------------------------------------------|----------------------------------------|----------|--|
| Simulate the brake-monitor (BCAM) with a resolver           | Brake Monitor <sup>1</sup>             | B151/00  |  |
| Simulate the take-over (TCAM)                               | Take-over <sup>1</sup>                 | B151/01  |  |
| Simulate the anti-repeat (ACAM)                             | Anti-repeat <sup>1</sup>               | B151/02  |  |
| Enable run buttons                                          | Permit Cycle Start                     | B151/03  |  |
| Monitor safety interlocks                                   | Permit Run                             | B151/04  |  |
| Enable press motion in downstroke, after pressing buttons   | Permit Downstroke (Delayed Start)      | B151/05  |  |
| Stop press operation in upstroke                            | Permit Upstroke                        | B151/06  |  |
| Turn OFF clutch output at next top zone                     | Top Stop                               | B151/07  |  |
| Start the press automatically in remote automatic modes     | Simulate Run Buttons                   | B151/25  |  |
| Start the arming timer for continuous on demand             | Arm for Continuous on Demand           | B151/27  |  |
| Start inch with inch buttons and this bit set remotely      | Inch Output Enabled                    | B151/28  |  |
| Lets you start auto single stroke without cycling the press | Initiate Automatic Single Stroke       | B151/29  |  |
| Allow inching                                               | Permit Inch                            | B151/08  |  |
| Simulate hardwired inch buttons during setup                | Simulate Inch Buttons                  | B151/09  |  |
| Allow simulated inch buttons during setup                   | Remote Inch Mode                       | B151/10  |  |
| Allow simulated micro-inch buttons during setup             | Remote Micro-inch Mode                 | B151/24  |  |
| Simulate a pressure switch with an analog input             | Clutch Pressure On                     | B151/11  |  |
| Simulate a motion switch with a resolver input              | Press in Motion <sup>1</sup>           | B151/12  |  |
| Simulate a motion switch with a drive input                 | Main Motor Forward                     | B151/18  |  |
| Select the operating mode remotely with your ladder logic.  | Remote Inch Mode                       | B151/10  |  |
| (Main selector switch must be switched to remote mode.)     | Remote Single-stroke Mode              | B151/13  |  |
| (                                                           | Remote Continuous Mode                 | B151/14  |  |
|                                                             | Remote Micro-inch Mode                 | B151/24  |  |
|                                                             | Remote Automatic Single-stroke Mode    | B151/26  |  |
| Use a pushbutton to reset the processor after a C/B fault   | Fault Reset                            | B151/23  |  |
| Enable the crowbar relay circuit to dead-short the ac line  | Enable Crowbar Relay                   | B151/15  |  |
| Determine the sequencing of auxiliary valve operation       | Aux Valve 1 Cycles with Clutch Outputs | B151/16  |  |
| (Also used with bits 19 and 22 for "soft " C/B valves.)     | Aux Valve 2 Cycles with Clutch Outputs | B151/17  |  |
| Program "soft" clutch and and brake valve operation         | Aux Valve 1 Enabled                    | B151/19  |  |
| (Also used to delete the use of auxiliary valves 1 and 2.)  | Aux Valve 2 Enabled                    | B151/22  |  |
| Delete valve-stem feedback when using valves with           | Aux Valve Stems Enabled                | B151/20  |  |
| internal fault detection                                    | C/B Valve Stems Enabled                | B151/21  |  |
|                                                             | <sup>1</sup> for resolver inputs, only |          |  |

### 8. Select Options That Affect System Wiring

Check the ac distribution system wiring you will use: ungrounded \_\_\_\_\_ (appendix G), or grounded \_\_\_\_\_ (appendix H)

**Important:** To avoid confusion from two sets of drawings, remove and/or discard the *unused* set (printed and electronic versions).

Check which of the following options are applicable.

| lf                                                                   | Then                                                                                                    | Refer to Wiring | Refer to Logic | ~ |
|----------------------------------------------------------------------|----------------------------------------------------------------------------------------------------|-----------------|----------------|---|
| Using the crowbar relay circuit                                      | Enable its ladder logic by setting bit B151/15.                                                                          |                 | Figure 4.12    |   |
| Not using the crowbar relay circuit                                  | Omit the wiring for the crowbar relay circuit.<br>Remove from wiring drawings.                                           | sheets 1, 2, 9  | N/A            |   |
| Replacing the clutch/brake air pressure switch with an analog sensor | Omit switch wiring.<br>Rewire the input.<br>Modify the drawings                                                          | sheet 2         | Figure 4.9     |   |
| Replacing the main motor forward switch with a drive feedback        | Simulate the switch with ladder logic.                                                                                   | sheet 2         | Figure 4.13    |   |
| Replacing the motion detector switch with a resolver signal          |                                                                                                    | sheet 2         | Figure 4.10    |   |
| Using fewer than four run stations                                   | Omit the wiring of unused stations.<br>Remove from wiring drawings.                                                      | sheet 7         | N/A            |   |
| You did NOT purchase the active-pin option                           | Omit the wiring for active pin.<br>Remove from wiring drawings.                                                          | sheet 7         | N/A            |   |
| You purchased the stroke-and-a-half option                           | Omit the wiring for the arm continuous button.<br>Remove from wiring drawings.                                           | sheet 7         | N/A            |   |
| Using valves with internal fault detection                           | Omit valve-stem switch wiring.<br>Remove from wiring drawings.<br>Enable ladder logic by setting bits B151/20 and/or 21. | sheet 8         | Figure 4.15    |   |
| Using fewer than seven operating modes                               | Rewire the mode selector switch.<br>Remove unused wiring from wiring drawings.                                           | sheet 8         | N/A            |   |
| Not using auxiliary valves                                           | Enable ladder logic by setting bits B151/19 and/or 22.<br>Omit output wiring, and remove from wiring drawings.           | sheet 9         | N/A            |   |
| Not using micro-inch valves                                          | Omit output wiring of micro-inch valves.<br>Remove from wiring drawings.                                                 | sheet 9         | N/A            |   |

## 9. Reduce Watchdog Timer Presets as an Option

Check the timers you want to change and record shorter presets (in seconds).

| Timer                                     | Preset | $\sim$ | New Preset |
|-------------------------------------------|--------|--------|------------|
| Data Highway Heartbeat                    | 1      |        |            |
| Triac Feedback Watchdog                   | 3      |        |            |
| Crowbar Relay Weld                        | 1      |        |            |
| Crowbar Relay Failed to Turn On           | 1      |        |            |
| Seal Relay Watchdog                       | 1      |        |            |
| E-Stop Relay Failed to Turn On            | 1      |        |            |
| E-Stop Weld                               | 1      |        |            |
| No Valid Mode Selected                    | 3      |        |            |
| Clutch/Brake Mode Mismatch                | 2      |        |            |
| Station # 1 Anti-tiedown                  | 3      |        |            |
| Station # 2 Anti-tiedown                  | 3      |        |            |
| Station # 3 Anti-tiedown                  | 3      |        |            |
| Station # 4 Anti-tiedown                  | 3      |        |            |
| Inch Button Anti-tiedown                  | 3      |        |            |
| Clutch/Brake Air Pressure                 | 3      |        |            |
| Clutch/Brake Air Pressure Exhausted       | 3      |        |            |
| BCAM Soft Cam Compare                     | 3      |        |            |
| TCAM Soft Cam Compare                     | 1      |        |            |
| ACAM Soft Cam Compare                     | 1      |        |            |
| Motion Detector Watchdog                  | 3      |        |            |
| Motion Detector Permissive                | 3      |        |            |
| Micro-inch Feedback Valve 1 Off           | 1      |        |            |
| Micro-inch Feedback Valve 2 Off           | 1      |        |            |
| Micro-inch Feedback Valve 1 On            | 1      |        |            |
| Micro-inch Feedback Valve 2 On            | 1      |        |            |
| Arm Continuous Button                     | 5      |        |            |
| Arm for Continuous on Demand              | 300    |        |            |
| Clutch 1 Failed to Turn On                | 1      |        |            |
| Clutch 1 Failed to Turn Off               | 1      |        |            |
| Clutch 2 Failed to Turn On                | 1      |        |            |
| Clutch 2 Failed to Turn Off               | 1      |        |            |
| Clutch Valve-stem 1 Failed to Turn On     | 1      |        |            |
| Clutch Valve-stem 1 Failed to Turn Off    | 1      |        |            |
| Clutch Valve-stem 2 Failed to Turn On     | 1      |        |            |
| Clutch Valve-stem 2 Failed to Turn Off    | 1      |        |            |
| Auxiliary Valve 1 Failed to Turn On       | 1      |        |            |
| Auxiliary Valve 1 Failed to Turn Off      | 1      |        |            |
| Auxiliary Valve 2 Failed to Turn On       | 1      |        |            |
| Auxiliary Valve 2 Failed to Turn Off      | 1      |        |            |
| Auxiliary Valve-stem 1 Failed to Turn On  | 1      | İ 👘    |            |
| Auxiliary Valve-stem 1 Failed to Turn Off | 1      | İ 👘    |            |
| Auxiliary Valve-stem 2 Failed to Turn On  | 1      | İ 👘    |            |
| Auxiliary Valve-stem 2 Failed to Turn Off | 1      | İ 👘    |            |
| Automatic Single-stroke Time Out          | 3      |        |            |

## 10. Select Options That Require Programming

| lf                                             | Then                               | Refer to Logic  | 1 |
|------------------------------------------------|------------------------------------|-----------------|---|
| Using delayed-start logic                      | Program your own<br>logic in PF15. | Figure 4.4      |   |
| Using a "soft" clutch and brake                |                                    | Figure 4.14     |   |
| Starting remote automatic single-stroke cycles |                                    | Figure 4.18, 19 |   |
| Starting remote automatic continuous on demand |                                    | Figure 4.18, 20 |   |
| Exchanging data between processors             |                                    | Figure 4.23     |   |
| Using fault and prompt bits                    |                                    | Figure 4.24     |   |
| Using shorter presets for internal timers      |                                    | Figure 4.25     |   |
| Using press ready-to-start indicators          |                                    | Figure 4.26     |   |
| Using a brake monitor                          |                                    | Figure 4.27     |   |
| Using variable-speed top stop                  |                                    | Figure 4.28     |   |

We give you examples to help you program the following options:

Notes

# Chapter **3**

## **Customize the Wiring to Suit Your Application**

## **Chapter Objectives**

In this chapter, we present default configurations of the control system, and show you how to modify them to meet your application requirements. We:

- list default wiring configurations and modifications you can make
- explain how to install wiring drawing diskettes on your hard drive
- explain how to perform the wiring modifications
- give example figures showing completed modifications

### How to Customize the Default Wiring

Here are the modifications that you can make to customize the wiring of the control system to suite your application.

| For This Category         | Use This Default Configuration               | Or, Modify Your Wiring Drawings to:           |
|---------------------------|----------------------------------------------|-----------------------------------------------|
| rotary cam limit switches | hardwired switches                           | replace RCLSs with resolvers                  |
| crowbar                   | hardwired relays (you must set B151/15)      | delete the crowbar relay circuit              |
| air pressure              | hardwired switch                             | replace with an analog pressure sensor        |
| main motor forward        | hardwired switch                             | replace with a drive feedback                 |
| motion detector           | hardwired switch                             | replace with resolver input                   |
| run stations              | use all four                                 | delete up to three                            |
| active pin                | active pin is wired                          | delete active pin wiring                      |
| arm continuous            | hardwired switch                             | replace arm continuous with stroke-and-a-half |
| valve stem feedback       | valves with external fault detection         | use valves with internal fault detection      |
| press mode selector       | 7-position switch                            | delete unused selector positions              |
| auxiliary valves          | use auxiliary valves for "soft " C/B or dump | delete them                                   |
| micro-inch valves         | use micro-inch buttons and valves            | delete them                                   |

We organized the modifications by I/O module group number according to the wiring drawing on which the configuration is presented. Modifications are also grouped according to:

- ungrounded ac system power
- grounded ac system power

## Install Your Wiring Drawing Diskettes

We provide you with wiring drawings on diskette so you can install them on your computer and modify them electronically according to the options that you choose for your application.

- DWG -AutoCAD (release 11.0)
- DXF File Interchange

Follow this procedure to install your wiring drawings and to select the format that suits your computer.

- 1. Insert the Clutch/Brake Wiring Drawings diskette.
- 2. Change to "a" drive.
- **3.** At the "a" prompt, type **Install C:** You get the Select the Appropriate Drawings window.
- **4.** To select ungrounded and/or grounded ac wiring drawings, cursor to your choice of:
  - ungrounded
  - grounded
  - both

Then press **[ENTER]**. You get the Select Appropriate File Types window.

- 5. To select the type of file, cursor to your choice of:
  - DXF File Interchange
  - DWG -AutoCAD (release 11.0)
  - both

Then press **[ENTER]**. This installs the file(s) in the following subdirectories

- \6556\UNGROUND
- \6556\GROUNDED
- **6.** Refer to your CAD system instructions for the procedure to access these files.

# Generalized Instructions to Customize Your Wiring

**Customizing an** 

**Ungrounded AC System** 

To customize the wiring drawings to suit your application:

- **1.** Select the modifications that apply to your application from tables on left-hand pages in this section.
- 2. Follow the instructions for the modification. Some modifications require that you write ladder logic to replace the function of the deleted wiring, or that you wire an input terminal to a power rail.
- **3.** Observe the corresponding example wiring diagram on the right-hand page that results from making the modification.

We present instructions according to I/O module group because the wiring for each I/O module group is presented on a separate drawing in your set of wiring drawings.

**Important:** If using *grounded* ac power, skip to the next section.

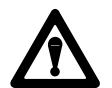

**ATTENTION:** To guard against unexpected machine operation with possible injury to personnel and/or machinery damage, do not modify the wiring of system power distribution (sheet 1 of 9) except as follows:

- **1.** Deletion of crowbar relays.
- **2.** Enter your own wiring in the EMERGENCY STOP BY CUSTOMER zone 01-12 for such switches as:
  - E-Stop pushbuttons
  - die block
  - C/B air pressure
  - counterbalance air pressure

| ,                                                                             |                                                                                                    |             |  |  |  |  |
|-------------------------------------------------------------------------------|----------------------------------------------------------------------------------------------------|-------------|--|--|--|--|
| For this modification                                                         | Make these changes                                                                                                    | And see     |  |  |  |  |
| Replace RCLSs                                                                 | 1. Delete the three pairs of limit switches (RLCSs) at input terminals [1], [3], and [5].                                                                                                    | Figure 3.1  |  |  |  |  |
| with resolvers                                                                | <ol> <li>Wire input terminals [1], [3], and [5] to power rails (wire high):<br/>for rack A00 to 105L1, for rack B00 to 105L2.</li> </ol>                                                                             |             |  |  |  |  |
|                                                                               | 3. Write ladder logic to simulate the action of the rotary cam limit switches.                                                                                                    | Figure 7.5  |  |  |  |  |
| Delete Crowbar Relays                                                         | <ol> <li>Delete wiring crowbar relay feedback to input terminal [25] for chassis A and B.<br/>We deleted the wiring (Figure 3.2) and added the label (Reserved, Do Not Use).</li> </ol>                              | Figure 3.2  |  |  |  |  |
|                                                                               | 2. Delete Crowbar Relays A and B from the Power Distribution Drawing (sheet 1 of 9)                                                                                                    | Figure 3.3  |  |  |  |  |
|                                                                               | <ol> <li>See Module Group 5.<br/>Delete Crowbar Relays and wiring from output terminal 33 for chassis A and B.<br/>We deleted the wiring (Figure 3.12) and added the label (<i>Reserved, Do Not Use</i>).</li> </ol> | Figure 3.12 |  |  |  |  |
| Delete Clutch/Brake                                                           | 1. Delete the clutch/brake air pressure switch at input terminal [33] for chassis A.                                                                                                    | Figure 3.4  |  |  |  |  |
| Air Pressure Switch                                                           | 2. Wire input terminal [33] of chassis A and B to power rail 105L1 (wire high).                                                                                                    |             |  |  |  |  |
|                                                                               | 3. Write ladder logic to monitor clutch/brake air pressure.                                                                                                    | Figure 4.9  |  |  |  |  |
| Delete Main Motor                                                             | 1. Delete the main motor forward switches at input terminal [35] for chassis A and B.                                                                                                    | Figure 3.4  |  |  |  |  |
| Forward Switch                                                                | <ol> <li>Wire input terminal [35] to the power rail (wire high):<br/>for rack A00 to 105L1, for rack B00 to 105L2.</li> </ol>                                                                                        |             |  |  |  |  |
|                                                                               | 3. Write ladder logic to monitor the device that detects forward motion.                                                                                                    | Figure 4.13 |  |  |  |  |
| Replace Motion Detector                                                       | 1. Delete the motion detector switches at input terminal [37] for chassis A and B.                                                                                                    | Figure 3.4  |  |  |  |  |
| Switch with Ladder<br>Logic                                                   | <ol> <li>Wire input terminal [37] to the power rail (wire high):<br/>for rack A00 to 105L1, for rack B00 to 105L2.</li> </ol>                                                                                        |             |  |  |  |  |
|                                                                               | 3. Write ladder logic to simulate the action of the motion detector switch.                                                                                                    | Figure 4.10 |  |  |  |  |
| Seal Relay,<br>C/B Power Reset and<br>Feedback, CRM and<br>CRM Power Feedback | <ol> <li>No modifications allowed. You must wire these inputs as shown on sheet 2 of 9<br/>for the control system to work correctly.</li> </ol>                                                                      | N/A         |  |  |  |  |

#### I/O Module Group 2 (sheet 6 of 9) Ungrounded AC Power

3–4

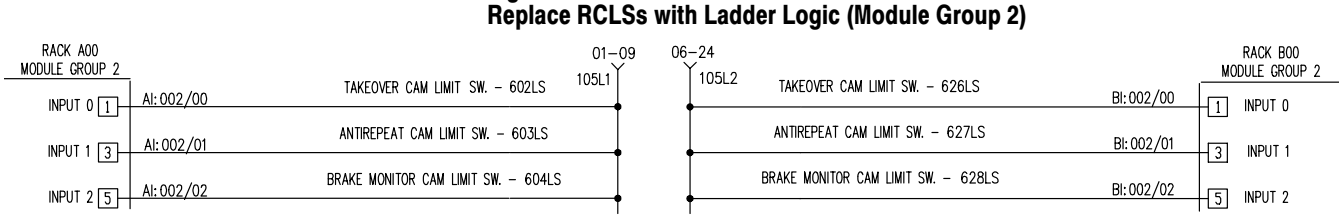

## Figure 3.1

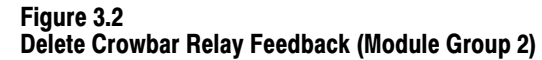

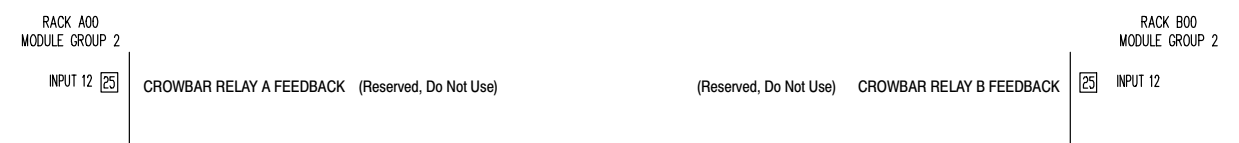

Figure 3.3 Delete Crowbar Relay (Power Distribution) (Module Group 2)

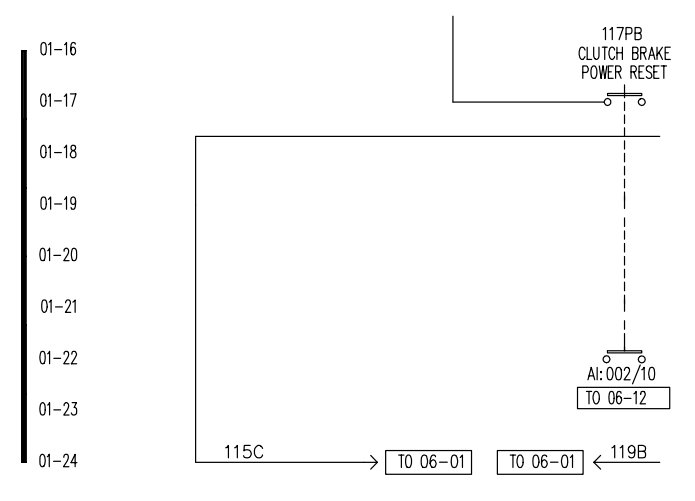

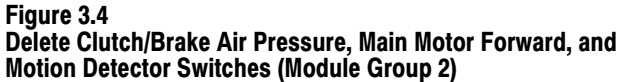

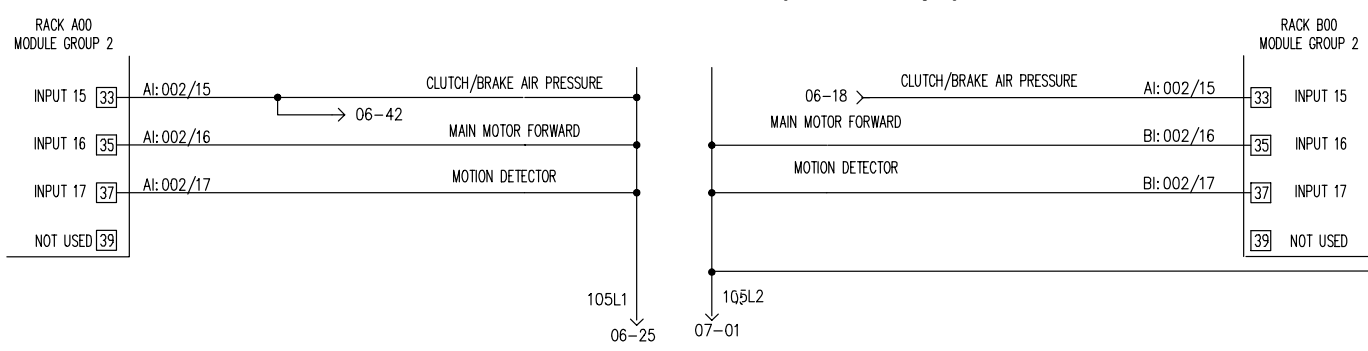

| For this modification                           | Make these changes                                                                                                    | Then see   |
|-------------------------------------------------|----------------------------------------------------------------------------------------------------|------------|
| Delete run station 1                            | 1. Delete the right run station pushbutton switch wired to input terminal [1] for chassis A and to input terminal [3] for chassis B.                                                                                              | Figure 3.5 |
| (You must have at least one active run station) | <ol> <li>Wire input terminal [1] for chassis A and input terminal [3] for chassis B to the<br/>power rail 105L1 (wire high).</li> </ol>                                                                                           |            |
|                                                 | <ol> <li>Delete the left run station pushbutton switch wired to input terminal [3] for chassis A<br/>and to input terminal [1] for chassis B.</li> </ol>                                                                          |            |
|                                                 | <ol> <li>Wire input terminal [3] for chassis A and input terminal [1] for chassis B to the<br/>power rail 105L2 (wire high).</li> </ol>                                                                                           |            |
|                                                 | <ol> <li>Delete active pin wiring from input terminal [5] and from power rail 105L1<br/>for chassis A and B.</li> </ol>                                                                                                    |            |
| Delete run stations<br>2, 3, and/or 4           | 1. Delete the right run station pushbutton switch wired to input terminal [7], [15], or [23] for chassis A and to input terminal [11], [17], or [25] for chassis B (respectively).                                                | Figure 3.6 |
| (You must have at least                         | <ol> <li>Wire input terminal [7], [15], or [23] for chassis A and input terminal [11], [17], or [25] for chassis B (respectively) to the power rail 105L1 (wire high).</li> </ol>                                                 |            |
| one active run station)                         | <ol> <li>Delete the left run station pushbutton switch wired to input terminal [11], [17], or [25]<br/>for chassis A and to input terminal [7], [15], or [23] (respectively) for chassis B.</li> </ol>                            |            |
|                                                 | <ol> <li>Wire input terminal [11], [17], or [25] for chassis A and input terminal [7], [15], or [23] for chassis B (respectively)to the power rail 105L2 (wire high).</li> </ol>                                                  |            |
|                                                 | <ol> <li>Delete active pin wiring from input terminal [13], [21], or [27] and from power rail 105L1<br/>for chassis A and B.</li> </ol>                                                                                           |            |
| Delete active pin                               | If you ordered the factory-configured option of NO active pin:                                                                                                    | Figure 3.6 |
| (factory-configured<br>option)                  | <ol> <li>Delete active pin wiring from input terminals [5], [13], [21], and [27] and from<br/>power rail 105L1 for chassis A and B.<br/>We deleted the wiring (Figure 3.6) and added the label (Reserved, Do Not Use).</li> </ol> |            |
| Delete Arm Continuous<br>(factory-configured)   | 1. Remove the arm continuous switch and wiring at input terminal [37] in chassis A and B. We deleted the wiring (Figure 3.7) and added the label <i>(Reserved, Do Not Use)</i> .                                                  | Figure 3.7 |
| Stop on top<br>Left/Right Inch                  | <ol> <li>No modifications allowed. You must wire these inputs as shown on sheet 7 of 9 for the<br/>control system to work correctly.</li> </ol>                                                                                   | N/A        |

## I/O Module Group 3 (sheet 7 of 9) Ungrounded AC Power

3–7

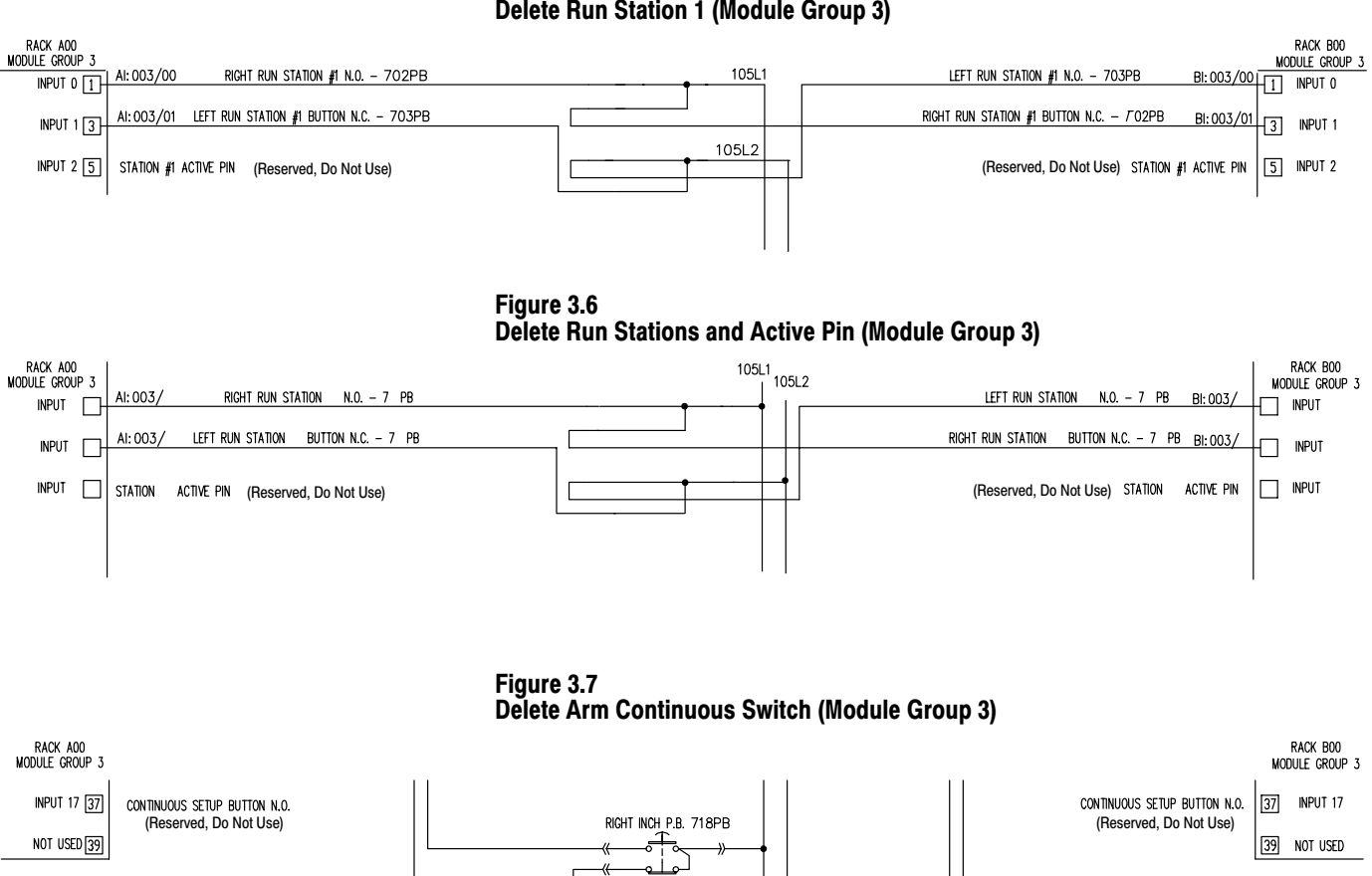

LEFT INCH P.B. 719PB

105L1

105L2

#### Figure 3.5 Delete Run Station 1 (Module Group 3)

| For this modification                                         | Make these changes                                                                                                    | Then see          |
|---------------------------------------------------------------|----------------------------------------------------------------------------------------------------|-------------------|
| Use Micro-inch Valves With<br>Internal Fault Detection<br>or, | <ol> <li>Delete micro-inch valve-stem limit switches and wiring from input terminals [1] and [3].<br/>We deleted the wiring (Figure 3.8) and added the label (<i>Reserved, Do Not Use</i>).</li> <li>If deleting the micro-inch valves, remove output wiring in module group 5.</li> </ol> | Figure 3.8        |
| Delete Micro-inch Valves                                      |                                                                                                    | Figure 3.11       |
| Use C/B Valves With<br>Internal Fault Detection               | <ol> <li>Delete clutch valve-stem limit switches and wiring from input terminals [5] and [7].<br/>We deleted the wiring (Figure 3.8) and added the label (Reserved, Do Not Use).</li> </ol>                                                                                                | Figure 3.8<br>and |
|                                                               | 2. Important: Write ladder logic to reset bit B151/21 (C/B Valve Stems Enabled).                                                                                                    | Figure 4.15       |
| Use Auxiliary Valves With<br>Internal Fault Detection         | <ol> <li>Delete auxiliary valve-stem limit switches and wiring from input terminals [11] and [13].<br/>We deleted the wiring (Figure 3.8) and added the label (Reserved, Do Not Use).</li> </ol>                                                                                           | Figure 3.8<br>and |
| 0ľ,<br>Doloto Auviliany Valvos                                | 2. Important: Write ladder logic to reset bit B151/20 (Auxiliary Valve Stems Enabled).                                                                                                    | Figure 4.15       |
| Delete Auxiliary valves                                       | <b>3.</b> If deleting the auxiliary valves, remove output wiring in module group 5.                                                                                                    | Figure 3.10       |
| Delete Unused<br>Selector Switch Positions                    | <ol> <li>You must retain at least the OFF position as shown on sheet 8 of 9.<br/>Label unused selector switch inputs on wiring drawings (Reserved, Do Not Use).</li> </ol>                                                                                                    | Figure 3.9        |
|                                                               | <ol> <li>Delete wiring from unused switch positions to corresponding input terminals.<br/>Use successive switch positions (leave no blank positions).<br/>For example, 1 = off, 2 = inch, 3 = single, 4 = continuous, 5 = die change, 6 and 7 = not used.</li> </ol>                       |                   |
| Chain Break                                                   | 1. Required for chain-driven position monitoring device as shown on sheet 8 of 9.                                                                                                    | N/A               |

## I/O Module Group 4 (sheet 8 of 9) Ungrounded AC Power

3–8

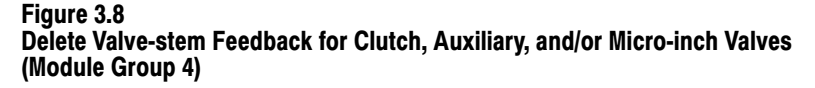

| RACK A00<br>MODULE GRO | UP 4                                         |                                              | RACK B00<br>MODULE GROUP 4 |
|------------------------|----------------------------------------------|----------------------------------------------|----------------------------|
| INPUT 0 1              | MICRO-INCH 1 FEEDBACK (Reserved, Do Not Use) | (Reserved, Do Not Use) MICRO-INCH 1 FEEDBACK | 1 INPUT 0                  |
| INPUT 1 3              | MICRO-INCH 2 FEEDBACK (Reserved, Do Not Use) | (Reserved, Do Not Use) MICRO-INCH 2 FEEDBACK | 3 INPUT 1                  |
| INPUT 2 5              | VALVE STEM CLUTCH 1 (Reserved, Do Not Use)   | (Reserved, Do Not Use) VALVE STEM CLUTCH 1   | 5 INPUT 2                  |
| INPUT 3 7              | VALVE STEM CLUTCH 2 (Reserved, Do Not Use)   | (Reserved, Do Not Use) VALVE STEM CLUTCH 2   | 7 INPUT 3                  |
| NOT USED 9             |                                              |                                              | 9 NOT USED                 |
| INPUT 4 11             | VALVE STEM AUX 1 (Reserved, Do Not Use)      | (Reserved, Do Not Use) VALVE STEM AUX 1      | 11 INPUT 4                 |
| INPUT 5 13             | VALVE STEM AUX 2 (Reserved, Do Not Use)      | (Reserved, Do Not Use) VALVE STEM AUX 2      | 13 INPUT 5                 |
|                        |                                              |                                              | 1                          |

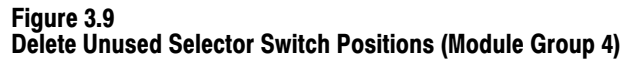

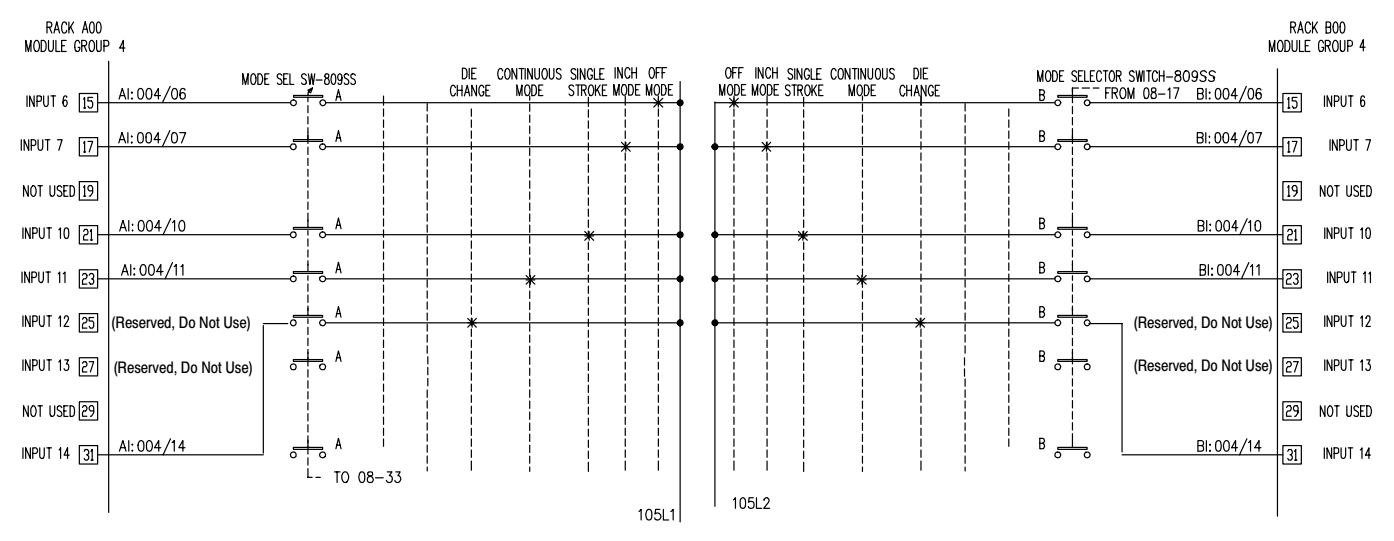

3–10

|                                                       |                                                                                                    | T           |
|-------------------------------------------------------|----------------------------------------------------------------------------------------------------|-------------|
| For this modification                                 | Make these changes                                                                                                    | Then see    |
| Use Valves With                                       | No change to output wiring in I/O group 5.                                                                                                    |             |
| Internal Fault Detection                              | 1. Important: Write ladder logic to reset bit B151/20 (Auxiliary Valve Stems Enabled).<br>Write ladder logic to reset bit B151/21 (C/B Valve Stems Enabled).                                       | Figure 4.15 |
| Delete Auxiliary                                      | 1. Delete Auxiliary Valve 1 and wiring from output terminal [15] for chassis A and B.                                                                                                    | Figure 3.10 |
| Valve Outputs                                         | <ol> <li>Delete Auxiliary Valve 2 and wiring from output terminal [17] for chassis A and B.<br/>We deleted the wiring (Figure 3.10) and added the label (<i>Reserved, Do Not Use</i>).</li> </ol>  |             |
|                                                       | <ol> <li>Important: Write ladder logic to reset bit B151/19 (Auxiliary Valve 1 Enabled).<br/>Write ladder logic to reset bit B151/22 (Auxiliary Valve 2 Enabled).</li> </ol>                       | Figure 4.15 |
| Delete Micro-inch                                     | 1. Delete Micro-inch Valve 1 and wiring from output terminal [25] for chassis A and B.                                                                                                    | Figure 3.11 |
| Valve Outputs                                         | <ol> <li>Delete Micro-inch Valve 2 and wiring from output terminal [27] for chassis A and B.<br/>We deleted the wiring (Figure 3.11) and added the label (<i>Reserved, Do Not Use</i>).</li> </ol> |             |
| Delete Crowbar<br>Relay Outputs                       | <ol> <li>Delete Crowbar Relays and wiring from output terminal [33] for chassis A and B.<br/>We deleted the wiring (Figure 3.12) and added the label (<i>Reserved, Do Not Use</i>).</li> </ol>     | Figure 3.12 |
| Clutch 1 and 2 Outputs<br>Controller OK<br>Seal Relay | <ol> <li>No modifications allowed. You must wire these inputs as shown on sheet 9 of 9<br/>for the control system to work correctly.</li> </ol>                                                    | N/A         |

## I/O Module Group 5 (sheet 9 of 9) Ungrounded AC Power

| RACK A00<br>MODULE GROUP 5 |             |                        |                        |             |    | RACK BOO<br>MODULE GROUP 5 |
|----------------------------|-------------|------------------------|------------------------|-------------|----|----------------------------|
| OUTPUT 6 <u>15</u>         | AUX 1 VALVE | (Reserved, Do Not Use) | (Reserved, Do Not Use) | AUX 1 VALVE | 15 | OUTPUT 6                   |
| OUTPUT 7 17                | AUX 2 VALVE | (Reserved, Do Not Use) | (Reserved, Do Not Use) | AUX 2 VALVE | 17 | OUTPUT 7                   |
|                            |             |                        |                        |             |    |                            |

#### Figure 3.11 Delete Micro-inch Valve Outputs (Module Group 5)

| RACK A00<br>MODULE GROUP 5 |              |                        |                        |              | MO | RACK BOO<br>DULE GROUP 5 |
|----------------------------|--------------|------------------------|------------------------|--------------|----|--------------------------|
| OUTPUT 12 [25]             | MICRO INCH 1 | (Reserved, Do Not Use) | (Reserved, Do Not Use) | MICRO INCH 1 | 25 | OUTPUT 12                |
| OUTPUT 13 [27]             | MICRO INCH 2 | (Reserved, Do Not Use) | (Reserved, Do Not Use) | MICRO INCH 2 | 27 | OUTPUT 13                |

#### Figure 3.12 Delete Crowbar Relay Outputs (Module Group 5)

| RACK A00<br>MODULE GROUP 5 |                      |                        |                        |                      | M  | RACK BOO<br>ODULE GROUP 5 |
|----------------------------|----------------------|------------------------|------------------------|----------------------|----|---------------------------|
| OUTPUT 15 33               | CROW BAR RELAY-918CR | (Reserved, Do Not Use) | (Reserved, Do Not Use) | CROW BAR RELAY-942CR | 33 | output 15                 |

3–11

## Customize a Grounded AC System

To customize the wiring of I/O module groups 2-5 to suit your application, refer General Instructions to Customize Your Wiring (page 3), and follow the instructions below. Instructions and examples are on facing pages.

**Important:** If using *ungrounded* ac power, go back to the previous section.

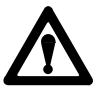

**ATTENTION:** To guard against unexpected machine operation with possible injury to personnel and/or machinery damage, do not modify the wiring of system power distribution (sheet 1 of 9) except as follows:

- **1.** Deletion of crowbar relays.
- **2.** Enter your own wiring in the EMERGENCY STOP BY CUSTOMER zone 01-12 for such switches as:
  - E-Stop pushbuttons
  - die block
  - air pressure for C/B and counterbalance

| to module droup 2 (sheet o or s) drounded AC Power               |                                                                                                    |             |  |  |  |
|------------------------------------------------------------------|----------------------------------------------------------------------------------------------------|-------------|--|--|--|
| For this modification                                            | Make these changes                                                                                                    | And see     |  |  |  |
| Replace RCLSs with resolvers                                     | <ol> <li>Delete the three pairs of limit switches (RLCSs) at input terminals [1], [3], and [5].</li> <li>Wire input terminals [1], [3], and [5] to power rail 108L1 (wire high).</li> </ol>                             | Figure 3.13 |  |  |  |
|                                                                  | <b>3.</b> Write ladder logic to simulate the action of the rotary cam limit switches.                                                                                                    | Figure 7.5  |  |  |  |
| Delete Crowbar Relays                                            | <ol> <li>Delete wiring crowbar relay feedback to input terminal [25] for chassis A and B.<br/>We deleted the wiring (Figure 3.14) and added the label (Reserved, Do Not Use).</li> </ol>                                | Figure 3.14 |  |  |  |
|                                                                  | 2. Delete Crowbar Relays A and B from the Power Distribution Drawing (sheet 1 of 9)                                                                                                    | Figure 3.15 |  |  |  |
|                                                                  | <ol> <li>See Module Group 5.</li> <li>Delete Crowbar Relays and wiring from output terminal 33 for chassis A and B.</li> <li>We deleted the wiring (Figure 3.24) and added the label (Reserved, Do Not Use).</li> </ol> | Figure 3.24 |  |  |  |
| Delete Clutch/Brake                                              | 1. Delete the clutch/brake air pressure switch at input terminal [33] for chassis A.                                                                                                    | Figure 3.16 |  |  |  |
| All Flessule Switch                                              | 2. Wire input terminal [33] of chassis A and B to power rail 108L1 (wire high).                                                                                                    |             |  |  |  |
|                                                                  | 3. Write ladder logic to monitor clutch/brake air pressure.                                                                                                    | Figure 4.9  |  |  |  |
| Delete Main Motor                                                | 1. Delete the main motor forward switches at input terminal [35] for chassis A and B.                                                                                                    | Figure 3.16 |  |  |  |
| Forward Switch                                                   | 2. Wire input terminal [35] to power rail 108L1 (wire high).                                                                                                    |             |  |  |  |
|                                                                  | 3. Write ladder logic to monitor the device that detects forward motion.                                                                                                    | Figure 4.13 |  |  |  |
| Replace Motion Detector                                          | 1. Delete the motion detector switches at input terminal [37] for chassis A and B.                                                                                                    | Figure 3.16 |  |  |  |
| Switch with Ladder                                               | 2. Wire input terminal [37] to power rail 108L1 (wire high).                                                                                                    |             |  |  |  |
| Logic                                                            | 3. Write ladder logic to simulate the action of the motion detector switch.                                                                                                    | Figure 4.10 |  |  |  |
| Seal Relay, C/B Power<br>Reset and Feedback,<br>CRM and Feedback | 1. No modifications allowed. You must wire these inputs as shown on sheet 1 of 9 for the control system to work correctly.                                                                                              | N/A         |  |  |  |

I/O Module Group 2 (sheet 6 of 9) Grounded AC Power

3-13

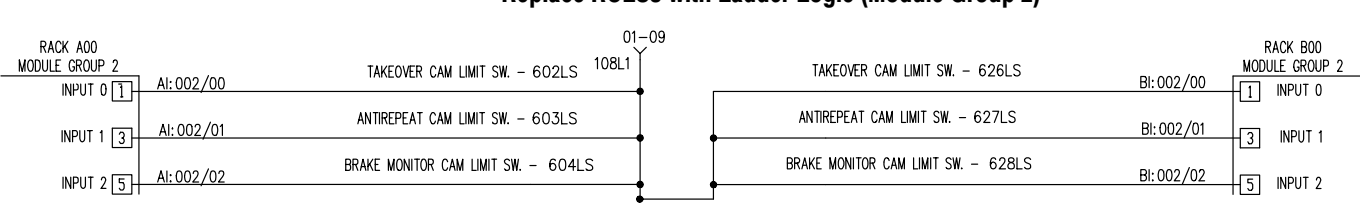

Figure 3.13 Replace RCLSs with Ladder Logic (Module Group 2)

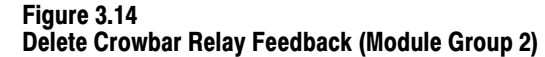

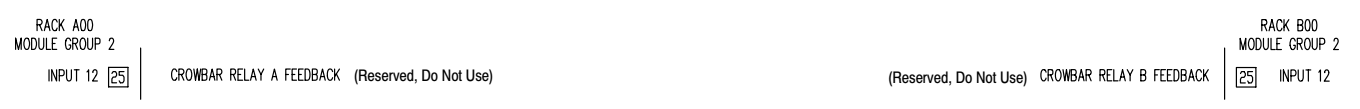

Figure 3.15 Delete Crowbar Relay (Power Distribution)

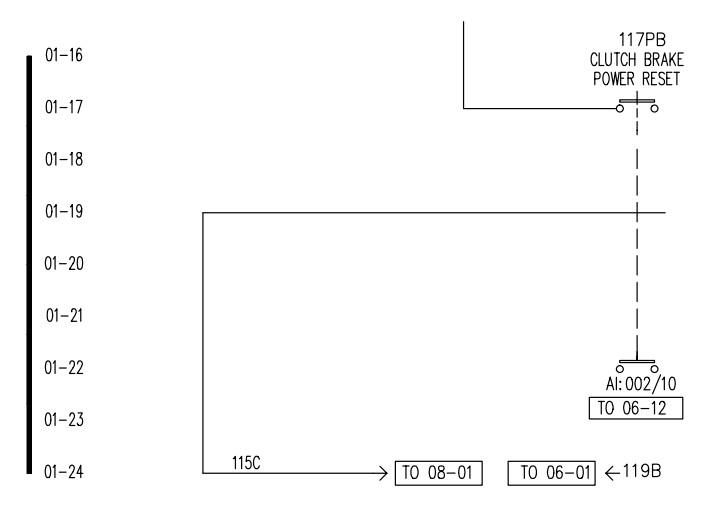

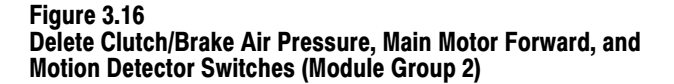

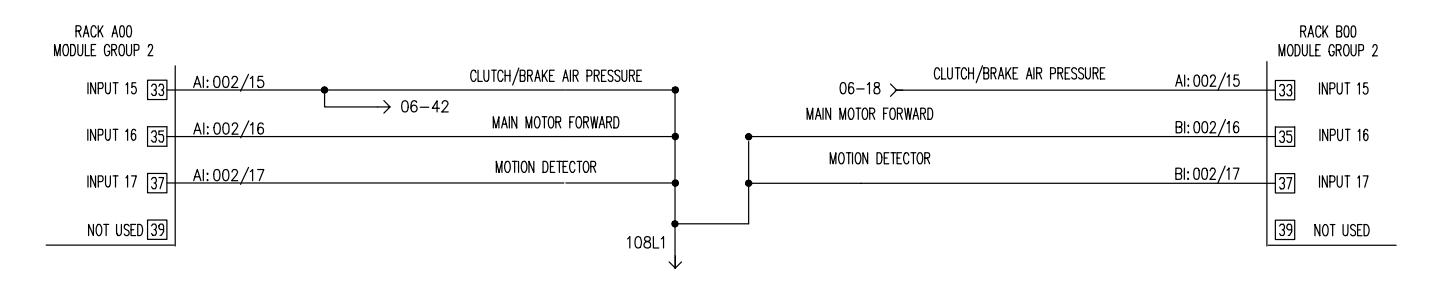

| For this modification                           | Make these changes                                                                                                    |             |  |
|-------------------------------------------------|----------------------------------------------------------------------------------------------------|-------------|--|
|                                                 |                                                                                                    |             |  |
| Delete run station 1                            | 1. Delete the right run station pushbutton switch wired to input terminal [1] for chassis A and to input terminal [3] for chassis B.                                                                                                    | Figure 3.17 |  |
| (You must have at least one active run station) | <ol> <li>Wire input terminal [1] for chassis A and input terminal [3] for chassis B to the<br/>power rail 108L1 (wire high).</li> </ol>                                                                                                    |             |  |
|                                                 | 3. Delete the left run station pushbutton switch wired to input terminal [3] for chassis A and to input terminal [1] for chassis B.                                                                                                    |             |  |
|                                                 | <ol> <li>Wire input terminal [3] for chassis A and input terminal [1] for chassis B to the<br/>power rail 108L2 (wire high).</li> </ol>                                                                                                    |             |  |
|                                                 | <ol> <li>Wire input terminal [5] for the station 1 active pin for chassis A and B to power rail<br/>108L1 (wire high).</li> </ol>                                                                                                    |             |  |
| Delete run stations 2, 3, and/or 4              | <ol> <li>Delete the right run station pushbutton switch wired to input terminal [7], [15], [23] for<br/>chassis A and to input terminal [11], [17], [25] for chassis B.</li> </ol>                                                          | Figure 3.18 |  |
| (You must have at least                         | <ol> <li>Wire input terminal [7], [15], [23] for chassis A and input terminal [11], [17], [25] for<br/>chassis B to the power rail 108L1 (wire high).</li> </ol>                                                                            |             |  |
| one active run station)                         | <ol> <li>Delete the left run station pushbutton switch wired to input terminal [11], [17], [25] for<br/>chassis A and to input terminal [7], [15], [23] for chassis B.</li> </ol>                                                           |             |  |
|                                                 | <ol> <li>Wire input terminal [11], [17], [25] for chassis A and input terminal [7], [15], [23] for<br/>chassis B to the power rail 108L2 (wire high).</li> </ol>                                                                            |             |  |
|                                                 | <ol> <li>Wire input terminal [13], [21], [27] for the station 2 active pin for chassis A and B to<br/>power rail 108L1 (wire high).</li> </ol>                                                                                              |             |  |
| Delete active pin                               | If you ordered the factory-configured option of NO active pin:                                                                                                    | Figure 3.18 |  |
| (factory-configured option)                     | <ol> <li>Delete active pin wiring from input terminals [ 5 ], [13], [21], and [27] and from<br/>power rail 108L1 for chassis A and B.<br/>We deleted the wiring (Figure 3.18) and added the label (<i>Reserved, Do Not Use</i>).</li> </ol> |             |  |
| Delete Arm Continuous<br>(factory-configured)   | 1. Delete the arm continuous switch and wiring at input terminal [37] in chassis A and B. We deleted the wiring (Figure 3.19) and added the label ( <i>Reserved, Do Not Use</i> ).                                                          | Figure 3.19 |  |
| Stop on top<br>Left/Right Inch                  | 1. No modifications allowed. You must wire these inputs as shown on sheet 7 of 9 for the control system to work correctly.                                                                                                    | N/A         |  |

#### I/O Module Group 3 (sheet 7 of 9) Grounded AC Power

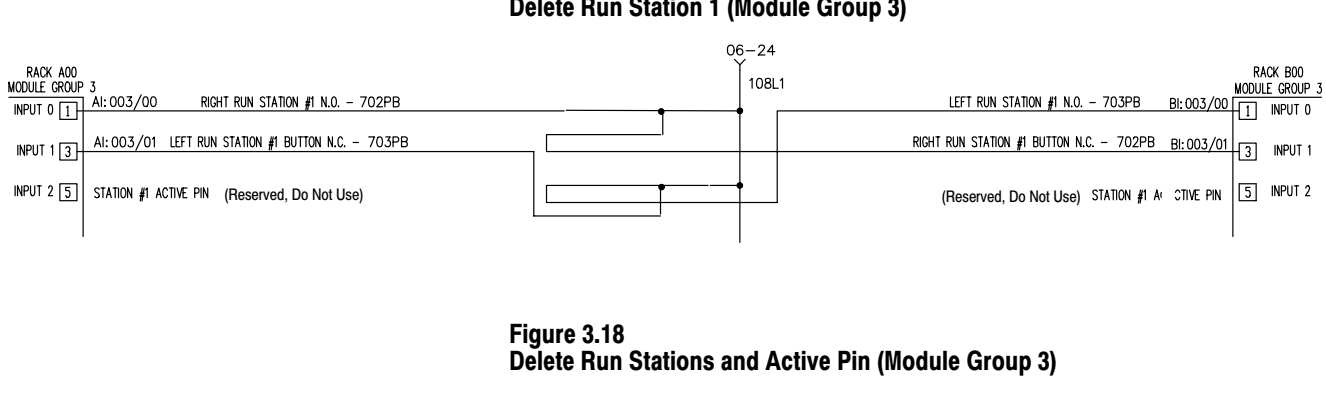

#### Figure 3.17 Delete Run Station 1 (Module Group 3)

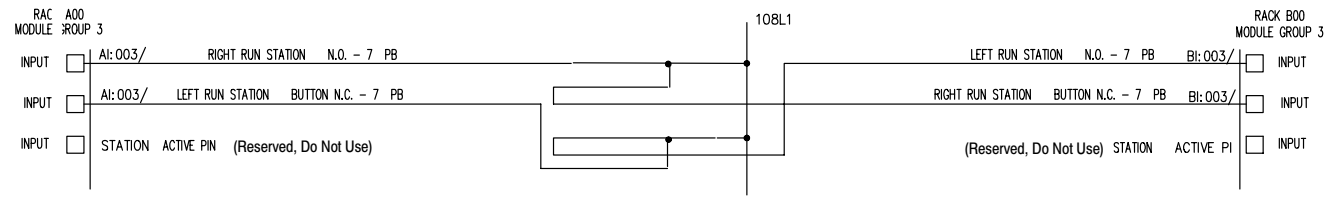

Figure 3.19 Delete Arm Continuous Switch (Module Group 3)

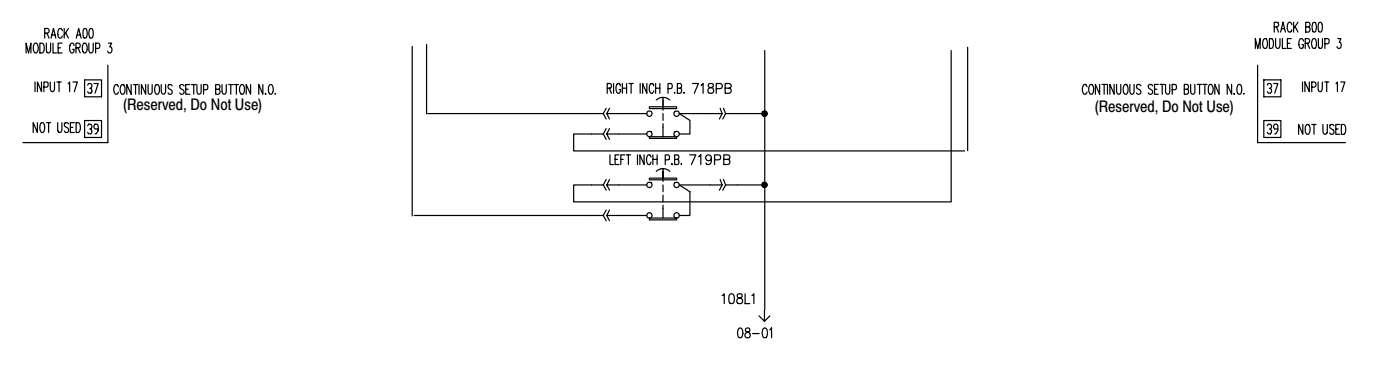

3–16

| 1 1                                                    |                                                                                                    |                    |  |  |  |
|--------------------------------------------------------|----------------------------------------------------------------------------------------------------|--------------------|--|--|--|
| For this modification                                  | Make these changes                                                                                                    | And see            |  |  |  |
| Use Micro-inch Valves With<br>Internal Fault Detection | 1. Delete micro-inch valve-stem limit switches and wiring from input terminals [1] and [3]. We removed the wiring (Figure 3.20) and added the label ( <i>Reserved, Do Not Use</i> ).                                                                                 |                    |  |  |  |
| or,<br>Delete Micro-inch Valves                        | <b>2.</b> If deleting the micro-inch valves, delete output wiring in module group 5.                                                                                                    | Figure 3.23        |  |  |  |
| Use C/B Valves With<br>Internal Fault Detection        | <ol> <li>Delete clutch valve-stem limit switches and wiring from input terminals [5] and [7].<br/>We removed the wiring (Figure 3.20) and added the label (<i>Reserved, Do Not Use</i>).</li> </ol>                                                                  | Figure 3.20<br>and |  |  |  |
|                                                        | 2. Important: Write ladder logic to reset bit B151/21 (C/B Valve Stems Enabled).                                                                                                    | Figure 4.15        |  |  |  |
| Use Auxiliary Valves With<br>Internal Fault Detection  | <ol> <li>Delete auxiliary valve-stem limit switches and wiring from input terminals [11] and [13].<br/>We removed the wiring (Figure 3.20) and added the label (<i>Reserved, Do Not Use</i>).</li> </ol>                                                             | Figure 3.20<br>and |  |  |  |
| Or,<br>Delete Augilieru Veluee                         | 2. Important: Write ladder logic to reset bit B151/20 (Auxiliary Valve Stems Enabled).                                                                                                    | Figure 4.15        |  |  |  |
| Delete Auxiliary valves                                | <b>3.</b> If deleting the auxiliary valves, remove output wiring in module group 5.                                                                                                    | Figure 3.22        |  |  |  |
| Delete Unused<br>Selector Switch Positions             | <ol> <li>You must retain at least the OFF position as shown on sheet 8 of 9.<br/>Label unused selector switch inputs on wiring drawings (<i>Reserved, Do Not Use</i>).</li> </ol>                                                                                    | Figure 3.21        |  |  |  |
|                                                        | <ul> <li>Delete wiring from unused switch positions to corresponding input terminals.<br/>Use successive switch positions (leave no blank positions).<br/>For example, 1 = off, 2 = inch, 3 = single, 4 = continuous, 5 = die change, 6 and 7 = not used.</li> </ul> |                    |  |  |  |
| Chain Break                                            | 1. Required for chain-driven position monitoring device as shown on on sheet 8 of 9.                                                                                                    | N/A                |  |  |  |

#### I/O Module Group 4 (sheet 8 of 9) Grounded AC Power

#### Figure 3.20 Delete Valve-stem Feedback for Clutch, Auxiliary, and/or Micro-inch Valves (Module Group 4)

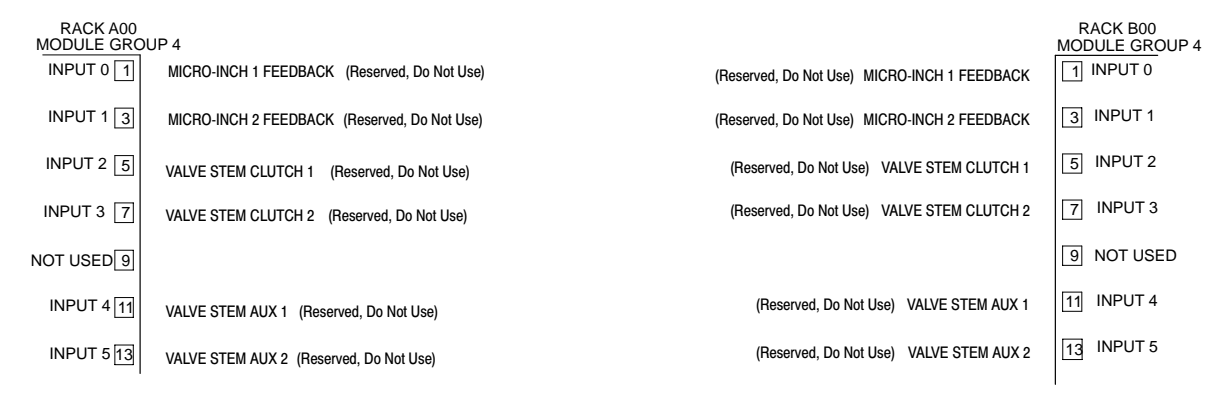

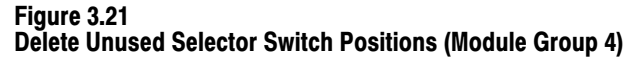

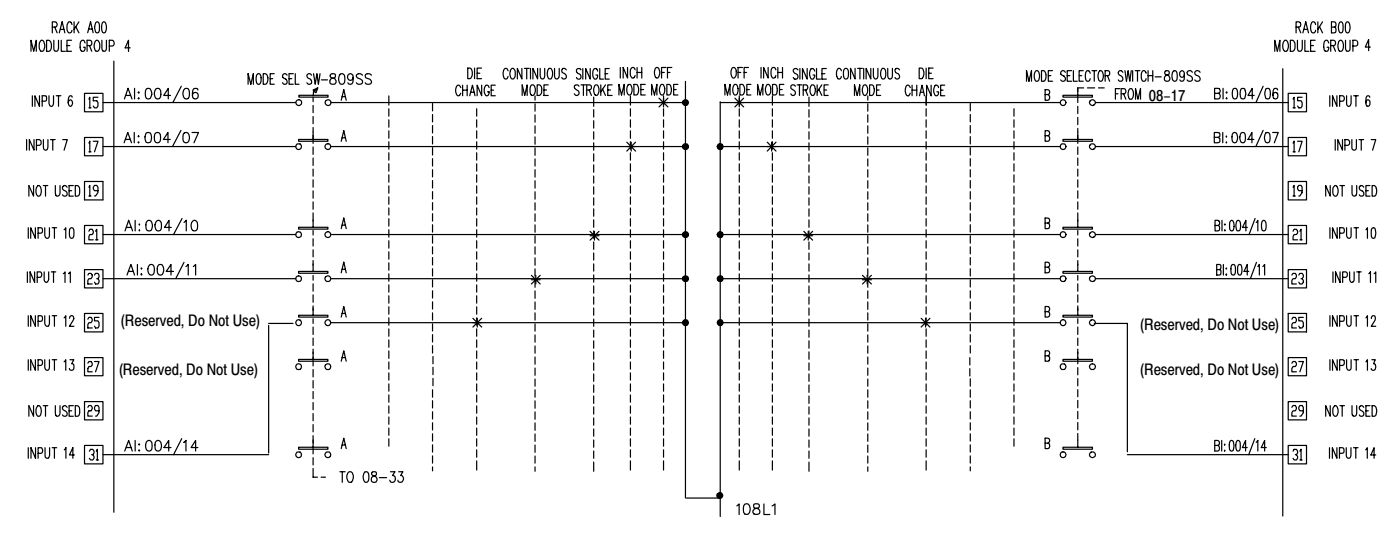

3–18

| For this modification                                 | Make these changes                                                                                                    | And see                    |  |  |
|-------------------------------------------------------|----------------------------------------------------------------------------------------------------|----------------------------|--|--|
| Use Valves With<br>Internal Fault Detection           | <ul> <li>No change to output wiring in I/O group 5.</li> <li><b>1. Important:</b> Write ladder logic to reset bit B151/20 (Auxiliary Valve Stems Enabled).<br/>Write ladder logic to reset bit B151/21 (C/B Valve Stems Enabled).</li> </ul>                                                                                                    | Figure 4.15                |  |  |
| Delete Auxiliary<br>Valve Outputs                     | <ol> <li>Delete Auxiliary Valve 1 and wiring from output terminal [15] for chassis A and B.</li> <li>Delete Auxiliary Valve 2 and wiring from output terminal [17] for chassis A and B.<br/>We deleted the wiring (Figure 3.22) and added the label (<i>Reserved, Do Not Use</i>).</li> <li>Important: Write ladder logic to reset bit B151/19 (Auxiliary Valve 1 Enabled).<br/>Write ladder logic to reset bit B151/22 (Auxiliary Valve 2 Enabled).</li> </ol> | Figure 3.22<br>Figure 4.15 |  |  |
| Delete Micro-inch<br>Valve Outputs                    | <ol> <li>Delete Micro-inch Valve 1 and wiring from output terminal [25] for chassis A and B.</li> <li>Delete Micro-inch Valve 2 and wiring from output terminal [27] for chassis A and B.<br/>We deleted the wiring (Figure 3.23) and added the label (<i>Reserved, Do Not Use</i>).</li> </ol>                                                                                                    | Figure 3.23                |  |  |
| Delete Crowbar<br>Relay Outputs                       | <ol> <li>Delete Crowbar Relays and wiring from output terminal [33] for chassis A and B.<br/>We deleted the wiring (Figure 3.24) and added the label (<i>Reserved, Do Not Use</i>).</li> </ol>                                                                                                    | Figure 3.24                |  |  |
| Clutch 1 and 2 Outputs<br>Controller OK<br>Seal Relay | <ol> <li>No modifications allowed. You must wire these inputs as shown on sheet 9 of 9<br/>for the control system to work correctly.</li> </ol>                                                                                                    | N/A                        |  |  |

#### I/O Module Group 5 (sheet 9 of 9) Grounded AC Power

3–19

### Figure 3.22 Delete Auxiliary Valve Outputs (Module Group 5)

| RACK A00<br>MODULE GROUP 5 |             |                        | M       | RACK BOO<br>DDULE GROUP 5 |             |                        |
|----------------------------|-------------|------------------------|---------|---------------------------|-------------|------------------------|
| OUTPUT 4 11                | AUX VALVE 1 | (Reserved, Do Not Use) | 12 L1-4 | OUTPUT 4 11               | AUX VALVE 1 | (Reserved, Do Not Use) |
| OUTPUT 5 13                | AUX VALVE 2 | (Reserved, Do Not Use) | 14 L1-5 | OUTPUT 5 13               | AUX VALVE 2 | (Reserved, Do Not Use) |
|                            |             |                        |         |                           |             |                        |
|                            |             |                        |         |                           |             |                        |

#### Figure 3.23 Delete Micro-inch Valve Outputs (Module Group 5)

| MOL      | RACK BOO<br>DULE GROUP 5   |                                                                                      |                                                                                                    |
|----------|----------------------------|--------------------------------------------------------------------------------------|----------------------------------------------------------------------------------------------------|
| 22 L1-10 | OUTPUT 10 [21]             | MICRO INCH 1                                                                         | (Reserved, Do Not Use)                                                                                                    |
| 24 L1-11 | output 11 [23]             | MICRO INCH 2                                                                         | (Reserved, Do Not Use)                                                                                                    |
|          |                            |                                                                                      |                                                                                                    |
|          | MO<br>22 L1-10<br>24 L1-11 | RACK 800<br>MODULE GROUP 5<br>[22] L1-10 OUTPUT 10 [21]<br>[24] L1-11 OUTPUT 11 [23] | MODULE GROUP 5           22         L1-10         OUTPUT 10         21         MICRO INCH 1           24         L1-11         OUTPUT 11         23         MICRO INCH 2 |

Figure 3.24 Delete Crowbar Relay Outputs (Module Group 5)

| RACK A00<br>MODULE GROUP 5 |                      |                        |  | MOD      | RACK BOO<br>ULE GROUP 5 |                      |                        |
|----------------------------|----------------------|------------------------|--|----------|-------------------------|----------------------|------------------------|
|                            |                      |                        |  |          |                         |                      |                        |
| OUTPUT 15 33               | CROW BAR RELAY-918CR | (Reserved, Do Not Use) |  | 34 L1-15 | OUTPUT 15 33            | CROW BAR RELAY-942CR | (Reserved, Do Not Use) |

Notes

## Write Ladder Logic

## **Chapter Objectives**

To help you write ladder logic to customize the operation of your clutch/brake control system, we present the following information:

- overview of memory organization for processors A and B
- data files reserved for control system data
- how command bits act on control logic in protected memory
- select from these command bits
- steps to write ladder logic
- programming command bits
- using fault and prompt bits
- exchanging data between processors with the scanner/adapter channel
- programming shorter presets for your internal timers
- programming press-ready-to-start indicators
- programming a brake monitor
- programming a variable-speed top stop

**Important:** We suggest that you study the entire chapter *before* you begin writing your logic.

## Overview of Memory Organization

Your clutch/brake control system has dual PLC-5/x6 processors: one in I/O chassis A, the other in chassis B. Memory organization is similar in both processors. Program files PF2 and PF16 are factory programmed and password protected for "read only". You will program your clutch/brake interface in program file PF15, and your machine-related functions such as for robotics, lubrication, and die change in pre-assigned subroutine files.

We organized processor memory as follows:

| Program File         | Description (Processor in Chassis A)                                                                                        | Description (Processor in Chassis B)                                                            |
|----------------------|----------------------------------------------------------------------------------------------------|-------------------------------------------------------------------------------------------------|
| PF2                  | Factory-configured Master Control Program (Locked)                                                                          | Identical to processor in chassis A                                                             |
| PF3                  | Used to call subroutines to control auxiliary press functions, such as automation valve, die protection, robotics, etc.     | Optional but available for application<br>programming, independent of<br>processor in chassis A |
| PF15                 | Where you program the clutch/brake<br>interface with machine sequencing to<br>customize the clutch/brake code in PF16       | Similar to processor in chassis A                                                               |
| PF16                 | Factory-configured clutch/brake code (read, only)                                                                           | Identical to processor in chassis A                                                             |
| Other<br>Subroutines | Pre-assigned subroutines that you write for<br>application programming (as needed).<br>You call these subroutines from PF3. | Available for application programming, independent of processor A                               |

### Reserved Program and Data Files

### How Command Bits Act On Control Logic in Protected Memory

Allen-Bradley has adopted certain conventions for assigning press-control functions to specific subroutine files. For standardization, we suggest that you assign subroutine files and corresponding data files for press-control functions in addition to the clutch/brake as listed in Appendix E.

We recommend that in program file PF3, you call a subroutine for each press-control function with Jump to Subroutine, Subroutine, and Return instructions. We designed the software with this in mind.

**Important:** For standardization when programming your press-control requirements, we recommend that you follow the assigned files as listed in Appendix E.

Command bits, B151/00-29, let you customize the operation of your clutch/brake control system to include control of press operations beyond that of the clutch/ brake mechanism alone. Their use is optional. The clutch/brake control system will control the clutch/brake mechanism without them. If you selected *no* command bits for your press application in chapter 2, skip to *Exchanging Data Between Processors* for required programming later in this chapter.

In both processors, your interface program (PF15) contains your ladder logic that interfaces with the clutch/brake control logic in protected memory (PF16). You control operations in the clutch/brake control logic (PF16) by manipulating inputs to that logic by outputs from your clutch/brake interface logic (PF15). For example, output command bits x, y, and z from your interface ladder logic in PF15 are inputs X, Y, and Z to the clutch/brake control logic in PF16.

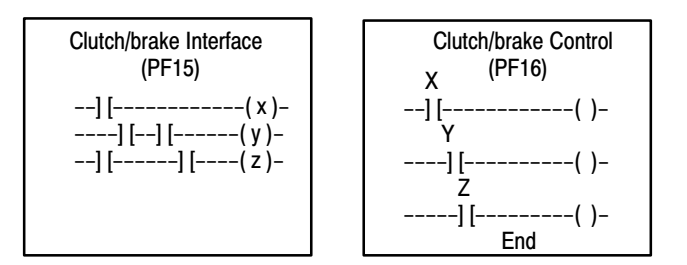

Typically, the processors in chassis A and B must see identical conditions or declare a fault.

**Important:** We programmed input rungs for command bits at the end of protected memory in PF16. The command bits used for these inputs are described in the next table. Most are held ON unless your custom ladder logic in PF15 turns them OFF. Exceptions are noted in the next table: they are held OFF unless turned ON.

# Select from These Command Bits

You may program one or more of the following command bits in Program File 15 to customize the operation of your press. Your control system will control the clutch/brake mechanism even if you program *none* of them.

**Important:** Protected memory in PF2 sets these bits to default status. These bits are turned ON every scan *with these exceptions:* Where noted by [1] below, these bits are turned OFF every scan.

| Bit                                                                                                   | Address              | ON/OFF States                                                                                                    | Example Application                                                                                | Example Ladder Logic                                 |  |  |
|----------------------------------------------------------------------------------------------------|----------------------|----------------------------------------------------------------------------------------------------|----------------------------------------------------------------------------------------------------|------------------------------------------------------|--|--|
| ACAM, BCAM, and TCAM                                                                                  | B151/00,<br>/01, /02 | Refer to chapter 7, Figure 7.1.                                                                                                    | Monitor the shaft position during press strokes.                                                   | Refer to chapter 7, Figure 7.5.                      |  |  |
| Permit<br>Cycle Start                                                                                 | B151/03              | ON – must be ON to enable run buttons<br>OFF– may turn OFF after the press starts                                                                                    | If not set prior to pressing Run<br>buttons, operator must release<br>and re-press them.           | LS (home) B151/03<br>] [()-                          |  |  |
| Permit Run                                                                                            | B151/04              | ON – must be ON before pressing run buttons<br>OFF – turns OFF press outputs in single and<br>continuous mode                                                        | Use to ensure that safety interlocks are in safe state before enabling Run buttons.                | Interlocks B151/04<br>] [] [] /[( )-                 |  |  |
| Permit<br>Downstroke                                                                                  | B151/05              | ON – last logical condition to start downstroke<br>OFF – prevents movement in downstroke zone                                                                        | Use with run buttons for delayed start: Run buttons can be pressed and held until this bit is set. | Timer DN B151/05<br>] [()-                           |  |  |
| Permit<br>Upstroke                                                                                    | B151/06              | ON – must be ON during upstroke<br>(when on take-over cam)<br>OFF – stops upstroke                                                                                   | Halts upstroke if a mechanical device is in a danger zone.                                         | LS (danger) B151/06<br>] [()-                        |  |  |
| Top Stop                                                                                              | B151/07              | ON – must be ON to start continuous stroking<br>OFF– turns clutch output OFF at next stroke top                                                                      | Halts continuous stroking.                                                                         | Remote cycle stop B151/07<br>] [( )-                 |  |  |
| Permit Inch                                                                                           | B151/08              | ON – must be ON to inch the press<br>OFF – stops inch motion                                                                                                    | Permissive switches must be OK to start or continue inch motion.                                   | Permissives B151/08<br>] [] [] / [( )-               |  |  |
| Simulate Inch<br>Buttons                                                                              | B151/09<br>[1]       | Used with remote inch mode (bit 10) and<br>remote micro-inch mode (bit 24):<br>ON – simulates pressing manual inch buttons<br>OFF – simulates releasing inch buttons | Simulates the pressisng of manual inch buttons.                                                    | Inch Logic B151/09<br>] [] / [()-                    |  |  |
| Remote<br>Inch Mode                                                                                   | B151/10<br>[1]       | ON – lets your logic switch the mode to inch<br>OFF – inhibits use of bit 09, Simulate Inch, and<br>logic must select another remote mode.                           | Allows automatic inch motion with Simulated Inch Buttons (bit 09).                                 | Enable B151/10<br>] [( )-                            |  |  |
| Clutch<br>Pressure ON                                                                                 | B151/11              | ON – must turn ON for single/continuous stroking.<br>OFF – disables press outputs at loss of pressure<br>(must be OFF to start single or continuous)                 | For analog input: Must turn ON to detect that press is powered.                                    | GEQ  B151/11<br>   ()-                               |  |  |
| Press in<br>Motion                                                                                    | B151/12              | ON – must be ON for single/continuous stroking<br>OFF – disables press outputs at loss of motion<br>(must be OFF to start single or continuous)                      | Must turn ON within preset<br>(3 sec) of C/B power to detect that<br>the press is moving.          | Centrifugal Sw B151/12<br>] [()-                     |  |  |
| Remote<br>Single Mode                                                                                 | B151/13<br>[1]       | ON – lets your logic switch the mode to single<br>OFF – prevents same. When OFF, your logic<br>must select another remote mode.                                      | Set main selector switch to remote<br>and use automation-simulated run<br>buttons.                 | Master Control<br>Remote Selector B151/13<br>] [( )- |  |  |
| Remote<br>Continuous<br>Mode                                                                          | B151/14<br>[1]       | ON – lets logic switch the mode to continuous<br>OFF – prevents same. When OFF, your logic<br>must select another remote mode.                                       | Automated presses are cycled from a master controller (or from a line supervisor).                 | Master Control<br>Remote Selector B151/14<br>] [()-  |  |  |
| Enable<br>Crowbar Relay                                                                               | B151/15<br>[1]       | ON – crowbar relay circuit is enabled<br>OFF – crowbar relay circuit is passive                                                                                      | Supplements E-Stop. Shorts L1 to L2 if seal relay does not open.                                   | B151/15<br>()-                                       |  |  |
| [1] Important: These bits are held OFF in ladder logic unless your custom ladder logic turns them ON. |                      |                                                                                                    |                                                                                                    |                                                      |  |  |

4–4

| Bit                                              | Address        | ON/OFF States                                                                                                    | Example Application                                                                                             | Example Ladder Logic                |
|--------------------------------------------------|----------------|----------------------------------------------------------------------------------------------------|----------------------------------------------------------------------------------------------------|-------------------------------------|
| Auxiliary Valve 1<br>Cycles with<br>Clutch Valve | B151/16        | ON – auxiliary valve energizes with clutch valves<br>OFF – energizes with brake valves                                                                                                    | Controls the order in which press valves sequence.                                                              | B151/16<br>()-                      |
| Auxiliary Valve 2<br>Cycles with<br>Clutch Valve | B151/17        | ON – auxiliary valve energizes with clutch valves<br>OFF – energizes with brake valves                                                                                                    |                                                                                                    | B151/17<br>()-                      |
| Main Motor<br>Forward                            | B151/18        | ON – simulates main motor in forward direction<br>OFF – simulates main motor stopped or reversed                                                                                                | Uses rotational signals from a DC drive to detect motor rotation                                                | Drive Status B151/18<br>] [] / [()- |
| Auxiliary Valve 1<br>Enabled                     | B151/19        | ON – default for using corresponding hardware<br>and standard wiring                                                                                                    | When NOT using hardware/wiring:<br><b>1.</b> Program a rung for the bit.                                        | B151/19<br>(U)-                     |
| Auxiliary Valve<br>Stems Enabled                 | B151/20        | <ul> <li>OFF - tells software to ignore corresponding<br/>hardware inputs because they are absent.</li> <li>2. Delete hardware and wiring.</li> <li>3. Correct your wiring drawings:</li> </ul> | B151/20<br>(U)-                                                                                                 |                                     |
| C/B Valve Stems<br>Enabled                       | B151/21        | <ul> <li>Figures 3.10, 3.11, 3.21, 3.22</li> <li>4. Write ladder logic similar to<br/>Figure 4.15.</li> </ul>                                                                                   |                                                                                                    | B151/21<br>(U)-                     |
| Auxiliary Valve 2<br>Enabled                     | B151/22        |                                                                                                    |                                                                                                    | B151/22<br>(U)-                     |
| Fault Reset                                      | B151/23<br>[1] | ON – enables a 1-shot-clear of faults and prompts<br>OFF – must cycle to off before the next 1-shot                                                                                             | Clears all fault and prompt bits.<br>Latched bits will re-appear.                                               | PB Enable B151/23<br>] [()-         |
| Remote<br>Micro-inch Mode                        | B151/24<br>[1] | ON – lets the logic switch the mode to micro-inch<br>OFF – inhibits Simulate Inch Button, bit 09<br>Logic must select another remote mode.                                                      | Allows automatic micro-inch<br>motion with Simulated Inch Button,<br>bit 09.                                    | Enable<br>B151/24<br>] [( )-        |
| Simulate Run<br>Buttons for: Auto<br>Single Mode | B151/25        | <ul> <li>ON – initiates automatic start of single-stroke<br/>cycle from near top position.</li> <li>OFF – Must cycle ON/OFF every cycle.</li> </ul>                                             | Operator must cycle one stroke in<br>automatic single-stroke mode.<br>Then set this bit to start next cycle.    | Enable B151/25<br>] [()-            |
| Continuous<br>on Demand                          | [1]            | ON – initiates automatic start of continuous mode<br>OFF – prevents same                                                                                                    | Your logic must set this bit within 5 minutes of setting bit 27.                                                |                                     |
| Remote<br>Automatic<br>Single-Stroke             | B151/26<br>[1] | ON – lets the logic switch the mode to auto single<br>OFF – prevents same. When OFF, your logic<br>must select another remote mode.                                                             | Allows automatic single stroke with Simulated Run Button, bit 25.                                               | Enable B151/26<br>] [( )-           |
| Armed for<br>Continuous<br>on Demand             | B151/27<br>[1] | ON – in remote continuous mode, arms C/B logic<br>for 5 min to start continuous on demand.<br>OFF – toggles after timed out                                                                     | Set bit 25 after setting this bit (27).<br>For a completely automatic press.<br>Ingores mechanical run buttons. | Enable B151/27<br>] [( )-           |
| Inch Output<br>Enabled                           | B151/28        | ON – last logical condition to start inch<br>OFF – prevents starting inch, or stops it once ON.                                                                                                 | Use with inch buttons, pressed and held until this bit is set.                                                  | Enable B151/28<br>] [( )-           |
| Initiate<br>Automatic<br>Single Stroke           | B151/29<br>[1] | ON – lets you start the press in auto single mode<br>without first cycling the press.<br>OFF – operator must start auto single mode by<br>cycling the press with Run buttons.                   | Used in remote operation<br>(with bits 25, 26, and 27)<br>Refer to Figure 4.19                                  | Enable B151/29<br>] [( )-           |
| [1] Important: T                                 | hese bits ar   | e held OFF in ladder logic unless your custom ladder                                                                                                    | logic turns them ON.                                                                                            | l                                   |

**Important:** We designed the clutch/brake code in PF16 with the requirement that you must program most of the command bits with nearly identical logic and hardware conditions for processors A and B. The following table designates which command bits do NOT have that requirement:

| Logic and Hardware Conditions Can be Different for Processors A and B For Thes |           |                    |           |
|--------------------------------------------------------------------------------|-----------|--------------------|-----------|
| Permit cycle start                                                             | (B151/03) | Permit upstroke    | (B151/06) |
| Permit run                                                                     | (B151/04) | Permit cycle start | (B151/08) |
| Permit downstroke                                                              | (B151/05) | Press in motion    | (B151/12) |

### Steps to Write Ladder Logic

Follow these guidelines when writing ladder logic for your C/B interface in PF15. We present programming examples afterwards.

- **1.** Install your programming software on your hard drive. Use instructions in the manual that accompanied your software.
- 2. Execute the following procedure to install program files onto your hard drive (from the diskette in your Application Package).
  - a. Insert the diskette into drive A.
  - b. Change to "a" drive.
  - c. To install program files: at the "a" prompt, type **Install C:** If using 6200 Software, installs to C:\IPDS\ARCH\PLC5 If using AI5 software, installs to C:\PLC5\PROGS
- **3.** Rename our program files *only if using AI5 software* as follows: (If using 6200 series software, skip this step. You can download a PLC-5/86 program to a PLC-5/26 or -5/46 processor.)

| If Processor A<br>Is This Type: | Make This the<br>Default File: | By Renaming<br>It: | If Processor B<br>Is This Type: | Make This the<br>Default File: | By Renaming<br>It: |
|---------------------------------|--------------------------------|--------------------|---------------------------------|--------------------------------|--------------------|
| PLC-5/26                        | Pxxx_A26.x5                    | Pxxx_A.x5          | PLC-5/26                        | Pxxx_B26.x5                    | Pxxx_B.x5          |
| PLC-5/46                        | Pxxx_A46.x5                    | Pxxx_A.x5          | PLC-5/46                        | Pxxx_B46.x5                    | Pxxx_B.x5          |
| PLC-5/86                        | Pxxx_A.x5                      | n/a                | PLC-5/86                        | Pxxx_B.x5                      | n/a                |

**Important:** With AI5 software, you can download a program file of designated type only to that type of processor. Select the program for your designated processor and rename it so you can download and view the program with comments and symbols.

- 4. List all operations that you must program, and assign them to:
  - your interface program file (PF15)
  - main program file (PF3) We do NOT provide examples for this.
  - subroutines to PF3 We do NOT provide examples for this.
- **5.** Identify and map the program and data files that we provide (see appendix E) that your application requires.
- **6.** For clutch/brake logic, review programming examples and commandbit descriptions to be sure that you understand associated logic.
- 7. Write your own ladder logic. If adding other press-control functions, use the pre-assigned subroutines. Attention: Be sure to program the scanning of your subroutines in the correct sequence. Otherwise, possible unexpected motion could cause damage, injury, or death.
- 8. Thoroughly check your ladder logic, data and I/O addresses.
- **9.** Check your ladder logic against the worksheet in chapter 2 to verify that you programmed all required functions.
- **10.** When your programming is free of errors, make a back-up copy of your software diskette.

## Programming Command Bits

We present programming examples for command bits B151/03-B151/29.

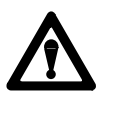

**ATTENTION:** You are responsible for your own application logic. If using our examples, do so only after modifying them to suit your application. Direct use or misapplication of these examples could result in unexpected machine motion with possible personal injury and/or damage to equipment.

| Command Bit or Function                                                              | B151/          | Logic       |  |  |
|--------------------------------------------------------------------------------------|----------------|-------------|--|--|
| Permit Cycle Start                                                                   | 03             | Figure 4.1  |  |  |
| Permit Run                                                                           | 04             | Figure 4.2  |  |  |
| Permit Downstroke                                                                    | 05             | Figure 4.3  |  |  |
| or Delayed Start                                                                     |                | Figure 4.4  |  |  |
| Permit Upstroke                                                                      | 06             | Figure 4.5  |  |  |
| Top Stop                                                                             | 07             | Figure 4.6  |  |  |
| Permit Inch                                                                          | 08             | Figure 4.7  |  |  |
| Simulate Inch Button                                                                 | 09*            |             |  |  |
| Remote Inch Mode                                                                     | 10*            | Figure 4.8  |  |  |
| Clutch Pressure ON                                                                   | 11             | Figure 4.9  |  |  |
| Press in Motion                                                                      | 12             | Figure 4.10 |  |  |
| Mode Change from Remote Selector                                                     | 13*, 14 *      | Figure 4.11 |  |  |
| Enable Crowbar Relay                                                                 | 15 *           | <b>-</b>    |  |  |
| Auxiliary Valve Cycles with Clutch Valve                                             | 16, 17         | Figure 4.12 |  |  |
| Main Motor Forward                                                                   | 18             | Figure 4.13 |  |  |
| Control "Soft" Clutch and Brake Operation                                            | 15, 16, 19, 22 | Figure 4.14 |  |  |
| Indicate Absence of Physical Inputs                                                  | 19, 20, 21, 22 | Figure 4.15 |  |  |
| Fault Reset                                                                          | 23 *           | Figure 4.16 |  |  |
| Remote Micro-inch Mode                                                               | 24*            | Figure 4.17 |  |  |
| Simulate Run Buttons                                                                 | 25 *           | Figure 4.18 |  |  |
| Remote Automatic Single-stroke Mode                                                  | 26 *           | Figure 4.19 |  |  |
| Arm for Continuous on Demand                                                         | 27 *           | Figure 4.20 |  |  |
| Inch Output Enabled                                                                  | 28             | Figure 4.21 |  |  |
| Initiate Automatic Single Stroke                                                     | 29 *           | Figure 4.22 |  |  |
| * Program these bits by turning them ON. Program all other bits by turning them OFF. |                |             |  |  |

We present these additional programming examples under separate headings later in this chapter:

| How to Exchange Scanner Data Between Processors   | Figure 4.23 |
|---------------------------------------------------|-------------|
| Using Fault and Prompt Bits (Generate BCD Number) | Figure 4.24 |
| Programming Shorter Presets for Internal Timers   | Figure 4.25 |
| Programming Press Ready-to-start Indicators       | Figure 4.26 |
| Programming a Brake Monitor                       | Figure 4.27 |
| Programming a Variable Speed Top Stop             | Figure 4.28 |

To start press motion, we recommend that you use the following bits:

- B151/03 permit cycle start
- B151/04 permit run
- B151/05 permit downstroke (or delayed start)

#### Figure 4.1 Example of the Permit Cycle Start Command B151/03

Use this command in single or continuous mode to ensure that the piece is in place before pressing Run buttons to start the press. Include B160/60 if you want to start only from the near-top position.

|   | Robot arm<br>at home | Part<br>in Place | Slide in<br>Top Zone | Permit<br>Cvcle Start |
|---|----------------------|------------------|----------------------|-----------------------|
|   | I:030                | I:030            | B160                 | B151                  |
| + | 00                   | ] [<br>10        | ] [<br>60            | 03                    |

## Figure 4.2 Example of the Permit Run Command B151/04

Use this command in single or continuous mode to ensure that safety interlocks are in a safe state.

|   | Dies<br>clamped<br>B68 | Lube<br>OK<br>B78<br>1 [ | Counter<br>Balance<br>Air OK<br>B88<br>l [ | Barrier<br>Guard<br>Closed<br>B98<br>1 | Permit<br>Run<br>B151 |
|---|------------------------|--------------------------|--------------------------------------------|----------------------------------------|-----------------------|
| Ì | 00                     | 10                       | 10                                         | 10                                     | 04                    |

## Figure 4.3 Example of the Permit Downstroke Command B151/05

Use the downstroke command in any mode to start the downstroke after all other conditions are met for starting press motion.

| Robot Arm<br>in Safe Zone | Permit     |
|---------------------------|------------|
| LS                        | Downstroke |
| I:040                     | B151       |
| +] [                      | ()         |
| 01                        | 05         |

## Figure 4.4 Example of the Delayed Start Command With B151/05

You can program a delayed start initiated by the AND of part-in-place and all-Run-buttons-pressed.

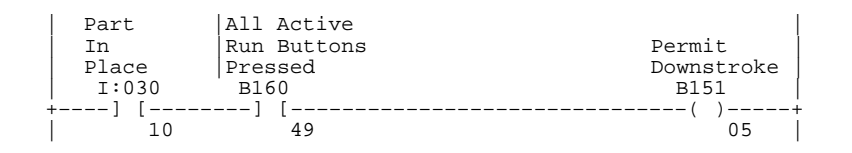

## Figure 4.5 Example of the Permit Upstroke Command B151/06

Use the upstroke command in any mode to prevent or stop an upstroke.

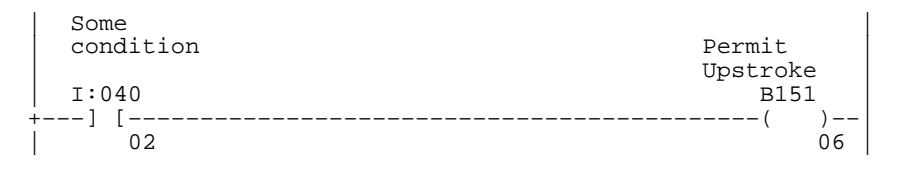

## Figure 4.6 Example of the Top Stop Command B151/07

Use the top stop command in continuous mode to halt the press at the next top of stroke. It is typically asserted from a remote master controller.

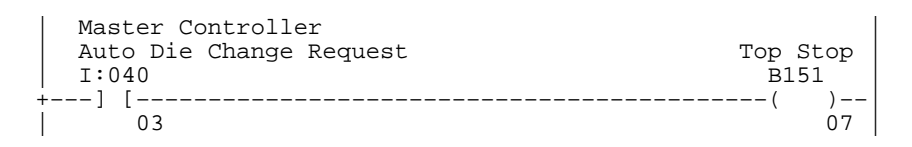

#### Figure 4.7 Example of the Permit Inch Command B151/08

Use the permit inch command to allow inching (used to inch the press to bottom during manual die change in this example).

|   | Press at<br>Bottom<br>B156<br>] [<br>00                     | ] ONS [                                        | Stop<br>Press at<br>Bottom<br>B156<br>()<br>03 |
|---|-------------------------------------------------------------|------------------------------------------------|------------------------------------------------|
|   | Stop<br>Press at<br>Bottom<br>B156                          | Inch<br>Buttons<br>Pressed<br>B160<br>-+l      | Stop Inch<br>Until Inch<br>PB Released<br>B156 |
|   | 03<br>Stop Inch<br>Until Inch<br>PB Released<br>B156<br>] [ | 08                                             | 02                                             |
|   | Die<br>Change<br>Mode<br>I:004                              | Stop Inch<br>Until Inch<br>PB Released<br>B156 | Permit<br>Inch<br>B151                         |
|   | 14<br>Inch Inc<br>Mode Mod<br>I:004 B19                     | 02  <br>ch  <br>de  <br>51                     | 08                                             |
| i | 17                                                          | 02                                             |                                                |

#### Figure 4.8 Example Commands to Simulate Inch Buttons B151/09 and Select Remote Inch Mode B151/10

Use these two command bits in an automatic operation. (In this example, they are used to inch the press to bottom.)

**Important:** The main selector switch must be in remote mode.

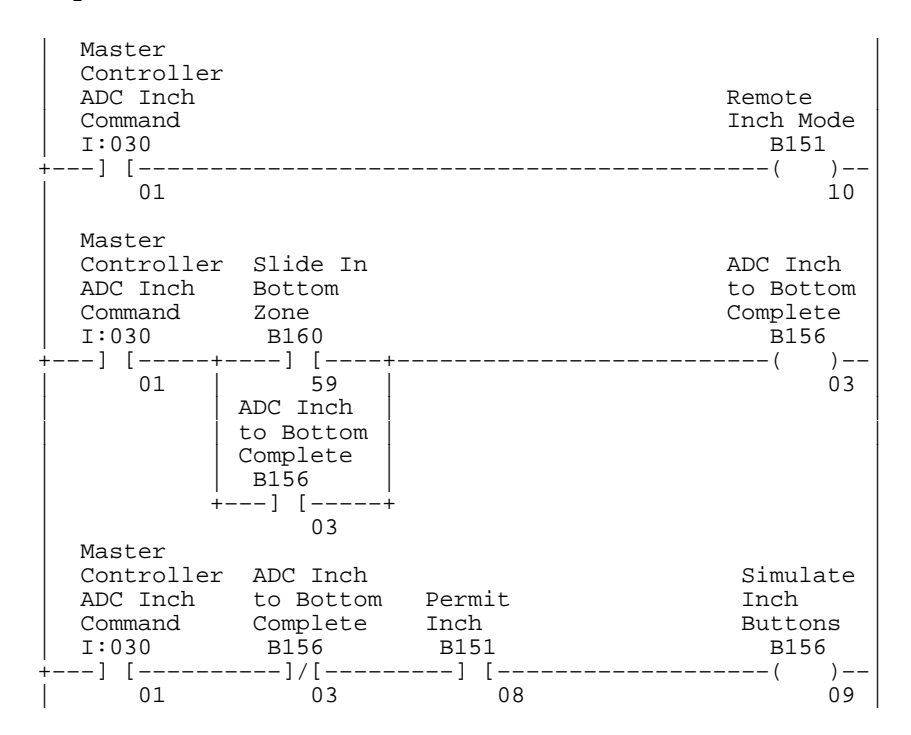

#### Figure 4.9 Example of the Command for Clutch Pressure ON B151/11

Use the signal from a pressure transmitter and 1771-IFE module to detect that clutch/brake air pressure reached setpoint.

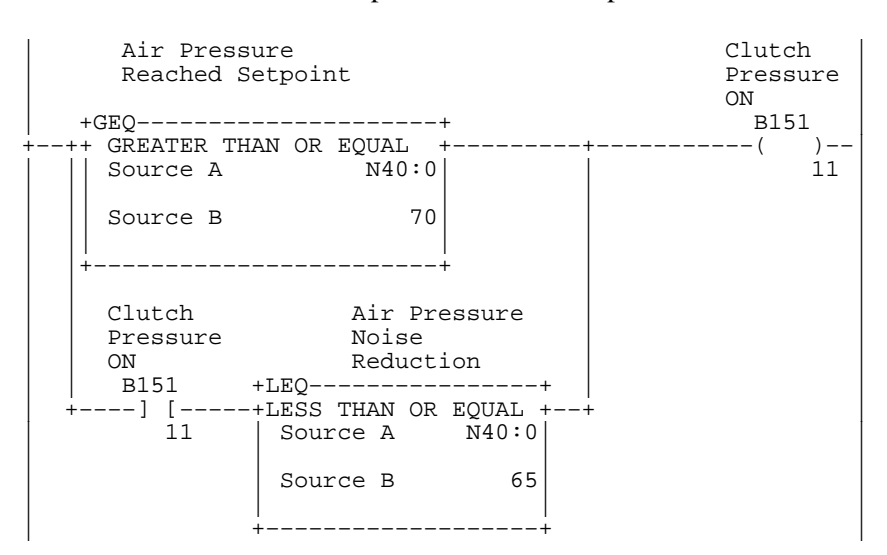
#### Figure 4.10 Example of the Command for Press in Motion B151/12

Use the press in motion command to detect shaft motion with a resolver module in slot zero (at address I:000).

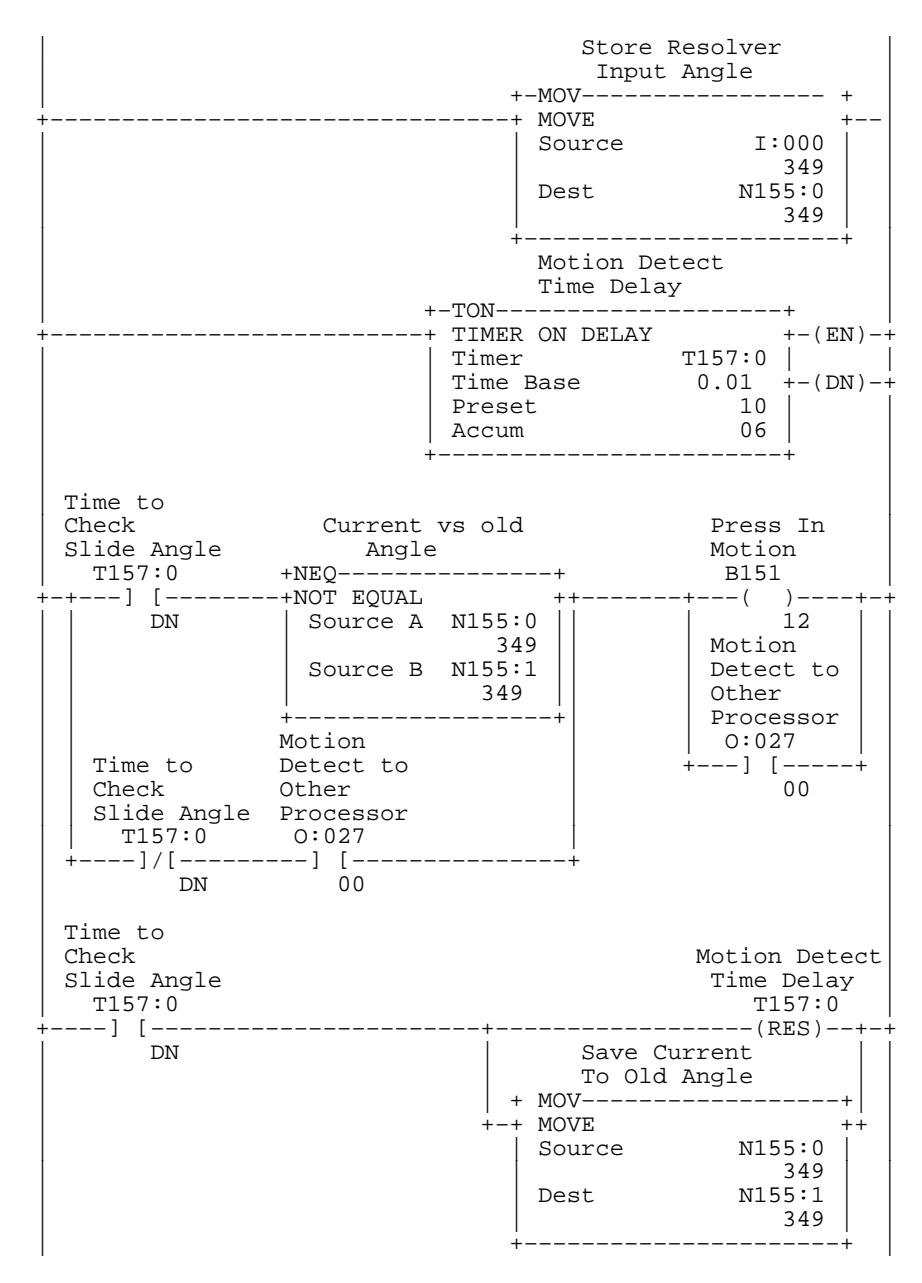

#### Figure 4.11 Example Commands to Select Single Mode B151/13 and Continuous Mode B151/14 from a Remote Selector

Use these mode-select command bits to change operating mode from a remote location such as a master controller.

**Important:** The main selector switch must be in remote mode.

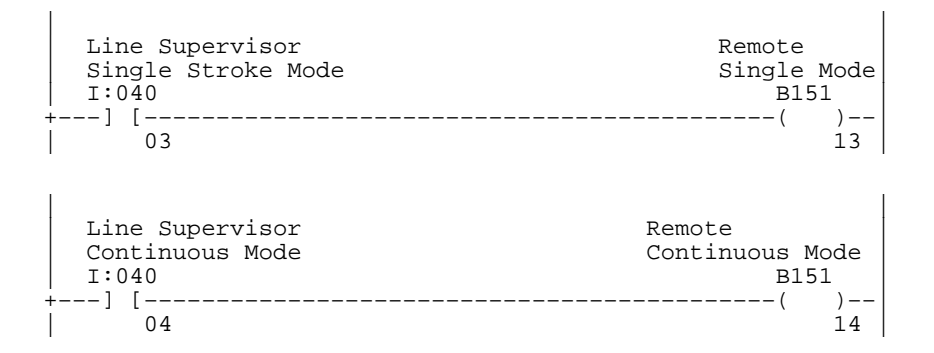

#### Figure 4.12

# Example Commands to Enable Crowbar Relay B151/15 and to Let Auxiliary Valves Cycle With Clutch Valves B151/16 and B151/17

Program these command bits unconditionally to suit your application. Use the Always False Instruction (AFI) to maintain B151/16 and/or B151/17 in the OFF state.

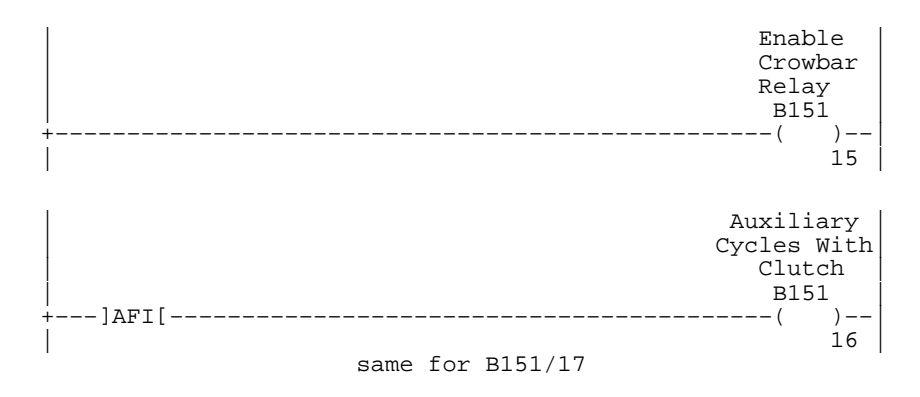

#### Figure 4.13 Example off the Command for Main Motor Forward B151/18

Use this command bit to detect motor rotation. In this example, rotational status signals from an A-B dc drive are inputs to an input module at I:051.

|    | Drive   | Drive      | Main  |     |
|----|---------|------------|-------|-----|
|    | Running | Running    | Moto  | r   |
|    |         | in Reverse | Forwa | ard |
|    | I:051   | I:051      | B15   | 1   |
| ÷- | ] [     | ]/[        | (     | )   |
|    | 05      | 06         |       | 18  |

4–13

### "Soft" Clutch and Brake

A "soft" clutch/brake provides smoother starting and stopping of press motion. The clutch and brake are activated with a 2-step valve sequence using auxiliary pressure-relief valves in series with the main clutch/brake valves. You preset auxiliary-valve time delays to:

- provide a brief interval of pressure-relieved slip action
- turn auxiliary valves ON or OFF for full pressure at time-out

You select time-delay presets in the range of 0.1 - 1.0 seconds according to the speed of the press, as shown in the following example timing diagram:

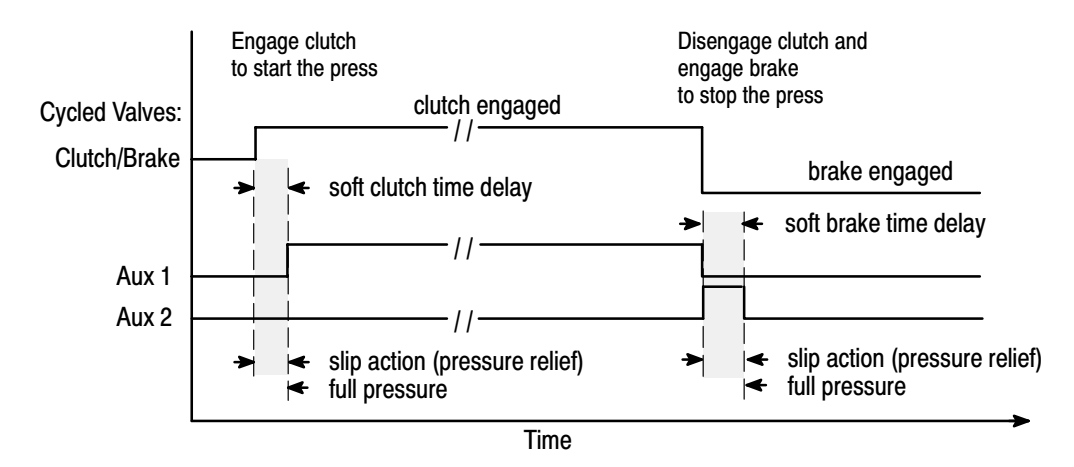

To program a soft clutch and brake, use control bits B151/16, 17, 19, and 22.

**Important:** The sequence and logic of these bits are application dependent. For example:

| Bit: B151/             | :: B151/ Bit Function             |        | Note   |                                          |       |          |
|------------------------|-----------------------------------|--------|--------|------------------------------------------|-------|----------|
| 16                     | Auxiliary 1 Cycles With Clutch    |        |        | remains ON to energize with clutch valve |       |          |
| 17                     | 17 Auxiliary 2 Cycles With Clutch |        |        | remains OFF to energize with brake valve |       |          |
| 19                     | Auxiliary 1 Enabled               |        |        | valve relieves pressure when OFF         |       |          |
| 22                     | Auxiliary 2 Enabled               |        |        | valve relieves pressure when ON          |       |          |
|                        |                                   | 1      | r      | 1                                        |       | <u>.</u> |
| Sequence of Events     |                                   | Bit 19 | Bit 22 | Aux 1                                    | Aux 2 |          |
| clutch valve energized |                                   | OFF    | OFF    | OFF                                      | OFF   | •        |
|                        |                                   |        |        | 1                                        |       |          |

| clutch valve energized                         | OFF | OFF | OFF | OFF |
|------------------------------------------------|-----|-----|-----|-----|
| soft clutch timer timed out                    | ON  | ON  | ON  | OFF |
| clutch valve de-energized<br>and brake engaged | ON  | ON  | OFF | ON  |
| soft brake timer timed out                     | OFF | OFF | OFF | OFF |

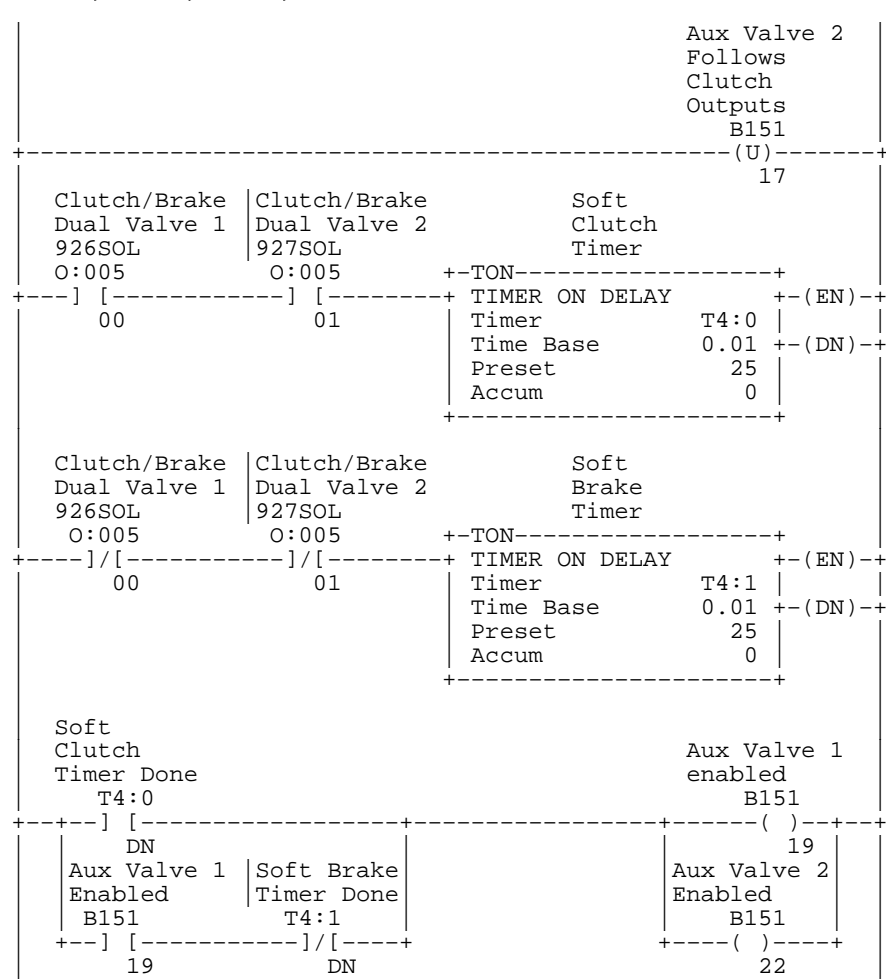

Figure 4.14 Example Commands to Control "Soft" Clutch and Brake Operation B151/16, B151/17, B151/19, and B151/22

#### Figure 4.15 Example Commands to Indicate the Absence of Physical Inputs B151/20, B151/21, and Physical Outputs B151/19, B151/22

When customizing your design to omit certain valve hardware wiring, program the following command bits unconditionally to tell the software to ignore corresponding physical inputs that are absent:

| Program this bit |                         | When                                         |
|------------------|-------------------------|----------------------------------------------|
| B151/19          | Aux Valve 1 Enabled     | Auxiliary valve 1 is not used                |
| B151/20          | Aux Valve Stems Enabled | Auxiliary valves have no valve stem switches |
| B151/21          | C/B Valve Stems Enabled | C/B valves have no valve stem switches       |
| B151/22          | Aux Valve 2 Enabled     | Auxiliary valve 2 is not used                |

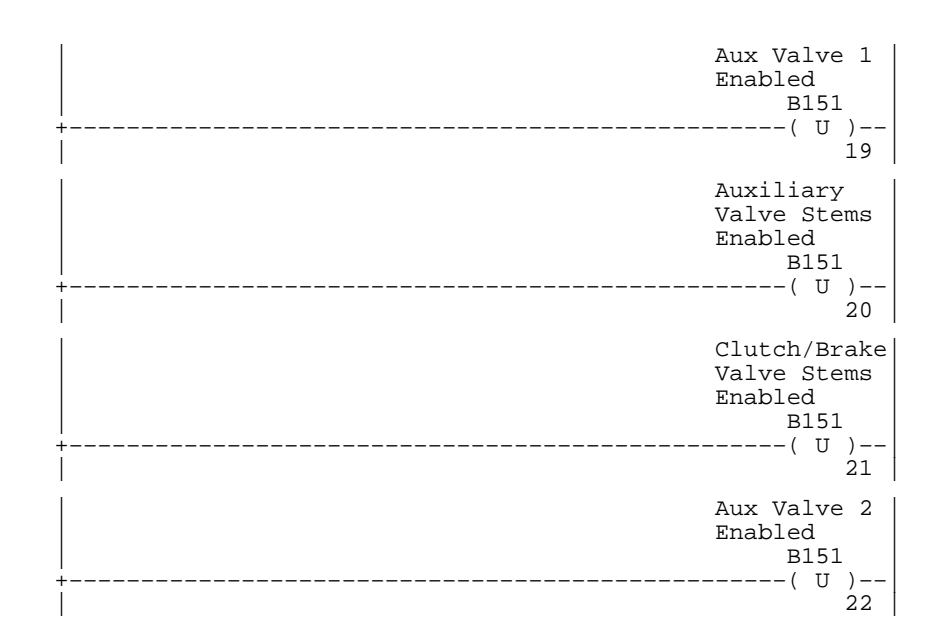

#### Figure 4.16

### Example of the Command to Clear a Fault Generated by C/B Software B151/23

You can clear a processor fault by switching the press mode selector to OFF. As an alternative, you can use a remote pushbutton to clear a processor fault by programming bit B151/23 as follows:

|       | Remote     | Faul | .t |
|-------|------------|------|----|
|       | Pushbutton | Rese | et |
| l     | B156       | B151 | .  |
| + — - | ] [        | - (  | )  |
|       | 13         |      | 23 |

#### Figure 4.17 Example Commands to Select Remote Micro-inch Mode B151/24 and Simulate Inch Buttons B151/09

Use these two command bits in an automatic operation. (In this example, they are used to inch the press to bottom.) **Important:** The main selector switch must be in remote mode.

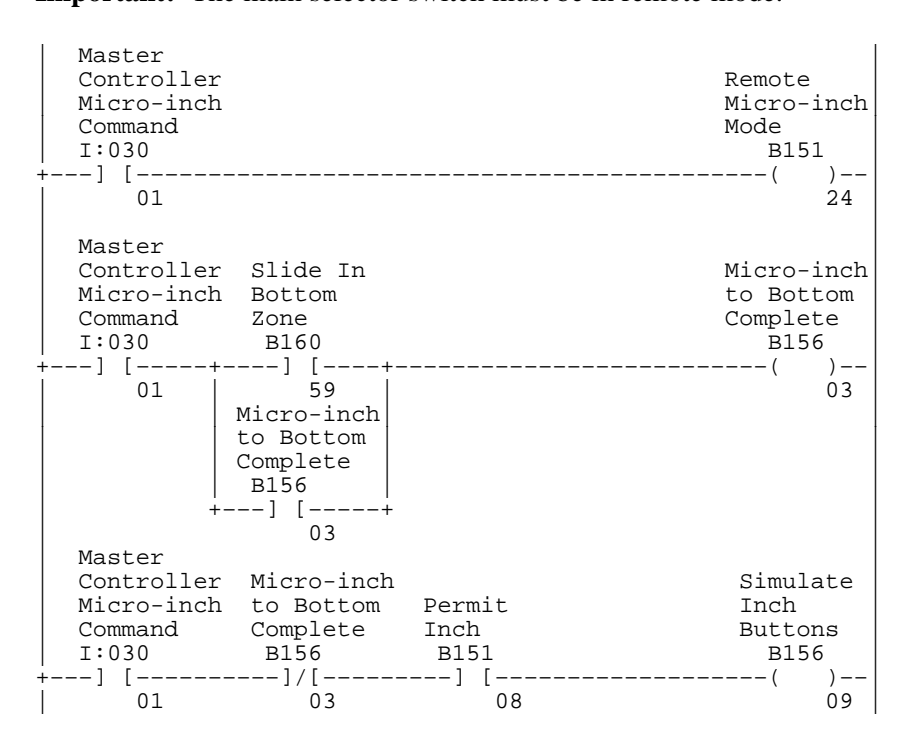

#### Figure 4.18 Example Command to Start Remote Automatic Press Motion with Simulated Run Buttons B151/25

Use this command bit to *start* either of two remote automatic operations:

- with B151/26 to select remote automatic single-stroke (Figure 4.19)
- with B151/27 to arm for remote continuous on demand (Figure 4.20)

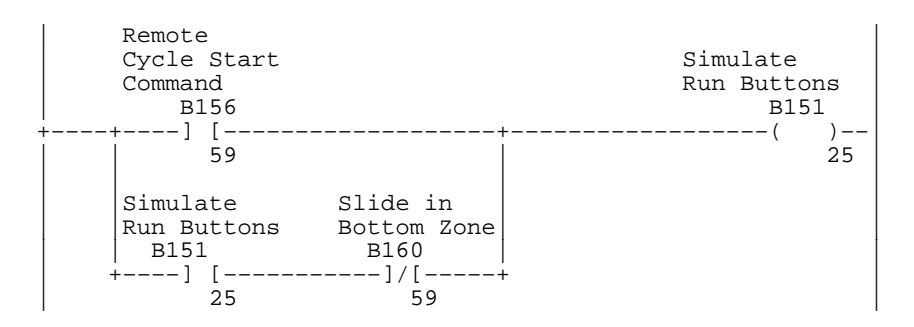

**Important:** Before starting remote automatic single stroke with this bit, an operator must first cycle the press through one complete stroke in automatic single-stroke mode and stop on top with mechanical run buttons.

#### Figure 4.19 Example Command to Select Automatic Single-stroke Mode from a Remote Selector B151/26

Use this command bit to switch press mode to auto single-stroke from a remote selector. Start the press with bit B151/25 (Figure 4.18). **ANSI B11.1** requires that your logic include a setup/reset action or operator decision prior to the manual actuation of the operator control(s).

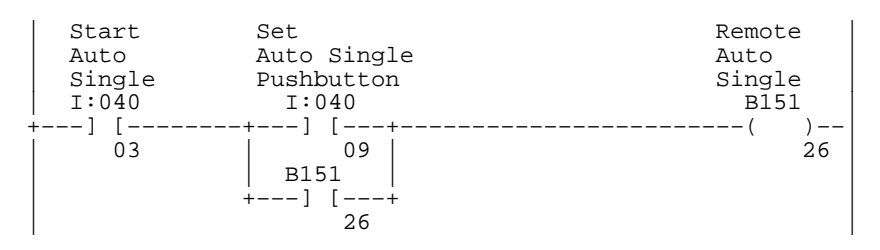

**Important:** To select press operating modes remotely (from a remote selector such as a hardware or software line supervisor), an operator must select remote mode with the main selector switch. Then your software can select from the following mode-select bits *one at a time*:

- remote inch (bit 10)
- remote single stroke (bit 13)
- remote continuous (bit 14)
- remote micro-inch (bit 24)
- remote automatic single stroke (bit 26)

#### Figure 4.20 Example Command to Arm for Automatic Continuous on Demand B151/27

Use these commands bits to switch the press mode to remote continuous mode from a remote selector and start the armed-for-continuous timer. Use bit B151/25 (Figure 4.18) to start press motion after arming.

| Line Supervisor<br>Continuous Mode<br>I:040 | Remote<br>Continuous Mode<br>B151 |
|---------------------------------------------|-----------------------------------|
| +] [<br>                                    | ()<br>14                          |
|                                             | Armed for                         |
| Arm Continuous                              | Continuous                        |
| on Demand PB                                | on Demand                         |
| I:040                                       | B151                              |
| +] [                                        | ·( )                              |
| 07                                          | 27                                |

When B151/27 is turned ON, it starts a 5-minute one-shot timed interval in which your logic must simulate pressing run buttons by setting B151/25. Use B151/27 under these conditions:

- completely automated press with run buttons ignored
- remote continuous mode
   (bit 14 = ON and manual selector switch in remote mode)

#### Figure 4.21 Example Command to Start Inch Mode After Pressing Inch Buttons B151/28

Use this bit as the last logical condition to start inch motion in combination with pressing Inch buttons manually.

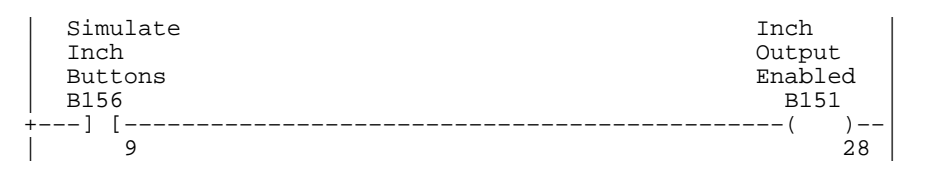

#### Figure 4.22 Example Command to Allow Immediate Press Start in Auto Single Mode B151/29

Use this bit in automatic single stroke mode to start press motion without first cycling the press manually with Run buttons.

| Start  | Initiate |
|--------|----------|
| Auto   | Auto     |
| Single | Single   |
| I:040  | B151     |
| +] [   | ()       |
| 10     | 29       |

PLC-5 processors have a unique feature that transfers data between processors in a scanner mode/adapter mode configuration. The clutch/brake software uses channel 1B and rack address 02 on the remote I/O network to transfer required information between processors. The C/B software configures the processor in chassis A for scanner mode and the processor in chassis B for adapter mode.

**Important:** For the adapter-mode processor (chassis B), we have changed the adapter-mode configuration of channel 1B from rack 03 (default) to rack 02. For more information, refer to the documentation that accompanied your programming software.

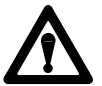

**ATTENTION:** If your application requires additional I/O racks on this network, use rack addresses *other than* rack 02, and take care *not to excessively load the network and extend system response time*. Either could cause unpredictable machine response with possible personal injury and/or equipment damage.

If you want to transfer discrete data bits between processors in chassis A and B, we reserved one I/O image table word (O:27) for you to use.

The processors exchange information as follows:

- an output in processor A = an input in processor B (O:027/03 in processor A = I:027/03 in processor B)
- an input in processor A = an output in processor B (I:027/03 in processor A = O:027/03 in processor B)

# Exchanging Data Between Processors

For example, if processor A monitors position with resolver inputs and processor B controls all pilot lights for press operational status, processor A could transmit the status of top dead center to processor B as follows (Figure 4.23):

#### Figure 4.23 Example Logic to Exchange Data Over a Scanner/Adapter Channel

|            | Processor A                                                                                                    |                                             |
|------------|----------------------------------------------------------------------------------------------------|---------------------------------------------|
| <br>+-<br> | +LES+ +GRT+<br>+LESS THAN ++GREATER THAN +<br> Source A N40:0   Source A N40:0 <br> Source B 5   Source B 355 <br>++ ++                                         | 0:027<br>()<br>01                           |
|            | Processor B                                                                                                    |                                             |
| <br>+-     | Press at Top         Press at Top           from Processor A         to Processor A           I:027         0:027          ]         []           01         01 | Top Dead<br>Cntr Light<br>0:010<br>()<br>00 |

# Using Fault and Prompt Bits

We designed internal diagnostics such that when control logic detects fault conditions or other conditions worthy of attention, it sets a corresponding bit in either of two bit files:

- fault bits in B168/0-B168/159
- prompt bits in B169/0-B169/80

We provide you with a look-up table that states the type of fault and suggests what to do to correct it. Refer to Appendix E and the Operators Guide for identical look-up tables.

We suggest that you design a method to monitor these bits and display the triggered condition, depending on the type of operator interface you use. The following logic (Figure 4.24) generates a BCD fault number whenever control logic sets a fault or prompt bit:

4–19

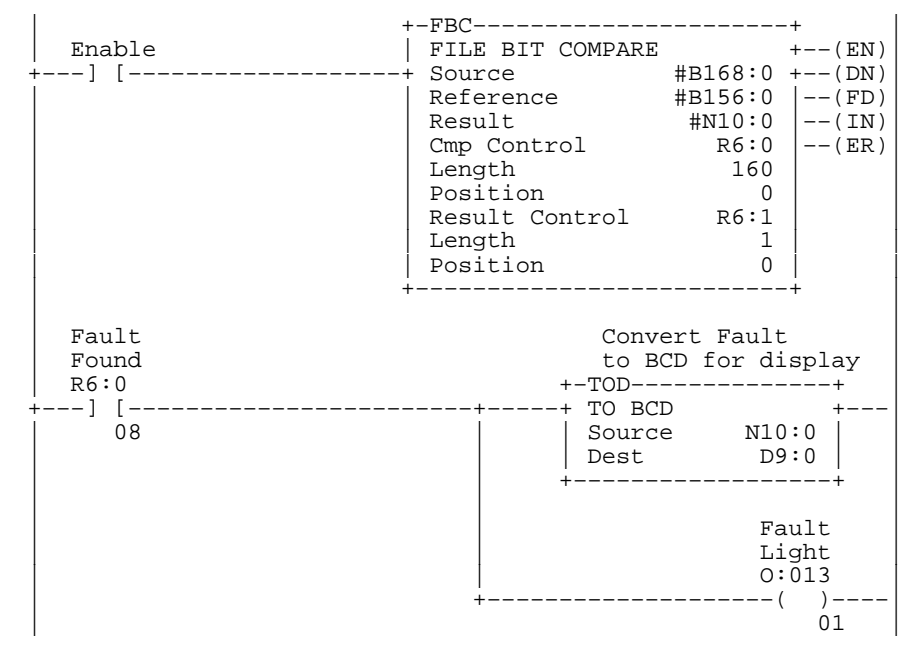

#### Figure 4.24 Example Logic to Generate a BCD Fault Number

**Important:** In the FBC instruction above, B156:0 is a 10-word file cleared to zero. R6:0/09 (IN) is set for single-fault detection.

For additional information on the FBC instruction, refer to the instruction set documentation for your programming software.

If you need to shorten presets of internal timers, do this in program file 15. For each timer that you want to change, add a rung as follows (Figure 4.25):

- input instruction = GEQ (greater than or equal to) Source A is the address of the timer whose preset you want to change. Source B is the new preset (base = .01 sec)
- output instruction = Bit address associated with the timer

For example, the following example shortens the timeout value for *Clutch A Failed to Turn OFF* from 1 second to 1/2 second.

#### Figure 4.25 Example Logic to Shorten a Timer Preset

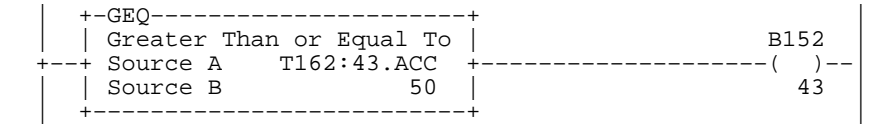

# Programming Shorter Presets for Your Internal Timers

# This is the list of internal timers. The time base is 0.01 second for all timers.

| Timer                                     | Preset | Your Preset | Address | Bit     |
|-------------------------------------------|--------|-------------|---------|---------|
| Crowbar Relay Weld                        | 100    |             | T162:2  | B152/2  |
| Crowbar Relay Failed to Turn On           | 100    |             | T162:3  | B152/3  |
| Seal relay Failed to Turn On              | 100    |             | T162:5  | B152/5  |
| Seal Relay Weld                           | 100    |             | T162:6  | B152/6  |
| E-Stop Relay Failed to Turn On            | 100    |             | T162:7  | B152/7  |
| E-Stop Weld                               | 100    |             | T162:8  | B152/8  |
| No Valid Mode Selected                    | 300    |             | T162:10 | B152/10 |
| Clutch/Brake Mode Mismatch                | 200    |             | T162:11 | B152/11 |
| Station # 1 Anti-tiedown                  | 300    |             | T162:12 | B152/12 |
| Station # 2 Anti-tiedown                  | 300    |             | T162:13 | B152/13 |
| Station # 3 Anti-tiedown                  | 300    |             | T162:14 | B152/14 |
| Station # 4 Anti-tiedown                  | 300    |             | T162:15 | B152/15 |
| Multiple Active Station Anti-tiedown      | 300    |             | T162:16 | B152/16 |
| Inch Button Anti-tiedown                  | 300    |             | T162:17 | B152/17 |
| Clutch/Brake Air Pressure                 | 300    |             | T162:19 | B152/19 |
| Clutch/Brake Air Pressure Exhausted       | 300    |             | T162:20 | B152/20 |
| BCAM Soft Cam Compare                     | 100    |             | T162:21 | B152/21 |
| TCAM Soft Cam Compare                     | 100    |             | T162:22 | B152/22 |
| ACAM Soft Cam Compare                     | 100    |             | T162:23 | B152/23 |
| Motion Detector Watchdog                  | 300    |             | T162:28 | B152/28 |
| Uncommanded Motion Detected               | 300    |             | T162:29 | B152/29 |
| Micro-inch Feedback Valve A Off           | 100    |             | T162:30 | B152/30 |
| Micro-inch Feedback Valve B Off           | 100    |             | T162:31 | B152/31 |
| Micro-inch Feedback Valve A On            | 100    |             | T162:32 | B152/32 |
| Micro-inch Feedback Valve B On            | 100    |             | T162:33 | B152/33 |
| Arm Continuous Button                     | 500    |             | T162:35 | B152/35 |
| Arm for Continuous on Demand              | 30,000 |             | T162:36 | B152/36 |
| Clutch 1 Failed to Turn On                | 100    |             | T162:42 | B152/42 |
| Clutch 1 Failed to Turn Off               | 100    |             | T162:43 | B152/43 |
| Clutch 2 Failed to Turn On                | 100    |             | T162:44 | B152/44 |
| Clutch 2 Failed to Turn Off               | 100    |             | T162:45 | B152/45 |
| Clutch Valve-stem 1 Failed to Turn On     | 100    |             | T162:46 | B152/46 |
| Clutch Valve-stem 1 Failed to Turn Off    | 100    |             | T162:47 | B152/47 |
| Clutch Valve-stem 2 Failed to Turn On     | 100    |             | T162:48 | B152/48 |
| Clutch Valve-stem 2 Failed to Turn Off    | 100    |             | T162:49 | B152/49 |
| Auxiliary Valve 1 Failed to Turn On       | 100    |             | T162:50 | B152/50 |
| Auxiliary Valve 1 Failed to Turn Off      | 100    |             | T162:51 | B152/51 |
| Auxiliary Valve 2 Failed to Turn On       | 100    |             | T162:52 | B152/52 |
| Auxiliary Valve 2 Failed to Turn Off      | 100    |             | T162:53 | B152/53 |
| Auxiliary 1 Valve-stem Failed to Turn On  | 100    |             | T162:54 | B152/54 |
| Auxiliary 1 Valve-stem Failed to Turn Off | 100    |             | T162:55 | B152/55 |
| Auxiliary 2 Valve-stem Failed to Turn On  | 100    |             | T162:56 | B152/56 |
| Auxiliary 2 Valve-stem Failed to Turn Off | 100    |             | T162:57 | B152/57 |
| Automatic Single-stroke Time-out          | 300    |             | T162:58 | B152/58 |

# Programming Press-readyto-start Indicators

When starting multiple presses in a transfer line, you can program ladder logic in program file PF15 that indicates when the clutch/brake control modes are ready to start (Figure 4.26). Examine the following "ready" bits that tell when permissives are satisfied to start running the press:

| Bit Name             | Bit Address |
|----------------------|-------------|
| inch mode ready      | B160/86     |
| single stroke ready  | B160/108    |
| run continuous ready | B160/159    |

#### Figure 4.26 Example Logic to Indicate the Press is Ready to Start

| Inch Mode Ready<br>  B160<br>+] [          | Indicator<br>0:007<br>()<br>01 |
|--------------------------------------------|--------------------------------|
| Single Stroke Ready<br>B160<br>+] [<br>108 | Indicator<br>0:007<br>()<br>02 |
| Run Continuous Ready<br>B160<br>+] [       | Indicator<br>0:007<br>()<br>03 |

The brake monitor program is designed to monitor and compute stopping time. This example program is contained in a selectable timed interrupt (STI) subroutine with a 2 ms interrupt. The program detects stopping time by counting the number of interrupts from when the brake is applied until press motion stops. The accuracy is  $\pm$  one interrupt period ( $\pm 2$  ms in this example).

### Selecting the Interrupt Period

The example program scan jumps to the STI subroutine every interrupt period, executes the subroutine, returns to the main program, and continues executing the main program until interrupted again.

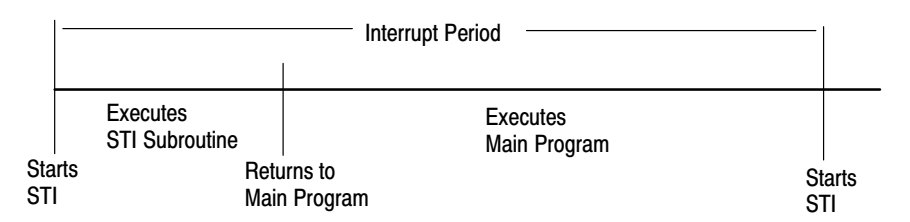

# Programming a Brake Monitor (patent pending)

4–23

The time required to execute the example STI program (Figure 4.27) is about 1/2 ms, so we suggest an STI interrupt interval of about 2 ms. The shorter you make the STI interrupt interval to increase the accuracy of the brake monitor, the less time remains to execute the main program so its overall execution time increases.

The program uses the following words:

| Address | Description                   |
|---------|-------------------------------|
| N91:1   | last brake time               |
| N91:3   | last brake angle              |
| N91:4   | starting brake angle          |
| N91:5   | final brake angle             |
| N91:6   | STI count for brake time      |
| N91:7   | STI count for no angle change |
| N91:8   | resolver angle change         |

#### Figure 4.27 Example Brake Monitor Program

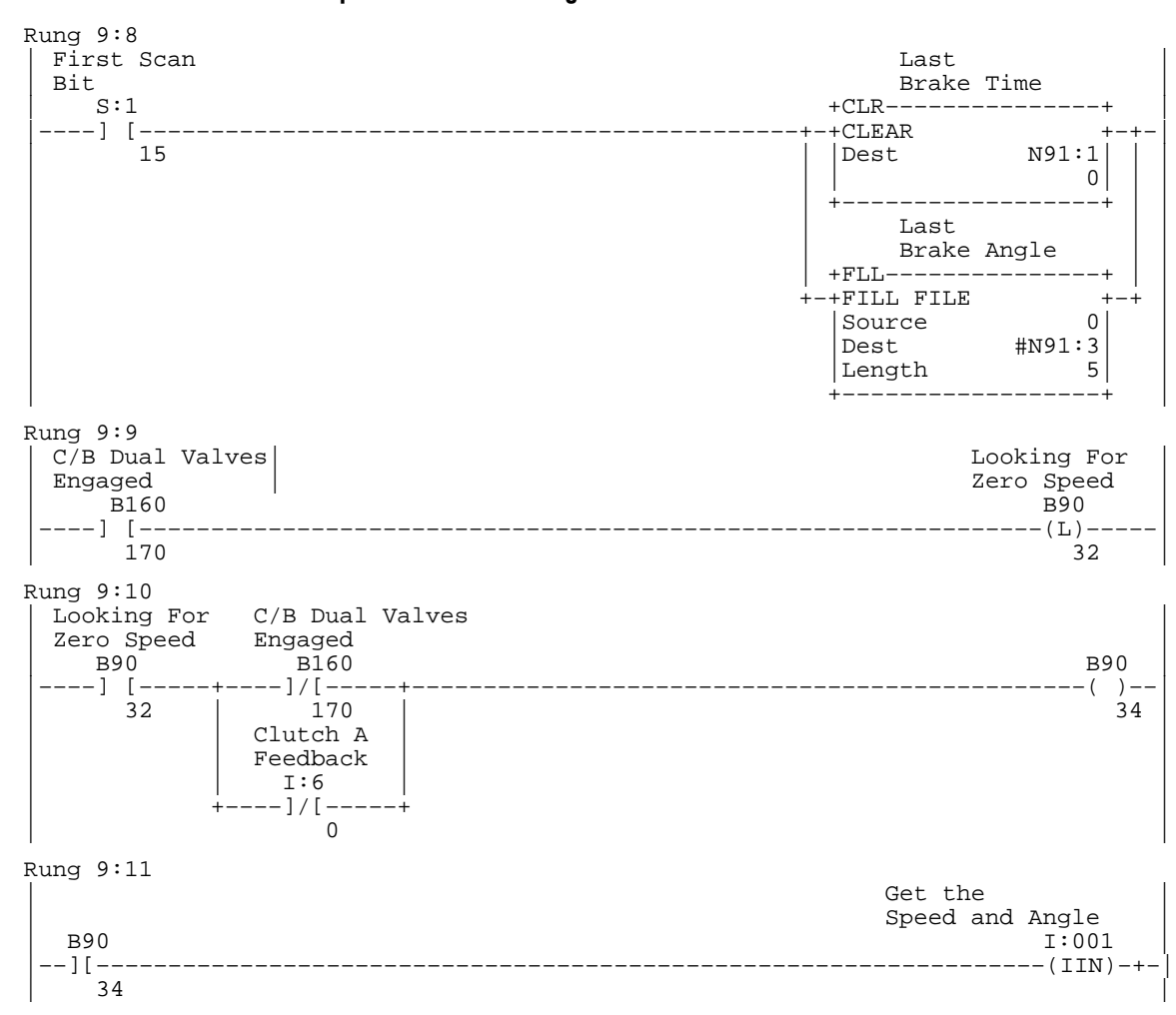

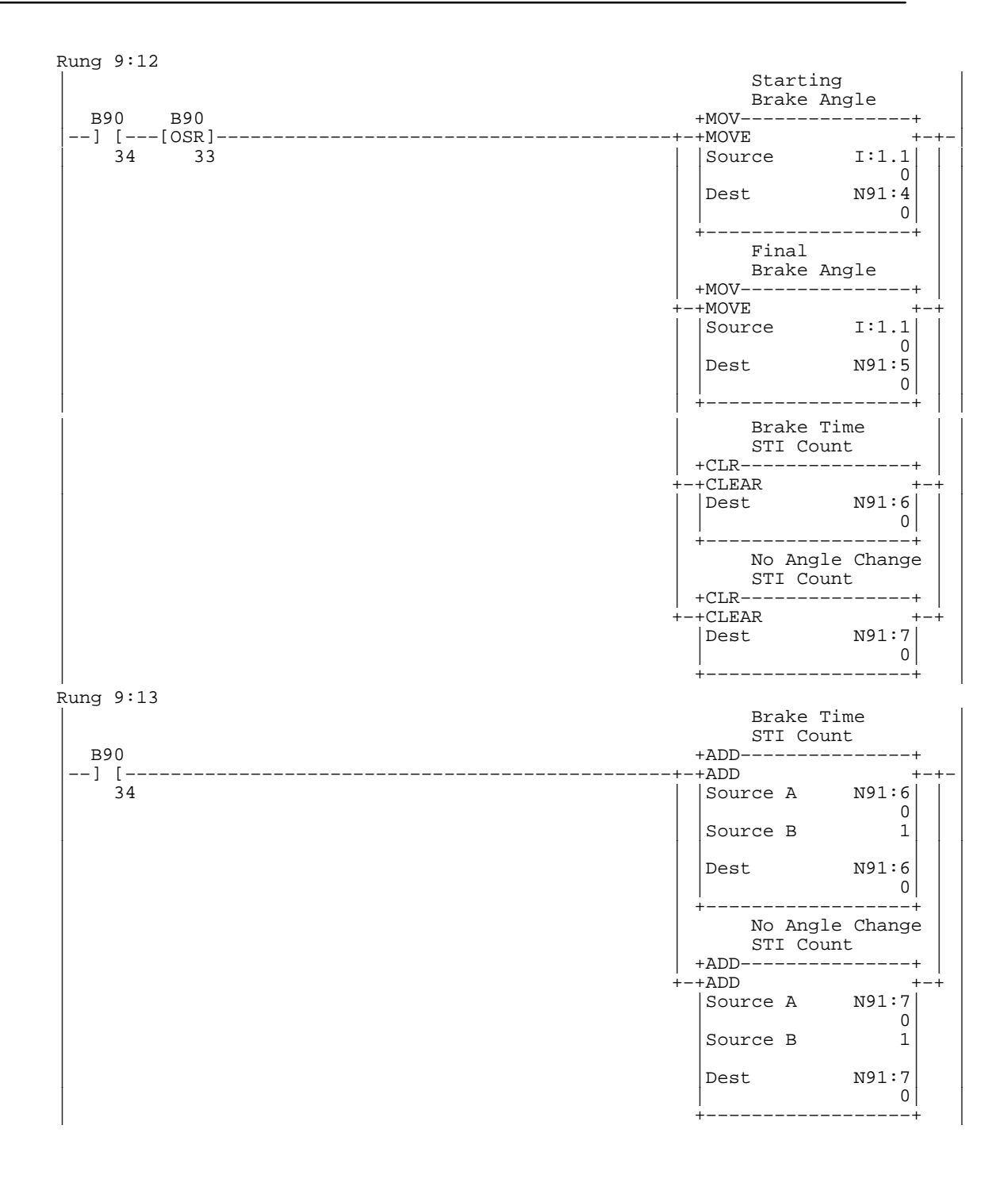

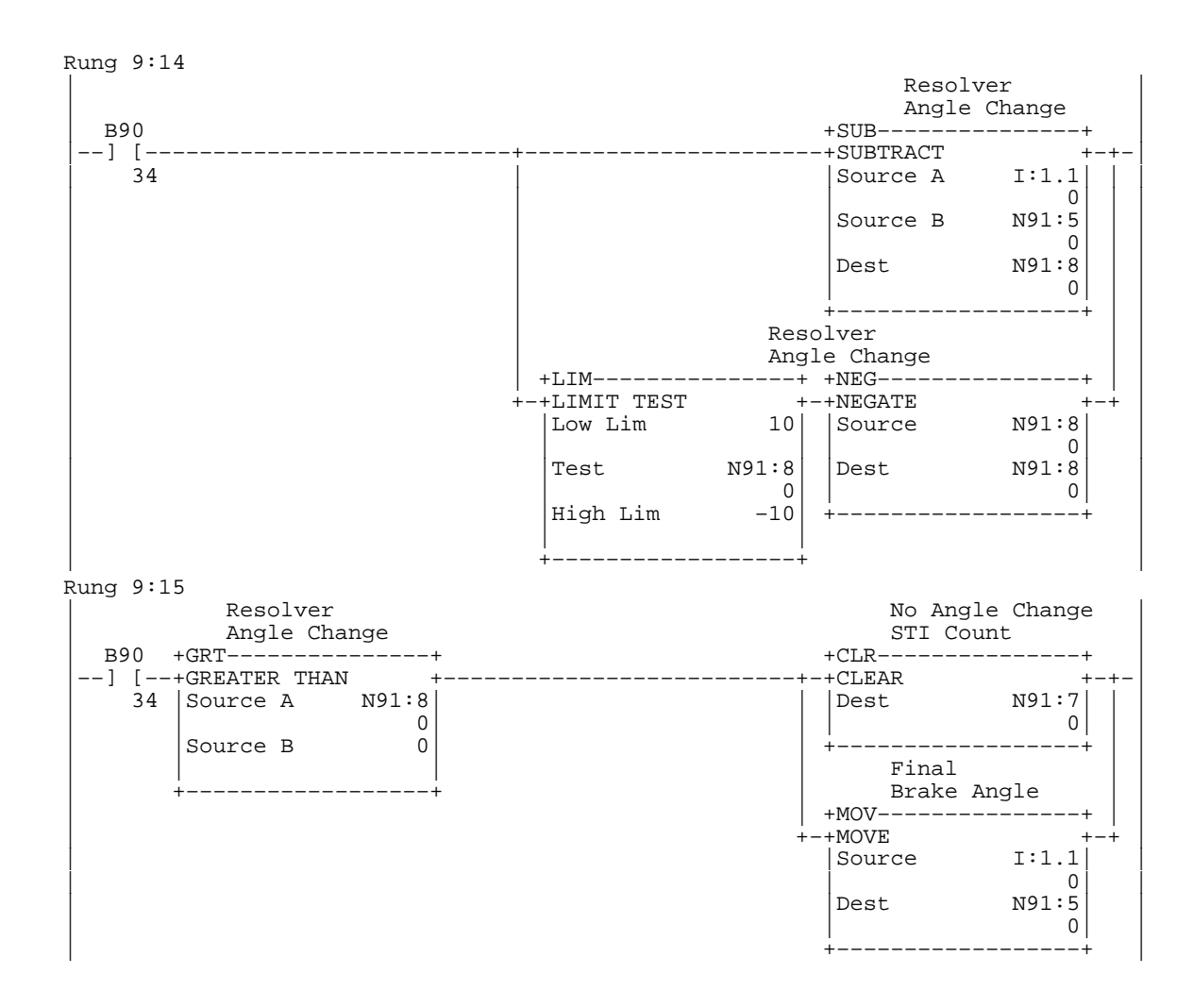

Rung 9:16 No Angle Change Brake Time STI Count STI Count B90 +EQU-----+SUB-----B90 +EQU------ + --] [--+EQUAL + 34 |Source A N91:7 0 Source B 100 +SUBTRACT +-+ |Source A N91:6 | 0 Source B N91:7 Dest N91:6 \_\_\_\_\_+ ---+ Last Brake Time +MUL----+ +MUL-----+ -+MULTIPLY +--Source A N91:6 0 Source B S:30 0 Dest N91:1 0 +----+ Last Brake Angle +SUB----+ -+SUBTRACT + Source B N91:5 Source B N91:4 Dest N91:3 0 0 . +---------+ Looking For Zero Speed B90 -----+ 32 Rung 9:17 Last Last Brake Angle Brake Angle +SUB----+ +LES----+ +SUBTRACT +-|Source A 360| -+LESS THAN +-Source A N91:3 Source B 0 Source B N91:4 0 Dest N91:3 -----+ 0 +----\_\_\_\_\_+ +ADD----+ +ADD + Source A N91:3 Source B N91:5 0 Dest N91:3 0 -+ADD +-0

-+

| Rung 9:18             |                           |
|-----------------------|---------------------------|
| Off Mode              | Last                      |
| Confirmed             | Brake Time                |
| B160                  | +CLR+                     |
| ] [                   | +-+CLEAR +-+-             |
| 16                    | Dest N91:1<br>  0<br>  ++ |
|                       | Last                      |
|                       | Brake Angle               |
|                       | +CLR+                     |
|                       | +-+CLEAR +-+              |
|                       | Dest N91:3                |
|                       | 0                         |
|                       | ++                        |
| Rung 9:19             |                           |
| Last                  | Brake Time                |
| Brake Time            | Monitor Fault             |
| +GEQ+                 | N91:2                     |
| -+GRTR THAN OR EQUAL+ | · ( )                     |
| Source A N91:1        | 0                         |
| 0                     |                           |
| Source B N91:0        |                           |
| 500                   |                           |
| ++                    |                           |
|                       |                           |
| (Fnd)                 |                           |
|                       |                           |
|                       |                           |

# Programming a Variable-speed Top Stop

The purpose of the variable-speed top stop program is to make the press stop at the top when commanded, regardless of press speed. Requirements of this program are the following:

- You must use a resolver as a position monitoring device
- Your program must simulate the action of rotary cam limit switches
- Your program should adjust the TCAM setting only during downstroke. Shifting the TCAM in any other zone of the press cycle may trigger a software cam-transition fault.

In the following example program (Figure 4.28), N123:36 holds the press speed which is buffered once per stroke at 90°. The LES and GTR instructions in the TCAM rung are used for backing the TCAM OFF position from 340 to 300° for increasing press speeds of 10 to 26 SPM.

#### Figure 4.28 Example Program for a Variable-speed Top Stop

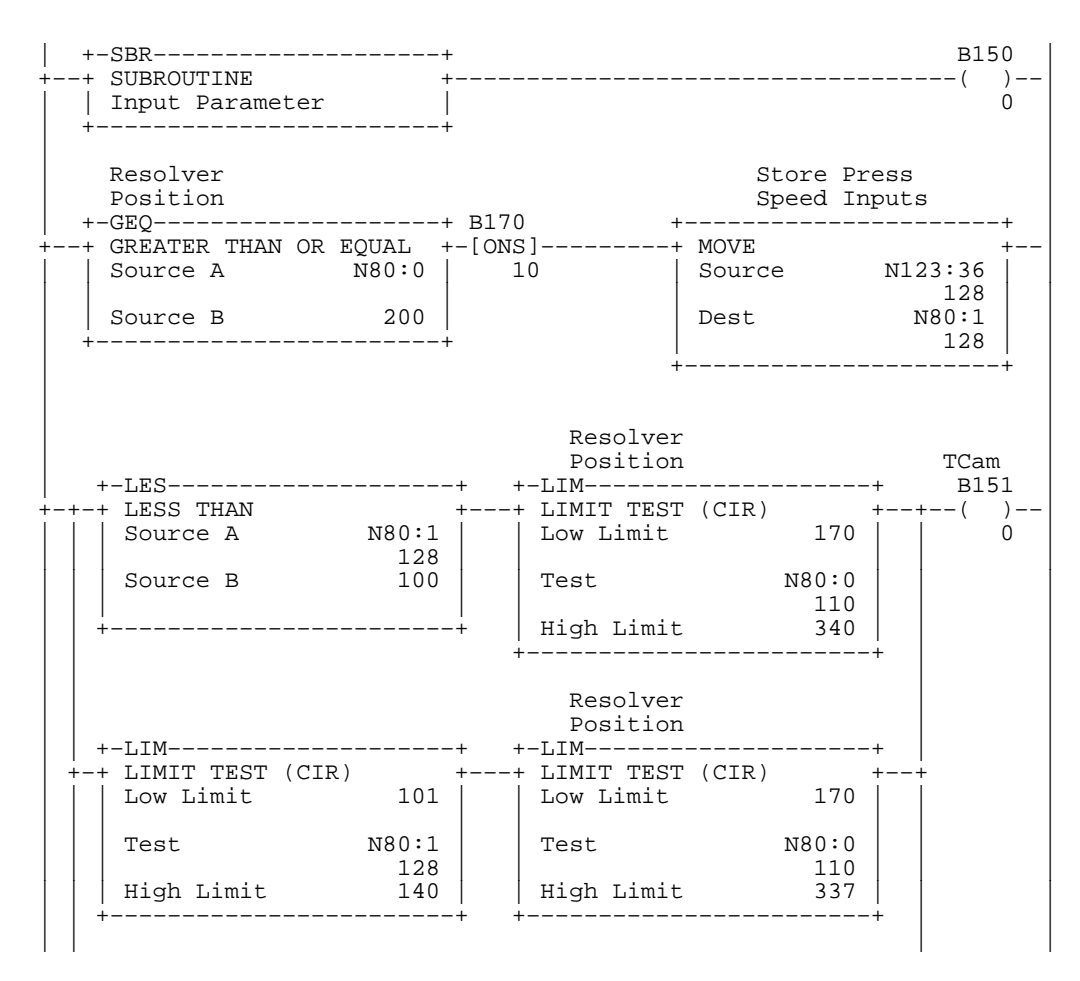

|                                                                                                    |                                                                   | Resolver<br>Position |                |                                                         |
|----------------------------------------------------------------------------------------------------|-------------------------------------------------------------------|----------------------|----------------|---------------------------------------------------------|
| LIM                                                                                                    | +                                                                 | +-LIM                | (CTP)          | ·                                                       |
| Low Limit                                                                                                    | 141                                                               | Low Limit            | 170            |                                                         |
| Test                                                                                                    | N80:1                                                             | Test                 | N80:0          |                                                         |
| High Limit                                                                                                    | 128<br>180                                                        | High Limit           | 110<br>330     |                                                         |
|                                                                                                    | +                                                                 | +                    | +              |                                                         |
|                                                                                                    |                                                                   | Resolver<br>Position |                |                                                         |
| -LIMCIM<br>LIMIT TEST (CIR                                                                                                    | +<br>_) +                                                         | +-LIM                | ·+<br>(CIR) +  | ·  <br>·+                                               |
| Low Limit                                                                                                    | 181                                                               | Low Limit            | 170            |                                                         |
| Test                                                                                                    | N80:1                                                             | Test                 | N80:0          |                                                         |
| High Limit                                                                                                    | 220                                                               | High Limit           | 320            |                                                         |
|                                                                                                    |                                                                   | Resolver             |                |                                                         |
| -LIM                                                                                                    | +                                                                 | +-LIM                | +              |                                                         |
| LIMIT TEST (CIR                                                                                                    | .) +<br>221                                                       | + LIMIT TEST         | (CIR) +        | +<br>                                                   |
| TOM TIUTC                                                                                                    |                                                                   |                      | T \ 0          |                                                         |
| Test                                                                                                    | N80:1  <br>128                                                    | Test                 | N80:0<br>110   |                                                         |
| High Limit                                                                                                    | 260                                                               | High Limit           | 310            |                                                         |
| GREATER THAN<br>Source A                                                                                                    | +<br>N80:1  <br>128                                               | + LIMIT TEST         | (CIR) +<br>170 | +                                                       |
| Source A                                                                                                    | N80:1<br>128                                                      | Low Limit            | 170            |                                                         |
| Source B                                                                                                    | 261                                                               | Test                 | N80:0<br>110   |                                                         |
|                                                                                                    | +                                                                 | High Limit           | 300            |                                                         |
|                                                                                                    |                                                                   |                      |                |                                                         |
| Resolver<br>Position<br>LIM<br>LIMIT TEST (CIR)<br>Low Limit                                                                                                    | +<br>+<br>10                                                      |                      |                | BCam<br>B151<br>(                                       |
| Resolver<br>Position<br>LIM<br>LIMIT TEST (CIR)<br>Low Limit<br>Fest                                                                                                    | +<br>10<br>N80:0<br>110                                           |                      |                | BCam<br>B151<br>()<br>(                                 |
| Resolver<br>Position<br>LIM<br>LIMIT TEST (CIR)<br>Low Limit<br>Fest<br>High Limit                                                                                           | +<br>10<br>N80:0<br>110<br>190                                    |                      |                | BCam<br>B151<br>()<br>(                                 |
| Resolver<br>Position<br>LIM<br>LIMIT TEST (CIR)<br>Low Limit<br>Fest<br>High Limit<br>Resolver<br>Position<br>LIM                                                            | +<br>10<br>N80:0<br>110<br>190                                    |                      |                | BCam<br>B151<br>()<br>(<br>ACam<br>B151                 |
| Resolver<br>Position<br>LIM<br>LIMIT TEST (CIR)<br>Low Limit<br>Fest<br>High Limit<br><br>Resolver<br>Position<br>LIM<br>LIMIT TEST (CIR)<br>Low Limit                       | +<br>10<br>N80:0<br>110<br>190<br>+<br>290                        |                      |                | BCam<br>B151<br>()<br>(<br>ACam<br>B151<br>()           |
| Resolver<br>Position<br>LIM<br>LIMIT TEST (CIR)<br>Low Limit<br>Test<br>High Limit<br>Resolver<br>Position<br>LIM<br>LIMIT TEST (CIR)<br>Low Limit                           | +<br>10<br>N80:0<br>110<br>190<br>+<br>290<br>N80:0               |                      |                | BCam<br>B151<br>()<br>(<br>)<br>ACam<br>B151<br>()<br>( |
| Resolver<br>Position<br>LIM<br>LIMIT TEST (CIR)<br>Low Limit<br>Fest<br>High Limit<br><br>Resolver<br>Position<br>LIM<br>LIMIT TEST (CIR)<br>Low Limit<br>Fest<br>High Limit | +<br>10<br>N80:0<br>110<br>190<br>+<br>290<br>N80:0<br>110<br>250 |                      |                | BCam<br>B151<br>()<br>(<br>ACam<br>B151<br>()<br>(      |

Notes

# Assigning Passwords to Your Program and Data Files

# **Chapter Objectives**

What Can Privilege Classes Protect? Program and data files of PLC-5/x6 processors can be protected from unauthorized access by assigning privileges and a password to each of four privilege classes. We have assigned these at the factory.

### This chapter explains how:

- we assigned privileges to privilege classes
- we restricted access to certain program and data files
- you assign your own passwords to privilege classes 2-4
- you gain access to protected memory files

Privilege classes can control read/write access to:

- data files
- program files
- communication channels

They can also protect the control system from unauthorized changes such as:

- modifying privileges
- uploading/downloading processor memory
- forcing bits on/off
- changing processor mode

# How We Assigned Privileges to Privilege Classes

The software is factory–configured for access privileges for security. We assigned:

- privileges to privilege classes
- read or read/write access to program and data files

Class 1 has all privileges. The password to class 1 is held confidential at the factory. We assigned privileges to classes 2-4 at the factory, and withheld the privilege to modify privileges from these classes.

**Important:** As a result of withholding the capability to modify privileges in classes 2-4, you *cannot* modify privileges on the following screens:

- Privilege screen
- Data File Privilege screen
- Program File Privilege screen

Since you cannot modify privileges, our purpose in describing access to these screens is informational: to show you how we assigned privileges. We did this to protect the proprietary clutch/brake control program and data files.

**Important:** With this privilege structure, you may create program and data files for your own ladder logic. You will have RW access to them.

## **Privilege Classes**

We assigned combinations of privileges to each of four different classes from all privileges (class 1) to fewest privileges (class 4). To view the Privilege screen that allocates privileges, type **Alt P** from any screen.

You get the Privilege Class Information screen. We assigned the following privileges to classes 1-4 at the factory. (X = privilege allowed)

| Privileges \ Privilege Class Names      |                  | Class1 | Class2 | Class3 | Class4 |
|-----------------------------------------|------------------|--------|--------|--------|--------|
| Modify Privileges                       |                  | Х      |        |        |        |
| Create/Delete Data Files                |                  | Х      | Х      | Х      |        |
| Create/Delete Program Files             |                  | Х      | Х      | Х      |        |
| Download Blocks of Processor Memory     | (Logical Write)  | Х      | Х      | Х      | Х      |
| Download All Processor Memory           | (Physical Write) | Х      | Х      | Х      | Х      |
| Upload Blocks of Processor Memory       | (Logical Read)   | Х      | Х      | Х      | Х      |
| Upload All Processor Memory             | (Physical Read)  | Х      | Х      | Х      | Х      |
| Change Processor Mode                   |                  | Х      | Х      | Х      | Х      |
| Force I/O                               |                  | Х      | Х      | Х      |        |
| Force I/O in Sequential Function Charts |                  | Х      | Х      | Х      |        |
| Clear Memory                            |                  | Х      |        |        |        |
| Restore Memory from Archive             |                  | Х      | Х      | Х      |        |
| Edit On-line                            |                  | Х      | Х      | Х      |        |

### **Data Table Privileges**

We assigned R (read only) or RW (read/write) privileges to classes 1-4 for controlling access to data files. To view the Data Table Privileges screen that allocates these privileges, follow this procedure for 6200 series software (the procedure for AI5 software would be similar):

- 1. Start at the Main Menu.
- **2.** Press **[F7] General Utility**. The system displays the General Utility screen.
- **3.** Press **[F1] Memory Map**. The system displays the Memory Map screen.

#### 4. Press [F2] - Modify Privileges.

You get the Data Table Privileges screen.

We assigned the following privileges for classes 1-4 at the factory.

| File    | Туре                    | Class 1 | Class 2 | Class 3 | Class 4 |
|---------|-------------------------|---------|---------|---------|---------|
| 0       | O output                | RW      | RW      | RW      | RW      |
| 1       | I input                 | RW      | RW      | RW      | RW      |
| 2       | S status                | RW      | RW      | RW      | RW      |
| 3       | B binary or bit         | RW      | RW      | RW      | RW      |
| 4       | T timer                 | RW      | RW      | RW      | RW      |
| 5       | C counter               | RW      | RW      | RW      | RW      |
| 6       | R control               | RW      | RW      | RW      | RW      |
| 7       | N integer               | RW      | RW      | RW      | RW      |
| 8       | F floating point        | RW      | RW      | RW      | RW      |
| 9-19    | reserved for customer   | RW      | RW      | RW      | RW      |
| 20      | B binary or bit         | RW      | R       | R       | R       |
| 21      | T timer                 | RW      | R       | R       | R       |
| 22-28   | reserved for customer   | RW      | RW      | RW      | RW      |
| 29      | N integer               | RW      | R       | R       | R       |
| 30-149  | reserved for customer   | RW      | RW      | RW      | RW      |
| 150     | B binary or bit         | RW      | RW      | RW      | RW      |
| 151     | B binary or bit         | RW      | RW      | RW      | RW      |
| 152     | B binary or bit         | RW      | RW      | RW      | RW      |
| 153-159 | reserved for customer   | RW      | RW      | RW      | RW      |
| 160     | B binary or bit         | RW      | R       | R       | R       |
| 161     | N (only in processor B) | RW      | R       | R       | R       |
| 162     | T timer                 | RW      | R       | R       | R       |
| 163     | BT block transfer       | RW      | R       | R       | R       |
| 164     | N integer               | RW      | R       | R       | R       |
| 165     | R control               | RW      | R       | R       | R       |
| 166     | N integer               | RW      | R       | R       | R       |
| 167     | N integer               | RW      | R       | R       | R       |
| 168     | B binary or bit         | RW      | R       | R       | R       |
| 169     | B binary or bit         | RW      | R       | R       | R       |

### **Program File Privileges**

We assigned R (read only) or RW (read/write) privileges to classes 1-4 for controlling access to program files. To view the Program File Privileges screen that allocates these privileges, follow this procedure for 6200 series software (the procedure for AI5 software would be similar):

- 1. Start at the Main Menu.
- **2.** Press **[F1] Processor Functions**. The system displays the Processor Functions screen.
- **3.** Press **[F2] Modify Privileges**. You get the Program File Privileges screen.

We assigned the following privileges for classes 1-4 at the factory.

| File | Name                | Туре      | Class 1 | Class 2 | Class 3 | Class 4 |
|------|---------------------|-----------|---------|---------|---------|---------|
| 0    |                     | system    | RW      | RW      | RW      | RW      |
| 1    |                     | undefined | RW      | RW      | RW      | RW      |
| 2    | MAIN                | ladder    | RW      | R       | R       | R       |
| 3    | USER MAIN           | ladder    | RW      | RW      | RW      | RW      |
| 4    |                     | undefined | RW      | RW      | RW      | RW      |
| 5    |                     | undefined | RW      | RW      | RW      | RW      |
| 6    |                     | undefined | RW      | RW      | RW      | RW      |
| 7    |                     | undefined | RW      | RW      | RW      | RW      |
| 8    |                     | undefined | RW      | RW      | RW      | RW      |
| 9    |                     | undefined | RW      | RW      | RW      | RW      |
| 11   |                     | undefined | RW      | RW      | RW      | RW      |
| 12   |                     | undefined | RW      | RW      | RW      | RW      |
| 13   |                     | undefined | RW      | RW      | RW      | RW      |
| 14   |                     | undefined | RW      | RW      | RW      | RW      |
| 15   | <b>CB INTERFACE</b> | ladder    | RW      | RW      | R       | R       |
| 16   | CB CONTROL          | ladder    | RW      | R       | R       | R       |

### **Communication Channel Privileges**

We assigned class 4 as the default privilege class for channel communication, and R (read only) or RW (read/write) privileges to classes 1-4 for controlling channel access.

**Important:** Default class privileges cannot be assigned to scanner or adapter channels; just to channel 0 or any channel configured for a DH<sup>+</sup> network (for communication with a programming terminal).

To view the Channel Privileges screen that allocates these privileges, follow this procedure for 6200 series software (the procedure for AI5 software would be similar):

- 1. Start at the Main Menu.
- **2.** Press **[F7] General Utility**. The system displays the General Utility screen.
- **3.** Press **[F4] Channel Overview** The system displays the Channel Overview screen.
- **4.** Press **[F2] Channel Privileges** You get the Channel Privileges screen.

We assigned privileges for classes 1-4 at the factory. (RW=read/write, R=read only for CB code)

|             |                | Default<br>Priv. Class | Class 1 | Class 2 | Class 3 | Class 4 |
|-------------|----------------|------------------------|---------|---------|---------|---------|
| Channel 0:  | System (P-2-P) | Class 4                | RW      | RW      | RW      | RW      |
| Channel 1A: | DH+            | Class 4                | RW      | RW      | RW      | RW      |
| Channel 1B: | Scanner Mode   | Class 4                | RW      | RW      | RW      | RW      |
| Channel 2A: | unused         | Class 4                | RW      | RW      | RW      | RW      |
| Channel 2B: | unused         | Class 4                | RW      | RW      | RW      | RW      |
| Channel 3A: | N/A            |                        |         |         |         |         |
| Offline:    |                | Class 4                |         |         |         |         |

# Assigning Passwords to Classes

You can assign a password to each of classes 2, 3, and 4. We suggest that you distribute passwords within your organization based on the:

- access that each password allows
- responsibilities of password users within your organization

**Important:** Only class 1 privileges include modifying privileges of other classes. The password for class 1 is maintained confidential at the factory. Neither a customer nor any authorized Allen-Bradley sales/service representative can obtain this password. This lets us maintain protection of the factory-configured clutch/brake code.

We assigned the password [RETURN] to classes 2-4 at the factory. You can change this password with the following procedure for 6200 series software (the procedure for AI5 software would be similar):

- 1. Start at the Program Directory for Processor screen.
- **2.** Press **[F7] General Utility** The system displays a new set of function keys.
- **3.** Press **[F5] Privileges** The system displays the Privilege Class Information screen.
- Press [F1] Modify Password to assign a password to each class. The system displays the Modify Privilege Class Password window.
- 5. For each class you want to use, type
  - class name (for example, Class 2)
  - old password (if one exists)
  - new password (8 characters max, A-z, 0-9, and \_)
  - verify new password
- 2. Repeat steps 2 and 3 as needed for the other classes (Class 3-4).
- **3.** When finished assigning passwords, press **[ESC]**. The system displays the General Utility screen.

When you first attempt to edit program or data files, you will be denied access. You must establish yourself as a class 2 or class 3 user to edit program and data files respectively for those classes. To do so, follow this procedure for 6200 series software (the procedure for AI5 software would be similar):

- From any screen below the Menu (the highest level) screen, press these keys at the same time: [Alt] P You get the Select New Privilege Class window.
- **2.** Type your privilege class name (class 2 or class 3) and press **[Enter]**. The cursor moves to the password entry field.
- **3.** Type your password for that privilege class and press **[Enter]**. Now, you can access all functions available for that class.

# Gaining Access to Protected Memory Files

# Install and Wire the Clutch/Brake Control System

# **Chapter Objectives**

In this chapter, we assume that the press is ready for installation of its control system. We help you install it with these steps:

- set jumpers and switches
- install PLC processors, I/O modules, and power supplies
- connect PLC processors and programming terminal
- wire ac power distribution to the controller
- convert controller OK relay contacts from N.O. to N.C.
- wire your control system

**Important:** Installing and/or checking other press functions such as lubrication systems, slide adjustments, dies, cushions, counter balances, and clamps, are beyond the scope of this chapter. We encourage you to contact your press manufacturer for that information.

# **Set Jumpers and Switches** We help you set jumpers and switches on these components:

- PLC-5/x6 processors
- 1771 I/O chassis A and B
- 1771-ID16 input modules

Output module, 1771-OD16, has no jumpers or switches.

## PLC-5/x6 Processors

You may set the DH+ station number (channel 1A) for PLC-5/46 and PLC-5/26 processors respectively to 0 and 1 so they can communicate (Figure 6.1). You may modify these switch settings if you application requires it.

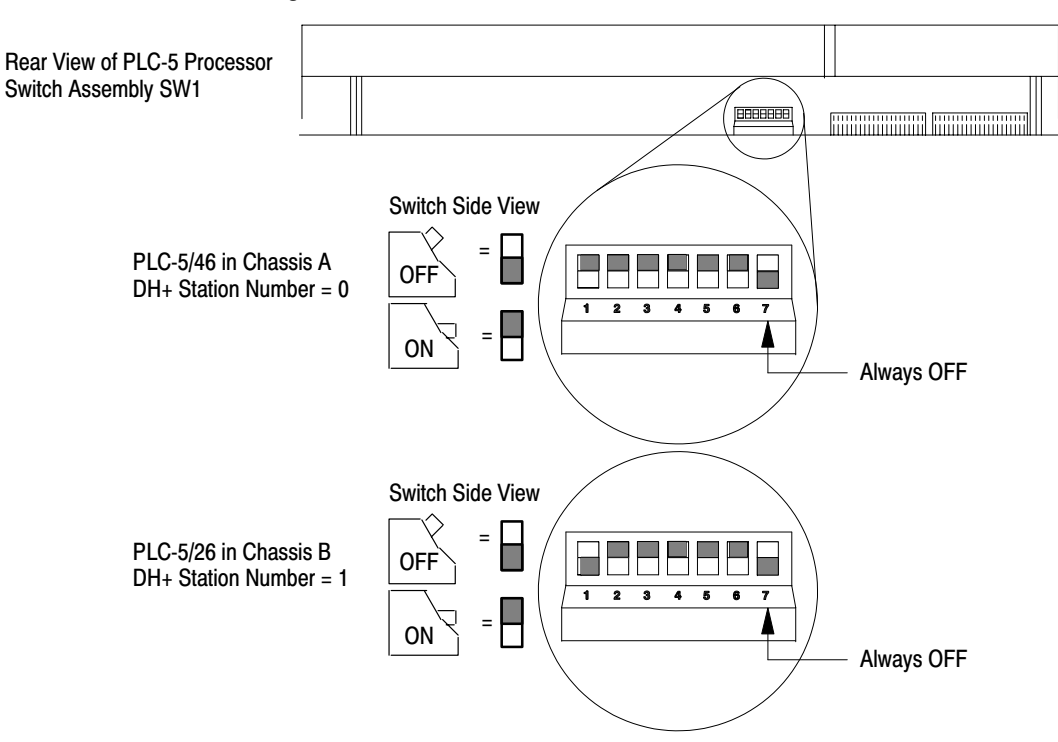

Figure 6.1 Setting the DH+ Station Numbers with SW1

Leave the serial-port configuration for channel 0 at default for RS-232C with SW2 (Figure 6.2) unless your application requires RS-422A or RS-423.

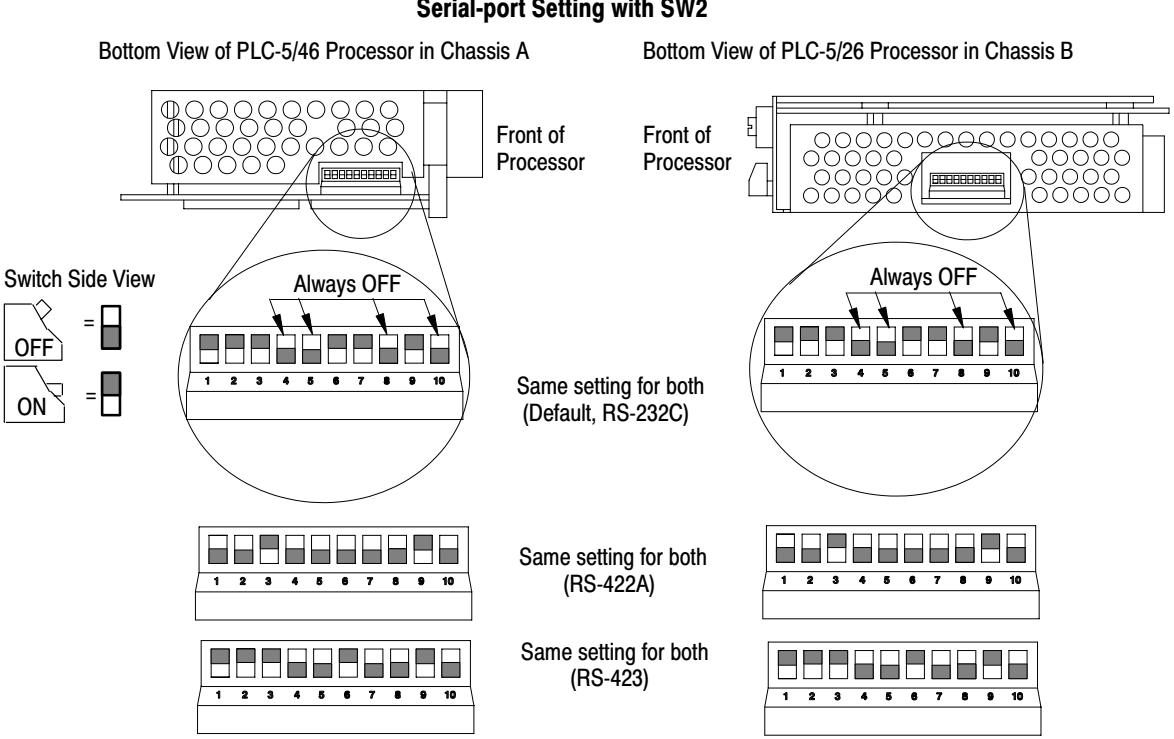

# Figure 6.2 Serial-port Setting with SW2

# Jumper and Switch Settings for I/O Chassis A and B

Locate the jumper and switch assembly on the left-hand inside backplane (Figure 6.3). Set them identically in chassis A and B.

Figure 6.3 Jumper and Switch Settings for I/O Chassis A and B

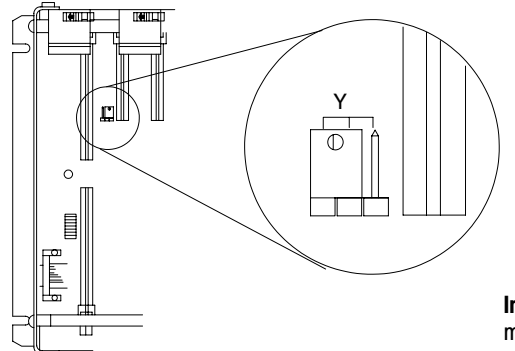

Leave jumper at the "Y" (default) position for the plug-in power supply module.

**Important:** When using a power supply module, you cannot augment power to the chassis with an external power supply.

**Important:** Settings for chassis A and B must be identical.

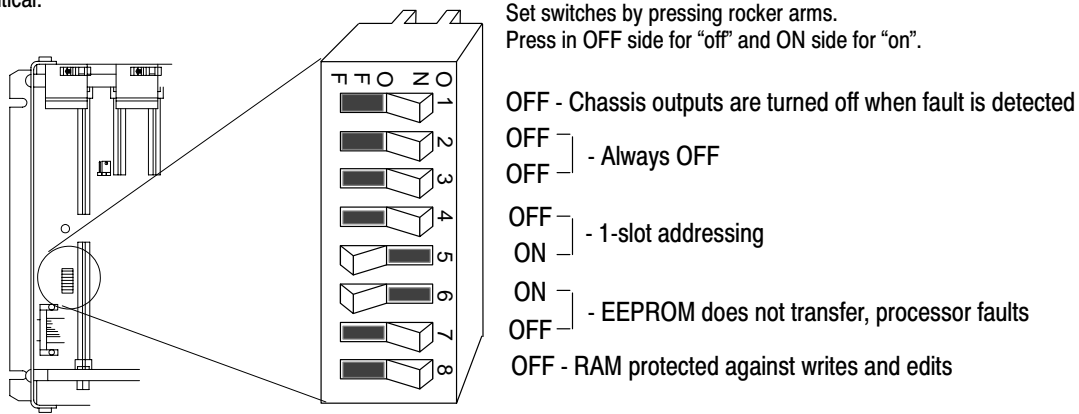

### Keying the Backplane

Install keying bands, supplied with your I/O chassis, in numerical locations so backplane slots will accept only the designated processor or I/O module:

| Left-most                          | Slots 0, 1                          | Slot 2                             | Slot 3                             | Slot 4                             | Slot 5                             |
|------------------------------------|-------------------------------------|------------------------------------|------------------------------------|------------------------------------|------------------------------------|
| Processor                          | Resolver                            | 1771-ID16                          | 1771-ID16                          | 1771-ID16                          | 1771-0D16                          |
| between:<br>40 and 42<br>54 and 56 | Depends<br>on module.<br>See specs. | between:<br>10 and 12<br>14 and 16 | between:<br>10 and 12<br>14 and 16 | between:<br>10 and 12<br>14 and 16 | between:<br>22 and 24<br>34 and 36 |

# 1771-ID16 Input Modules

These modules have an input filter with a configurable time constant. It is factory set to the faster response time. Leave jumpers JPR1 and JPR2 in their factory-set position. If you need additional information, refer to the Product Data publication 1771-2.189.

# Install PLC Processors, I/O Modules, and Power Supplies

Install processors and modules in designated slots of chassis A (Figure 6.4) and chassis B (Figure 6.5) as follows:

| Slot | Chassis A                        | Chassis B                        |
|------|----------------------------------|----------------------------------|
|      | PLC-5/46                         | PLC-5/26                         |
| 0, 1 | Reserved for your use            | Reserved for your use            |
| 2-4  | Isolated Input Module 1771-ID16  | Isolated Input Module 1771-ID16  |
| 5    | Isolated Output Module 1771-OD16 | Isolated Output Module 1771-OD16 |
| 6    | Reserved for your use            | Reserved for your use            |
| 7    | Slot Power Supply 1771-P4S       | Slot Power Supply 1771-P4S       |

#### Figure 6.4 Module Locations in Chassis A

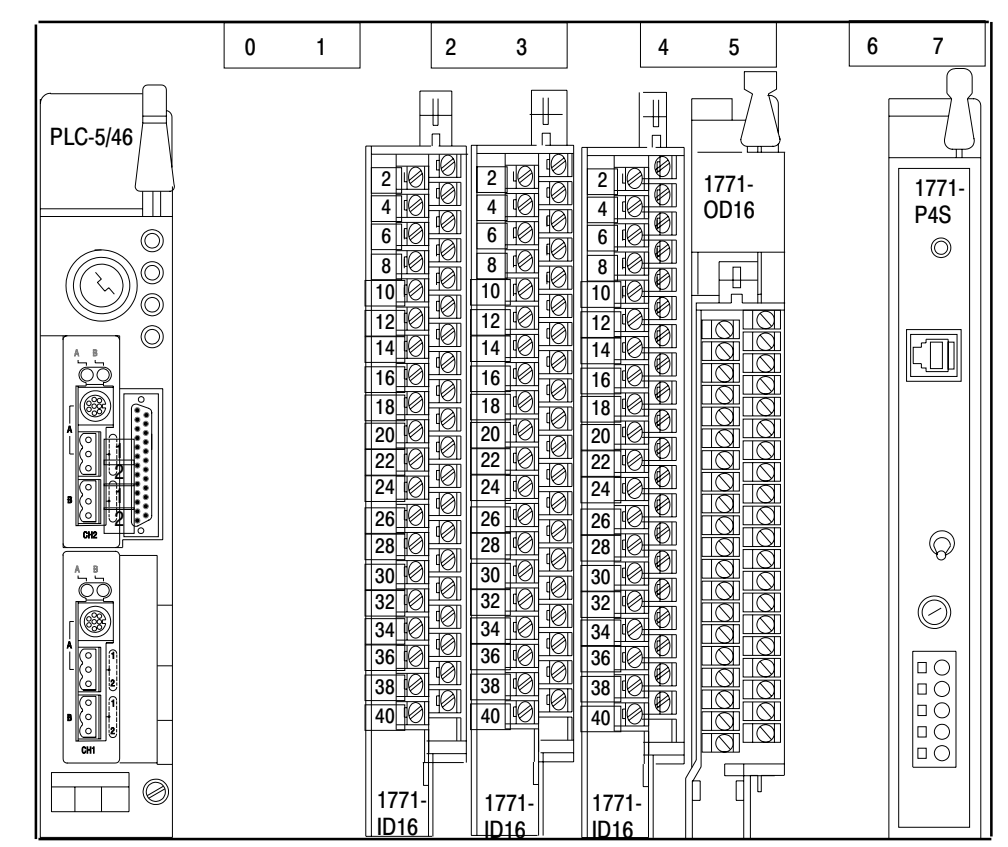

We suggest that you use slots 0 and 1 for low-level dc input modules such as a resolver input module. This helps segregate dc and ac signals.

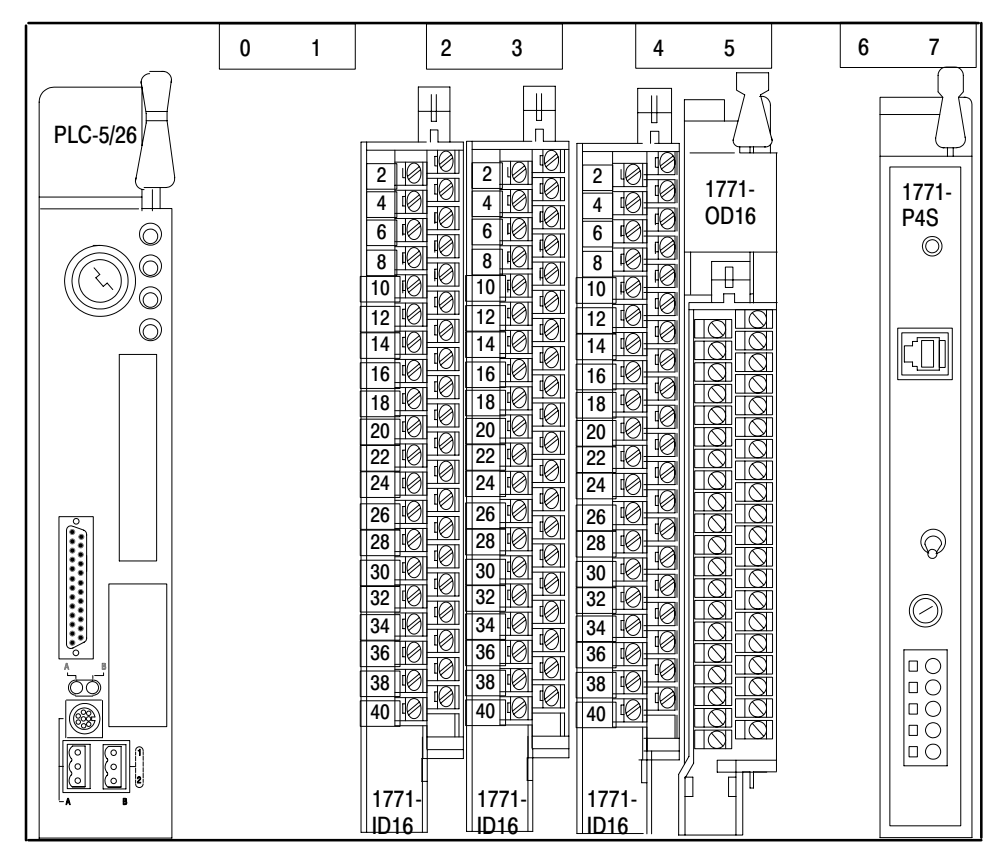

Figure 6.5 Module Locations in Chassis B

Connect PLC processors in chassis A and B with Belden 9463 cables, and the programming terminal with a 1784-CP6 cable (Figure 6.6) as follows:

#### Figure 6.6 Typical Connections Between Processors

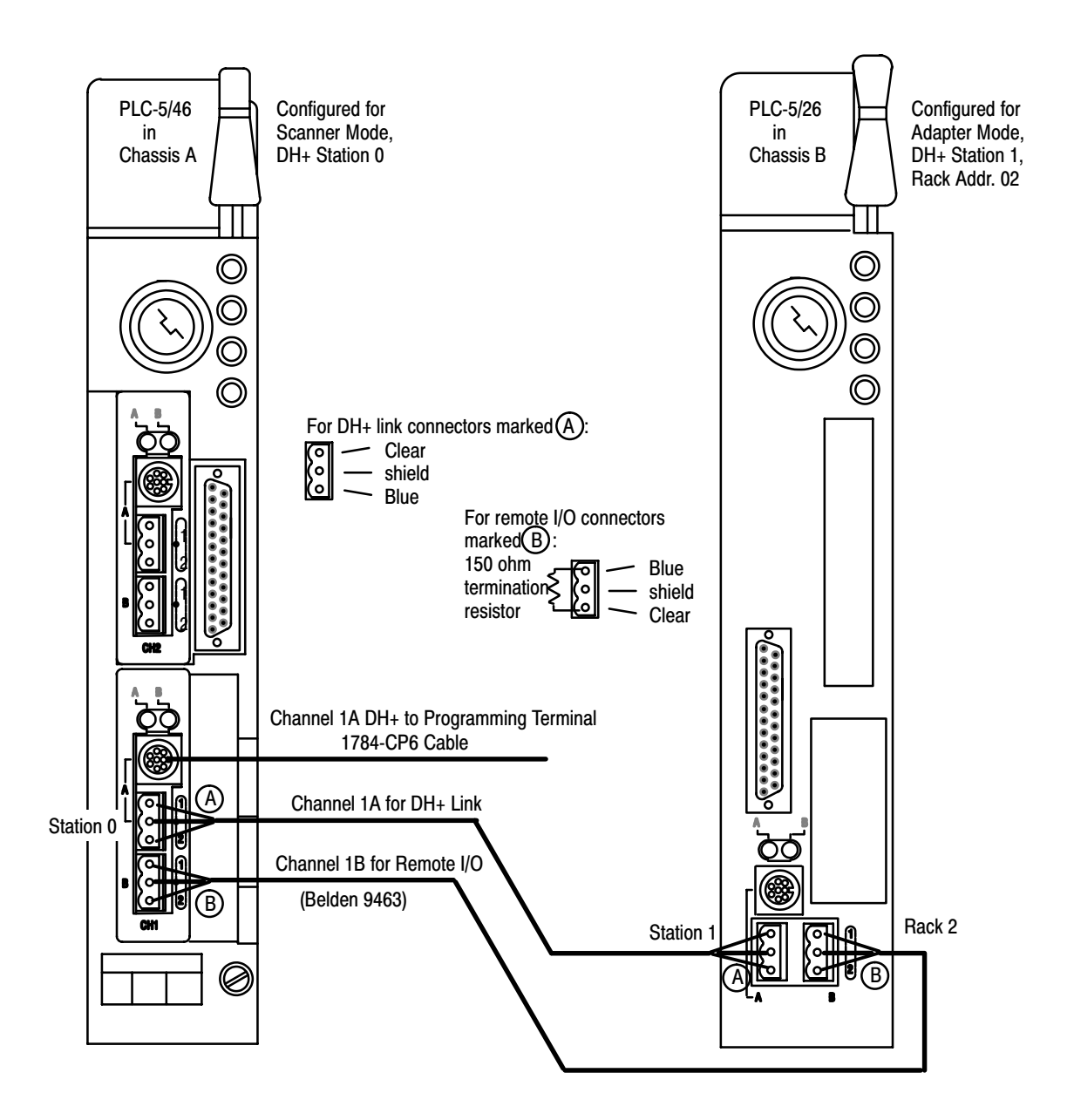

| Convert Controller OK<br>Relay Contacts<br>from N.O. to N.C. | The default mode of 700P relay contacts as shipped in this package is<br>normally open (N.O.). You must convert the contacts to the normally<br>closed (N.C.) mode. To do this, remove each of the relay cartridges<br>and flip the screw terminals to the N.C. position as follows: |
|--------------------------------------------------------------|----------------------------------------------------------------------------------------------------|
|                                                              | 1. Remove the coverplate by unscrewing the two captive screws.                                                                                                    |
|                                                              | 2. Remove the red crossbar by unscrewing its captive screw.                                                                                                    |
|                                                              | <b>3.</b> Remove each relay cartridge from the housing by inserting a screwdriver blade under a screw-terminal pressure plate and prying out the cartridge.                                                                                                    |
|                                                              | <b>4.</b> On the relay cartridge, locate the screw terminals and corresponding contact–mode symbols –   – for N.O. and – / – for N.C.                                                                                                    |
|                                                              | 5. To convert the contacts from N.O. to N.C. mode:                                                                                                    |
|                                                              | <b>A.</b> Unscrew the screw terminals 2 turns.                                                                                                    |
|                                                              | <b>B.</b> Flip each of the screw terminals from the $-  -(N.O.)$ position to the $- / -(N.C.)$ position.                                                                                                    |
|                                                              | 6. Insert the relay cartridges into the case so the screw terminals (now in the N.C. position) face front and are accessible.                                                                                                    |
|                                                              | <b>7.</b> Reassemble the red crossbar and coverplate, and securely tighten the captive screws.                                                                                                    |
|                                                              | For additional information, refer to the Instruction Sheet that accompanied the 700P relay.                                                                                                    |
| Wire Your Control System                                     | Wire your control system according to wiring drawings at the end of this manual. We provide you with two sets of wiring drawings.                                                                                                    |
|                                                              | • ungrounded ac power                                                                                                    |
|                                                              | • grounded ac power                                                                                                    |
|                                                              | Choose the set that matches the ac power distribution of your press.                                                                                                    |

| For                | See          |
|--------------------|--------------|
| Power Distribution | sheet 1 of 9 |
| Module Group 2     | sheet 6 of 9 |
| Module Group 3     | sheet 7 of 9 |
| Module Group 4     | sheet 8 of 9 |
| Module Group 5     | sheet 9 of 9 |

Wire the power supplies according to instructions that accompanied them.

# Set Up or Simulate Rotary Cam Limit Switches

# **Chapter Objectives**

In this chapter, we help you:

- set up your position monitoring (RCLS) devices.
- read status bits in ladder logic to indicate shaft position
- use transition fault bits to stop the press
- simulate RCLSs with ladder logic
- troubleshoot the setup of your RCLSs

The control system can monitor the rotational position of the press stroke with either of these position-monitoring devices:

- dual assemblies containing rotary cam limit switches
- dual resolvers that require ladder logic to simulate cam limit switches

**Important:** With either method, you must use dual independent positional inputs with the same settings so that:

- brake-monitor contacts must close at a point that indicates unsafe brake wear, and open in the near-bottom zone after the take-over contacts close
- take-over contacts must close after the press has closed in the nearbottom zone and open at a point that allows the press to stop at the top
- anti-repeat contacts open during mid-upstroke for at least 75ms.

Position-monitor inputs should operate as follows (Table 7.A):

#### Table 7.A Operation of Cam Limit Switches

| This Cam                | In this Mode                   | With these Conditions                                            | Provides a Signal That:                                                                         |
|-------------------------|--------------------------------|------------------------------------------------------------------|-------------------------------------------------------------------------------------------------|
| Anti-Repeat<br>(ACAM)   | On-the-hop<br>in Single stroke | Cams open momentarily after run buttons are released past bottom | Prevents a second stroke unless run buttons are pressed a second time                           |
| Take-over<br>(TCAM)     | Inch or<br>Single stroke       | Cams open in near-top zone                                       | Turns OFF triac outputs for stopping the press at top of stroke (stop-on-top)                   |
|                         | Continuous                     | Cams open in near-top zone<br>after stop-on-top command          |                                                                                                 |
|                         | Single stroke or<br>Continuous | Cams close near bottom just when (or before) BCAM opens          | Lets the press complete a single stroke or run continuously after run buttons are released      |
| Brake-monitor<br>(BCAM) | Single Stroke or<br>Continuous | When press stops in downstroke<br>beyond BCAM closure            | Indicates that braking distance is excessive.<br>Turns OFF solenoid outputs to prevent restart. |

# Setting Up Position Monitoring Devices

**Important:** Figure 7.1 shows relationships required by control system software. To determine exact settings for actual or simulated limit switches, refer to recommendations provided by the press manufacturer.

**Important:** Any variation from this scheme will cause one or more transition faults where the software is designed to shut down the system. You can vary the ON/OFF times, but not the sequence nor overlap of signals. This is particularly important during start up. If necessary, refer to Troubleshooting the Setup of Your Position Monitoring Devices at the end of this chapter.

#### Figure 7.1

Guidelines for Setting Up the On/Off Positions of the Rotary Cam Limit Switches

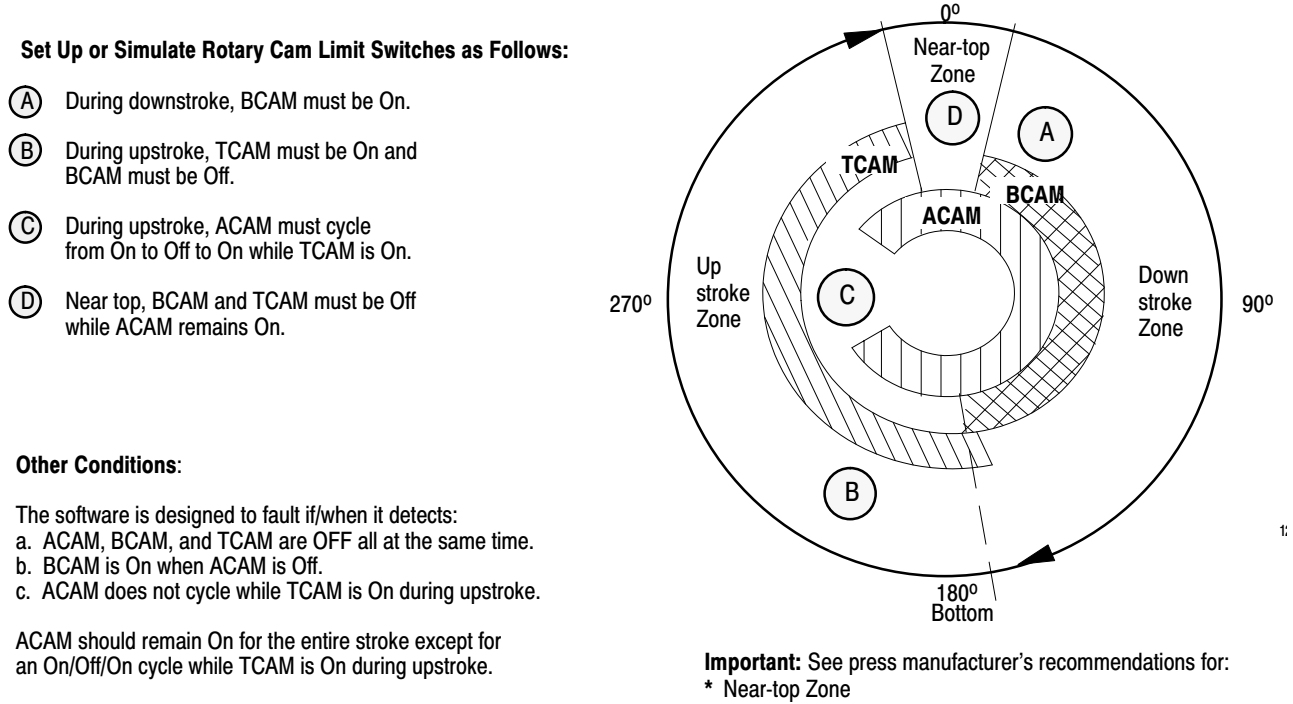

The dual sets of contacts need not cycle at the same moment. An offset of up to 1 second is acceptable. You can reduce this preset. \* Bottom

\* On/Off settings of ACAM, BCAM, and TCAM switches

As an example, we show typical ON/OFF settings for rotary cam limit switches or resolver rotational signals in Table 7.B. Use this table to record the settings for position monitoring on your press.

|               | Example Settings for Your Rotary Position Monitor                   |                                                                                               |                    |                              |  |  |  |
|---------------|---------------------------------------------------------------------|-----------------------------------------------------------------------------------------------|--------------------|------------------------------|--|--|--|
| This<br>RCLS: | Turns ON<br>at a position:                                          | Turns OFF<br>at a position:                                                                   | Typical<br>ON OFF: | Your <sup>1</sup><br>ON OFF: |  |  |  |
| BCAM          | near top, beyond which the<br>software detects a faulty brake       | when overlapped by TCAM in ON position                                                        | 10º 190º           |                              |  |  |  |
| TCAM          | <ul><li>near bottom</li><li>when or before BCAM turns OFF</li></ul> | <ul><li>that lets the press will stop correctly on top</li><li>before BCAM turns ON</li></ul> | 170° 350°          |                              |  |  |  |

# Table 7.B Example Settings for Your Rotary Position Monitor

Publication 6556-6.5.1 - October 1996
| This<br>RCLS:       | Turns ON<br>at a position:                                                                                        | Turns OFF<br>at a position: | Typical<br>ON OFF: | Your <sup>1</sup><br>ON OFF: |  |  |
|---------------------|----------------------------------------------------------------------------------------------------|-----------------------------|--------------------|------------------------------|--|--|
| ACAM                | • Remains ON for the entire stroke except of an Off span during upstroke (Figure 7.2)                             |                             |                    |                              |  |  |
| <sup>1</sup> Import | <sup>1</sup> Important: To determine exact settings, refer to recommendations provided by the press manufacturer. |                             |                    |                              |  |  |

Set the ACAM-off span to the number of degrees  $(0^{0} - 90^{0})$  according to the speed of the press (0-200 strokes per minute) from Figure 7.2. ACAM contacts should remain open for at least two program scans.

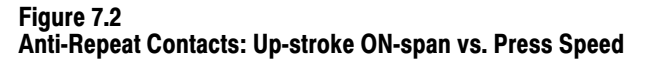

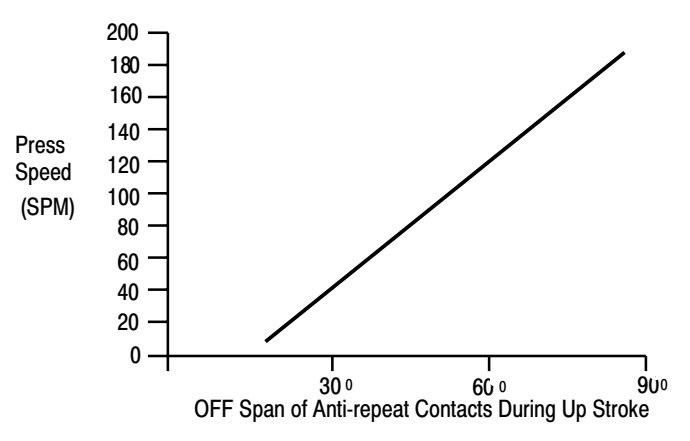

**Important:** When using RCLSs, you must also use the hardware motion detector for the subject chassis (A or B or both). Do NOT delete the motion detector switch (I/O module group 2, Figure 3.4 or 3.16) and do NOT write ladder logic for motion detection with a resolver input (Figure 4.10).

**Important:** To set up your real or simulated ACAM, BCAM, and TCAM on/off positions according to Figure 7.1 and Table 7.B, go to the next page.

#### Setup If Using Rotary Cam Limit Switches (omit if using only resolvers)

# Setup If Using Resolvers (omit if using only RCLSs)

If using rotary cam limit switches, follow these steps:

**1.** Set up the cam angles for each RCLS switch assembly as described above. Use on/off settings recommended by the press manufacturer.

**Important:** Mount these assemblies on opposite ends of the crankshaft that drives the slide so a mismatch will occur if the crankshaft breaks.

- **2.** Wire one assembly to the 1771-ID16 input module in module group 2, chassis A. Repeat for chassis B. Refer to Wiring Drawings, sheet 6.
- **3.** The ladder logic for RCLS is included in the clutch/brake code, stored in protected memory.

Some applications combine one RCLS assembly with one resolver. If this applies to your application, go to the next section to set up the resolver. If not using resolvers, ignore the remainder of this chapter because resolvers do not apply to your application.

If using rotary cam limit switches, follow these steps:

- AMCI resolver connected to an AMCI interface module (Figure 7.3)
- NSD resolver, decoder, and 1771-IBD input module (Figure 7.4)

Follow these steps as applicable:

- 1. Install resolvers, one on each end of the crankshaft that drives the slide, so they can detect crankshaft breakage. The same applies to a resolver-RCLS combination. Refer to installation instructions provided by the resolver manufacturer.
- **2.** Install a resolver input module into module group 0 and/or 1 of an I/O chassis. Use module group 0 for a 1-slot input module, or module groups 0 and 1 for a 2-slot input module.

If using a pair of resolvers, repeat for the other I/O chassis. Refer to installation instructions provided by the manufacturer of the resolver input module.

**3.** Wire the resolver, converter module (if applicable), and input module for the respective I/O chassis. Refer to wiring instructions provided by the manufacturer.

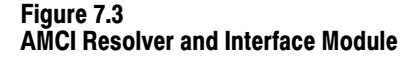

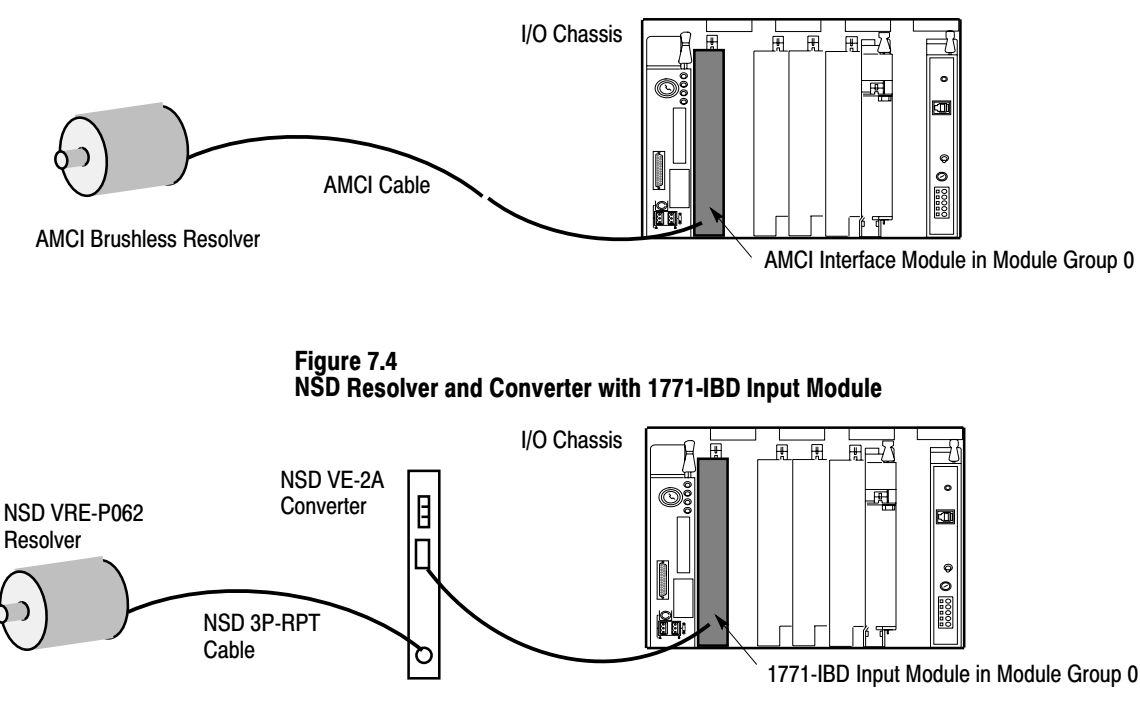

- 4. Repeat step 3 if using dual resolvers.
- **5.** For one or both I/O chassis with a resolver input, remove RCLSs from circuit wiring by jumpering RCLS inputs to respective power rails. For instructions to do this, refer to wiring customization instructions, Module Group 2 (sheet 2) in chapter 3 of this manual.
- 6. Study the RCLS operation shown in Figure 7.1 and Table 7.B. You will need to simulate RCLS operation with ladder logic. We show you how in the next section.

# Ladder Logic to Simulate Rotary Cam Limit Switches

If using resolver inputs, you must program all three of the following command bits to simulate rotary cam limit switches shown in Figure 7.1:

| Bit  | Address | ON/OFF States                                                                            |
|------|---------|------------------------------------------------------------------------------------------|
| BCAM | B151/00 | ON – in downstroke<br>OFF– in all other zones                                            |
| TCAM | B151/01 | ON – in upstroke (and ACAM-open zone)<br>OFF – in all other zones                        |
| ACAM | B151/02 | ON – in all zones except ACAM-open zone<br>OFF – in ACAM open zone (for at least 75 ms.) |

We present ladder logic to simulate rotary cam limit switches (Figure 7.5). Use software bits TCAM (B151/00), BCAM (B151/01), and ACAM (B151/02) to simulate hardware cams when using resolver or encoder inputs. (We assume that the resolver module is in slot 0 at address I:000.)

#### Figure 7.5 Ladder Logic to Simulate RCLSs When Using Resolver Inputs

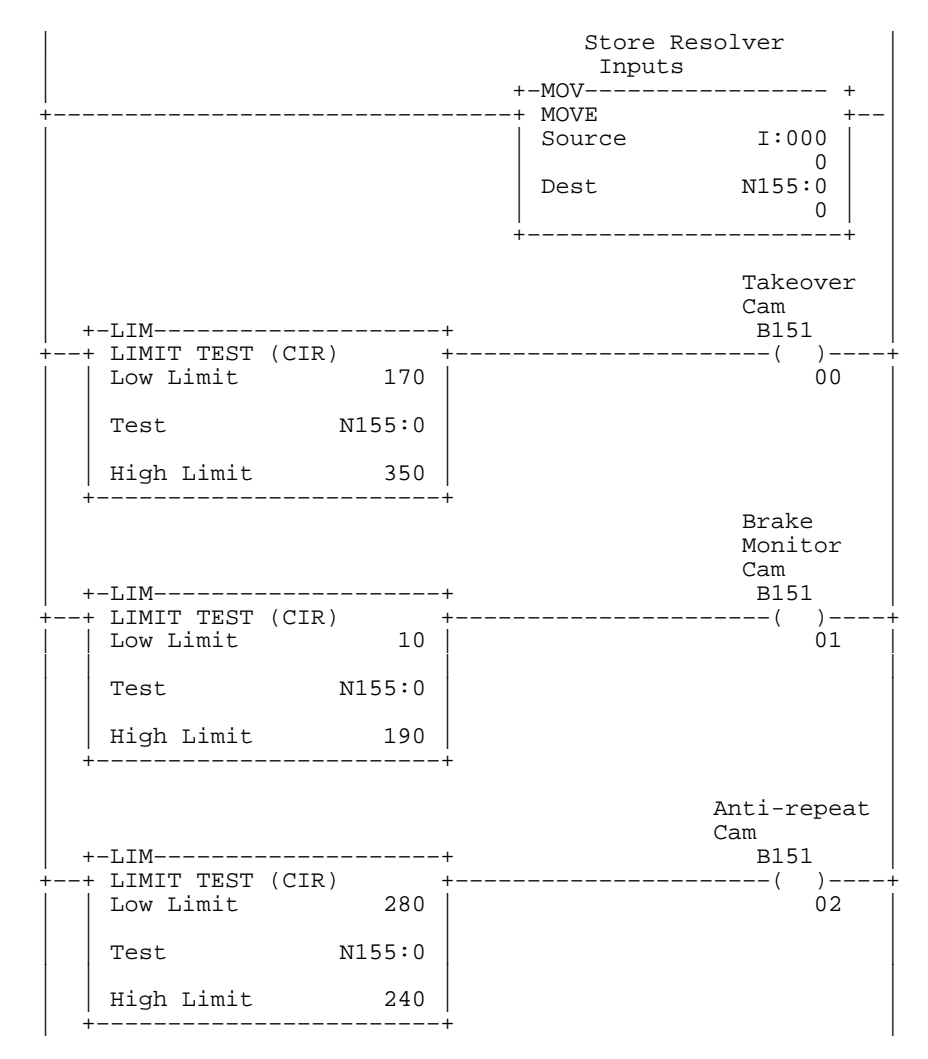

If NOT using anti-backlash couplings and you experience reverse-motion faults (Faults 033 and 113) due to gear chatter, you may need to modify your ladder logic to shift cam turn ON and turn OFF positions back about  $5^{\circ}$  instantly at each transition to compensate for gear chatter (Figure 7.6).

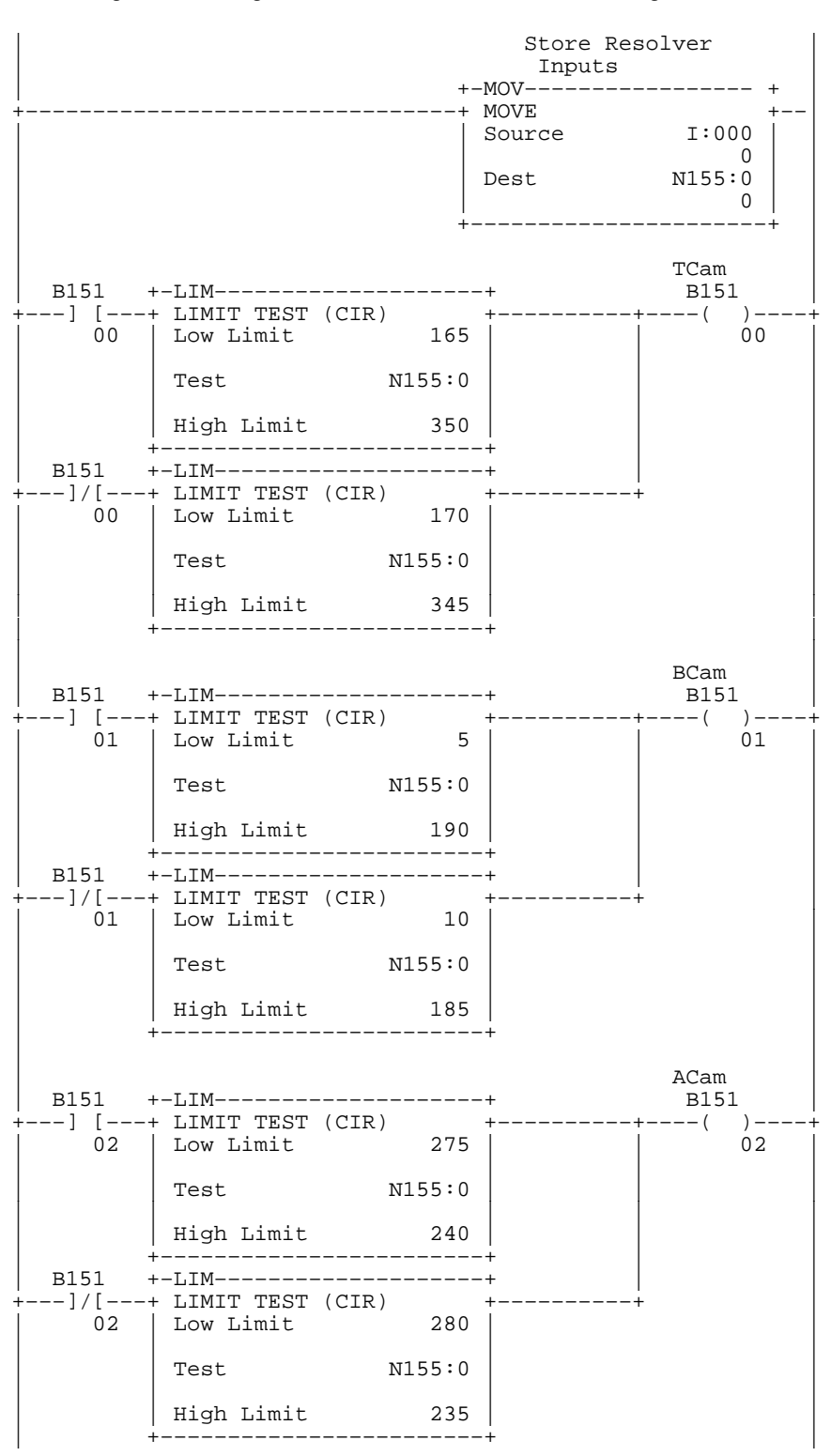

Figure 7.6 Ladder Logic to Guard Against Reverse-motion Faults When Using Resolvers

# How Bits Indicate Shaft Position

The software sets bits to indicate which of six zones the shaft is rotating through during a press stroke.

**Important:** The software reads these zones according to the on/off positions of ACAM, BCAM, and TCAM switches that you set (Figure 7.1) mechanically for hardware switches or that the software reads from resolver inputs if using resolvers to simulate your RCLSs.

The zones and corresponding indicator bits in bit file B160 are shown in the following table and in Figure 7.7.

| While the shaft is in this zone: | The software sets this bit: |
|----------------------------------|-----------------------------|
| Тор                              | B160/ 60                    |
| Downstroke                       | 61                          |
| Near Bottom                      | 59                          |
| First Upstroke                   | 62                          |
| ACAM Open                        | 64                          |
| Second Upstroke                  | 63                          |

#### Figure 7.7

Zones of Rotation That Indicate Shaft Position During a Press Stroke and Corresponding Indicator Bits

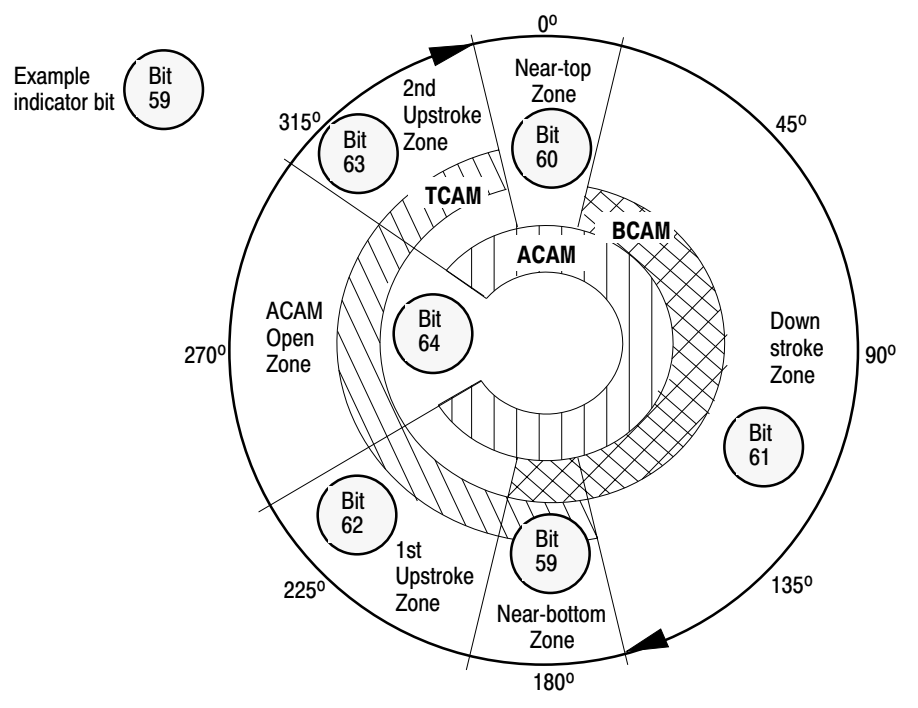

Read these bits in your ladder logic to indicate shaft position.

# How Transition Faults Stop the Press

The software is designed to fault when it sees conditions other than the correct progression of these three rotational zones during a press stroke:

- Top zone
- Downstroke
- Upstroke

**Important:** The software reads these zones according to the on/off positions of ACAM, BCAM, and TCAM switches that you set (Figure 7.1) mechanically for hardware switches or that the software reads from resolver inputs if using resolvers to simulate your RCLSs.

During each stroke, the rotary cam limit switches must cycle as follows (linear representation of Figure 7.1):

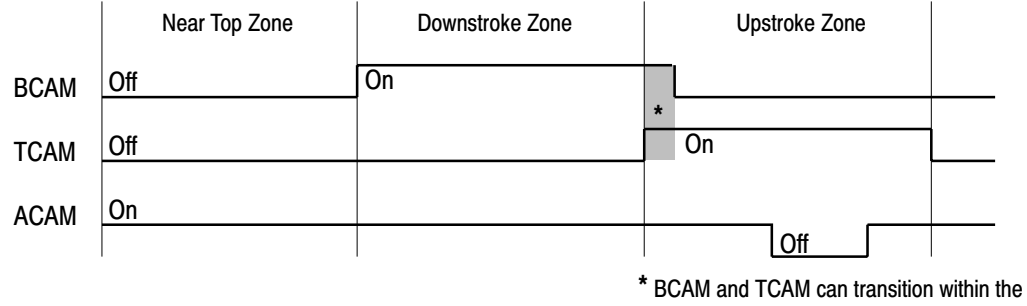

same scan or overlap their On states.

When the software detects any one of the following fault conditions, it is designed to turn outputs off and set the corresponding fault bit in B168:

| When the software detects this condition:          | It turns outputs Off and sets this fault bit for Processor A | and this fault bit for<br>Processor B (B168/xxx): |
|----------------------------------------------------|--------------------------------------------------------------|---------------------------------------------------|
| All three limit switches go Off                    | 026                                                          | 106                                               |
| BCAM turns Off before<br>TCAM turns On (at bottom) | 28                                                           | 108                                               |
| BCAM On when ACAM is Off                           | 26, 33                                                       | 106, 113                                          |
| ACAM does not cycle<br>during upstroke             | 034                                                          | 114                                               |

**Important:** The ladder logic for turning outputs off and setting fault bits is factory configured for you. No programming is required.

**Important:** For suggestions on troubleshooting your position monitoring devices, continue to the next section. For the complete listing of fault codes, refer to appendix C, Fault Codes and Operator Prompts.

# Troubleshoot the Setup of Your Position Monitoring Devices

The processor monitors signals from your position monitoring devices to ensure that the motion:

- is in the forward direction
- progresses through the correct sequence of real or simulated cams
  - downstroke
  - upstroke
  - near top

When the processor detects a malfunction in the operation of position monitoring devices, it faults and sets one or more of the following fault bits to help you troubleshoot the fault.

We recommend that you program a method to display bit numbers of detected faults. Then, you can respond quickly by looking them up in the following tables (taken from appendix C):

| B168/ | Suggested Message                                                               | Cause of Fault                                            | Effect of Fault                                          | How to Correct the Fault                                                    |  |  |
|-------|---------------------------------------------------------------------------------|-----------------------------------------------------------|----------------------------------------------------------|-----------------------------------------------------------------------------|--|--|
| 026*  | Illegal RCLS Combination                                                        | Software/hardware cams produced invalid combination.      | Press will stop or not run in single or continuous mode. | Check software cam logic or hardware cams for proper operation or settings. |  |  |
| 027*  | Forward Transition<br>from Top                                                  | Software/hardware cams did not go from top to downstroke. | Press will stop or not run in single or continuous mode. | Check software cam logic or hardware cams for proper operation or settings. |  |  |
| 028*  | Forward Transition<br>from Downstroke                                           | Software/hardware cams did not enter upstroke.            | Press will stop or not run in single or continuous mode. | Check software cam logic or hardware cams for proper operation or settings. |  |  |
| 029*  | Forward Transition<br>from Upstroke                                             | Software/hardware cams did not enter near top zone.       | Press will stop or not run in single or continuous mode. | Check software cam logic or hardware cams for proper operation or settings. |  |  |
| 033*  | Forward Shaft Position<br>Transition Faults                                     | Any of 027-029 detected.                                  | Press will stop or not run in single or continuous mode. | Check software cam logic or hardware cams for proper operation or settings. |  |  |
| 034*  | ACAM Upstroke                                                                   | ACAM did not cycle in upstroke.                           | Press will stop or not run in single or continuous mode. | Check software cam logic or hardware cams for proper operation or settings. |  |  |
| 041*  | Brake Monitor Cam Mis-<br>match Between Processors                              | Processor A sees the BCAM while<br>processor B does not.  | Press will stop or not run in single or continuous mode. | Check software cam logic or hardware cams for proper operation or settings. |  |  |
| 042*  | Takeover Cam Mismatch<br>Between Processors                                     | Processor A sees the<br>TCAM while processor B does not.  | Press will stop or not run in single or continuous mode. | Check software cam logic or hardware cams for proper operation or settings. |  |  |
| 043*  | Anti-repeat Cam Mismatch<br>Between Processors                                  | Processor A sees the ACAM while<br>processor B does not.  | Press will stop or not run in single or continuous mode. | Check software cam logic or hardware cams for proper operation or settings. |  |  |
| 044*  | Cam Mismatch Fault                                                              | Any of 041-043 detected.                                  | Press will stop or not run in single or continuous mode. | Check software cam logic or hardware cams for proper operation or settings. |  |  |
| * To  | * To clear this latched fault bit, you must turn the mode-select switch to OFF. |                                                           |                                                          |                                                                             |  |  |

#### Faults Detected by Processor A

| B168/ | Suggested Message                                                               | Cause of Fault                                            | Effect of Fault                                          | How to Correct the Fault                                                    |  |  |  |
|-------|---------------------------------------------------------------------------------|-----------------------------------------------------------|----------------------------------------------------------|-----------------------------------------------------------------------------|--|--|--|
| 106*  | Illegal RCLS Combination                                                        | Software/hardware cams produced invalid combination.      | Press will stop or not run in single or continuous mode. | Check software cam logic or hardware cams for proper operation or settings. |  |  |  |
| 107*  | Forward Transition<br>from Top                                                  | Software/hardware cams did not go from top to downstroke. | Press will stop or not run in single or continuous mode. | Check software cam logic or hardware cams for proper operation or settings. |  |  |  |
| 108*  | Forward Transition<br>from Downstroke                                           | Software/hardware cams did not enter upstroke.            | Press will stop or not run in single or continuous mode. | Check software cam logic or hardware cams for proper operation or settings. |  |  |  |
| 109*  | Forward Transition<br>from Upstroke                                             | Software/hardware cams did not<br>enter near top zone.    | Press will stop or not run in single or continuous mode. | Check software cam logic or hardware cams for proper operation or settings. |  |  |  |
| 113*  | Forward Shaft Position<br>Transition Faults                                     | Any of 107-109 detected.                                  | Press will stop or not run in single or continuous mode. | Check software cam logic or hardware cams for proper operation or settings. |  |  |  |
| 114*  | ACAM Upstroke                                                                   | ACAM did not cycle in upstroke.                           | Press will stop or not run in single or continuous mode. | Check software cam logic or hardware cams for proper operation or settings. |  |  |  |
| 121*  | Brake Monitor Cam Mis-<br>match Between Processors                              | Processor A sees the BCAM while processor B does not.     | Press will stop or not run in single or continuous mode. | Check software cam logic or hardware cams for proper operation or settings. |  |  |  |
| 122*  | Takeover Cam Mismatch<br>Between Processors                                     | Processor A sees the<br>TCAM while processor B does not.  | Press will stop or not run in single or continuous mode. | Check software cam logic or hardware cams for proper operation or settings. |  |  |  |
| 123*  | Anti-repeat Cam Mismatch<br>Between Processors                                  | Processor A sees the ACAM while processor B does not.     | Press will stop or not run in single or continuous mode. | Check software cam logic or hardware cams for proper operation or settings. |  |  |  |
| 124*  | Cam Mismatch Fault                                                              | Any of 121-123 detected.                                  | Press will stop or not run in single or continuous mode. | Check software cam logic or hardware cams for proper operation or settings. |  |  |  |
| * To  | * To clear this latched fault bit, you must turn the mode-select switch to OFF. |                                                           |                                                          |                                                                             |  |  |  |

# Faults Associated with Processor B

# Notes

# Test Your Clutch/Brake Control System

# **Chapter Objectives**

Once you have completed the installation and programming of your clutch/brake controller, test it to verify proper operation. We give you the procedures in this chapter for the following:

- Static Wiring Tests
- Dynamic tests of operating modes
- Switch Tests

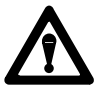

**ATTENTION:** Before starting this chapter, be sure that:

- installation of all clutch/brake control hardware is complete
- clutch/brake wiring is complete
- control system is in compliance with all applicable standards

Otherwise, personal injury and/or property damage could result.

# **Static Wiring Tests**

This section describes the following static wiring tests:

- Controller OK
- CRM
- Seal Relay
- Crowbar Relay
- Run Buttons
- Inch Buttons
- Stop-on-top Button
- Arm Continuous Button
- Mode selector Switch
- Valves and Valve Feedback

## **Controller OK Test**

This is an internal test. The C/B software is designed to detect and indicate a fault in the controller OK relay circuit should one occur. See fault codes 003 and 083 in appendix C.

#### CRM Relay Test

- **1.** Power up the system.
- Visually and with a voltmeter, verify that:
   CRMA and CRMB relays are *not* energized (no ac on wire # 112A)
   outputs to all press valves do *not* have power
- 3. Reset the E-Stop circuit by pressing the Control Reset button.
- 4. Visually and with a voltmeter, verify that:
  CRM relays *are* energized (120v ac across 112A and 105L2)
  outputs to all press valves do *not* have power
- 5. Reset control power by pressing the Clutch/Brake Power Reset button.
- 6. With a voltmeter, verify that all press valve outputs have power. (120v ac across 115C and 119B)
- 7. Press the E-Stop button.
- **8.** Visually and with a voltmeter, verify that seal relays and CRM relays are de-energized. (no ac across 115C and 119B)

#### Seal Relay Test

- **1.** Power up the system.
- 2. Reset the E-Stop circuit by pressing the Control Reset button.
- 3. With a voltmeter, verify that:
  - seal relays are not energized
  - outputs to all press valves do not have power
- 4. Reset control power by pressing the Clutch/Brake Power Reset button.
- 5. Visually and with a voltmeter, verify that:
  - seal relays are energized
  - outputs to all press valves have power
    - (120v ac across 115C and 119B)

#### Crowbar Relay Test (If using crowbar relays)

- **1.** Power up the system.
- 2. Reset the E-Stop circuit by pressing the Control Reset button.
- 3. Reset control power by pressing the C/B Power Reset button.
- **4.** Verify that crowbar relays are *not* energized by observing that their output LEDs are OFF at Module Group 5 output 15 in chassis A and B.
- 5. Verify that you have enabled the use of the crowbar circuit by your ladder rung in PF15 that sets B151/15 unconditionally ON.
- 6. Press the E-Stop button to shut down power.
- 7. Reset the E-Stop circuit by pressing the Control Reset button.
- **8.** Verify that crowbar relays energize and then go OFF. Do this by observing their output LEDs at Module Group 5 output 15 in chassis A and B when you restore control power in step 9.
- **9.** Restore control power by pressing the C/B power reset button and verify crowbar relay operation (step 8).

#### Test Run Buttons (all four stations)

Test Run-button wiring by observing input LEDs in Module Group 3. Check the OK? box after verifying that the LED indication is correct.

| For This Condition                       | In Module Group 3<br>These Input LEDs are OFF               | OK<br>? | In Module Group 3<br>These Input LEDs are ON                                      | OK<br>? |
|------------------------------------------|-------------------------------------------------------------|---------|-----------------------------------------------------------------------------------|---------|
| Run stations wired with dummy plugs.     | Chassis A and B<br>If using active pin: Inputs 2, 5, 10, 13 |         | Chassis A and B<br>Inputs 0, 1, 3, 4, 6, 7, 11, 12                                |         |
| Run stations wired with run buttons.     | Chassis A and B<br>Inputs 0, 3, 6, 11                       |         | Chassis A and B<br>Inputs 1, 4, 7, 12<br>If using active pin: Inputs 2, 5, 10, 13 |         |
| Station 1 Right-hand Run button pressed. | Chassis B, Input 1                                          |         | Chassis A Input 0                                                                 |         |
| Station 2 Right-hand Run button pressed. | Chassis B, Input 4                                          |         | Chassis A, Input 3                                                                |         |
| Station 3 Right-hand Run button pressed. | Chassis B, Input 7                                          |         | Chassis A, Input 6                                                                |         |
| Station 4 Right-hand Run button pressed. | Chassis B, Input 12                                         |         | Chassis A, Input 11                                                               |         |
| Station 1 Left-hand Run button pressed.  | Chassis A, Input 1                                          |         | Chassis B, Input 0                                                                |         |
| Station 2 Left-hand Run button pressed.  | Chassis A, Input 4                                          |         | Chassis B, Input 3                                                                |         |
| Station 3 Left-hand Run button pressed.  | Chassis A, Input 7                                          |         | Chassis B, Input 6                                                                |         |
| Station 4 Left-hand Run button pressed.  | Chassis A, Input 12                                         |         | Chassis B, Input 11                                                               |         |

#### **Test Inch Buttons**

Test Inch-button wiring by observing input LEDS in Module Group 3. Check the OK? box after verifying that the LED indication is correct.

| For This Condition                      | In Module Group 3<br>This Input LED is OFF | OK<br>? | In Module Group 3<br>This Input LED is ON | OK<br>? |
|-----------------------------------------|--------------------------------------------|---------|-------------------------------------------|---------|
| Right-hand Inch button pressed.         | Chassis B, Input 16                        |         | Chassis A, Input 15                       |         |
| Left-hand Inch button pressed.          | Chassis A, Input 16                        |         | Chassis B, Input 15                       |         |
| Left and Right Inch buttons not pressed | Chassis A and B, Input 15                  |         | Chassis A and B, Input 16                 |         |

#### **Test Stop-on-top and Arm Continuous Buttons**

Test the wiring of these buttons by observing input LEDS in Module Group 3 for chassis A and B. Check the OK? box after verifying that the LED indication is correct.

| For This Condition         | In Module Group 3<br>This Input LED is OFF | OK<br>? | In Module Group 3<br>This Input LED is ON | OK<br>? |
|----------------------------|--------------------------------------------|---------|-------------------------------------------|---------|
| Stop-on-top not pressed    | N/A                                        |         | Input 14                                  |         |
| Stop-on-top pressed        | Input 14                                   |         | N/A                                       |         |
| Arm Continuous not pressed | Input 12                                   |         | N/A                                       |         |
| Arm Continuous pressed     | N/.A                                       |         | Input 12                                  |         |

#### **Test Mode Selector Switch**

Test the wiring of this switch by observing input LEDS in Module Group 3 for chassis A and B. Check the OK? box after verifying that the LED indication is correct.

| For This Mode-select Position | In Module Group 3<br>These Input LEDs are OFF | In Module Group 3<br>This Input LED is ON | OK<br>? |
|-------------------------------|-----------------------------------------------|-------------------------------------------|---------|
| Off                           | All of 6, 7, 10, 11, 12, 13, 14               | Input 6                                   |         |
| Inch                          | except for the input that                     | Input 7                                   |         |
| Single                        | is turned ON.                                 | Input 10                                  |         |
| Continuous                    |                                               | Input 11                                  |         |
| Remote                        |                                               | Input 12                                  |         |
| Micro-inch                    |                                               | Input 13                                  |         |
| Die Change                    | 1                                             | Input 14                                  |         |

#### **Valves and Valve Feedback**

Test output wiring and input feedback to/from press valves by "ringing out" your I/O connections using the following table. Check the OK? box after verifying each connection.

**Important:** Disconnect one side of each solenoid valve to guard against current flow through solenoids. Reconnect them when done.

| From Chassis A |             |      | To Chassis B | & Solenoids | OK?  |
|----------------|-------------|------|--------------|-------------|------|
| Mod Grp        | Wire Number | Term | Mod Grp      | Term        | -    |
| 5              | AO:005/00   | 1    | 2            | 13          |      |
| 5              | AO:005/01   | 3    | 2            | 15          |      |
| 5              | AO:005/02   | 5    | N/A          | "A" 904SOL  |      |
| 5              | AO:005/03   | 7    | N/A          | "B" 905SOL  |      |
| 5              | AO:005/04   | 11   | 2            | 7           |      |
| 5              | AO:005/05   | 13   | 2            | 11          |      |
| 5              | AO:005/06   | 15   | N/A          | "A" 909SOL  |      |
| 5              | AO:005/07   | 17   | N/A          | "B" 910SOL  |      |
| 5              | AO:005/10   | 21   | 4            | 1           |      |
| 5              | AO:005/11   | 23   | 4            | 3           |      |
| 5              | AO:005/12   | 25   | N/A          | "A" 914SOL  |      |
| 5              | AO:005/13   | 27   | N/A          | "B" 915SOL  |      |
| <b>E</b> Ol    |             |      | T. 01        |             | 0//0 |
| From Chas      | SIS B       | 1    | To Chassis A | & Solenoids | OK?  |
| Mod Grp        | Wire Number | Term | Mod Grp      | Term        | -    |
| 5              | BO:005/00   | 1    | 2            | 13          |      |
| 5              | BO:005/01   | 3    | 2            | 15          |      |
| 5              | BO:005/02   | 5    | N/A          | "A" 904SOL  |      |
| 5              | BO:005/03   | 7    | N/A          | "B" 905SOL  |      |
| 5              | BO:005/04   | 11   | 2            | 7           |      |
| 5              | BO:005/05   | 13   | 2            | 11          |      |
| 5              | BO:005/06   | 15   | N/A          | "A" 909SOL  |      |
| 5              | BO:005/07   | 17   | N/A          | "B" 910SOL  |      |
| 5              | BO:005/10   | 21   | 4            | 1           |      |
| 5              | BO:005/11   | 23   | 4            | 3           |      |
| 5              | BO:005/12   | 25   | N/A          | "A" 914SOL  |      |
|                |             |      |              |             |      |

For Ungrounded AC Wiring

| From Chassis A |               |             | To Chassis B |           | OK?       |  |
|----------------|---------------|-------------|--------------|-----------|-----------|--|
| Mod Grp        | Wire Number   | Term        | Mod Grp      | Term      | -         |  |
| 4              | 4 AI:004/02 5 | 5           | 4            | "A" 804LS |           |  |
|                |               |             | 4            | 5         |           |  |
| 4              | AI:004/03     | 5           | 4            | "B" 805LS |           |  |
|                |               |             | 4            | 7         |           |  |
| 4              | 4 AI:004/04 5 | AI:004/04 5 | 5            | 4         | "A" 807LS |  |
|                |               |             | 4            | 11        |           |  |
| 4              | AI:004/05     | 5           | 4            | "B" 808LS |           |  |
|                |               |             | 4            | 13        |           |  |

# For Grounded AC Wiring

| From Chassis A |             |      | To Chassis B |      | OK? |
|----------------|-------------|------|--------------|------|-----|
| Mod Grp        | Wire Number | Term | Mod Grp      | Term | -   |
| 5              | AO:005/00   | 1    | 5            | 2    |     |
|                |             |      | 2            | 13   |     |
| 5              | AO:005/01   | 3    | 5            | 4    |     |
|                |             |      | 2            | 15   |     |
| 5              | AO:005/04   | 11   | 5            | 12   |     |
|                |             |      | 2            | 7    |     |
| 5              | AO:005/05   | 13   | 5            | 14   |     |
|                |             |      | 2            | 11   |     |
| 5              | AO:005/10   | 21   | 5            | 22   |     |
|                |             |      | 4            | 1    |     |
| 5              | AO:005/11   | 23   | 5            | 24   |     |
|                |             |      | 4            | 3    |     |

| From Chassis B |             |      | To Solenoids             | noids & Chassis A OK? |     |  |
|----------------|-------------|------|--------------------------|-----------------------|-----|--|
| Mod Grp        | Wire Number | Term | Mod Grp                  | Term                  | -   |  |
| 5              | BO:005/00   | 1    | 5                        | "A" 925SOL            |     |  |
|                |             |      | 2                        | 13                    |     |  |
| 5              | BO:005/01   | 3    | 5                        | "B" 926SOL            |     |  |
|                |             |      | 2                        | 15                    |     |  |
| 5              | BO:005/04   | 11   | 5                        | "A"931SOL             |     |  |
|                |             |      | 2                        | 7                     |     |  |
| 5              | BO:005/05   | 13   | 5                        | "B"932SOL             |     |  |
|                |             |      | 2                        | 11                    |     |  |
| 5              | BO:005/10   | 21   | 5                        | "A"936SOL             |     |  |
|                |             |      | 4                        | 1                     |     |  |
| 5              | BO:005/11   | 23   | 5                        | "B"937SOL             |     |  |
|                |             |      | 4                        | 3                     |     |  |
| From Chassis A |             |      | To Solenoids & Chassis B |                       | OK? |  |
| Mod Grp        | Wire Number | Term | Mod Grp                  | Term                  | -   |  |
| 4              | AI:004/02   | 5    | 4                        | "A" 804LS             |     |  |
|                |             |      | 4                        | 5                     |     |  |
| 4              | AI:004/03   | 5    | 4                        | "B" 805LS             |     |  |
|                |             |      | 4                        | 7                     |     |  |
| 4              | AI:004/04   | 5    | 4                        | "A" 807LS             |     |  |
|                |             |      | 4                        | 11                    |     |  |
| 4              | AI:004/05   | 5    | 4                        | "B" 808LS             |     |  |
|                |             |      | 4                        | 13                    |     |  |

# Dynamic Tests of Operating Modes

This section tests ladder logic in PF15 for press operation in these modes:

- inch
- single-stroke
- continuous, started by arm-continuous or stroke-and-a-half

**Important:** We assume that you have downloaded your ladder programs with 6200 Software (Revision 4.4 or later) into processors A and B.

**Important:** If the press control system faults or does not operate as expected in this procedure, read the resulting fault or prompt bit with your programming terminal and refer to Appendix C for:

- fault codes in bit file B168 for troubleshooting
- prompts in bit file B169 for operating the press

**Important:** The software must see real or simulated position monitor signals as described in chapter 7. Otherwise, one or more transition faults are designed to shut down the system. You can vary the ON/OFF times, but not the sequence nor overlap of signals. This is particularly important during start up. Fault bits B168/026-033 and B168/106-113 indicate which position monitor signals are missing or out of sequence.

Test dynamic press operation with the following procedures:

#### Inch Mode

- 1. Switch both processors to run mode.
- **2.** Power up the system by pressing the Control Rest and Clutch/Brake Power Reset buttons.
- **3.** Visually and with a voltmeter, verify that seal relays and CRM relays are energized.
- 4. Place the mode selector switch in inch mode.
- 5. Concurrently, press and hold both Inch buttons.
- 6. Observe that the press cycles and stops on top.
- 7. Release the Inch buttons and press again for 1-2 seconds.
- **8.** Observe that the press cycles until you release an Inch button, at which time the press stops.

#### Single-stroke Mode

- 1. Select inch, and inch the press to the top.
- 2. Place the mode selector switch in single-stroke mode.
- **3.** Press and hold Run buttons for more than 1/2 stroke.
- 4. Observe that the press cycles and stops on top.
- 5. Release the Run buttons and press again. This time release Run buttons in the downstroke.
- 6. Observe that the press stops immediately.
- 7. Bring the press to top by pressing Run buttons and release in upstroke.
- **8.** Repeat steps 3 and 4. This time hold Run buttons for the entire cycle.
- 9. Observe that the press runs through one stroke and stops at the top.

#### **Continuous Mode with Arm Continuous**

- 1. Place the mode selector switch in continuous mode.
- 2. Press the Arm Continuous button.
- 3. Immediately press Run buttons, and release after downstroke.
- 4. Observe that the press continues to cycle.
- 5. Press the Stop-on-top button.
- 6. Observe that the press completes the cycle and stops on top.
- 7. Attempt to start the press (at step 3) but wait until after 5 seconds (or until after the Arm-continuous timer has timed out) before pressing Run buttons.
- 8. Observe that the press does not start.
- 9. Repeat steps 3 through 7.

#### **Continuous Mode with Stroke-and-a-half**

- 1. Place the mode selector switch in continuous mode.
- 2. Press and hold Run buttons for 1-1/2 strokes before releasing them.
- **3.** Observe that the press continues to cycle.
- 4. Press the Stop-on-top button.
- 5. Observe that the press completes the cycle and stops on top.
- **6.** Attempt to start the press, but hold Run buttons for less than 1-1/2 strokes.
- **7.** Observe that the press starts and then stops when you release Run buttons.

| If You Release Run Buttons    | the Press         |  |
|-------------------------------|-------------------|--|
| in first or second downstroke | stops immediately |  |
| in first upstroke             | stops at the top  |  |

- 8. Bring the press to top by pressing Run buttons, and release in upstroke.
- 9. Repeat steps 3 through 6.

## **Switch Tests**

This section tests the following switches in the clutch/brake control system:

- air pressure
- main motor forward
- motion detector
- chain break

#### **Air Pressure Switch**

- 1. Remove the air pressure switch input from chassis A:
  - wire # AI:002/15
  - module group 2
  - terminal 33
- 2. Place the mode selector switch in single-stroke mode.
- **3.** Attempt to start the press. Observe that it will not start and that fault codes 39 and 119 are indicated.

Publication 6556-6.5.1 - October 1996

- 4. Reconnect the air pressure switch input to chassis A (step 1).
- 5. Remove the switch input from chassis B to repeat the test.
  - wire # AI:002/15
  - module group 2
  - terminal 33
- **6.** Attempt to start the press. Observe it will not start and that fault codes 39 and 119 are indicated.
- 7. Reconnect the air pressure switch input to chassis B (step 5).

#### **Main Motor Forward Switch**

- 1. Remove the main motor forward switch input from chassis A:
  - wire # AI:002/16
  - module group 2
  - terminal 35
- 2. Place the mode selector switch in single-stroke mode.
- **3.** Attempt to start the press. Observe that it will not start and that *prompt* codes 13 and 93 are indicated.
- 4. Reconnect the main motor forward switch input.
- 5. Remove the switch input from chassis B to repeat the test.
  - wire # AI:002/16
  - module group 2
  - terminal 35
- 6. Repeat steps 3 and 4.

#### Motion Detector Switch

- 1. Remove the motion detector switch input from chassis A:
  - wire # AI:002/17
  - module group 2
  - terminal 37
- 2. Place the mode selector switch in single-stroke mode.
- **3.** Start the press. Observe that it stops before reaching bottom and fault codes 48 and 128 are indicated. If the press reaches bottom, shorten timer preset T162:28 by programming B152/28 to a value that stops the press in downstroke. If necessary, refer to chapter 4.
- 4. Reconnect the motion detector switch input to chassis A (step 1).

8-12

- 5. Remove the switch input from chassis B to repeat the test.
  - wire # AI:002/17
  - module group 2
  - terminal 37
- 6. Start the press and observe that it stops before reaching bottom.
- 7. Reconnect the switch input to chassis B (step 5).

#### **Chain Break Switch**

- 1. Place the mode selector switch in continuous mode.
- 2. Start and run the press.
- **3.** Simulate tripping the chain break limit switch as if the chain had broken. Observe that the press stops immediately. Do this by shorting the chain-break input high. (Short input terminal 37 of module group 4 to high in chassis A or B).
- **4.** With the simulated condition of step 3, attempt to start the press. Observe that the press does not start and that fault codes 47 and 127 are indicated.
- **5.** Return the chain-break input to its normal condition, and attempt to start the press. Observe that it starts and that fault codes 47 and 127 are absent.

# **Description of Operating Modes**

# Operating Modes of the Clutch/Brake Controller

You can select any one of the following operating modes with the mode selector switch:

- Off
- Remote
- Inch
- Micro-inch
- Single stroke
- Continuous stroking

#### Off

When an operator selects OFF, the control system is designed to turn off all outputs to press valves.

#### **Remote Mode**

When an operator switches the mode selector switch to Remote mode, the control system can operate in the following modes when enabled by the corresponding mode-select command bit in your ladder logic (PF15):

- remote inch mode B151/10
- remote single-stroke mode B151/13
- remote continuous mode B151/14
- remote micro-inch mode B151/24
- remote automatic single stroke B151/26

For examples of enabling remote modes, refer to ladder logic in chapter 4, Figures 4.8, 4.11, 4.17, 4.18, 4.19, 4.20.

Next, we describe the remaining operating modes with flow charts.

#### Inch and Micro-inch Modes

Before entering single or continuous mode, use inch or micro-inch mode to jog the press to the near-top position to set up the machine. Use micro-inch mode only if your press is equipped with a separate micro-inch drive.

With either mode, the press stops when it moves into the near-top position or when you release an Inch button (Figure A.1).

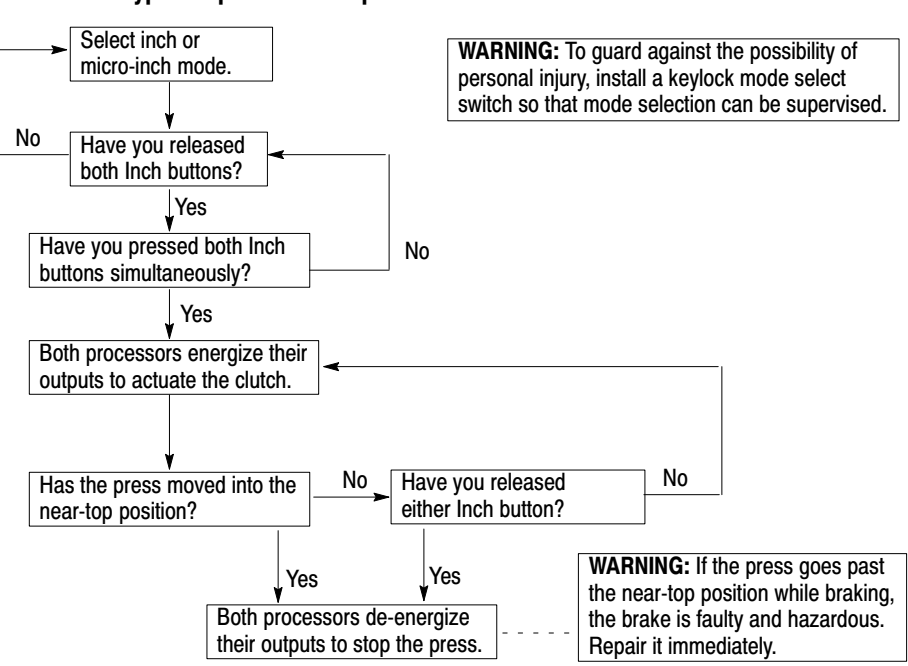

Figure A.1 Typical Operational Sequence for Inch or Micro-Inch Mode

**NOTE:** Use inch or micro-inch mode to position the press near the top. You may jog the press up or down. The press stops when it moves into the near-top position or when you release an Inch button.

#### Single Stroke Mode

Single stroke mode is designed to stroke the press once, from top to bottom to top, with the concurrent use of all active run buttons. Once the press reaches the takeover cam (TCAM), operators can release Run buttons without stopping the press it continues to the near-top position.

During downstroke, releasing a Run button stops the press (Figure A.2). To restart the press, press the Run buttons.

Once the press reaches the takeover cam, the press continues automatically through the upstroke (Figure A.3).

If you purchased software with on-the-hop, you can start another cycle without stopping the press if you release all Run buttons. Then, press and hold Run buttons during the upstroke.

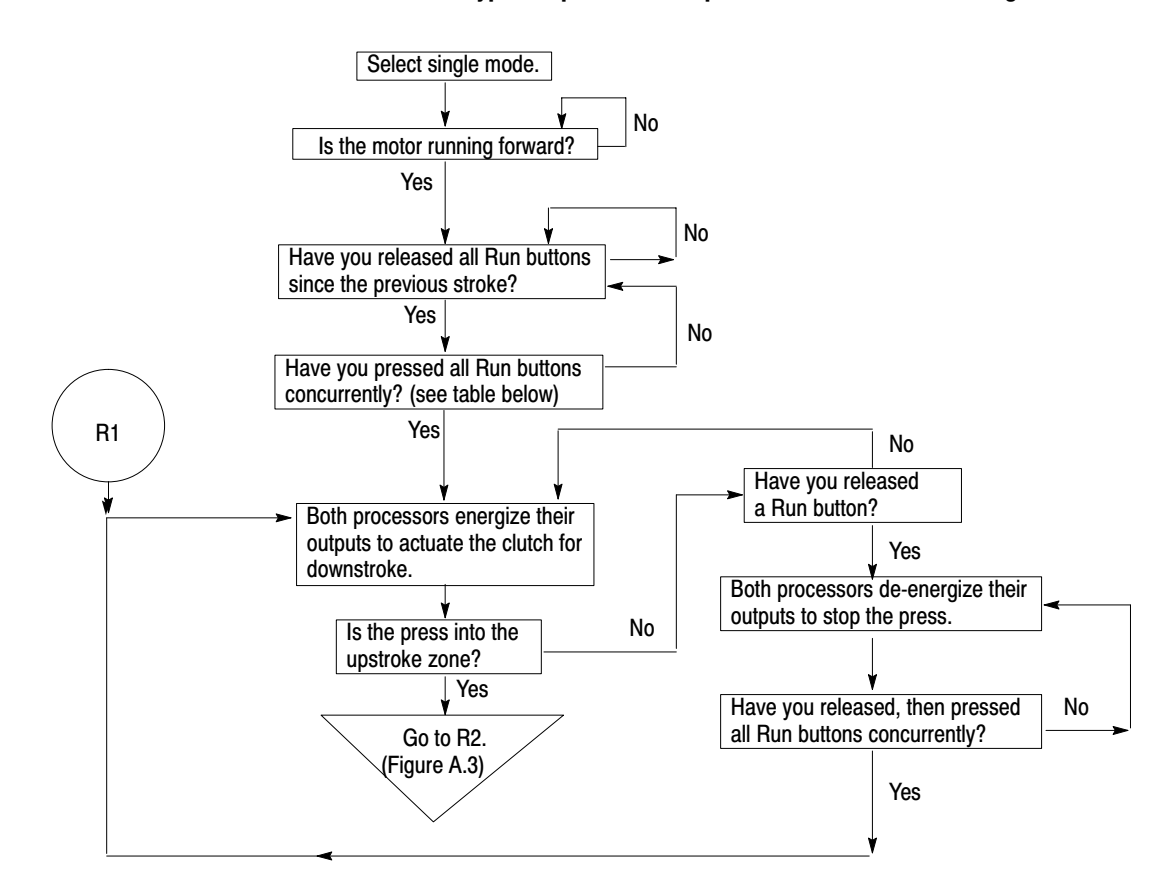

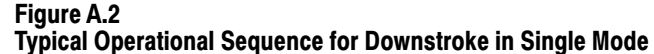

| For This Mode:          | Replace Run Buttons With: Bit Numbe |         |  |
|-------------------------|-------------------------------------|---------|--|
| Remote Inch             | Simulate Inch Buttons               | D151/00 |  |
| Remote Micro-inch       | Command Bit                         | D101/09 |  |
| Remote Automatic Single | Simulate Run Buttons                | B151/25 |  |
| Continuous on Demand    | Command Bit                         |         |  |

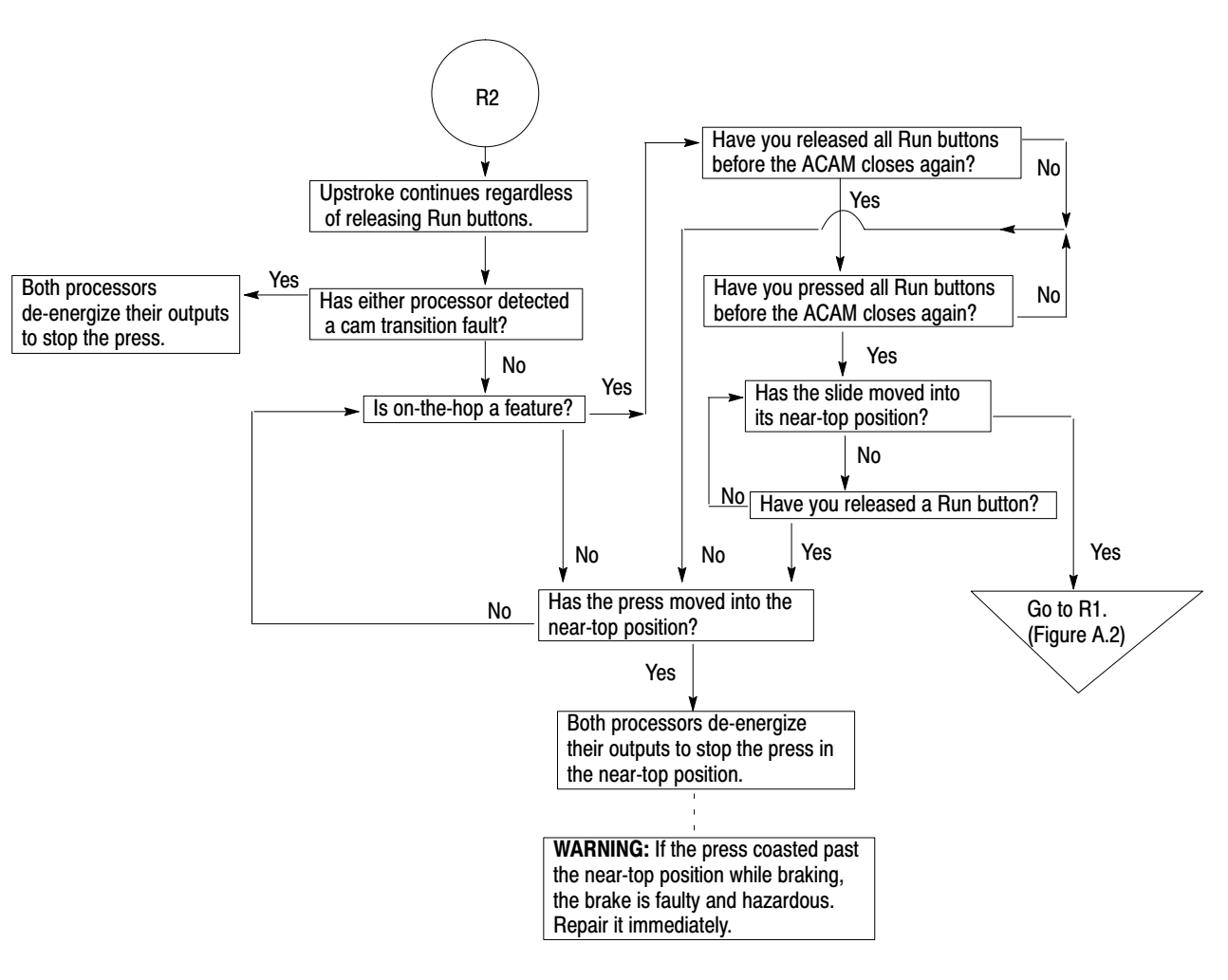

Figure A.3 Typical Operational Sequence for Upstroke in Single Mode

**NOTE:** The press continues automatically through upstroke, then stops. If your software includes on-the-hop, you can start another cycle without stopping at the top. Do this by releasing, then pressing and holding all Run buttons during upstroke.

#### **Continuous Mode**

When you want to run your press continuously, ready the press as follows for starting from any position in the press cycle:

- select continuous mode
- press the arm continuous button (Figure A.4) if you have this feature
- press all active Run buttons within 5 seconds (within the preset time)

In first downstroke, releasing a Run button stops the press (Figure A.5).

If the slide has not entered the upstroke zone, you can resume downstroke within 5 seconds of pressing the Arm Continuous button. (The Arm Continuous preset could be less than 5 seconds.) After 5 seconds (the press is stopped), you must restart continuous mode with the arming sequence.

If the slide entered the upstroke zone the first time and your press does NOT have stroke-and-a-half (Figure A.6):

• when both TCAMs come on, you may release a Run button and the press will continue stroking

If the press is configured for stroke-and-a-half:

- continue holding the Run buttons until the press runs through downstroke a second time
- releasing a Run button early in downstroke stops the press, and first downstroke conditions apply
- releasing a Run button during first upstroke stops the press when it reaches the top

Once in continuous stroking operation, the press stops at the next near-top position whenever it receives a stop-on-top command (Figure A.7). However, the press stops immediately whenever:

- either processor detects a trip or stop condition
- a required condition or command bit is removed
- an operator presses the E-stop button

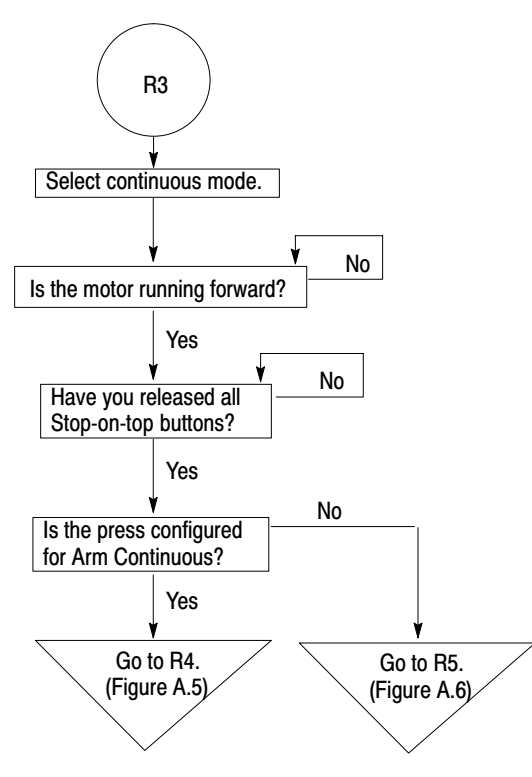

Figure A.4 Typical Operational Sequence to Prepare to Start Continuous Mode

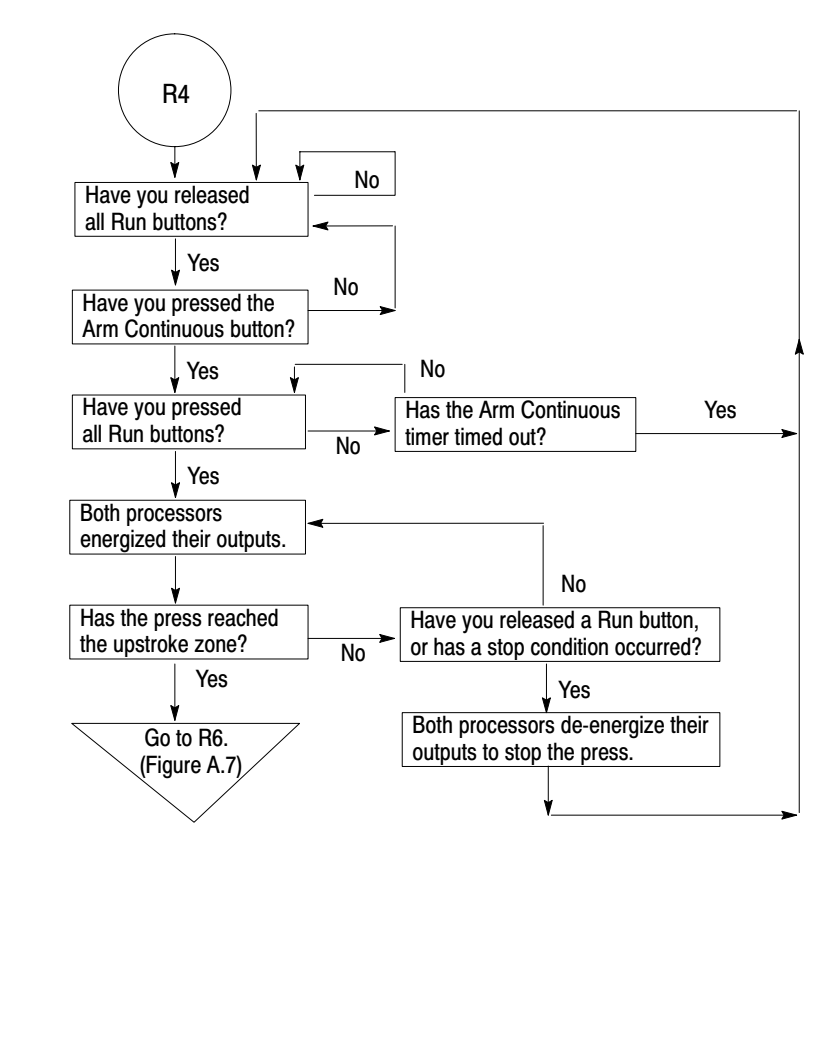

Figure A.5 Typical Operational Sequence for Arm Continuous in Continuous Mode

**NOTE:** Releasing a Run button during first downstroke stops the press. If the slide has not entered the upstroke zone, you can resume downstroke within 5 seconds of pressing the Arm Continuous button. (The Arm Continuous preset could be less than 5 seconds.) After 5 seconds (the press is stopped), you must restart continuous mode with the arming sequence.

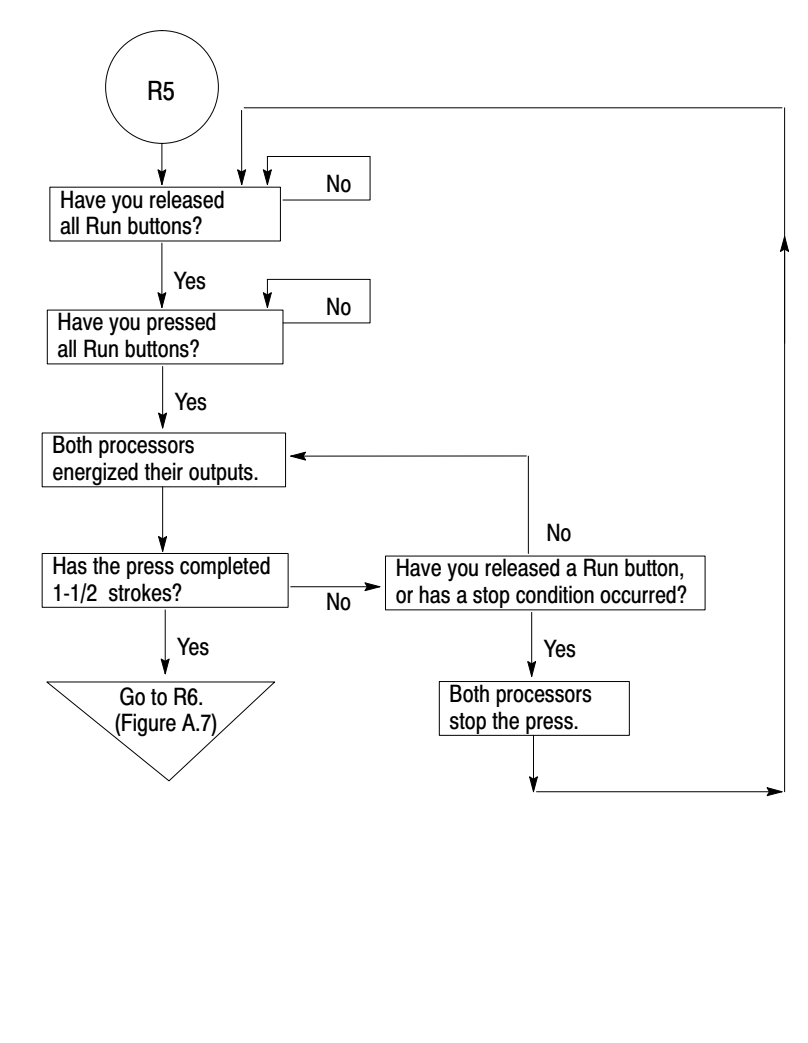

Figure A.6 Typical Operational Sequence for Stroke-and-a-half in Continuous Mode

**NOTE:** Stroke-and-a-half requires you to hold all Run buttons until downstroke is completed a second time. Releasing a Run button beforehand stops the press. To restart, release and press all Run buttons.

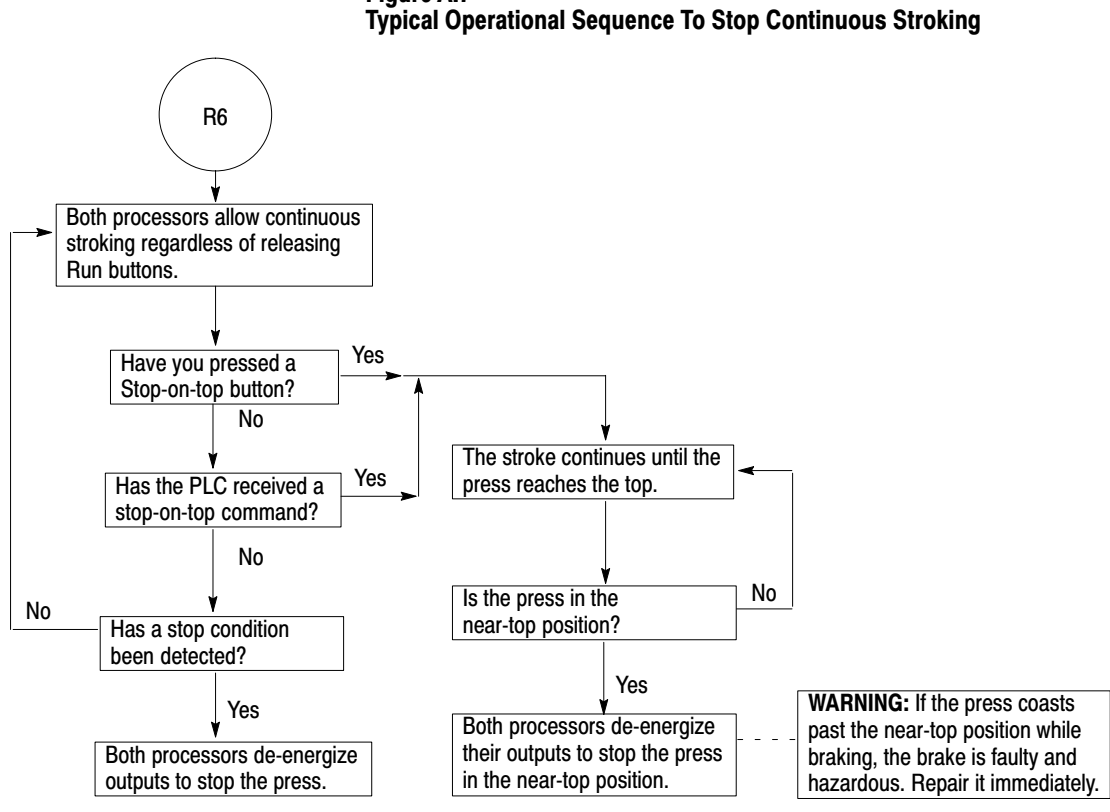

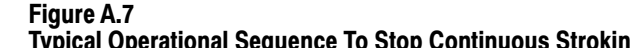

NOTE: The press strokes continuously until you press a Stop-on-top button,

the PLC processor receives a stop-on-top command, or a stop condition is detected.

# **Feedback Timing Diagrams**

## Timing Diagrams for Control System Feedback

We define the controller's feedback response time for these signals:

- triac and valve-stem feedback (where valve-stem feedback pertains to main, auxiliary, and/or micro-inch valves with external fault detection)
- motion detector feedback

When PLC-5/x6 processors command triacs ON or OFF, they check that feedback signals (triac, valve stem, and motion detector) have turned ON or OFF in the order shown and within the times shown.

| This feedback<br>signal: | Has a turn-on time measured<br>from off-to-on transition of: | and a turn-off time measured<br>from on-to-off transition of: |
|--------------------------|--------------------------------------------------------------|---------------------------------------------------------------|
| Triac                    | [1] triac command                                            | [ 4 ] triac command                                           |
| Valve-stem               | [ 2 ] triac feedback                                         |                                                               |
| Motion Detector          | Turns ON before upstroke<br>(Before BCAMs turn OFF)          |                                                               |

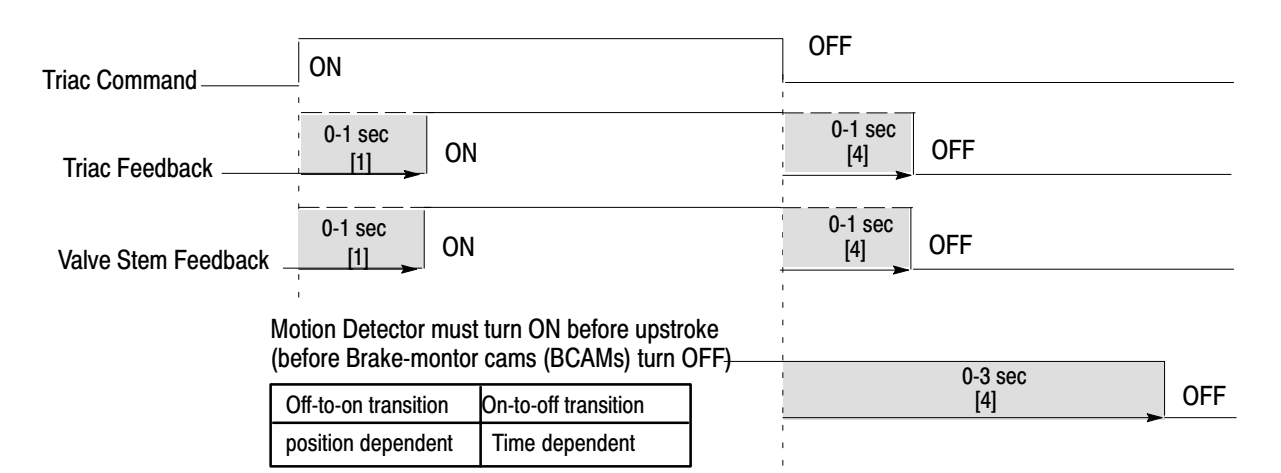

If and when a PLC-5/x6 processor detects that a triac or feedback signal has *not* turned ON or OFF within the times shown, it trips seal relay output to remove power from the wiring arm of 1771-OD16 output module.

If your main valves have external fault-detection with valve-stem switches and you configured for valve-stem feedback, you have two options for the other solenoid valve inputs:

- they also must have external valve-stem switches and feedback, or
- if they have internal fault detection, you must simulate external valve-stem feedback for them (See wiring drawings 8 and 9)

# Notes

# Troubleshooting with Fault Codes, Operator Prompts, and Snapshot Status Bits

# Troubleshooting with Fault Codes

Whenever a PLC-5/x6 processor detects a fault, it sets a corresponding bit *Bit File 168* in the data table. We list the conditions that for which the software is designed to detect and signal a fault.

We recommend that you program a method to display bit numbers of detected faults. Then, you can respond quickly by looking them up in the following table.

| B168/ | Suggested Message                                                                                             | Cause of Fault                                             | Effect of Fault                                             | How to Correct the Fault                                                     |  |
|-------|----------------------------------------------------------------------------------------------------|------------------------------------------------------------|-------------------------------------------------------------|------------------------------------------------------------------------------|--|
| 000   | Processor A<br>Communication Timeout                                                                          | Remote I/O link (channel 1B) failed.                       | C/B power is de-energized.                                  | Check remote I/O cable to chnl 1B.<br>Check port configuration.              |  |
| 001*  | Crowbar Relay A<br>Weld Fault                                                                                 | Crowbar relay A welded closed.                             | C/B power is de-energized<br>and will not turn ON.          | Check crowbar relay, wiring, and<br>operation of input module in slot 2.     |  |
| 002*  | Crowbar Relay A<br>Failed to Turn ON                                                                          | Crowbar relay A failed to close.                           | C/B power will not turn ON.                                 | Check crowbar relay, wiring, and operation of input module in slot 2.        |  |
| 003*  | Controller OK relay<br>test failed                                                                            | Not wired according to<br>latest drawings                  | C/B power will not turn ON.                                 | Change wiring per SW revision 1.3.                                           |  |
| 004*  | Seal Relay A<br>Timeout Fault                                                                                 | Seal relay A failed to close.                              | C/B power will not turn ON.                                 | Check seal relay, wiring, and operation of input module in slot 2.           |  |
| 005*  | Seal Relay A<br>Weld Fault                                                                                    | Seal relay A welded closed.                                | C/B power is de-energized<br>and will not turn ON.          | Check seal relay, wiring, and operation of input module in slot 2.           |  |
| 006*  | E-Stop Relay<br>Failed to Turn ON.                                                                            | E-Stop relay<br>failed to close.                           | C/B power will not turn ON.                                 | Check E-Stop relay circuit and<br>operation of input module in slot 2.       |  |
| 007*  | E-Stop Relay<br>Weld Fault                                                                                    | CRMA relay welded closed.                                  | C/B power is de-energized<br>and will not turn ON.          | Check E-Stop relay circuit and<br>operation of input module in slot 2.       |  |
| 008   | No Valid Mode                                                                                                 | Mode-select failed.                                        | C/B power will not turn ON.                                 | Check mode selector switch, wiring, and operation of input module in slot 4. |  |
| 009*  | Processor Mode Mismatch                                                                                       | Each processor sees<br>a different mode.                   | Press will not stroke.                                      | Check mode selector switch, wiring, and operation of input module in slot 4. |  |
| 010   | Processor A Station 1<br>Not Active nor Bypassed                                                              | Run button failure or<br>improper wiring.                  | Prevents single or continuous stroking.                     | Check run buttons and wiring.                                                |  |
| 011   | Processor A Station 2<br>Not Active nor Bypassed                                                              | Run button failure or<br>improper wiring.                  | Prevents single or continuous stroking.                     | Check run buttons and wiring.                                                |  |
| 012   | Processor A Station 3<br>Not Active nor Bypassed                                                              | Run button failure or<br>improper wiring.                  | Prevents single or continuous stroking.                     | Check run buttons and wiring.                                                |  |
| 013   | Processor A Station 4<br>Not Active nor Bypassed                                                              | Run button failure or<br>improper wiring.                  | Prevents single or continuous stroking.                     | Check run buttons and wiring.                                                |  |
| 014   | Processor A Station 1<br>Tiedown                                                                              | Run button held too long before pressing other Run button. | Press will not start a stroke in single or continuous mode. | Release, then press run buttons simultaneously. Check button wiring.         |  |
| 015   | Processor A Station 2<br>Tiedown                                                                              | Run button held too long before pressing other Run button. | Press will not start a stroke in single or continuous mode. | Release, then press run buttons simultaneously. Check button wiring.         |  |
| * To  | * To clear this latched fault bit, you must enable the fault reset bit or turn the mode-select switch to OFF. |                                                            |                                                             |                                                                              |  |

#### **Faults Associated with Processor A**

| B168/                                                                                                    | Suggested Message                                   | Cause of Fault                                                                     | Effect of Fault                                                                              | How to Correct the Fault                                                     |
|----------------------------------------------------------------------------------------------------|-----------------------------------------------------|------------------------------------------------------------------------------------|----------------------------------------------------------------------------------------------|------------------------------------------------------------------------------|
| 016                                                                                                    | Processor A Station 3<br>Tiedown                    | Run button held too long before pressing other Run button.                         | Press will not start a stroke in single or continuous mode.                                  | Release, then press run buttons simultaneously. Check button wiring.         |
| 017                                                                                                    | Processor A Station 4<br>Tiedown                    | Run button held too long before pressing other Run button.                         | Press will not start a stroke in single or continuous mode.                                  | Release, then press run buttons simultaneously. Check button wiring.         |
| 018                                                                                                    | Processor A Run Stations<br>Tiedown                 | Among run stations, others must be pressed after the first is pressed.             | Press will not start a stroke in single or continuous mode.                                  | Press all run stations within timed<br>interval. Check button wiring.        |
| 019-023                                                                                                    | 3 Spare                                             |                                                                                    |                                                                                              |                                                                              |
| 024                                                                                                    | Inch Button<br>Tiedown                              | Inch button held too long before pressing other Inch button.                       | Press will not inch.                                                                         | Release, then press inch buttons simultaneously. Check button wiring.        |
| 025*                                                                                                    | Automatic single-stroke<br>cycle start fault        | Automatic single-stroke not initiated                                              | Press will stop or not run.                                                                  | Check logic of your automatic<br>single-stroke cycle start.                  |
| 026*                                                                                                    | Illegal RCLS Combination                            | Software/hardware cams produced invalid combination.                               | Press will stop or not run in single or continuous mode.                                     | Check soft cam logic or hard cams for proper operation or settings.          |
| 027*                                                                                                    | Forward Transition<br>from Top                      | Software/hardware cams did not go from top to downstroke.                          | Press will stop or not run in<br>single or continuous mode.                                  | Check soft cam logic or hard cams for proper operation or settings.          |
| 028*                                                                                                    | Forward Transition<br>from Downstroke               | Software/hardware cams did not enter upstroke.                                     | Press will stop or not run in<br>single or continuous mode.                                  | Check soft cam logic or hard cams for proper operation or settings.          |
| 029*                                                                                                    | Forward Transition<br>from Upstroke                 | Software/hardware cams did not<br>enter near top zone.                             | Press will stop or not run in<br>single or continuous mode.                                  | Check soft cam logic or hard cams for proper operation or settings.          |
| 030-032                                                                                                    | 2 Spare                                             |                                                                                    |                                                                                              |                                                                              |
| 033*                                                                                                    | Forward Shaft Position<br>Transition Faults         | Any of 027-029 detected.                                                           | Press will stop or not run in<br>single or continuous mode.                                  | Check soft cam logic or hard cams for proper operation or settings.          |
| 034*                                                                                                    | ACAM Upstroke                                       | ACAM did not cycle in upstroke.                                                    | Press will stop or not run in<br>single or continuous mode.                                  | Check soft cam logic or hard cams for proper operation or settings.          |
| 035-038                                                                                                    | 3 Spare                                             |                                                                                    |                                                                                              |                                                                              |
| 039*                                                                                                    | C/B Air Pressure<br>Not Detected                    | Software detected no air pressure after energizing main valves.                    | Clutch valves are de-energized.                                                              | Check I/O wiring.<br>Check air pressure switch.                              |
| 040 Spa                                                                                                    | are                                                 |                                                                                    |                                                                                              |                                                                              |
| 041*                                                                                                    | Brake Monitor Cam<br>Mismatch Between<br>Processors | Processor A sees the BCAM while<br>processor B does not.                           | Press will stop or not run in<br>single or continuous mode.                                  | Check soft cam logic or hard cams for proper operation or settings.          |
| 042*                                                                                                    | Takeover Cam Mismatch<br>Between Processors         | Processor A sees the<br>TCAM while processor B does not.                           | Press will stop or not run in<br>single or continuous mode.                                  | Check soft cam logic or hard cams for proper operation or settings.          |
| 043*                                                                                                    | Anti-repeat Cam Mismatch<br>Between Processors      | Processor A sees the ACAM while processor B does not.                              | Press will stop or not run in<br>single or continuous mode.                                  | Check soft cam logic or hard cams for proper operation or settings.          |
| 044*                                                                                                    | Cam Mismatch Fault                                  | Any of 041-043 detected.                                                           | Press will stop or not run in<br>single or continuous mode.                                  | Check soft cam logic or hard cams for proper operation or settings.          |
| 045 Spare                                                                                                    |                                                     |                                                                                    |                                                                                              |                                                                              |
| 046*                                                                                                    | Brake Monitor Fault                                 | On a stop-on-top command, the<br>press slid onto the BCAM zone<br>before stopping. | Press cannot operate in single<br>or continuous mode until it<br>stops in the near top zone. | Check the brake and brake monitor cam settings.                              |
| 047*                                                                                                    | Chain Break Fault                                   | Software detected a fault                                                          | Press cannot operate.                                                                        | Check chain break switch and wiring.                                         |
| 048*                                                                                                    | No Motion Detected                                  | Upon command to move, no motion was detected.                                      | The press will not start in single or continuous mode.                                       | Check motion detector switch, wiring, and motion detector logic.             |
| 049 Spare                                                                                                    |                                                     |                                                                                    |                                                                                              |                                                                              |
| 050*                                                                                                    | Uncommanded<br>Motion Detected                      | Motion was detected when no motion was commanded.                                  | C/B outputs are de-energized.                                                                | Check motion detector switch, wiring, and motion detector logic.             |
| 051                                                                                                    | At Rest<br>Inch Button Tiedown                      | On switching to inch, the software detected a held inch button.                    | The press will not inch.                                                                     | Check prompts for reasons why press will not inch. Check inch button wiring. |
| * To clear this latched fault bit, you must enable the fault reset bit or turn the mode-select switch to OFF. |                                                     |                                                                                    |                                                                                              |                                                                              |
| B168/   | Suggested Message                                                                                             | Cause of Fault                                                | Effect of Fault                                      | How to Correct the Fault                                                   |  |  |
|---------|----------------------------------------------------------------------------------------------------|---------------------------------------------------------------|------------------------------------------------------|----------------------------------------------------------------------------|--|--|
| 052     | At Rest<br>Run Button Tiedown                                                                                 | On switching to run, the software detected a held run button. | The press will not run in single or continuous mode. | Check prompts for reasons why press will not run. Check run button wiring. |  |  |
| 053     | At Rest<br>Run Button Tiedown                                                                                 | Arm Continuous button was not<br>pressed before Run buttons   | The press will not start in<br>continuous mode.      | Press the Arm Continuous button before pressing the Run buttons.           |  |  |
| 054*    | Micro-inch Valve 1<br>Failed to Turn OFF                                                                      | Valve failed to de-energize when output was turned OFF.       | C/B power is removed.                                | Check valve and valve wiring.                                              |  |  |
| 055*    | Micro-inch Valve 2<br>Failed to Turn OFF                                                                      | Valve failed to de-energize when output was turned OFF.       | C/B power is removed.                                | Check valve and valve wiring.                                              |  |  |
| 056*    | Micro-inch Valve 1<br>Failed to Turn ON                                                                       | Valve failed to energize when output was turned ON.           | Press will not cycle in<br>micro-inch mode.          | Check valve and valve wiring.                                              |  |  |
| 057*    | Micro-inch Valve 2<br>Failed to Turn ON                                                                       | Valve failed to energize<br>when output was turned ON         | Press will not cycle in<br>micro-inch mode.          | Check valve and valve wiring.                                              |  |  |
| 058*    | Aux Valve 1<br>Failed to Turn ON                                                                              | Valve failed to energize<br>when output was turned ON.        | Press will not cycle.                                | Check valve and valve wiring.                                              |  |  |
| 059*    | Aux Valve 1<br>Failed to Turn OFF                                                                             | Valve failed to de-energize when output was turned OFF.       | C/B power is removed.                                | Check valve and valve wiring.                                              |  |  |
| 060*    | Aux Valve 2<br>Failed to Turn ON                                                                              | Valve failed to energize when output was turned ON.           | Press will not cycle.                                | Check valve and valve wiring.                                              |  |  |
| 061*    | Aux Valve 2<br>Failed to Turn OFF                                                                             | Valve failed to de-energize<br>when output was turned OFF.    | C/B power is removed.                                | Check valve and valve wiring.                                              |  |  |
| 062*    | Aux Valve Stem 1<br>Failed to Turn ON                                                                         | Valve failed to energize when output was turned ON.           | Press will not cycle.                                | Check valve and valve wiring.                                              |  |  |
| 063*    | Aux Valve Stem 1<br>Failed to Turn OFF                                                                        | Valve failed to de-energize when output was turned OFF.       | C/B power is removed.                                | Check valve and valve wiring.                                              |  |  |
| 064*    | Aux Valve Stem 2<br>Failed to Turn ON                                                                         | Valve failed to energize when output was turned ON.           | Press will not cycle.                                | Check valve and valve wiring.                                              |  |  |
| 065*    | Aux Valve Stem 2<br>Failed to Turn OFF                                                                        | Valve failed to de-energize<br>when output was turned OFF.    | C/B power is removed.                                | Check valve and valve wiring.                                              |  |  |
| 066*    | Clutch Valve 1<br>Failed to Turn ON                                                                           | Valve failed to energize when output was turned ON.           | Press will not cycle.                                | Check valve and valve wiring.                                              |  |  |
| 067*    | Clutch Valve 1<br>Failed to Turn OFF                                                                          | Valve failed to de-energize<br>when output was turned OFF.    | C/B power is removed.                                | Check valve and valve wiring.                                              |  |  |
| 068*    | Clutch Valve 2<br>Failed to Turn ON                                                                           | Valve failed to energize when output was turned ON.           | Press will not cycle.                                | Check valve and valve wiring.                                              |  |  |
| 069*    | Clutch Valve 2<br>Failed to Turn OFF                                                                          | Valve failed to de-energize<br>when output was turned OFF.    | C/B power is removed.                                | Check valve and valve wiring.                                              |  |  |
| 070*    | Clutch Valve Stem 1<br>Failed to Turn ON                                                                      | Valve failed to energize when output was turned ON.           | Press will not cycle.                                | Check valve and valve wiring.                                              |  |  |
| 071*    | Clutch Valve Stem 1<br>Failed to Turn OFF                                                                     | Valve failed to de-energize<br>when output was turned OFF.    | C/B power is removed.                                | Check valve and valve wiring.                                              |  |  |
| 072*    | Clutch Valve Stem 2<br>Failed to Turn ON                                                                      | Valve failed to energize when output was turned ON.           | Press will not cycle.                                | Check valve and valve wiring.                                              |  |  |
| 073*    | Clutch Valve Stem 2<br>Failed to Turn OFF                                                                     | Valve failed to de-energize<br>when output was turned OFF.    | C/B power is removed.                                | Check valve and valve wiring.                                              |  |  |
| 074*    | Clutch Valve Fault                                                                                            | Any of 054-073 detected.                                      | C/B power is removed.                                | Check valve and valve wiring.                                              |  |  |
| 075-079 | 9 Spare                                                                                                    |                                                               |                                                      |                                                                            |  |  |
| * To    | * To clear this latched fault bit, you must enable the fault reset bit or turn the mode-select switch to OFF. |                                                               |                                                      |                                                                            |  |  |

| B168/  | Suggested Message                                                                                             | Cause of Fault                                                         | Effect of Fault                                             | How to Correct the Fault                                                     |  |  |
|--------|----------------------------------------------------------------------------------------------------|------------------------------------------------------------------------|-------------------------------------------------------------|------------------------------------------------------------------------------|--|--|
| 080    | Processor B<br>Communication Timeout                                                                          | Remote I/O link (channel 1B) failed.                                   | C/B power is de-energized.                                  | Check remote I/O cable to chnl 1A.<br>Check port configuration.              |  |  |
| 081*   | Crowbar Relay B<br>Weld Fault                                                                                 | Crowbar relay B<br>welded closed.                                      | C/B power is de-energized<br>and will not turn ON.          | Check crowbar relay, wiring, and<br>operation of input module in slot 2.     |  |  |
| 082*   | Crowbar Relay B<br>Failed to Turn ON                                                                          | Crowbar relay B<br>failed to close.                                    | C/B power will not turn ON.                                 | Check crowbar relay, wiring, and operation of input module in slot 2.        |  |  |
| 083*   | Controller OK relay test failed                                                                               | Not wired according to<br>latest drawings                              | C/B power will not turn ON.                                 | Change wiring per SW revision 1.3.                                           |  |  |
| 084*   | Seal Relay B<br>Timeout Fault                                                                                 | Seal relay B failed to close.                                          | C/B power will not turn ON.                                 | Check seal relay, wiring, and operation of input module in slot 2.           |  |  |
| 085*   | Seal Relay B<br>Weld Fault                                                                                    | Seal relay B<br>welded closed.                                         | C/B power is de-energized<br>and will not turn ON.          | Check seal relay, wiring, and operation of input module in slot 2.           |  |  |
| 086*   | E-Stop Relay<br>Failed to Turn ON.                                                                            | E-Stop relay<br>failed to close.                                       | C/B power will not turn ON.                                 | Check E-Stop relay circuit and<br>operation of input module in slot 2.       |  |  |
| 087*   | E-Stop Relay<br>Weld Fault                                                                                    | CRMB relay<br>welded closed.                                           | C/B power is de-energized<br>and will not turn ON.          | Check E-Stop relay circuit and<br>operation of input module in slot 2.       |  |  |
| 088    | No Valid Mode                                                                                                 | Mode-select failed.                                                    | C/B power will not turn ON.                                 | Check mode selector switch, wiring, and operation of input module in slot 4. |  |  |
| 089*   | Processor Mode Mismatch                                                                                       | Each processor sees a different mode.                                  | Press will not stroke.                                      | Check mode selector switch, wiring, and operation of input module in slot 4. |  |  |
| 090    | Processor B Station 1<br>Not Active nor Bypassed                                                              | Run button failure or<br>improper wiring.                              | Prevents single or continuous stroking.                     | Check run buttons and wiring.                                                |  |  |
| 091    | Processor B Station 2<br>Not Active nor Bypassed                                                              | Run button failure or<br>improper wiring.                              | Prevents single or continuous stroking.                     | Check run buttons and wiring.                                                |  |  |
| 092    | Processor B Station 3<br>Not Active nor Bypassed                                                              | Run button failure or<br>improper wiring.                              | Prevents single or continuous stroking.                     | Check run buttons and wiring.                                                |  |  |
| 093    | Processor B Station 4<br>Not Active nor Bypassed                                                              | Run button failure or<br>improper wiring.                              | Prevents single or continuous stroking.                     | Check run buttons and wiring.                                                |  |  |
| 094    | Processor B Station 1<br>Tiedown                                                                              | Run button held too long before pressing other Run button.             | Press will not start a stroke in single or continuous mode. | Release, then press run buttons<br>simultaneously. Check button wiring.      |  |  |
| 095    | Processor B Station 2<br>Tiedown                                                                              | Run button held too long before pressing other Run button.             | Press will not start a stroke in single or continuous mode. | Release, then press run buttons<br>simultaneously. Check button wiring.      |  |  |
| 096    | Processor B Station 3<br>Tiedown                                                                              | Run button held too long before pressing other Run button.             | Press will not start a stroke in single or continuous mode. | Release, then press run buttons<br>simultaneously. Check button wiring.      |  |  |
| 097    | Processor B Station 4<br>Tiedown                                                                              | Run button held too long before pressing other Run button.             | Press will not start a stroke in single or continuous mode. | Release, then press run buttons simultaneously. Check button wiring.         |  |  |
| 098    | Processor B Run Stations<br>Tiedown                                                                           | Among run stations, others must be pressed after the first is pressed. | Press will not start a stroke in single or continuous mode. | Press all run stations within timed interval. Check button wiring.           |  |  |
| 099-10 | 3 Spare                                                                                                    |                                                                        |                                                             |                                                                              |  |  |
| 104    | Inch Button<br>Tiedown                                                                                        | Inch button held too long before pressing other Inch button.           | Press will not inch.                                        | Release, then press inch buttons simultaneously. Check button wiring.        |  |  |
| 105*   | Automatic single-stroke<br>cycle start fault                                                                  | Automatic single-stroke not initiated                                  | Press will stop or not run.                                 | Check logic of your automatic<br>single-stroke cycle start.                  |  |  |
| 106*   | Illegal RCLS Combination                                                                                      | Software/hardware cams produced invalid combination.                   | Press will stop or not run in single or continuous mode.    | Check soft cam logic or hard cams for proper operation or settings.          |  |  |
| 107*   | Forward Transition<br>from Top                                                                                | Software/hardware cams did not go from top to downstroke.              | Press will stop or not run in single or continuous mode.    | Check soft cam logic or hard cams for proper operation or settings.          |  |  |
| * To   | * To clear this latched fault bit, you must enable the fault reset bit or turn the mode-select switch to OFF. |                                                                        |                                                             |                                                                              |  |  |

| B168/   | Suggested Message                                                                                             | Cause of Fault                                                               | Effect of Fault                                                                                                    | How to Correct the Fault                                                     |  |  |
|---------|----------------------------------------------------------------------------------------------------|------------------------------------------------------------------------------|----------------------------------------------------------------------------------------------------|------------------------------------------------------------------------------|--|--|
| 108*    | Forward Transition<br>from Downstroke                                                                         | Software/hardware cams did not enter upstroke.                               | Press will stop or not run in single or continuous mode.                                                                | Check soft cam logic or hard cams for proper operation or settings.          |  |  |
| 109*    | Forward Transition<br>from Upstroke                                                                           | Software/hardware cams did not enter near top zone.                          | Press will stop or not run in single or continuous mode.                                                                | Check soft cam logic or hard cams for proper operation or settings.          |  |  |
| 110-112 | 2 Spare                                                                                                    |                                                                              |                                                                                                    |                                                                              |  |  |
| 113*    | Forward Shaft Position<br>Transition Faults                                                                   | Any of 107-109 detected.                                                     | Press will stop or not run in single or continuous mode.                                                                | Check soft cam logic or hard cams for proper operation or settings.          |  |  |
| 114*    | ACAM Upstroke                                                                                                 | ACAM did not cycle in upstroke.                                              | Press will stop or not run in single or continuous mode.                                                                | Check soft cam logic or hard cams for proper operation or settings.          |  |  |
| 115-118 | 8 Spare                                                                                                    |                                                                              |                                                                                                    |                                                                              |  |  |
| 119*    | C/B Air Pressure<br>Not Detected                                                                              | Software detected no air pressure after energizing main valves.              | Clutch valves are de-energized.                                                                                         | Check I/O wiring.<br>Check air pressure switch.                              |  |  |
| 120 Sp  | bare                                                                                                    |                                                                              |                                                                                                    |                                                                              |  |  |
| 121*    | Brake Monitor Cam<br>Mismatch Between<br>Processors                                                           | Processor B sees the BCAM while<br>processor A does not.                     | Press will stop or not run in single or continuous mode.                                                                | Check soft cam logic or hard cams for proper operation or settings.          |  |  |
| 122*    | Takeover Cam Mismatch<br>Between Processors                                                                   | Processor B sees the TCAM while processor A does not.                        | Press will stop or not run in single or continuous mode.                                                                | Check soft cam logic or hard cams for proper operation or settings.          |  |  |
| 123*    | Anti-repeat Cam Mismatch<br>Between Processors                                                                | Processor B sees the ACAM while processor A does not.                        | Press will stop or not run in single or continuous mode.                                                                | Check soft cam logic or hard cams for proper operation or settings.          |  |  |
| 124*    | Cam Mismatch Fault                                                                                            | Any of 121-123 detected.                                                     | Press will stop or not run in<br>single or continuous mode. Check soft cam logic or has<br>for proper operation or sett |                                                                              |  |  |
| 125     | Spare                                                                                                    |                                                                              |                                                                                                    |                                                                              |  |  |
| 126*    | Brake Monitor Fault                                                                                           | On stop-on-top command, the<br>press slid into BCAM zone before<br>stopping. | Press cannot operate in single<br>or continuous mode until it<br>stops in the near top zone.                            | Check the brake and brake monitor cam settings.                              |  |  |
| 127*    | Chain Break Fault                                                                                             | Software detected a fault.                                                   | Press cannot operate.                                                                                                   | Check chain break switch, wiring                                             |  |  |
| 128*    | No Motion Detected                                                                                            | Upon command to move, no motion was detected.                                | The press will not start in single or continuous mode.                                                                  | Check motion detector switch, wiring, and motion detector logic.             |  |  |
| 129 Sp  | 129 Spare                                                                                                    |                                                                              |                                                                                                    |                                                                              |  |  |
| 130*    | Uncommanded<br>Motion Detected                                                                                | Motion was detected when no motion was commanded.                            | C/B outputs are de-energized.                                                                                           | Check motion detector switch, wiring, and logic.                             |  |  |
| 131     | At Rest<br>Inch Button Tiedown                                                                                | On switching to inch, the software detected a held inch button.              | The press will not inch.                                                                                                | Check prompts for reasons why press will not inch. Check inch button wiring. |  |  |
| 132     | At Rest<br>Run Button Tiedown                                                                                 | On switching to run, the software detected a held run button.                | The press will not run in single Check prompts for reasons w<br>or continuous mode. Will not run. Check run buttor      |                                                                              |  |  |
| 133     | At Rest<br>Run Button Tiedown                                                                                 | Arm Continuous button was not<br>pressed before Run buttons                  | The press will not start in continuous mode. Press the Arm Continuous buttor                                            |                                                                              |  |  |
| 134*    | Micro-inch Valve 1<br>Failed to Turn OFF                                                                      | Valve failed to de-energize when output was turned OFF.                      | C/B power is removed.                                                                                                   | Check valve and valve wiring.                                                |  |  |
| 135*    | Micro-inch Valve 2<br>Failed to Turn OFF                                                                      | Valve failed to de-energize when output was turned OFF.                      | C/B power is removed.                                                                                                   | Check valve and valve wiring.                                                |  |  |
| 136*    | Micro-inch Valve 1<br>Failed to Turn ON                                                                       | Valve failed to energize when output was turned ON.                          | Press will not cycle in micro-inch mode.                                                                                | Check valve and valve wiring.                                                |  |  |
| 137*    | Micro-inch Valve 2<br>Failed to Turn ON                                                                       | Valve failed to energize when output was turned ON                           | Press will not cycle in micro-inch mode.                                                                                | Check valve and valve wiring.                                                |  |  |
| * To    | * To clear this latched fault bit, you must enable the fault reset bit or turn the mode-select switch to OFF. |                                                                              |                                                                                                    |                                                                              |  |  |

| B168/  | Suggested Message                         | Cause of Fault                                          | Effect of Fault                  | How to Correct the Fault      |
|--------|-------------------------------------------|---------------------------------------------------------|----------------------------------|-------------------------------|
| 138*   | Aux Valve 1<br>Failed to Turn ON          | Valve failed to energize when output was turned ON.     | Press will not cycle.            | Check valve and valve wiring. |
| 139*   | Aux Valve 1<br>Failed to Turn OFF         | Valve failed to de-energize when output was turned OFF. | C/B power is removed.            | Check valve and valve wiring. |
| 140*   | Aux Valve 2<br>Failed to Turn ON          | Valve failed to energize when output was turned ON.     | Press will not cycle.            | Check valve and valve wiring. |
| 141*   | Aux Valve 2<br>Failed to Turn OFF         | Valve failed to de-energize when output was turned OFF. | C/B power is removed.            | Check valve and valve wiring. |
| 142*   | Aux Valve Stem 1<br>Failed to Turn ON     | Valve failed to energize when output was turned ON.     | Press will not cycle.            | Check valve and valve wiring. |
| 143*   | Aux Valve Stem 1<br>Failed to Turn OFF    | Valve failed to de-energize when output was turned OFF. | C/B power is removed.            | Check valve and valve wiring. |
| 144*   | Aux Valve Stem 2<br>Failed to Turn ON     | Valve failed to energize when output was turned ON.     | Press will not cycle.            | Check valve and valve wiring. |
| 145*   | Aux Valve Stem 2<br>Failed to Turn OFF    | Valve failed to de-energize when output was turned OFF. | C/B power is removed.            | Check valve and valve wiring. |
| 146*   | Clutch Valve 1<br>Failed to Turn ON       | Valve failed to energize when output was turned ON.     | Press will not cycle.            | Check valve and valve wiring. |
| 147*   | Clutch Valve 1<br>Failed to Turn OFF      | Valve failed to de-energize when output was turned OFF. | C/B power is removed.            | Check valve and valve wiring. |
| 148*   | Clutch Valve 2<br>Failed to Turn ON       | Valve failed to energize when output was turned ON.     | Press will not cycle.            | Check valve and valve wiring. |
| 149*   | Clutch Valve 2<br>Failed to Turn OFF      | Valve failed to de-energize when output was turned OFF. | C/B power is removed.            | Check valve and valve wiring. |
| 150*   | Clutch Valve Stem 1<br>Failed to Turn ON  | Valve failed to energize when output was turned ON.     | Press will not cycle.            | Check valve and valve wiring. |
| 151*   | Clutch Valve Stem 1<br>Failed to Turn OFF | Valve failed to de-energize when output was turned OFF. | C/B power is removed.            | Check valve and valve wiring. |
| 152*   | Clutch Valve Stem 2<br>Failed to Turn OFF | Valve failed to de-energize when output was turned ON.  | Press will not cycle.            | Check valve and valve wiring. |
| 153*   | Clutch Valve Stem 2<br>Failed to Turn OFF | Valve failed to de-energize when output was turned OFF. | C/B power is removed.            | Check valve and valve wiring. |
| 154*   | Clutch Valve Fault                        | Any of 134-153 detected.                                | C/B power is removed.            | Check valve and valve wiring. |
| 155-15 | 9 Spare                                   |                                                         |                                  |                               |
| * To   | clear this latched fault bit.             | vou must enable the fault reset bit or                  | turn the mode-select switch to O | FF.                           |

# Prompts for Operating the Press

Whenever a PLC-5/x6 processor detects conditions worthy of a prompt, it sets corresponding bits in *Bit File 169* in the data table. We list conditions for which the software is designed to detect and signal a prompt.

We recommend that you program a method to display bit numbers of detected prompt conditions. Then, you can respond quickly by looking them up in the following table.

# Prompts Associated with Processor A

| B169/  | Suggested Message                        | Cause of the Prompt Condition                                             | Effect of Prompt Condition                                | How to Correct the Condition                                                   |
|--------|------------------------------------------|---------------------------------------------------------------------------|-----------------------------------------------------------|--------------------------------------------------------------------------------|
| 000 Sp | bare                                     |                                                                           |                                                           |                                                                                |
| 001    | E-Stop actuated                          | E-stop button was pressed, or<br>E-stop circuit failed.                   | CRM and seal relays opened.                               | Release E-stop btn. Press control power and C/B power reset btns.              |
| 002-00 | 4 Spare                                  |                                                                           |                                                           |                                                                                |
| 005    | Software inch mode enabled               | You pressed an inch button when<br>software inch mode bit was set         | Hardware inch buttons void when this bit is set.          | Release hardware inch buttons.                                                 |
| 006    | Software inch mode is not enabled.       | Inch mode selected but <i>software inch mode</i> bit is not set.          | Valve outputs turn OFF.                                   | Set the software inch mode bit.                                                |
| 007    | Downstroke stopped by software.          | <i>Permit downstroke</i> bit was reset while the press was in downstroke. | Valve outputs turn OFF.                                   | Set the <i>permit downstroke</i> bit, and inch the press to near-top position. |
| 008    | Upstroke stopped by software.            | <i>Permit upstroke</i> bit was reset while the press was in upstroke.     | Valve outputs turn OFF.                                   | Set the <i>permit upstroke</i> bit, and inch the press to near-top position.   |
| 009    | Permit start is not enabled.             | The permit start bit is not set.                                          | Press will not start in single or continuous mode.        | Set the <i>permit start</i> bit.                                               |
| 010    | Permit run is not enabled.               | The <i>permit run</i> bit is not set.                                     | Valve outputs turn OFF,<br>or will not energized.         | Set the <i>permit run</i> bit, and inch the press to near-top position.        |
| 011-01 | 2 Spare                                  |                                                                           |                                                           |                                                                                |
| 013    | Main motor is not running forward.       | Main motor not running forward in single or continuous mode.              | Valve outputs turn OFF.                                   | Start the main motor (forward).                                                |
| 014    | C/B power is not reset.                  | Seal relay is not closed.                                                 | Valve outputs remain OFF.                                 | Clear faults. Press control power and C/B power reset buttons.                 |
| 015    | Press is not in near-top position.       | Press is not in near-top position.                                        | You cannot stroke in single or continuous mode.           | Inch the press to near-top position.                                           |
| 016    | All run buttons are not released.        | The press has stopped and all run buttons are not released.               | You cannot start the press.                               | Release all run buttons.                                                       |
| 017    | Release inch buttons.                    | The press has stopped and inch buttons are not released.                  | None                                                      | Release inch buttons.                                                          |
| 018    | Cycle start bit<br>has not been toggled. | The cycle start bit has not been toggled                                  | Press will not cycle in<br>automatic single-stroke mode   | Toggle the cycle start bit.                                                    |
| 019    | Software stop-on-top is enabled.         | The stop-on-top bit is set.                                               | The press will complete the cycle and stop at top.        | None                                                                           |
| 020    | Stop-on-top button is pressed.           | Stop-on-top button is pressed.                                            | The press will complete the cycle and stop at top.        | None                                                                           |
| 021    | Continuous mode not armed.               | You did not press the arm continuous button.                              | You cannot start the press in continuous mode.            | Press the arm continuous button.                                               |
| 022    | Release inch buttons                     | You did not release inch buttons after reaching the top.                  | You cannot start the press until you release the buttons. | Release the inch buttons.                                                      |
| 023    | Downstroke Disabled.                     | <i>Permit downstroke</i> bit should be set when starting the press.       | You cannot start the press in single or continuous mode.  | Set the <i>permit downstroke</i> bit.                                          |
| 024    | Spare                                    |                                                                           |                                                           |                                                                                |
| 025    | Proc. B not requesting inch mode.        | Processor B not requesting inch mode                                      | You cannot inch.                                          | Check remote I/O wiring.                                                       |
| 026    | Proc. B not engaging inch mode.          | Processor B not engaging inch mode.                                       | You cannot inch.                                          | Check remote I/O wiring.                                                       |
| 027    | Proc. B not engaging single mode.        | Processor B not engaging single mode                                      | You cannot start single stroke                            | Check remote I/O wiring.                                                       |
| 028    | Proc. B not requesting arm contin.       | Processor B not requesting arm contin.                                    | You cannot start continuous.                              | Check remote I/O wiring.                                                       |
| 029    | Proc. B not engaging contin mode.        | Processor B not engaging contin mode                                      | You cannot start continuous.                              | Check remote I/O wiring.                                                       |
| 030-07 | 8 Spare                                  |                                                                           |                                                           |                                                                                |
| 079    | Processor A or B detected a fault.       | Processor A or B detected a fault.                                        | See fault table in Appendix C.                            | See fault table.                                                               |

# Prompts Associated with Processor B

| B169/   | Message                                  | Cause of the Prompt Condition                                             | Effect of Prompt Condition                                | How to Correct the Condition                                                   |
|---------|------------------------------------------|---------------------------------------------------------------------------|-----------------------------------------------------------|--------------------------------------------------------------------------------|
| 080     | Spare                                    |                                                                           |                                                           |                                                                                |
| 081     | E-Stop actuated                          | E-stop button was pressed, or<br>E-stop circuit failed.                   | CRM and seal relays opened.                               | Release E-stop btn. Press control reset and C/B power reset btns.              |
| 082-08  | 4 Spare                                  |                                                                           |                                                           |                                                                                |
| 085     | Software inch mode enabled.              | You pressed an inch button when the software inch mode bit was set.       | Hardware inch buttons void when this bit is set.          | Release hardware inch buttons.                                                 |
| 086     | Software inch mode is not enabled.       | Inch mode selected but <i>software inch mode</i> bit is not set.          | Valve outputs turn OFF.                                   | Set the software inch mode bit.                                                |
| 087     | Downstroke stopped by software.          | <i>Permit downstroke</i> bit was reset while the press was in downstroke. | Valve outputs turn OFF.                                   | Set the <i>permit downstroke</i> bit, and inch the press to near-top position. |
| 088     | Upstroke stopped by software.            | <i>Permit upstroke</i> bit was reset while the press was in upstroke.     | Valve outputs turn OFF.                                   | Set the <i>permit upstroke</i> bit, and inch the press to near-top position.   |
| 089     | Permit start is not enabled.             | The permit start bit is not set.                                          | Press will not start in<br>single or continuous mode.     | Set the <i>permit start</i> bit.                                               |
| 090     | Permit run is not enabled.               | The <i>permit run</i> bit is not set.                                     | Valve outputs turn OFF.                                   | Set the <i>permit run</i> bit, and inch the press to near-top position.        |
| 091-09  | 2 Spare                                  |                                                                           |                                                           |                                                                                |
| 093     | Main motor is not running forward.       | Main motor not running forward in single or continuous mode.              | Valve outputs turn OFF.                                   | Start the main motor (forward).                                                |
| 094     | C/B power is not reset.                  | Seal relay is not closed.                                                 | Valve outputs remain OFF.                                 | Clear faults. Reset control power.                                             |
| 095     | Press is not in near-top position.       | Press is not in near-top position.                                        | You cannot stroke in single or continuous mode.           | Inch the press to near-top position.                                           |
| 096     | All run buttons are not released.        | The press has stopped and all run buttons are not released.               | You cannot start the press.                               | Release all run buttons.                                                       |
| 097     | Release inch buttons.                    | The press has stopped and inch buttons are not released.                  | None                                                      | Release inch buttons.                                                          |
| 098     | Cycle start bit<br>has not been toggled. | The cycle start bit has not been toggled                                  | Press will not cycle in<br>automatic single-stroke mode   | Toggle the cycle start bit.                                                    |
| 099     | Software stop-on-top is enabled.         | The software <i>stop-on-top</i> bit is set.                               | The press will complete the cycle and stop at top.        | None                                                                           |
| 100     | Stop-on-top button pressed.              | The stop-on-top button is pressed.                                        | The press will complete the cycle and stop at top.        | None                                                                           |
| 101     | Continuous mode not armed.               | You did not press the arm continuous button.                              | You cannot start the press in continuous mode.            | Press the arm continuous button.                                               |
| 102     | Release inch buttons                     | You did not release inch buttons after reaching the top.                  | You cannot start the press until you release the buttons. | Release the inch buttons.                                                      |
| 103     | Downstroke disabled.                     | Permit downstroke bit should be set when starting the press.              | You cannot start the press in single or continuous mode.  | Set the <i>permit downstroke</i> bit.                                          |
| 104     | Spare                                    |                                                                           |                                                           |                                                                                |
| 105     | Proc. A not requesting inch mode.        | Processor A not requesting inch mode.                                     | You cannot inch.                                          | Check remote I/O wiring.                                                       |
| 106     | Proc. A not engaging inch mode.          | Processor A not engaging inch mode.                                       | You cannot inch.                                          | Check remote I/O wiring.                                                       |
| 107     | Proc. A not engaging single mode.        | Processor A not engaging single mode                                      | You cannot start single stroke                            | Check remote I/O wiring.                                                       |
| 108     | Proc. A not requesting arm contin.       | Processor A not requesting arm contin.                                    | You cannot start continuous.                              | Check remote I/O wiring.                                                       |
| 109     | Proc. A not engaging contin mode.        | Processor A not engaging contin mode                                      | You cannot start continuous.                              | Check remote I/O wiring.                                                       |
| 110-158 | 8 Spare                                  |                                                                           |                                                           |                                                                                |
| 159     | Processor A or B detected a fault.       | Processor A or B detected a fault.                                        | See fault table in Appendix C.                            | See fault table.                                                               |

### Troubleshooting with Snapshot Status Bits

The primary means of troubleshooting the clutch/brake control system is by means of reading fault codes and operator prompts as presented earlier in this appendix or in the Operator's Guide, publication 6556-6.9.1 for PLC processors.

We present the following troubleshooting strategy as an alternative. Whenever the processors turn off outputs to the main clutch/brake valves such as due to detecting a fault, the control program takes a snapshot of the bit logic controlling the press the instant the outputs are turned off.

You can use this information to troubleshoot the cause of the shutdown. Do this by comparing the status of the snapshot bits with what the status should have been according to your ladder logic. Start at the last rung controlling main valve outputs and work backwards until you find all discrepancies.

The snapshot status of bit logic is stored in file N167:21 as follows: (The processor substitutes actual status for illustrated bit status 0000.)

| Real-time  | Storage    | 15 Snapshot Status 0 |
|------------|------------|----------------------|
| N168:<br>0 | N167:<br>0 | 0000 0000 0000 0000  |
| 1          | 1          | 0000 0000 0000 0000  |
| 2          | 2          | 0000 0000 0000 0000  |
| :          | :          |                      |
| 9          | 9          | 0000 0000 0000 0000  |
| N160:<br>0 | 10         | 0000 0000 0000 0000  |
| 1          | 11         | 0000 0000 0000 0000  |
| 2          | 12         | 0000 0000 0000 0000  |
| :          | :          |                      |
| 19         | 29         | 0000 0000 0000 0000  |
| 20         | 30         | 0000 0000 0000 0000  |
| 21         | 31         | 0000 0000 0000 0000  |

Notes

# **Classes of Memory Protection**

# **Class Privileges**

We have assigned privileges to four classes of memory protection. Class 1 has access to all processor functions. The password for class 1 is kept confidential at the factory. We show you how to assign your own passwords to classes 2-4 in chapter 5.

| Privilege                               | Class 1 | Class 2 | Class 3 | Class 4 |
|-----------------------------------------|---------|---------|---------|---------|
| Modify privileges                       | Х       |         |         |         |
| Create/delete data table files          | Х       | Х       | Х       |         |
| Create/delete program files             | Х       | Х       | Х       |         |
| Write/edit ladder files                 | Х       | Х       | Х       | Х       |
| Download ladder files                   | Х       | Х       | Х       | Х       |
| Read ladder files                       | Х       | Х       | Х       | Х       |
| Upload ladder files                     | Х       | Х       | Х       | Х       |
| Change processor mode                   | Х       | Х       | Х       | Х       |
| Force I/O                               | Х       | Х       | Х       |         |
| Force I/O in Sequential Function Charts | Х       | Х       | Х       |         |
| Clear memory                            | Х       |         |         |         |
| Restore                                 | Х       | Х       | Х       |         |
| Edit on line                            | Х       | Х       | Х       |         |

# Read/Write Access by Class

We have assigned the following R = Read W = write access by class to clutch/brake control program and data files (files not listed are not protected):

### **Program Files**

| File | Name          | Туре   | Class 1 | Class 2 | Class 3 | Class 4 |
|------|---------------|--------|---------|---------|---------|---------|
| 0    | n/a           | system | RW      | RW      | RW      | RW      |
|      |               |        |         |         |         |         |
| 2    | main          | ladder | RW      | R       | R       | R       |
| 3    | user main     | ladder | RW      | RW      | RW      | RW      |
|      |               |        |         |         |         |         |
| 15   | C/B interlock | ladder | RW      | RW      | R       | R       |
| 16   | C/B control   | ladder | RW      | R       | R       | R       |

| Data | Files |
|------|-------|
|------|-------|

| File | Туре           | Class 1 | Class 2 | Class 3 | Class 4 |
|------|----------------|---------|---------|---------|---------|
| 0    | output         | RW      | RW      | RW      | RW      |
| 1    | input          | RW      | RW      | RW      | RW      |
| 2    | status         | RW      | RW      | RW      | RW      |
| 3    | bit            | RW      | RW      | RW      | RW      |
| 4    | timer          | RW      | RW      | RW      | RW      |
| 5    | counter        | RW      | RW      | RW      | RW      |
| 6    | control        | RW      | RW      | RW      | RW      |
| 7    | integer        | RW      | RW      | RW      | RW      |
| 8    | floating point | RW      | RW      | RW      | RW      |
|      |                |         |         |         |         |
| 20   | bit            | RW      | R       | R       | R       |
| 21   | timer          | RW      | R       | R       | R       |
|      |                |         |         |         |         |
| 150  | bit            | RW      | RW      | RW      | RW      |
| 151  | bit            | RW      | RW      | RW      | RW      |
| 152  | bit            | RW      | RW      | RW      | RW      |
|      |                |         |         |         |         |
| 160  | bit            | RW      | R       | R       | R       |
|      |                |         |         |         |         |
| 162  | timer          | RW      | R       | R       | R       |
| 163  | block transfer | RW      | R       | R       | R       |
| 164  | integer        | RW      | R       | R       | R       |
| 165  | control        | RW      | R       | R       | R       |
| 166  | integer        | RW      | R       | R       | R       |
| 167  | integer        | RW      | R       | R       | R       |
| 168  | bit            | RW      | R       | R       | R       |
| 169  | bit            | RW      | R       | R       | R       |

# Mapping of Data and Program Files

# **Reserved Data Files**

We designed the software using selected data files. Some of these files are locked. We present this information with two purposes:

- overall mapping of data reserved for the control system
- useable data for your application

### **Reserved Files**

When mapping your data table for controlling press operations, do NOT use the following data files.

| Type of File and Address: | Do NOT use. Read-only File. Reserved for: |
|---------------------------|-------------------------------------------|
| I/O Image Table           |                                           |
| I:002 – I:004             | Input words monitored by PF16             |
| I:020 – I:025             | Scanner cross-checking between processors |
| 1:026                     | Scanner word reserved for future use      |
| O:005                     | Output bits controlled by PF16            |
| 0:020 - 0:025             | Scanner cross-checking between processors |
| O:026                     | Scanner word reserved for future use      |
| Bit Files                 |                                           |
| B20 – B29                 | Bits used in PF2                          |
| B160 – 169                | Bits used in PF16                         |
| Block Transfer Files      |                                           |
| BT163                     | Block transfer words for PF16             |
| Control Register          |                                           |
| R165                      | Control words used in PF16                |
| Integer Files             |                                           |
| N160-N169                 | Integer words used in PF16                |
| Timer Files               |                                           |
| T21                       | Timers used in PF2                        |
| T162                      | Timers used in PF16                       |

### **Useable Data**

When writing ladder logic for your control system, you may write to the following data files for their intended purpose:

| Use These Files:                                         | For:                                                                                                    |
|----------------------------------------------------------|----------------------------------------------------------------------------------------------------|
| B150:0                                                   | Programmable output bits in PF15                                                                                                    |
| B151:0, 1                                                | Programmable command bits in PF15                                                                                                    |
| B152                                                     | Other bits for you to use in PF15                                                                                                    |
| B168:0-9                                                 | Read-only fault bits in PF16 for troubleshooting                                                                                                    |
| B169:0-9                                                 | Read-only prompt bits in PF16                                                                                                    |
| I:027, O:027                                             | Programmable data exchange between processors                                                                                                    |
| N22-N29<br>N30-N39<br>N40-N149<br>N153-N159<br>N170-N499 | Integer words for other press functions<br>Integer words for you to use in PF3<br>Integer words for other press functions<br>Integer words for you to use in PF15 |

We describe how to use these files in chapter 4.

### **Reserved Program Files**

We designed the software using selected program files.

**Important:** For standardization, we suggest that you program your ladder logic for the control of the clutch/brake and other press functions in the program and subroutine files listed below. If your application requires additional press-control functions not listed, assign them to subroutine files labeled "Spare".

| Processor A                                                   | Processor B                       |
|---------------------------------------------------------------|-----------------------------------|
| PF2 Processor Control Program [1]                             | PF2 Processor Control Program [1] |
| PF15 four Glutch/Brake Control [1]                            | PF15 Similar to Processor A [1]   |
| PF3 Your Main Control Program and Subroutine                  | PF3 (Available if needed)         |
| Director to the following Optional PFs:                       | - (                               |
| PF4 Initialization                                            |                                   |
| PF5 Analog                                                    |                                   |
| PF6 Lube/Hydraulic                                            | We suggest that you minimize      |
| PF7 Mode Change                                               | programming in processor B        |
| PF8 Slide Angle<br>PF9 Spare                                  | for laster processor (and system) |
| PF10 Part Transfer Monitor                                    |                                   |
| PF11 Die Identification                                       |                                   |
| PF12 Recipe Management                                        |                                   |
| PF13 Fault Response                                           |                                   |
| PF14 Spare                                                    |                                   |
| PF17 Operator Interface                                       |                                   |
| PF18 Supervisor Interface<br>PF10 Feeder Plank/Pall Interface |                                   |
| PF20 Automation Interface                                     |                                   |
|                                                               |                                   |
| [1] = locked read-only file                                   | 1                                 |

| Processor A                             | Processor B |
|-----------------------------------------|-------------|
| PF21 Spare                              |             |
| PF22 Auto die Change Sequencer          |             |
| PF23 Main Motor Control                 |             |
| PF24 Inch Motor Control                 |             |
| PF25 Counter Balance Air Control        |             |
| PF26 Cushion Air Control                |             |
| PF27 Die Clamp Control                  |             |
| PF28 Slide Adjust Control               |             |
| PF29 Cushion Stroke Adjust Control      |             |
| PF30 Bolster/Die Cart Control           |             |
| PF31 Automation Device Control          |             |
| PF32 PTO Control                        |             |
| PF33 Transfer/Electronic Feeder Control |             |
| PF34 Crossbar Control                   |             |
| PF35 Safety Gate Control                |             |
| PF36 Slide Lock Control                 |             |
| PF37 Turnover Control                   |             |
| PF38 Prebender/Rotator Control          |             |
| PF39 Nest Station Control               |             |
| PF40 Exit Conveyor Control              |             |
| PF41 Scrap Chute Control                |             |
| PF42 Temperature Control                |             |
| PF43 Spare                              |             |
| PF44 Stack/Roll Feeder Control          |             |
| PF45 Spare                              |             |
| PF46 Production Data                    |             |
| PF47 Lamp Check                         |             |
| PF48 Spare                              |             |
| PF49 Automation Compensation            |             |

We give programming examples for PF15 in chapter 4.

Notes

# **Programming Considerations** for PLC-5 Processors

# **Purpose of this Appendix**

The purpose of this appendix is to help you make correct decisions when writing ladder logic for controlling machine functions. We divided this guide into these sections:

- Program Scan: How the Processor Scans a Program
- What Affect Does Your Ladder Logic Have on Program Scan?
- How to Program a Faster Response
- What are Subroutines and Why Use Them?
- Working with Data
- Troubleshooting the Clutch/Brake Controller

For additional information on these topics, refer to the 1785 PLC-5 Programmable Controllers User Manual, publication 1785-6.5.12.

## Program Scan: How the Processor Scans a Program

## What is the Program Scan?

The program scan is the mechanism by which the processor operates. It is sequential, occurring as fast as 100 times per second. Here is what the processor does during the program scan (Figure F.1):

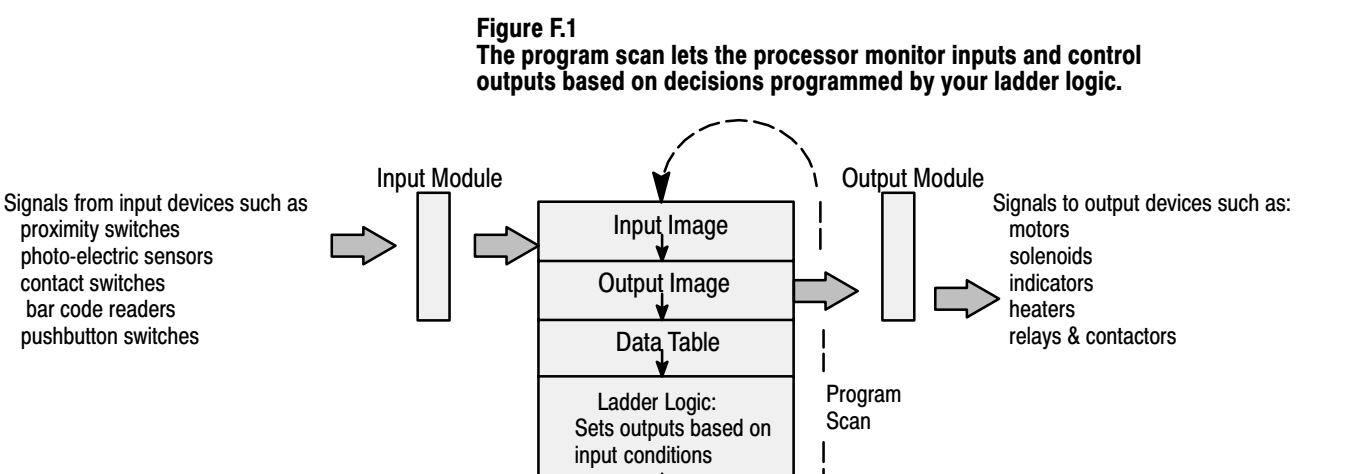

### How the Processor Scans the Program

### **The Processor:**

### 1. Monitors Inputs

Monitors the status of input devices by means of input modules. (The off/on or analog signal of each input appears as a corresponding 0/1 or BCD bit pattern in the input image table.)

### 2. Controls Outputs

Controls the status of output devices by means of output modules. (Sets outputs to an off/on or analog value according to the 0/1 or BCD bit pattern stored in the output image table for the corresponding output device.)

#### 3. Executes Ladder Logic

Manipulates data, makes decisions, and/or controls outputs based on the status of inputs according to your ladder logic instructions.

Time is the issue. A shorter program scan gives a faster system response. Each of the following contributes to the time required for a program scan.

- Instructions
- Processor Family
- Data format
- Addressing

### Instructions

Each instruction contributes a small portion of time to the program scan. The processor operates on some instructions very quickly, but takes longer operating on others. Whether the instruction is true or false also affects instruction execution time (Table F.A).

# Affect Your Ladder Logic Has on the Program Scan

| Type of Instruction                                                                                               | If False (approx $\mu$ s) | If True (approx $\mu$ s) |
|----------------------------------------------------------------------------------------------------|---------------------------|--------------------------|
| relay, such as examine, energize, latch, and unlatch                                                              | 0.2                       | 0.4                      |
| timer and counter                                                                                                 | 3                         | 4                        |
| arithmetic, such as add, subtract, multiply, divide                                                               | 1.5                       | 4 - 12                   |
| trig functions, such as sin, cos, tan,                                                                            | 1.5                       | 375 - 500                |
| move and compare                                                                                                  | 1                         | 4                        |
| shift register, such as shift left/right, load, and unload<br>bit dependent, where n = number of bits operated on | 4                         | 10 + n(0.025)            |
| immediate I/O: time to queue up for processing                                                                    | 1                         | 300 - 360                |
| process control, such as PID gain computation                                                                     | 3                         | 500 - 900                |
| block transfer: (transfer time for 10-word transfer,<br>first in queue, 1 full remote logical rack, 57.6K baud)   | 3                         | 500 - 1000               |

 Table F.A

 Typical Execution Times for Selected Instructions for PLC-5/11, 20, 30 Processors

### **Processor Family**

Some processor families are faster at executing selected groups of instructions than other processor families (Table F.B).

 Table F.B

 Comparing Processors for Typical "If True" Execution Times

| Type of Instruction                                                                                          | PLC-5/11, 20, 30, 40, 80            | PLC-5/10, 12, 15, 25     |  |
|----------------------------------------------------------------------------------------------------|-------------------------------------|--------------------------|--|
| relay, such as examine, energize, latch, and unlatch                                                         | 0.4                                 | 1.5                      |  |
| timer and counter                                                                                            | 4                                   | 30 - 44                  |  |
| arithmetic, such as add, subtract, multiply, divide                                                          | 4 - 12                              | 18 - 82                  |  |
| trig functions, such as sin, cos, tan,                                                                       | 375 – 500                           | cannot do it             |  |
| move and compare                                                                                             | 4                                   | 26 - 63                  |  |
| shift register, such as shift left/right, load, and unload depends on number of bits or words operated on    | 10 + n(0.025)<br>n = number of bits | 90 +4w<br>w = # of words |  |
| subroutine jump/return instructions (p = # of parameters)                                                    | 12 + 4p                             | 56 + 21p                 |  |
| immediate I/O: time to queue up for processing                                                               | 300 - 360                           | 160 – 200                |  |
| process control, such as PID gain computation                                                                | 500 - 900                           | 600                      |  |
| block transfer: (transfer time for 10-word transfer, first in queue, 1 full remote logical rack, 57.6K baud) | 500 - 1,000                         | 600                      |  |

### **Data Format**

The processor operates faster when you use integer data as compared with floating-point data (Table F.C).

### Table F.C

# Comparing Data Types for Typical "If True" Execution Times for Selected Instructions for PLC-5/11, 20, 30, 40, 80 Processors

| Type of Instruction                                 | Integer            | Floating-point |  |
|-----------------------------------------------------|--------------------|----------------|--|
| arithmetic, such as add, subtract, multiply, divide | 4 – 12             | 4 - 36         |  |
| trig functions, such as sin, cos, tan,              | cannot use integer | 375 – 500      |  |
| compare                                             | 4 - 6              | 5 - 8          |  |
| process control, such as PID gain computation       | 500 - 900          | 880 - 1150     |  |

### Addressing

The processor operates faster with direct addressing. Other types of addressing take longer (Table F.D) and (Table F.E).

#### Table F.D Typical Additional Instruction Execution Times for Indirect Addressing for PLC-5/10, 12, 15, 25 Processors

| For This Type of Data                                                     | When the Instruction Address<br>contains an Indirect Address<br>for a Bit or Element, Add: <sup>1</sup> | When the File Address in the <i>Expression</i><br><i>or Destination</i> Contains an Indirect Address<br>for the File or Element Number, Add: <sup>1</sup> |  |  |  |
|---------------------------------------------------------------------------|----------------------------------------------------------------------------------------------------|----------------------------------------------------------------------------------------------------|--|--|--|
| bit                                                                       | 60 us                                                                                                   |                                                                                                    |  |  |  |
| integer                                                                   | 42 us                                                                                                   | 45 us                                                                                                    |  |  |  |
| floating-point                                                            | 62 us                                                                                                   | 48 us                                                                                                    |  |  |  |
| timer, counter, or control                                                | 43 us                                                                                                   | 48 us                                                                                                    |  |  |  |
| conversion (integer-to-float)                                             | 72 us                                                                                                   |                                                                                                    |  |  |  |
| 1 Add only the larger time if the address contains two indirect addresses |                                                                                                    |                                                                                                    |  |  |  |

<sup>1</sup> Add only the larger time if the address contains two indirect addresses.

| For This Type of Address | With This Type of Data                               | Add for Each Operand <sup>1</sup> |  |  |
|--------------------------|------------------------------------------------------|-----------------------------------|--|--|
| indexed                  | integer<br>floating-point<br>timer, counter, control | 1 us<br>2 us<br>2.5 us            |  |  |
| immediate                | integer<br>floating-point                            | 0.2 us<br>1 us                    |  |  |
| indirect                 |                                                      | 7 + 0.1(# words) us               |  |  |
| conversion               | such as float-to-integer                             | 6 us                              |  |  |
|                          |                                                      |                                   |  |  |

Table F.E Typical Additional Instruction Execution Times for Various Types of Addressing for PLC-5/11, 20, 30, 40, 60, 80 Processors

1 An operand is an instruction parameter such as source, destination, length, etc.

### How to Program a Faster Response

Here are some suggestions for programming a faster response:

- program a faster response with special instructions
- scan logic only when needed with program control instructions
- use single transfer for up to 16 bits (one word) at a time per rung
- other considerations

### **Program a Faster Response with Special Instructions**

Rather then trying to minimize program scan time, consider responding faster with special programming techniques such as:

- program critical inputs and outputs with Immediate Input (IIN) and Immediate Output (IOT) instructions where the processor interrupts the program scan to immediately monitor the subject input or control the subject output each time it scans these instructions in your ladder logic
- program critical logic with a Selectable Timed Interrupt (STI) file where the processor interrupts and suspends the normal program scan at periodic intervals to scan this subroutine. You preset the interval.

With either technique, the processor suspends the program scan while executing each of these instructions. The resulting program scan is longer but the processor responds more quickly where/when needed.

### Scan Logic Only When Needed

Use program control instructions to reduce program scan time with these techniques:

- program a jump forward (or back) to avoid scanning portions of your ladder logic not required under certain programmed conditions
- program a jump to a subroutine (and a return) when you require intermittent use of a block of ladder logic. The processor scans it only when needed

Use Single Transfer When Possible

When transferring data between the processor and I/O modules, the use of single transfer programming is faster than block transfer for up to 1-word transfers per rung, even if you add extra rungs for transferring more words.

### Other Considerations

Other considerations for a faster program scan are:

- select a faster processor
- dedicate an additional processor to critical functions
- put critical I/0 in the local I/O chassis rather than in a remote I/O chassis
- minimize the use of remote I/O chassis
- minimize the queuing of block transfer instructions
- put most frequently accessed data in lower file addresses (under word 254)
- minimize the number of and size of gaps between program file numbers
- use integer data rather than floating-point data
- use direct addressing
- select faster instructions (arithmetic instructions are faster than compute)

### What Are Subroutines?

A subroutine is a block of ladder logic stored in a separate program file. Generally, it performs a specific function independently. The use of subroutines helps you:

- simplify your ladder logic
- subdivide it into independent functions for custom re-engineering
- organize it for easier troubleshooting
- save scan time

# **Using Subroutines**

### **How Subroutines Are Scanned**

Subroutines are accessed from your main program file or from other subroutines (nested) by means of these instructions (Figure F.2):

- Jump To Subroutine (JSR) located anywhere in your ladder logic
- Subroutine (SBR) the first instruction in the subroutine file and the target of the JSR instruction (directs the processor scan to the subject subroutine)
- Return (RET) returns the processor scan to the rung immediately following the originating JSR instruction

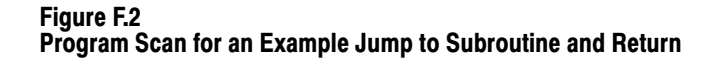

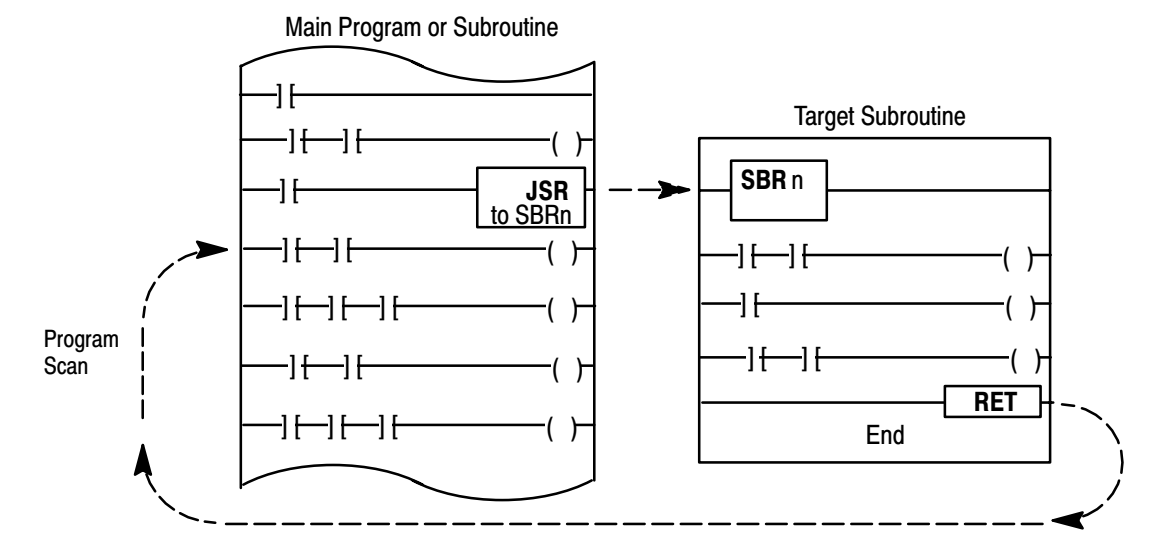

You may add subroutines to the clutch/brake ladder program. For example, the program scan for the following program files is shown in Figure F.3.

- Main Program, PF2
- Call Subroutines, PF3
- Clutch/Brake Interface, PF15
- Clutch/Brake Code, PF16
- Auxiliary Press Function, PFxx
- Automation Function, PFyy

### Figure F.3 Scan of the Allen-Bradley Clutch/Brake Ladder Program

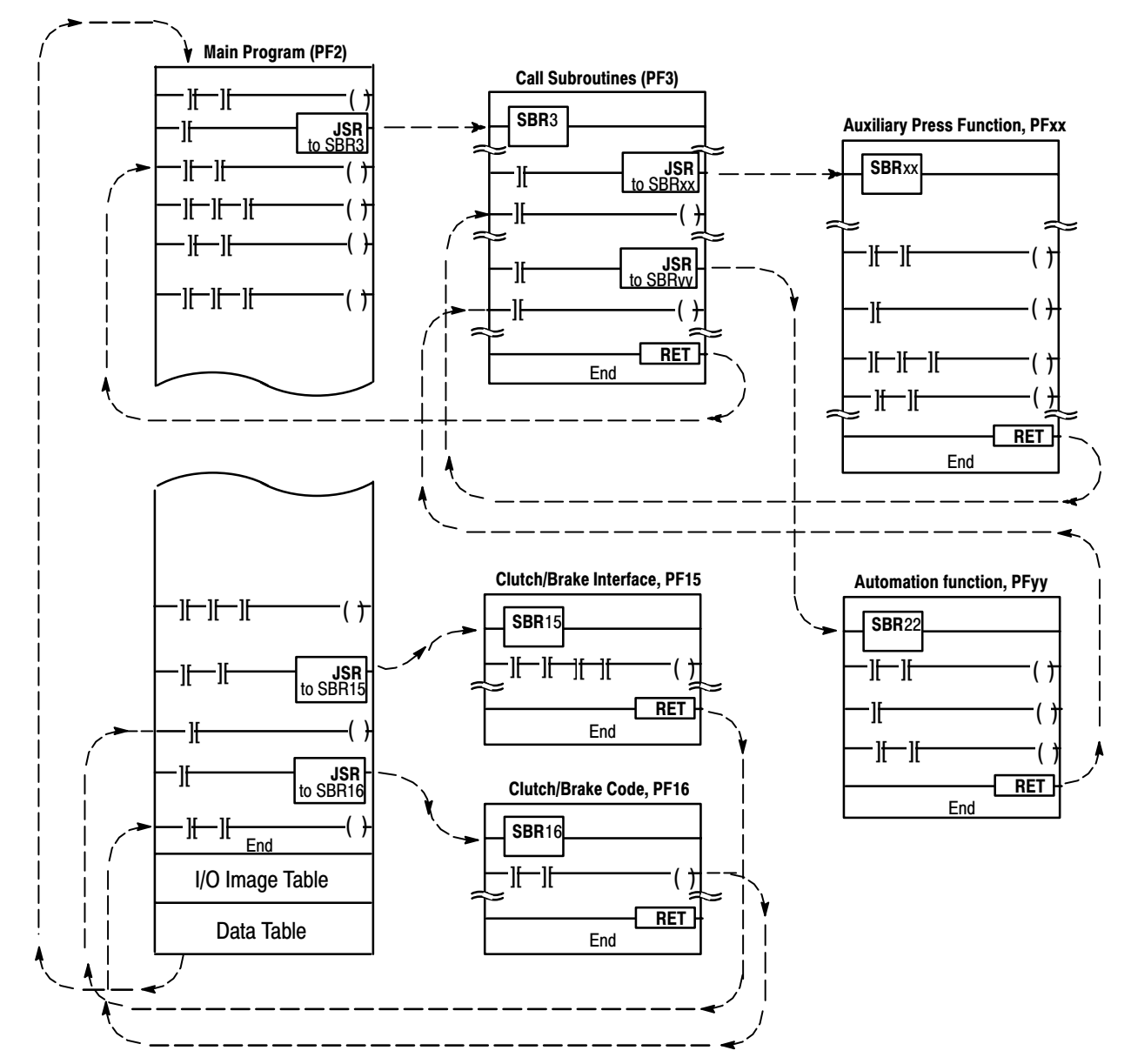

With subroutine programming, you can:

- update critical I/O within the subroutine with immediate I/O instructions
- pass data into and out of a subroutine

### Using Immediate I/O Instructions

Immediate I/O instructions are *output* instructions that, when enabled, interrupt the program scan to update a specified word of I/O image table. You would program them immediately ahead of rungs that examine I/O that are critical to the subroutine. Otherwise, all I/O image tables are updated only after the processor has completed scanning the main program and all enabled subroutines.

| This instruction,      | when enabled, updates:     | For the local chassis, the processor:                                                            | For a remote chassis, the processor:                                                                                                    |
|------------------------|----------------------------|--------------------------------------------------------------------------------------------------|----------------------------------------------------------------------------------------------------|
| Immediate Input (IIN)  | a word of input image bits | sets input image bits to the current<br>states of inputs before continuing the<br>program scan   | updates the input image with the latest<br>input states from the remote I/O buffer<br>(from the most recent remote I/O scan)                                    |
| Immediate Output (IOT) | an I/O group of outputs    | sets outputs to the current states of<br>output image bits before continuing the<br>program scan | updates the remote I/O buffer with the<br>current states of the output image bits<br>(makes these states immediately<br>available for the next remote I/O scan) |

### Passing Data Into and Out of a Subroutine

The jump-to-subroutine instruction JSR and return instruction RET let you pass data to and receive data from a subroutine. You can pass integer or floating-point numbers (program constants) or designate addresses to/from which integer or floating-point numbers (variables) can be passed. Examples of passing data include:

- pass variables to the subroutine for mathematical computations, and return the result for use in the main program
- pass presets to a generic subroutine for multiple recipe operations

| This instruction            | lets you:                                     | by specifying in the instruction:                                                                                                  |  |
|-----------------------------|-----------------------------------------------|----------------------------------------------------------------------------------------------------|--|
| Jump-to-subroutine<br>(JSR) | pass Input Parameters to the subroutine       | <ul> <li>integer or floating-point constants</li> <li>addresses in the main program<br/>from which parameter are passed</li> </ul> |  |
|                             | receive Return Parameters from the subroutine | <ul> <li>addresses in the main program<br/>to which parameters are returned</li> </ul>                                             |  |
| Subroutine (SBR)            | store Input Parameters                        | • storage addresses in the subroutine                                                                                              |  |
| Return (RET)                | return parameters<br>to the main program      | <ul> <li>addresses in the subroutine<br/>from which parameters are returned</li> </ul>                                             |  |

## Working With Data

Understanding the types of data that your processor handles and how your processor stores them may help you:

- conserve memory
- achieve a faster processor data scan

### **Types of Data**

The types of data that your processor handles depend on the processor, but essentially falls into three categories: bit, word, and element.

Data are stored in files, which are blocks of data of similar type. Some types of data can be stored in more than one type of file. Each type of file has an ID letter to identify it in an address.

| Type of Data                                                          | Description                                                                                                    | Type of File                                                       | File ID          |
|-----------------------------------------------------------------------|----------------------------------------------------------------------------------------------------|--------------------------------------------------------------------|------------------|
| bit                                                                   | smallest unit of data: 0/1, on/off, set/reset                                                                              | bit<br>I/O image                                                   | B<br>I or O      |
| word                                                                  | 16 bits: can represent a numeric value,<br>such as with binary coded decimal (BCD)<br>For example: 0000 0000 0000 0110 = 6 | I/O image<br>status<br>integer                                     | l or O<br>S<br>N |
| element                                                               | a multiple number of words<br>For example: timer element = 3 words<br>(preset, accumulated, control/status bits)           | timer <sup>1</sup><br>counter <sup>1</sup><br>control <sup>1</sup> | T<br>C<br>R      |
| <sup>1</sup> Each timer, counter, or control element uses three words |                                                                                                    |                                                                    |                  |

### **Addressing Your Data**

Logical address formats (Figure F.4) vary depending on the type of data. Addresses contain these characters:

- file type (ID)
- file number
- delimiter to separate address numbers
- number (location) of the structure, word, bit, and/or I/O hardware

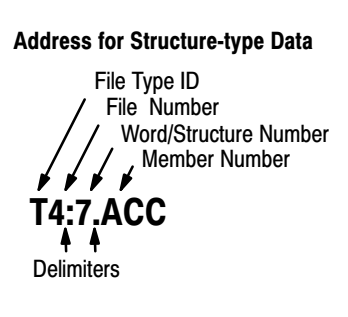

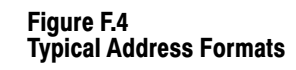

#### Address for Word-type Data

File Type ID File Number Word or Element Number

Delimiter

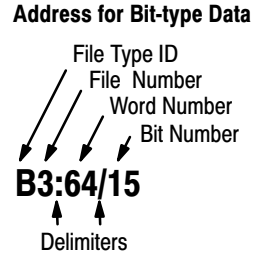

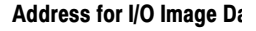

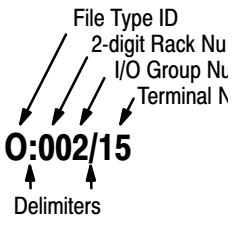

### Creating Data Storage Files

You create data storage files in two ways:

- by directly creating data storage files
- each time you assign an address to an instruction •

Good programming techniques suggest that you keep data storage areas as small as possible to minimize scan time and avoid wasting memory storage.

### **Directly Creating Data Storage Files**

You create data storage files with your programming terminal by entering the file address of the highest numbered element that you want in the file.

For example: If you create a file by entering the address N7:9, the processor allocates to that address all words (or elements) from that address down to zero (10 words) or down to the next lower assigned address. If the next lower assigned address was N7:3, your file at address N7:9 would include six words down to N7:3 (Figure F.5).

#### Figure F.5 How the Processor Allocates Data Storage When You Create a File or Assign an Address

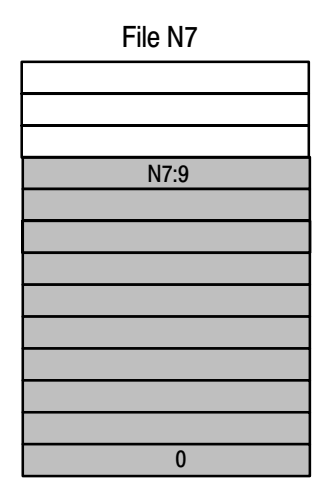

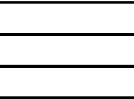

File N7

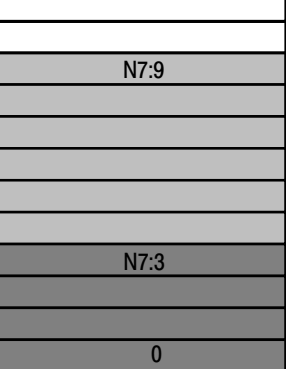

If there is no other address for File N7, assigning an address of N7:9 creates a 10-word file.

If you previously created File N7:3, assigning an address of N7:9 creates a 6-word file down to word 3.

#### Data Storage Created by Assigning Addresses

When you assign an address to an instruction, the processor allocates memory storage in a data file. The processor creates the data file automatically. The size of the file is equal to the number of elements, words, or bits from the assigned address down to zero or down to the next lower assigned address.

For example, if your first assigned timer in your program has the address T4:99, the processor allocates storage for timers T4:99 down to T4:0 *whether you use them or not*. Since each timer address uses three words (timers are 3-word elements), your timer address of T4:99 has created a 300 word data storage file.

As another example: if you assign the address N7:9 to store a word (or element), the processor opens a file from that address down to zero or down to the next lower assigned address. If the next lower address was N7:3, address N7:9 would include all words down to N7:3 (Figure F.5).

For further information, refer to either of these programming manuals:

- PLC-5 Programming Software, Instruction Set Reference, publication 1785-6.1
- PLC-5 Programmable Controllers, User Manual, publication 1785-6.2.12

Use this template for your appendices. If it were not for the different running head, this would read like any other chapter.

# Wiring Drawings for an Ungrounded System

# **Wiring Drawings**

The wiring option of your Clutch/Brake Application Package included either one of two choices:

- ungrounded system I/O wiring (this appendix), or
- grounded system I/O wiring (appendix F)

We present the following wiring drawings for I/O racks A00 and B00 for ungrounded system I/O wiring. (See Appendix H for the Grounded System.)

| Sheet              | Title                                                  |
|--------------------|--------------------------------------------------------|
| 1 of 9             | Power Distribution                                     |
| 2, 3, 4, 5<br>of 9 | <i>omitted</i> because they are<br>not wiring drawings |
| 6 of 9             | System I/O, Rack Group 2                               |
| 7 of 9             | System I/O, Rack Group 3                               |
| 8 of 9             | System I/O, Rack Group 4                               |
| 9 of 9             | System I/O, Rack Group 5                               |

Notes

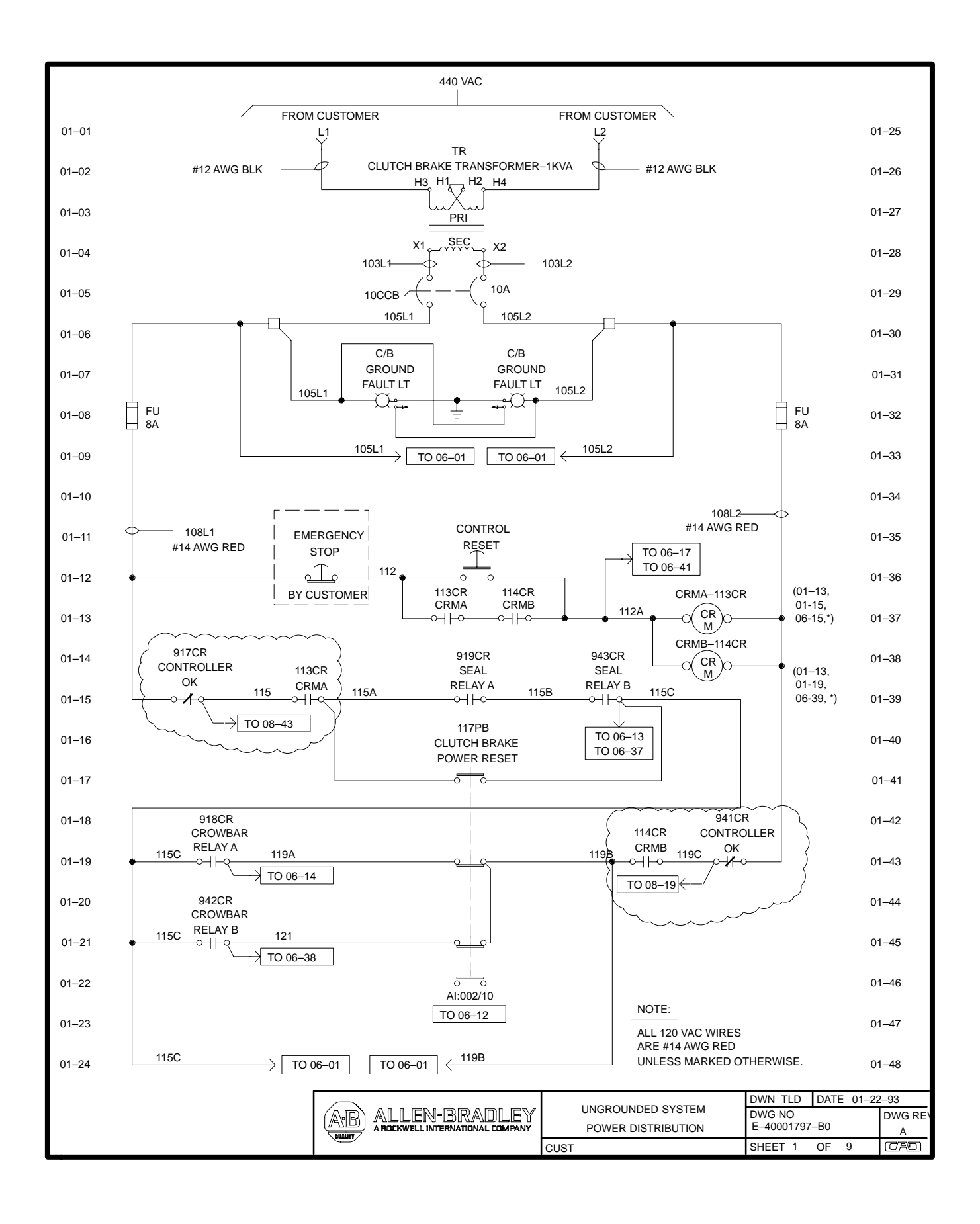

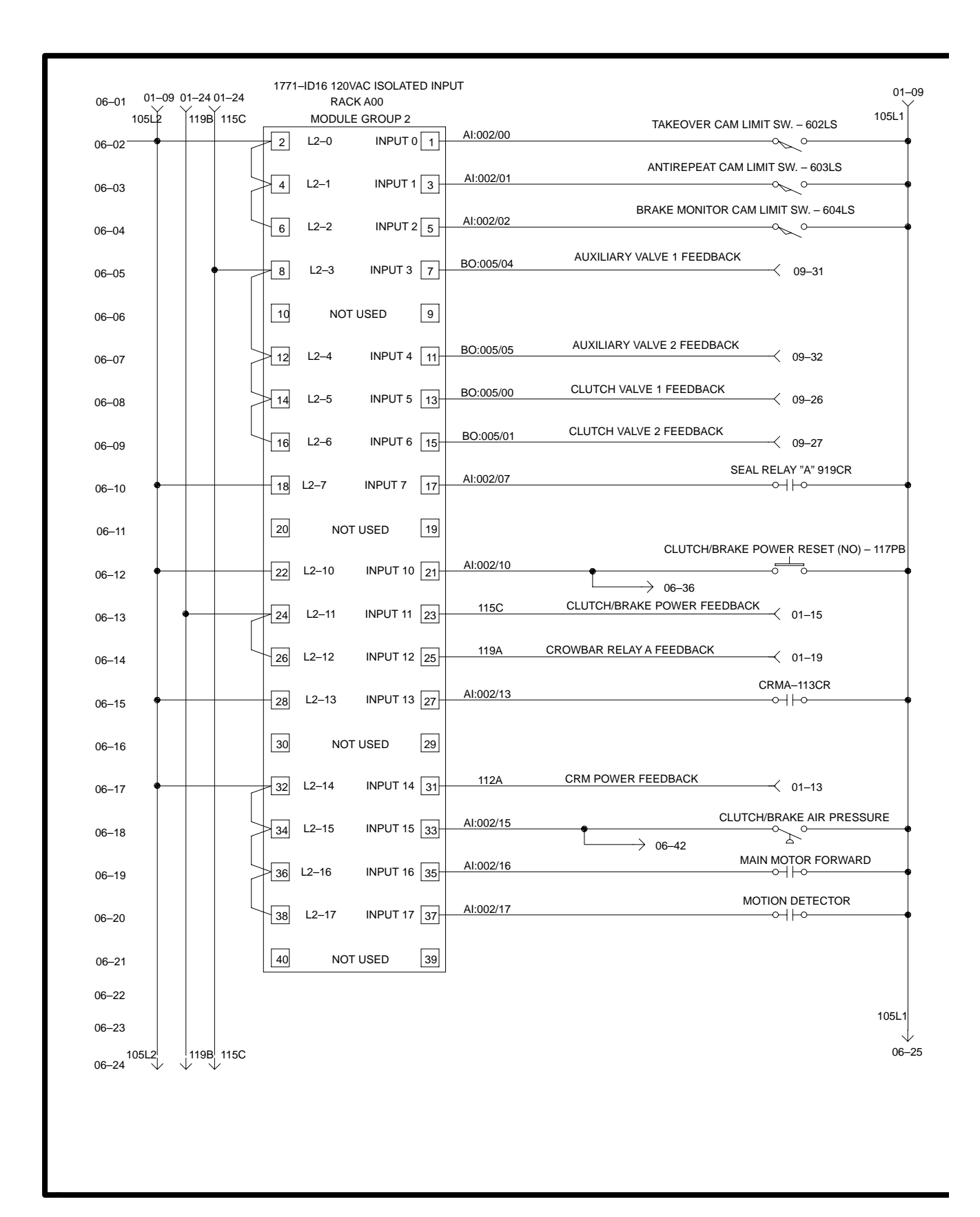

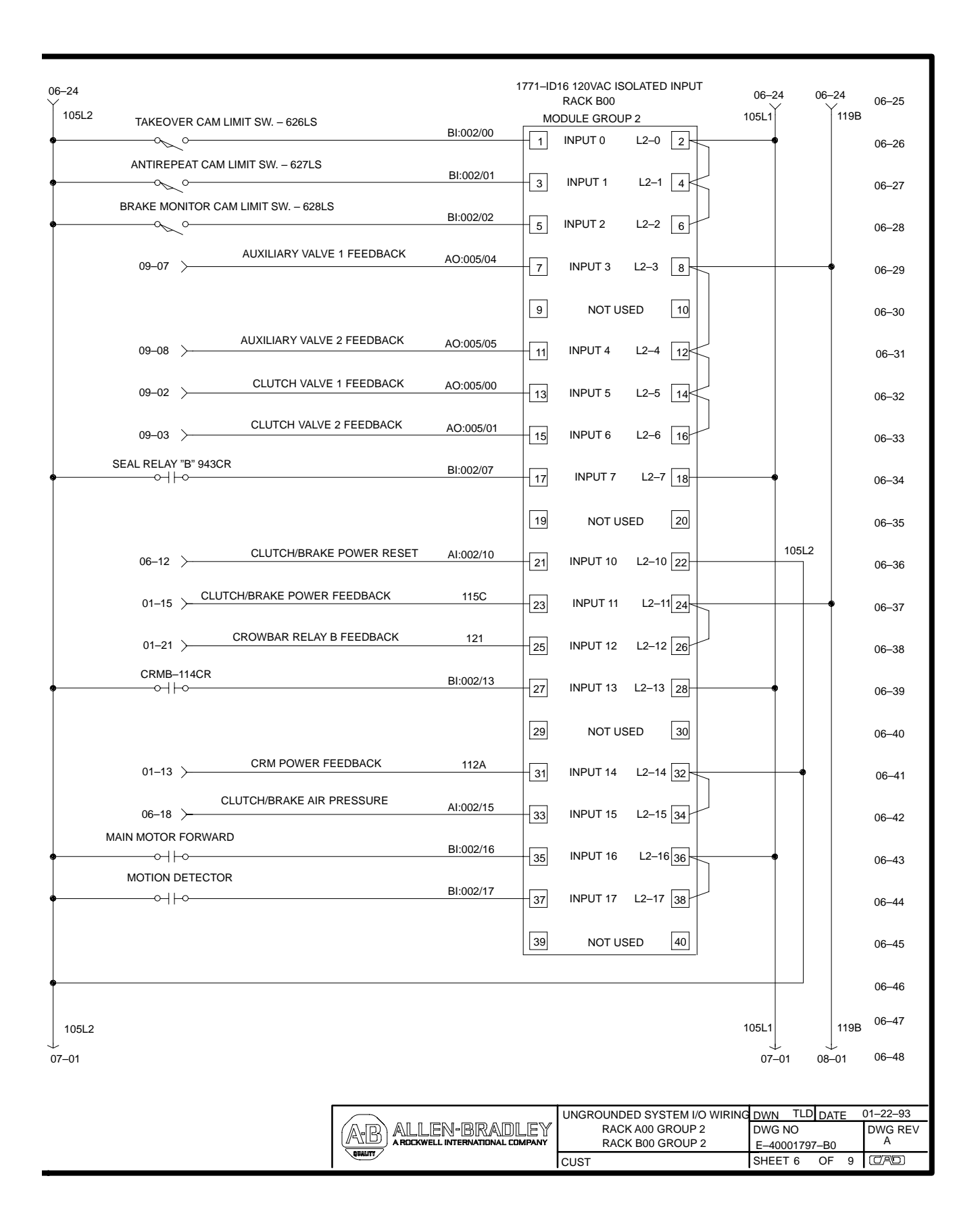

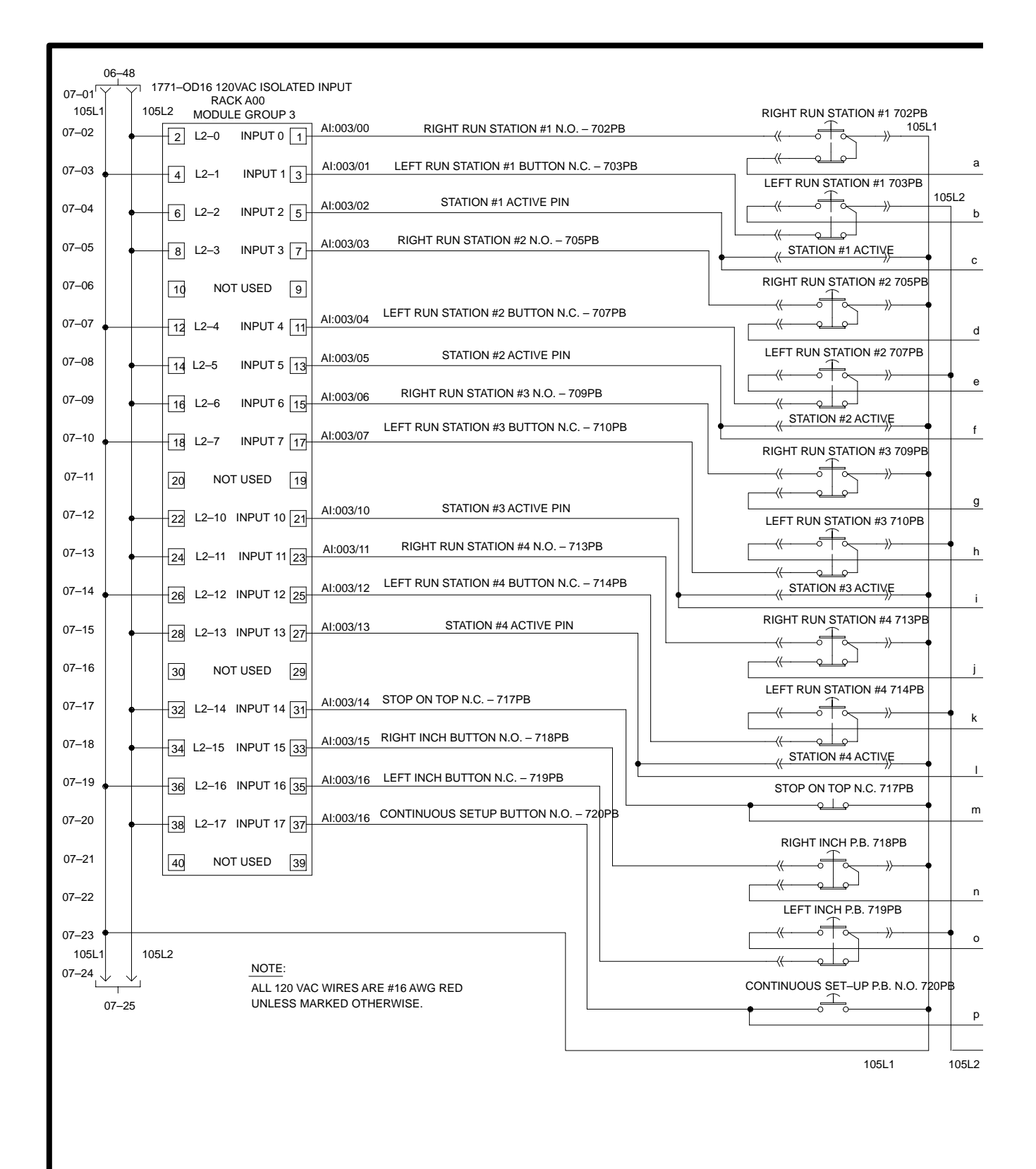

|       |                                                                                                   | 07–24                                                                        |                 |
|-------|---------------------------------------------------------------------------------------------------|------------------------------------------------------------------------------|-----------------|
|       | 1771–ID16 120VAC ISOL<br>RACK                                                                     |                                                                              | 07–25           |
|       | MODULE (           LEFT RUN STATION #1 N.O. – 703PB         BI:003/00           1         INPUT 0 | GROUP 3         105L1         1           L2-0         2         •         • | 05L2<br>07–26   |
| a     | RIGHT RUN STATION #1 BUTTON N.C. – 702PB BI:003/01                                                | L2-1 4                                                                       | 07–27           |
| b     | STATION #1 ACTIVE PIN AI:003/02 5 INPUT 2                                                         | L2-2 6                                                                       | 07–28           |
| _     | LEFT RUN STATION #2 N.O. – 707PB BI:003/03 7 INPUT 3                                              | L2-3 8                                                                       | 07–29           |
|       | Э NOT US                                                                                          | ED 10                                                                        | 07–30           |
| d     | RIGHT RUN STATION #2 BUTTON N.C. – 705PB BI:003/04                                                | L2-4 12                                                                      | 07–31           |
|       | STATION #2 ACTIVE PIN AI:003/05                                                                   | L2-5 14                                                                      | 07–32           |
| e     | LEFT RUN STATION #3 N.O. – 710PB BI:003/06 15 INPUT 6                                             | L2-6 16                                                                      | 07–33           |
| f     | RIGHT RUN STATION #3 BUTTON N.C. – 709PB BI:003/07 17 INPUT 7                                     | L2-7 18                                                                      | 07–34           |
|       | 19 NOT US                                                                                         | ED 20                                                                        | 07–35           |
| g     | STATION #3 ACTIVE PIN AI:003/10 21 INPUT 10                                                       | L2-10 22                                                                     | 07–36           |
| h     | LEFT RUN STATION #4 N.O. – 714PB BI:003/11 23 INPUT 11                                            | L2-11 24                                                                     | 07–37           |
| i     | RIGHT RUN STATION #4 BUTTON N.C. – 713PB BI:003/12 25 INPUT 12                                    | L2-12 26                                                                     | 07–38           |
|       | STATION #4 ACTIVE PIN AI:003/13 27 INPUT 13                                                       | L2-13 28                                                                     | 07–39           |
| j     | 29 NOT US                                                                                         | ED 30                                                                        | 07–40           |
| k     | STOP ON TOP N.C. – 717PB BI:003/14 31 INPUT 14                                                    | L2-14 32                                                                     | 07–41           |
|       | LEFT INCH BUTTON N.O. – 719PB BI:003/15 33 INPUT 15                                               | L2-15 34                                                                     | 07–42           |
|       | RIGHT INCH BUTTON N.C. – 718PB BI:003/16 35 INPUT 16                                              | L2-16 36                                                                     | 07–43           |
| m     | CONTINUOUS SETUP BUTTON N.O. – 720PB BI:003/17                                                    | L2-17 38                                                                     | 07–44           |
|       | 39 NOT US                                                                                         | ED 40                                                                        | 07–45           |
| n     |                                                                                                   |                                                                              | 07–46           |
| 0     |                                                                                                   | 40511                                                                        | 07–47           |
|       |                                                                                                   |                                                                              | 05L2<br>1 07–48 |
| p     |                                                                                                   |                                                                              |                 |
|       |                                                                                                   |                                                                              |                 |
| 105L2 |                                                                                                   |                                                                              |                 |
|       |                                                                                                   |                                                                              |                 |
|       |                                                                                                   |                                                                              | <u> </u>        |
|       | AB ALLEN-BRADLEY RACK A00 GROUP 3                                                                 |                                                                              | DWG REV         |
|       | ARDCKWELL INTERNATIONAL COMPANY RACK BOO GROUP 3                                                  | E-40001797-B0                                                                | A               |

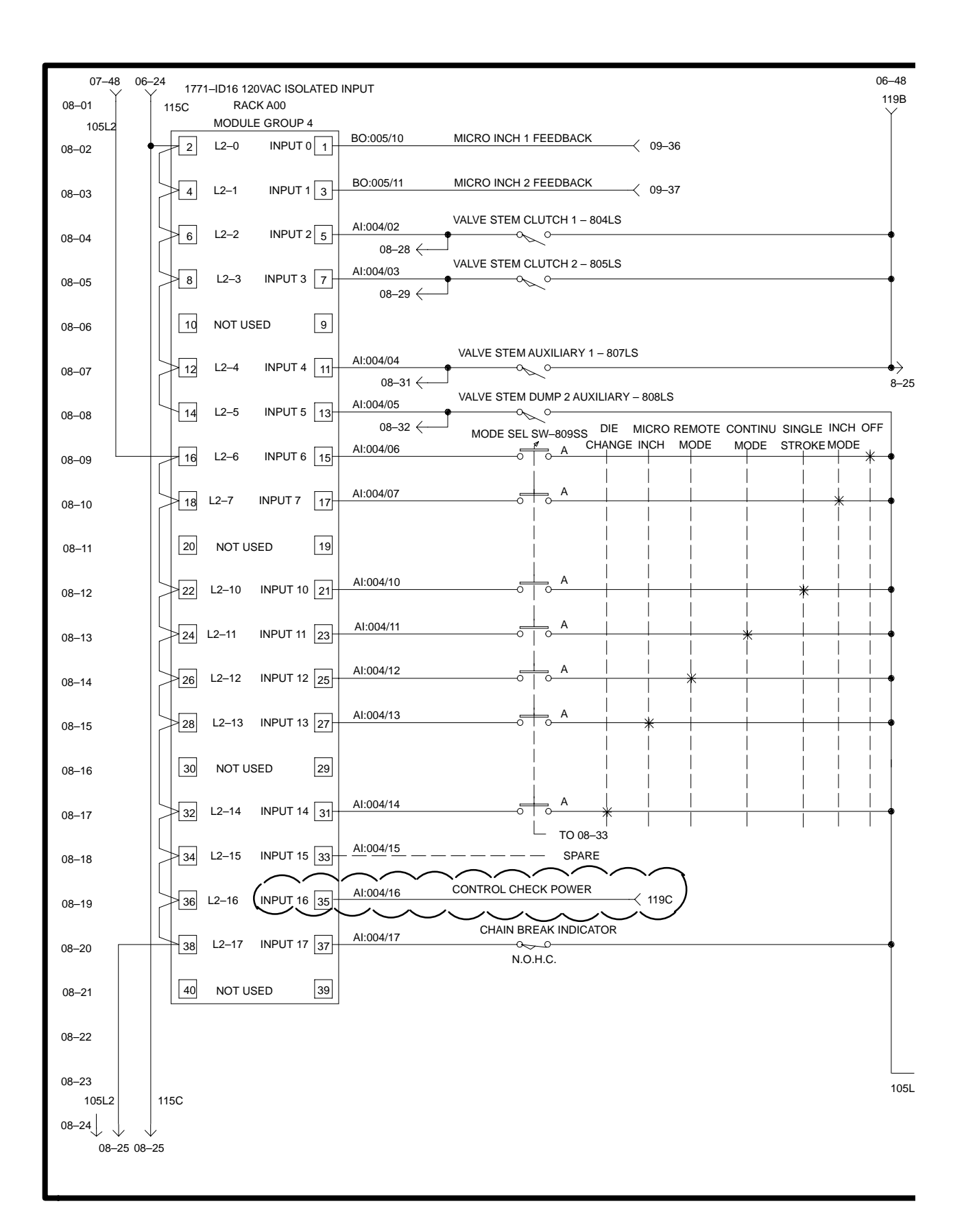

|                                                                | 177                | 71–ID16 120VAC ISOLATED INPUT |              |         |        |            |           |               |
|----------------------------------------------------------------|--------------------|-------------------------------|--------------|---------|--------|------------|-----------|---------------|
|                                                                |                    |                               | RACK B00     |         | 105L1  | 105L2      | 115C      | 08–25         |
| MICRO INCH 1 FEEDBACK                                          | AO:005/10          |                               | MODULE GRC   | 00P 4   |        |            |           | 119B          |
| 09-12 >                                                        |                    |                               | INPUT 0      | L2–0 [  | 2      |            | •         | 08–26         |
| 09–13 MICRO INCH 2 FEEDBACK                                    | AO:005/11          | 3                             | INPUT 1      | L2–1 [  | 4      |            |           | 08–27         |
| VALVE STEM CLUTCH 1 – 804LS<br>08–04                           | AI:004/02          | - 5                           | INPUT 2      | L2–2 [  | 6      |            | •         | 08–28         |
| VALVE STEM CLUTCH 2 – 805LS<br>08–05                           | AI:004/03          | 7                             | INPUT 3      | L2–3 [  | 8      |            |           | 08–29         |
|                                                                |                    | 9                             | NOT L        | ISED [  | 10     |            |           | 08–30         |
| VALVE STEM AUXILIARY 1 – 807LS                                 | AI:004/04          |                               | INPUT 4      | L2-4    | 12     |            |           | 08–31         |
| VALVE STEM AUXILIARY 2 – 808LS                                 | AI:004/05          | 13                            | INPUT 5      | L2–5 [  | 14     |            |           | 08_32         |
| OFF INCH SINGLE CONTINU REMOTE MICRO DIE MODE SELECTOR SWITCH- | 309SS<br>BI:004/06 | - 15                          | INPLIT 6     | 12-6    | 16     |            |           | 00-52         |
|                                                                | BI:004/07          |                               |              | 127     |        |            |           | 08-33         |
|                                                                |                    |                               |              | L2-7 [  |        |            |           | 08–34         |
|                                                                | BI:004/10          | 19                            | NOT L        | ISED [  | 20     |            |           | 08–35         |
|                                                                | 2.100 1/10         | 21                            | INPUT 10     | L2–10   | 22     |            |           | 08–36         |
| ↓ ↓ ↓ ↓ ↓ ↓ B ↓ ↓ ↓ ↓ ↓ ↓ ↓ ↓ ↓ ↓ ↓ ↓ ↓                        | BI:004/11          | 23                            | INPUT 11     | L2–11   | 24     |            |           | 08–37         |
| ●                                                              | BI:004/12          | 25                            | INPUT 12     | L2–12   | 26     |            |           | 08–38         |
|                                                                | BI:004/13          | 27                            | INPUT 13     | L2–13 [ | 28     |            |           | 08–39         |
|                                                                |                    | 29                            | NOT U        | ISED [  | 30     |            |           | 08–40         |
|                                                                | BI:004/14          | 31                            | INPUT 14     | L2–14   | 32     |            |           | 08–41         |
|                                                                | BI:004/15          | 33                            | INPUT 15     | L2–15   | 34     |            |           | 08–42         |
| CONTROL CHECK POWER                                            | BI:004/16          | 35                            | INPUT 16     | L2–16   | 36     |            |           | 08–43         |
|                                                                | BI:004/17          | - 37                          | INPUT 17     | L2–17 [ | 38     |            |           | 08–44         |
| N.O.H.C.                                                       |                    | 39                            | NOT L        | ISED [  | 40     |            |           | 08–45         |
| 105L2                                                          |                    |                               |              |         | ]      |            |           |               |
|                                                                |                    |                               |              |         |        |            |           | 08–46         |
| 105L1                                                          |                    |                               |              |         |        |            |           | 08–47         |
|                                                                |                    |                               |              |         | 105L1  | 105L2      | 115C      | 119B<br>08–48 |
|                                                                |                    |                               |              |         | 09–0   | 1 09–25 09 | ⊢01 09–́2 | 25            |
|                                                                | LINGR              |                               | D SYSTEM 1/0 | WIRING  | DWN    | KAC DATE   | 03–3      | 1–93          |
| (AR) ALLEN-BRADLI                                              | EY                 | RACK                          | A00 GROUP    | 4       | DWG N  | 0          |           | DWG REV       |
|                                                                | CUST               | RACK                          | B00 GROUP    | 4       | E-4000 | 01797-B0   |           |               |
| I                                                              | 0031               |                               |              |         | , or   | ~ (        | J Y       |               |

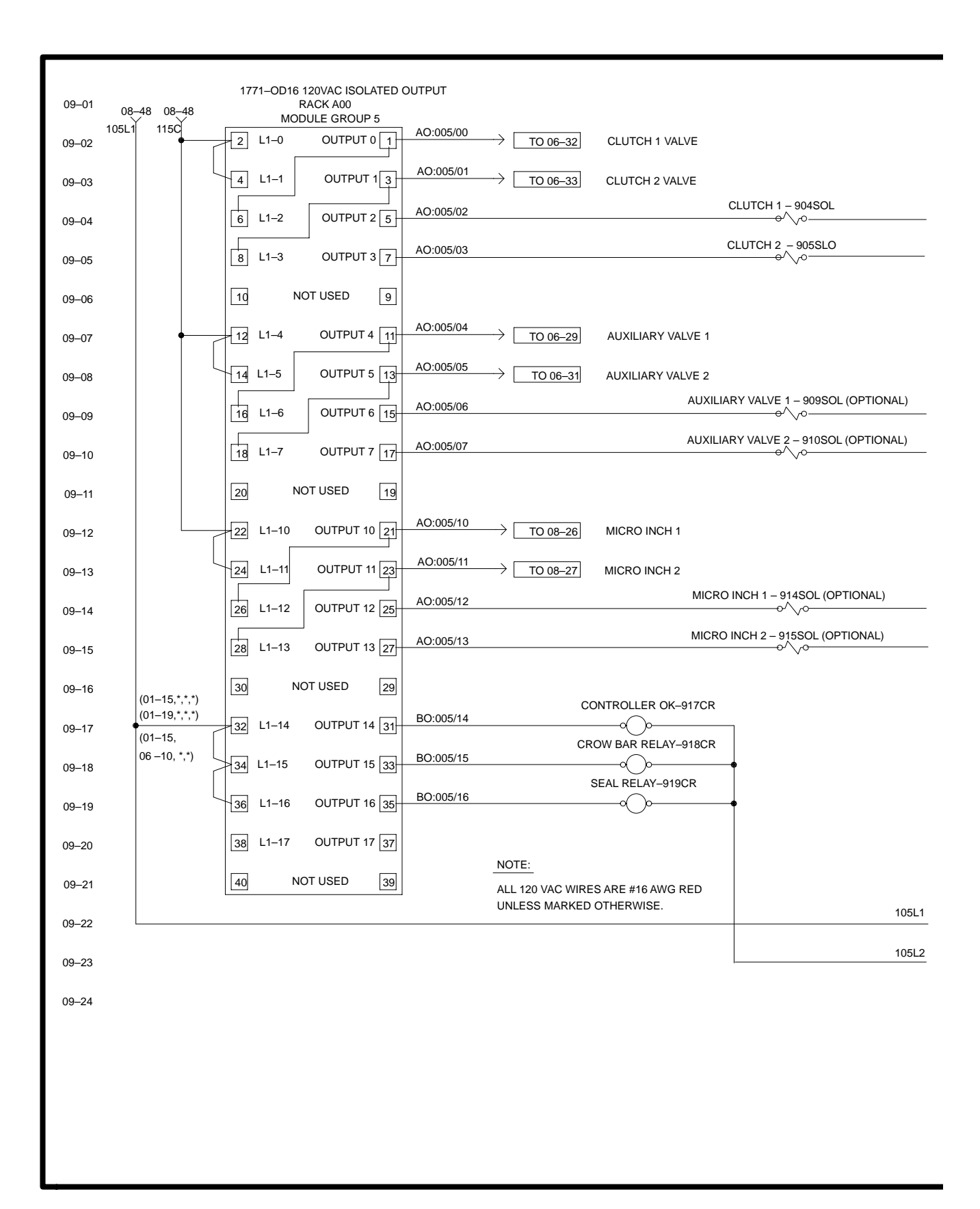
G-11

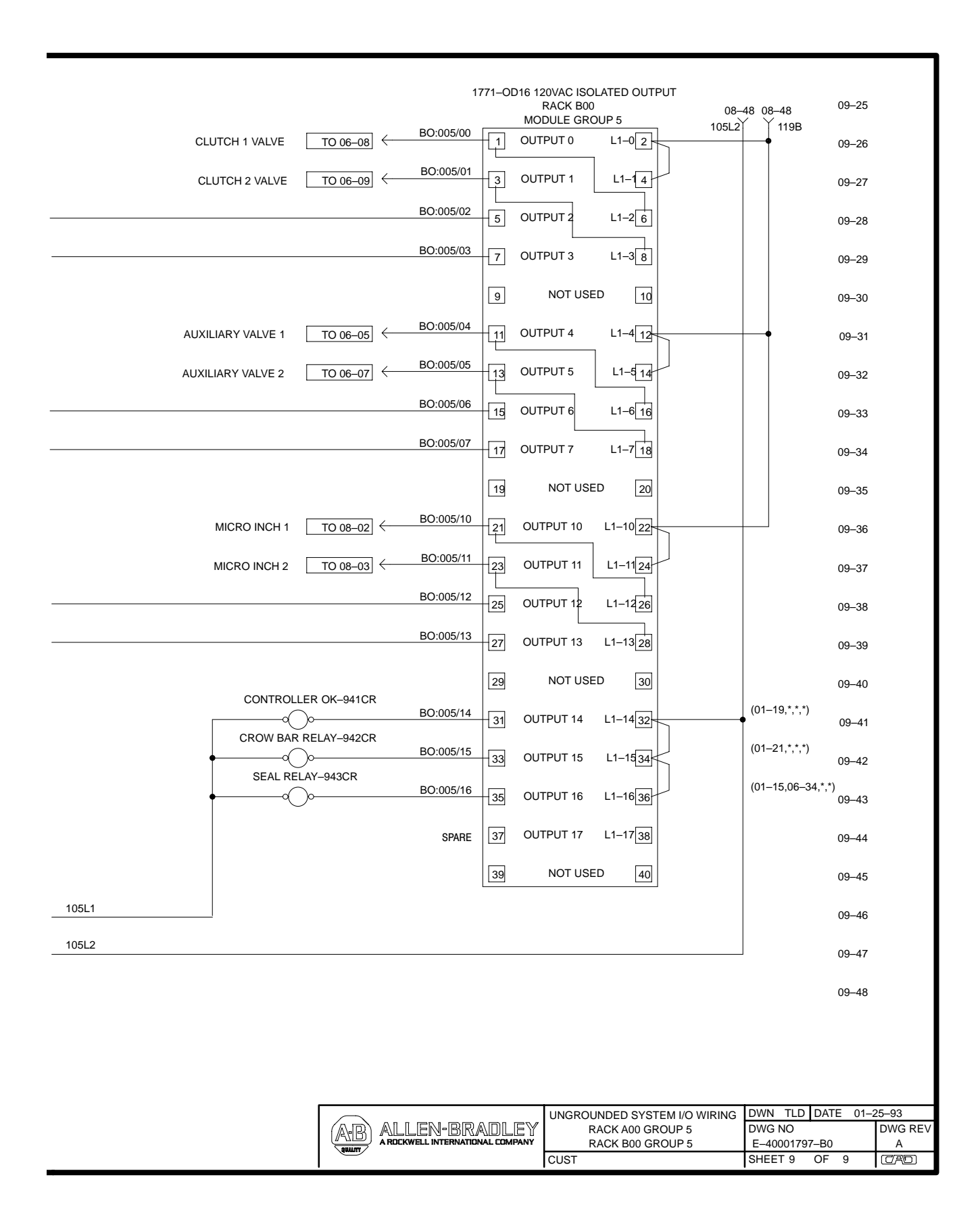

Notes

# Wiring Drawings for a Grounded System

### **Wiring Drawings**

The wiring option of your Clutch/Brake Application Package included either one of two choices:

- grounded system I/O wiring (this appendix), or
- ungrounded system I/O wiring (appendix G)

We present the following wiring drawings for I/O racks A00 and B00 for grounded system I/O wiring. (See Appendix G for the Ungrounded System.)

| Sheet              | Title                                                  |
|--------------------|--------------------------------------------------------|
| 1 of 9             | Power Distribution                                     |
| 2, 3, 4, 5<br>of 9 | <i>omitted</i> because they are<br>not wiring drawings |
| 6 of 9             | System I/O, Rack Group 2                               |
| 7 of 9             | System I/O, Rack Group 3                               |
| 8 of 9             | System I/O, Rack Group 4                               |
| 9 of 9             | System I/O, Rack Group 5                               |

#### Notes

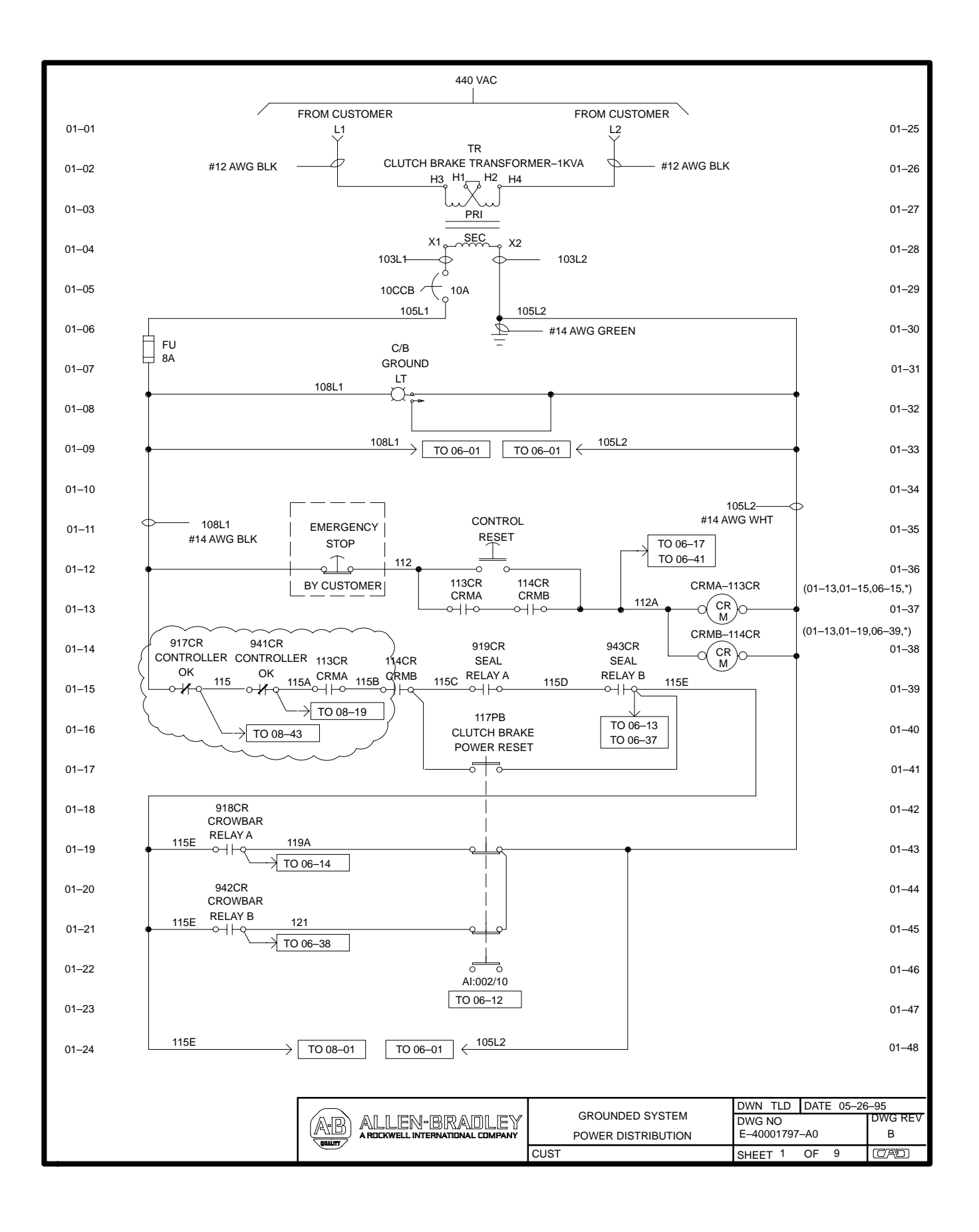

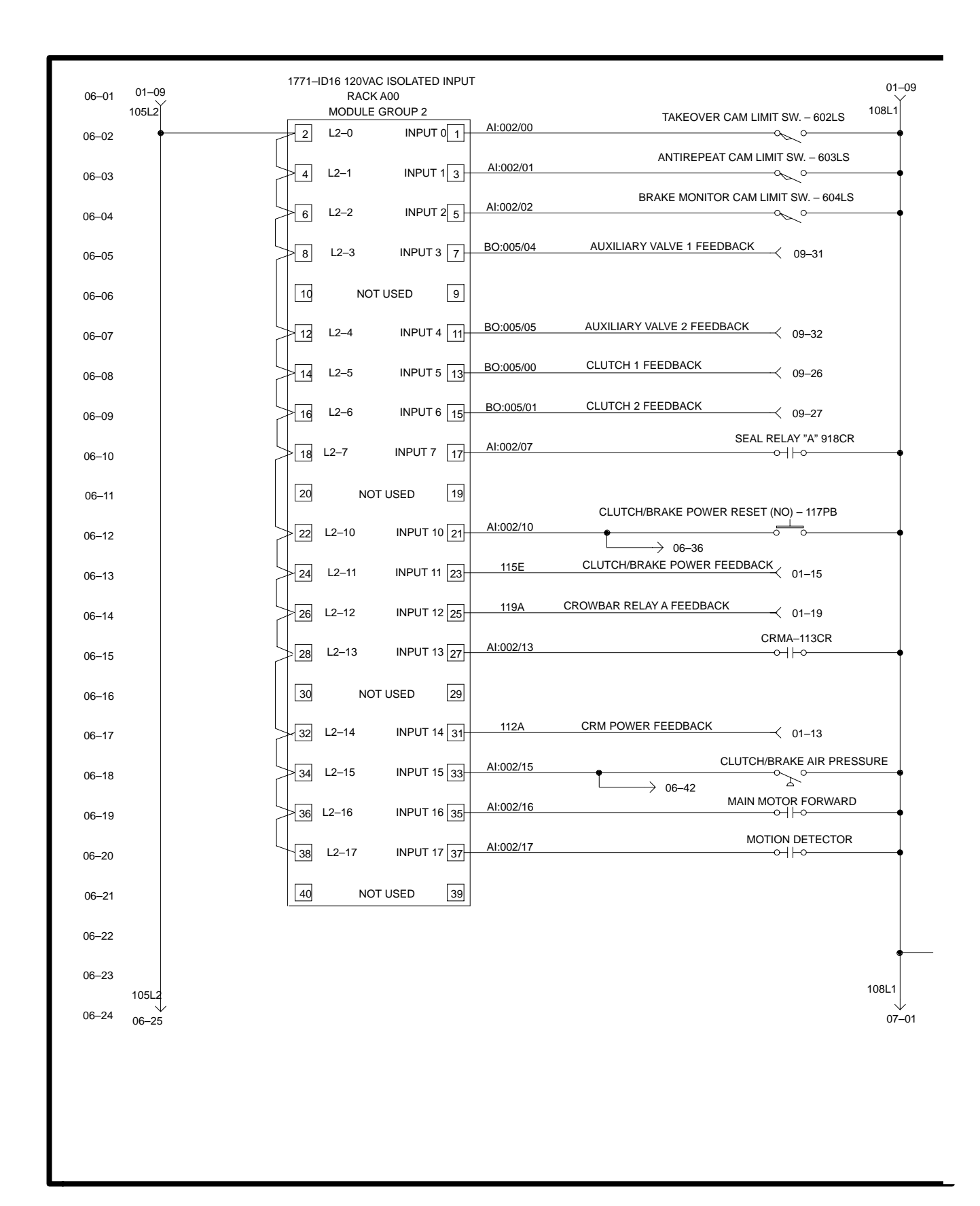

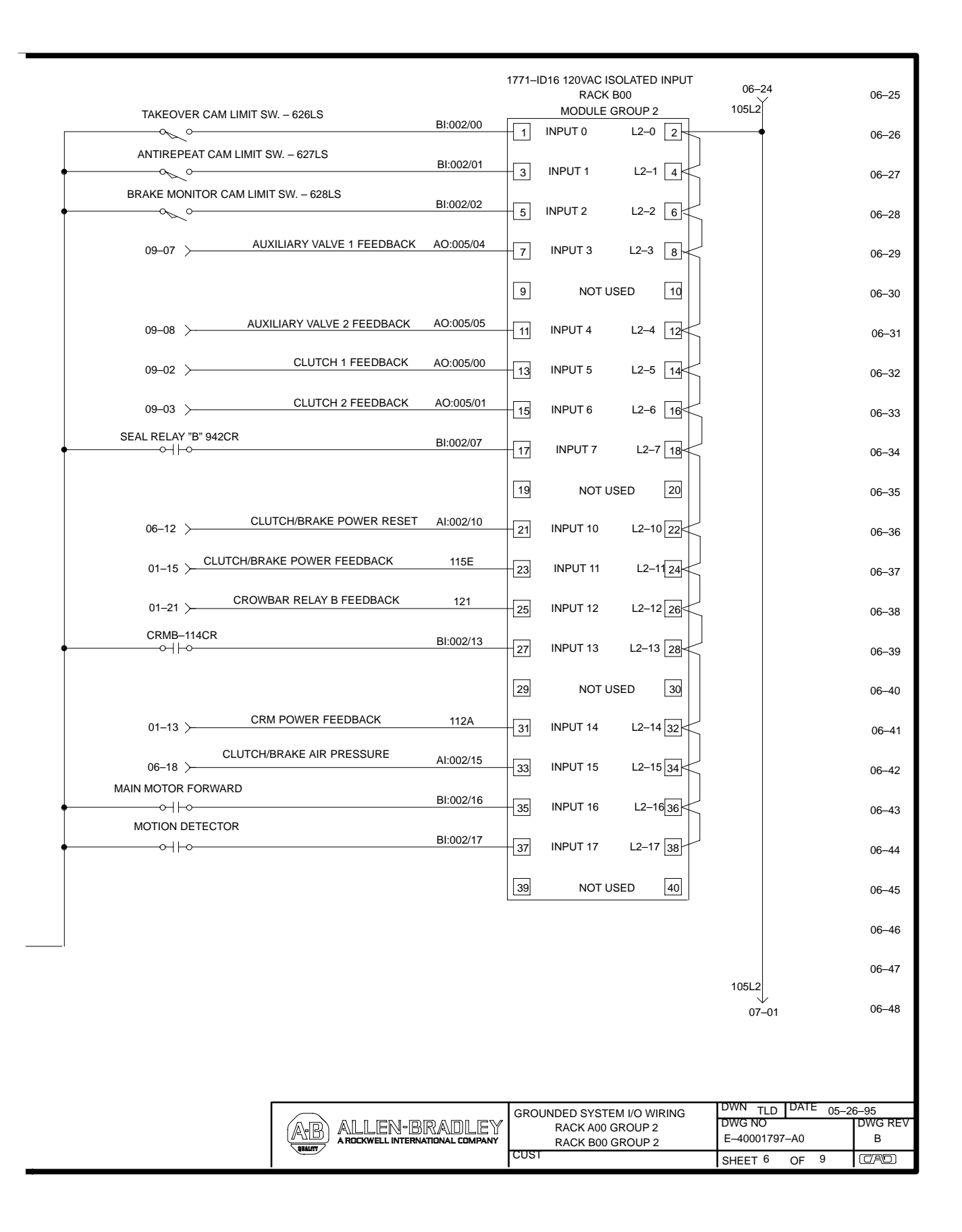

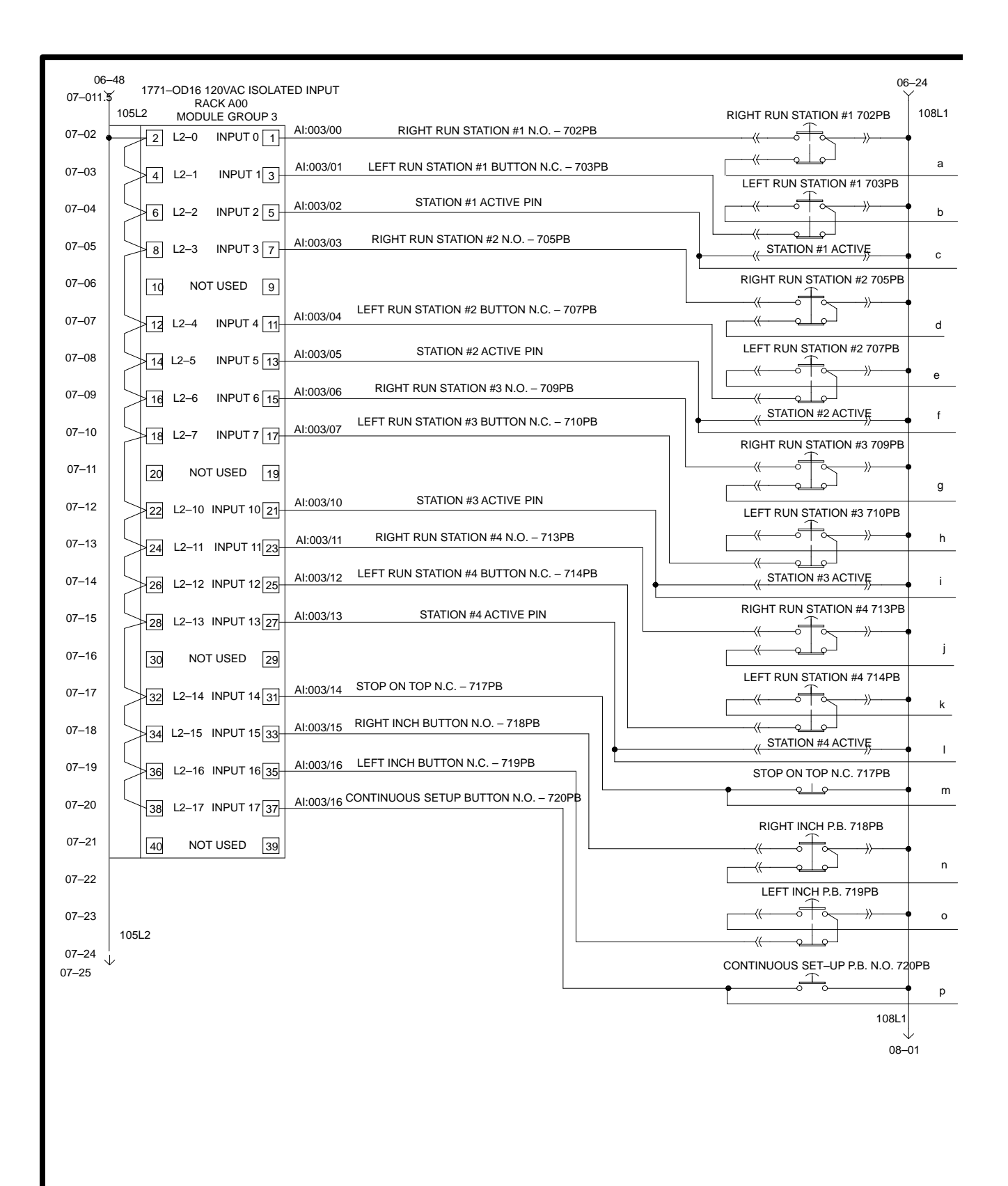

|   |                  |               |   |    |                    |               |                    |                                      | 1771-          | -ID16 120VAC<br>RACK B | ISOLATI<br>00      | ED INPUT     | 07–24        | 07–25 |
|---|------------------|---------------|---|----|--------------------|---------------|--------------------|--------------------------------------|----------------|------------------------|--------------------|--------------|--------------|-------|
|   |                  |               |   |    | LEF                | T RUN STATIO  | N #1 N.O. – 703PB  | BI:003/00                            | -1             | MODULE G               | ROUP 3<br>L2–0     | 2            | 105L2        | 07–26 |
| а |                  |               |   | RI | GHT RUN ST         | ration #1 BUT | TTON N.C. – 702PB  | BI:003/01                            | -3             | INPUT 1                | L2–1               |              |              | 07–27 |
| b |                  |               |   |    |                    | STATI         | ON #1 ACTIVE PIN   | AI:003/02                            | - 5            | INPUT 2                | L2–2               | 6            |              | 07–28 |
| c | _   <sub>Г</sub> |               |   |    | LEF                | T RUN STATIO  | N #2 N.O. – 707PB  | BI:003/03                            | -7             | INPUT 3                | L2–3               | 8            |              | 07–29 |
|   | -                |               |   |    |                    |               |                    |                                      | 9              | NOT U                  | SED                | 10           |              | 07–30 |
| d | $\rightarrow$    |               |   | R  | IGHT RUN S         | STATION #2 BL | JTTON N.C. – 705P  | BI:003/04                            | - 11           | INPUT 4                | L2-4               |              |              | 07–31 |
|   |                  |               |   |    |                    | STATION       | #2 ACTIVE PIN      | AI:003/05                            | - 13           | INPUT 5                | L2–5               |              |              | 07–32 |
| e |                  |               |   |    | LEF                | T RUN STATIO  | ON #3 N.O. – 710PB | BI:003/06                            |                | INPUT 6                | L2–6               |              |              | 07–33 |
| f |                  |               | r | R  | IGHT RUN S         | STATION #3 BU | JTTON N.C 709P     | BI:003/07                            |                | INPUT 7                | L2–7               |              |              | 07–34 |
|   |                  |               |   |    |                    |               |                    |                                      | 19             | NOT U                  | SED                |              |              | 07–35 |
| g |                  |               |   |    |                    | STATION #     | 3 ACTIVE PIN       | AI:003/10                            | +21            | INPUT 10               | L2-10              |              |              | 07–36 |
| h |                  |               |   |    | LEF                | T RUN STATIO  | N #4 N.O. – 714PB  | BI:003/11                            |                | INPUT 11               |                    |              |              | 07–37 |
| i |                  | ,             |   | F  | RIGHT RUN          | STATION #4 B  | UTTON N.C. – 713F  | B<br>BI:003/12                       |                |                        | 12-12              |              |              | 07–38 |
|   |                  |               |   |    |                    | STATIC        | ON #4 ACTIVE PIN   | AI:003/13                            |                |                        | 10 10              |              |              | 07-39 |
| j |                  |               |   |    |                    |               |                    |                                      | 2/             | INPULIS                | L2-13              |              |              | 07-40 |
|   |                  |               |   |    |                    | STOP ON T     | OP N.C. – 717PB    | BI:003/14                            | 29             | NOTU                   | SED                | 30           |              | 07 41 |
| k |                  |               |   |    |                    | LEFT INCH BL  | JTTON N.O. – 719PI | BI:003/15                            | 31             | INPUT 14               | L2–14              | 32           |              | 07-41 |
| 1 |                  |               |   |    |                    | PICHT INCH B  |                    | B DL002/40                           | 33             | INPUT 15               | L2–15              | _            |              | 07–42 |
| m |                  |               |   |    |                    |               |                    | D BI:003/10                          | 35             | INPUT 16               | L2–16              | \$36         |              | 07–43 |
|   |                  |               |   | ]  |                    | 10005 35105   | ' BUTTON N.O 72    | 0PBBI:003/17                         | 37             | INPUT 17               | L2–17              | 38           |              | 07–44 |
| n |                  |               |   |    |                    |               |                    |                                      | 39             | NOT U                  | SED                | 40           |              | 07–45 |
|   |                  |               |   |    | $\left  - \right $ |               |                    |                                      |                |                        |                    |              |              | 07–46 |
| 0 |                  |               |   |    |                    |               |                    |                                      |                |                        |                    |              | 105L2        | 07–47 |
|   |                  |               |   |    |                    |               |                    |                                      |                |                        |                    |              | ↓<br>08–01   | 07–48 |
| p |                  |               |   |    |                    |               |                    |                                      |                |                        |                    |              |              |       |
|   |                  |               |   |    |                    |               |                    |                                      |                |                        |                    |              |              |       |
|   |                  |               |   |    |                    |               |                    |                                      |                |                        |                    |              |              |       |
|   |                  |               |   |    |                    |               |                    |                                      |                |                        |                    |              |              |       |
|   |                  | GROUNDE       |   |    |                    |               |                    |                                      |                | DWN TLD                | DATE 05-           | 26–95        |              |       |
|   |                  | ALLEN-BRADLEY |   |    |                    |               | RAG                | RACK A00 GROUP 3<br>RACK B00 GROUP 3 |                |                        | DWG NO<br>E-400017 | 797–A0       | DWG REV<br>B |       |
|   |                  |               |   |    |                    | GUALITY       |                    |                                      | T DOU GILOUP 3 |                        |                    | SHEET 7 OF 9 |              | (CAD) |

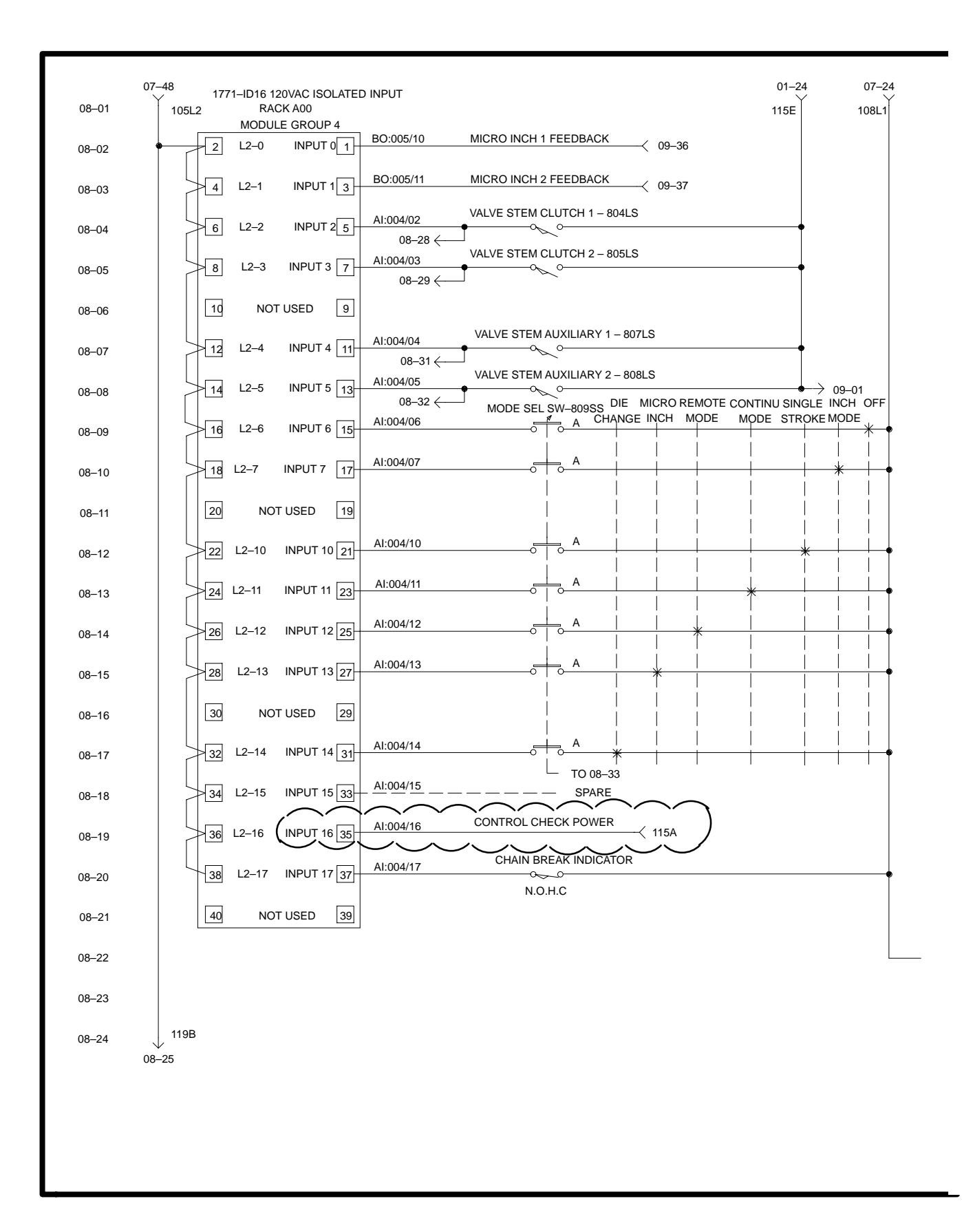

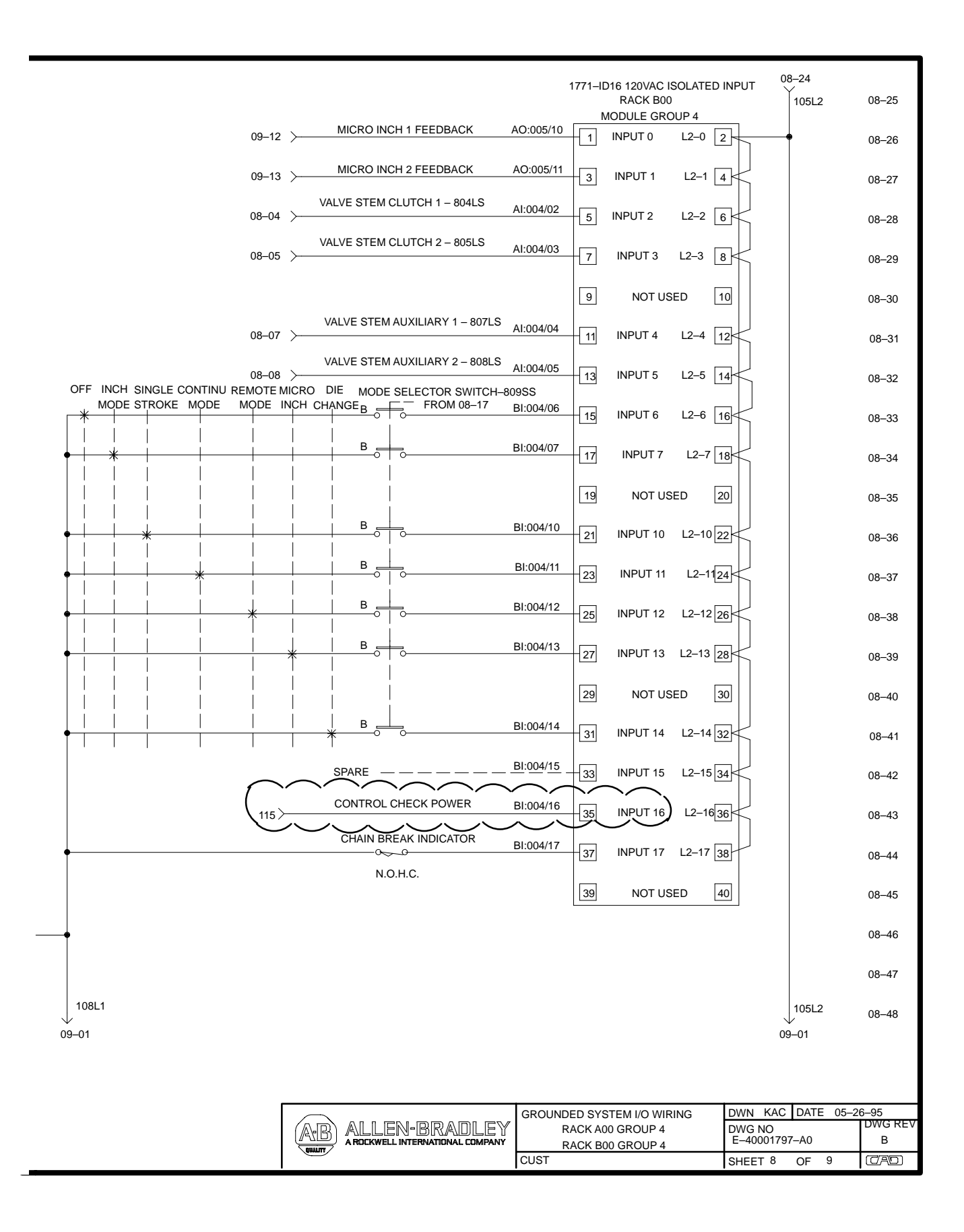

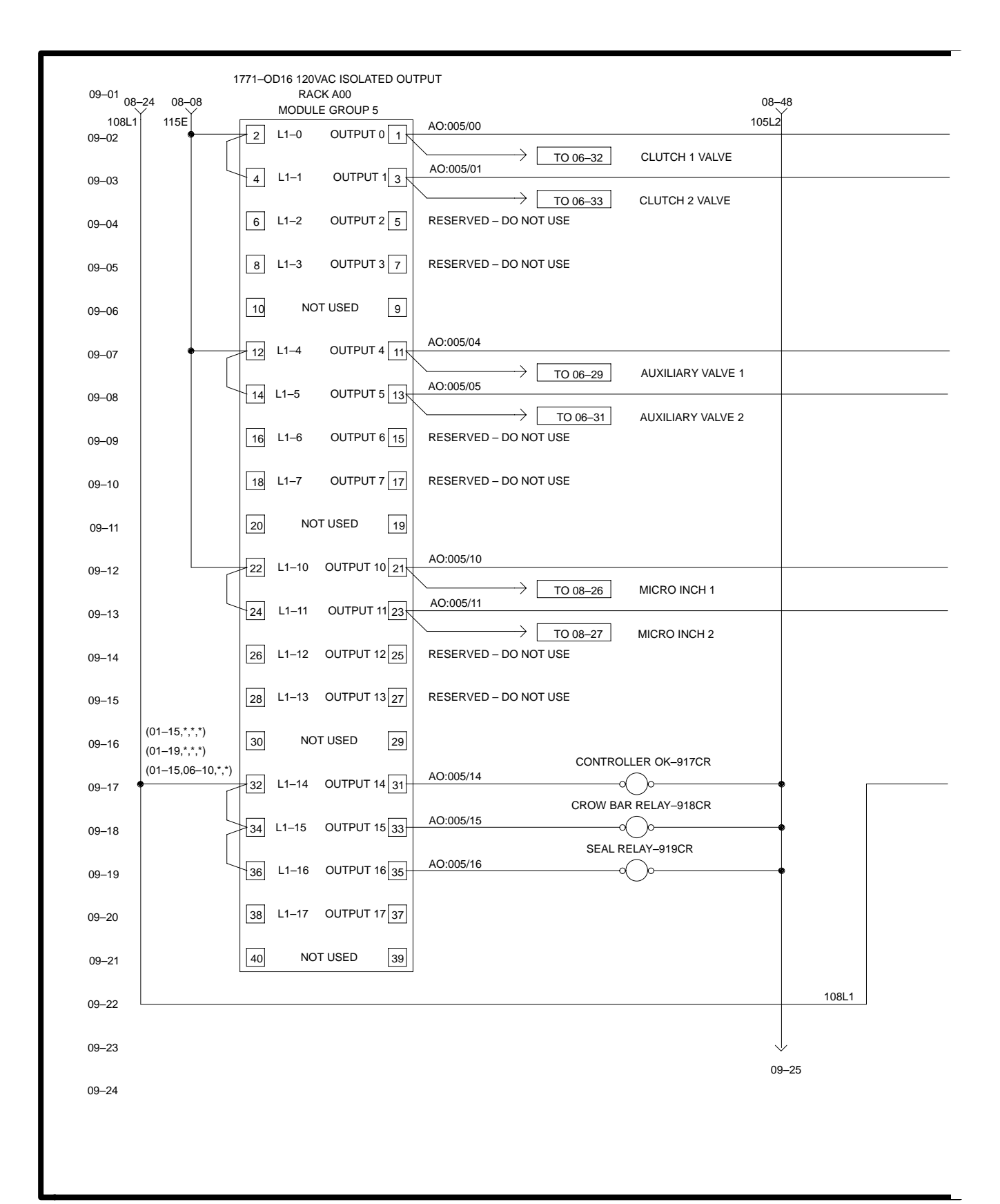

| 1771–OD16 120VAC ISOLATED OUTPUT<br>RACK B00                                                                                                    | 00.22 09-25               |
|----------------------------------------------------------------------------------------------------|---------------------------|
| MODULE GROUP 5 CLUTCH 1 – 925S                                                                                                    | OL 105L2                  |
|                                                                                                    | 09–26                     |
| 4 L1-1 OUTPUT 1 3 CLUTCH 2 VALVE                                                                                                    | 0L 09–27                  |
| 6 L1-2 OUTPUT 2 5 RESERVED - DO NOT USE                                                                                                    | 09–28                     |
| 8 L1–3 OUTPUT 3 7 RESERVED – DO NOT USE                                                                                                    | 09–29                     |
| 10 NOT USED 9                                                                                                    | 09–30                     |
| AUXILIARY VALVE 1 – 9315                                                                                                    | SOL (OPTIONAL)<br>Ø 09–31 |
| Image: Total control to the second second | SOL (OPTIONAL)<br>Ø 09–32 |
| 16 L1-6 	OUTPUT 6 15 	RESERVED - DO NOT USE                                                                                                    | 09–33                     |
| 18 L1–7 OUTPUT 7 17 RESERVED – DO NOT USE                                                                                                    | 09–34                     |
| 20 NOT USED 19                                                                                                    | 09–35                     |
| BO:005/10 MICRO INCH 1 – 936S   22 L1–10 OUTPUT 10 21                                                                                                    | OL (OPTIONAL)<br>09–36    |
| TO 08-02 MICRO INCH 1 MICRO INCH 2 - 937S   24 L1-11 OUTPUT 1123 0/0-                                                                                                    | OL (OPTIONAL)<br>09–37    |
| TO 08-03 MICRO INCH 2   26 L1-12 OUTPUT 12 25 RESERVED - DO NOT USE                                                                                                    | 09–38                     |
| 28 L1–13 OUTPUT 13 27 RESERVED – DO NOT USE                                                                                                    | 09–39                     |
| 30 NOT USED 29                                                                                                    | 09–40                     |
| CONTROLLER OK-941CR                                                                                                    |                           |
| CROW BAR RELAY-942CR<br>34 L1-15 OUTPUT 15 33 BO:005/15 00 (01-21,*,*,*)                                                                                                    | 09-41                     |
| SEAL RELAY-943CR<br>36 L1-16 OUTPUT 16 35 BO:005/16 (01-15,06-34,*,*)                                                                                                    | 09-42                     |
| 38 L1-17 OUTPUT 17 37                                                                                                    | 09-44                     |
|                                                                                                    | 03-44                     |
|                                                                                                    | 09-45                     |
|                                                                                                    | 09–46                     |
|                                                                                                    | 09–47                     |
| I                                                                                                    | 09-48                     |
| GROUNDED SYSTEM I/O WIRING D<br>ALLEN-BRADLEY RACK A00 GROUP 5                                                                                                    | DWG NO                    |
|                                                                                                    | E-40001797-A0 B           |
|                                                                                                    |                           |

Notes

## Rockwell Automation Allen-Bradley

Allen-Bradley, a Rockwell Automation Business, has been helping its customers improve productivity and quality for more than 90 years. We design, manufacture and support a broad range of automation products worldwide. They include logic processors, power and motion control devices, operator interfaces, sensors and a variety of software. Rockwell is one of the world's leading technology companies.

#### Worldwide representation.

Argentina • Australia • Austral • Bahrain • Belgium • Brazil • Bulgaria • Canada • Chile • China, PRC • Colombia • Costa Rica • Croatia • Cyprus • Czech Republic • Denmark • Ecuador • Egypt • El Salvador • Finland • France • Germany • Greece • Guatemala • Honduras • Hong Kong • Hungary • Iceland • India • Indonesia • Ireland • Israel • Italy • Jamaica • Japan • Jordan • Korea • Kuwait • Lebanon • Malaysia • Mexico • Netherlands • New Zealand • Norway • Pakistan • Peru • Philippines • Poland • Portugal • Puerto Rico • Qatar • Romania • Russia-CIS • Saudi Arabia • Singapore • Slovakia • Slovenia • South Africa, Republic • Spain • Sweden • Switzerland • Taiwan • Thailand • Turkey • United Arab Emirates • United Kingdom • United States • Uruguay • Venezuela • Yugoslavia

Allen-Bradley Headquarters, 1201 South Second Street, Milwaukee, WI 53204 USA, Tel: (1) 414 382-2000 Fax: (1) 414 382-4444